FORWARD, ALWAYS PROGRESSING

# INOVANCE

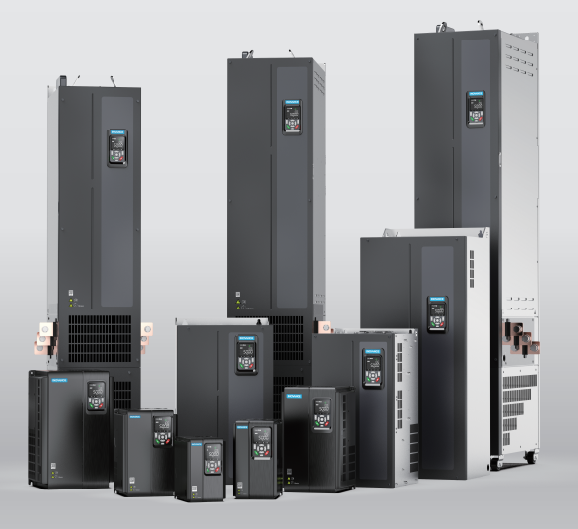

# MD520 Series General-Purpose AC Drive Communication Guide

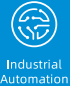

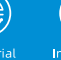

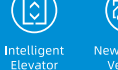

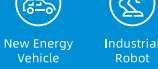

ι T

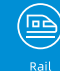

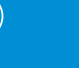

Data code 19011716 A00

# Preface

### About This Guide

The MD520 series AC drive is a general-purpose high-performance current vector control AC drive. It is designed to control and regulate the speed and torque of three-phase AC asynchronous motors. The AC drive can be used to drive textile machines, paper machines, wire drawing machines, machine tools, packaging machines, food machines, fans, water pumps, and other automated production equipment.

This guide describes the communication mode, communication networking, and communication configuration of the AC drive.

#### **More Documents**

| Document Name                                                                              | Data No. | Description                                                                                                    |
|--------------------------------------------------------------------------------------------|----------|----------------------------------------------------------------------------------------------------|
| MD520 Series General-<br>Purpose AC Drive Quick<br>Installation and<br>Commissioning Guide | 19011712 | Describes the installation, wiring,<br>commissioning, troubleshooting,<br>parameters, and fault codes of the AC<br>drive.                                                                                                    |
| MD520 Series General-<br>Purpose AC Drive<br>Hardware Guide                                | 19011713 | Describes the composition, technical<br>specifications, components, dimensions,<br>options (including installation<br>accessories, cables, and peripheral<br>electrical components), and expansion<br>cards of the MD520 series AC drive, as well<br>as routine maintenance and repair, and<br>certification and standard compliance of<br>the AC drive. |
| MD520 Series General-<br>Purpose AC Drive<br>Installation Guide                            | 19011714 | Describes the installation dimensions,<br>space design, specific installation steps,<br>wiring requirements, routing<br>requirements, and option installation<br>requirements of the AC drive, as well as<br>common EMC troubleshooting<br>recommendations.                                                                                              |
| MD520 Series General-<br>Purpose AC Drive<br>Commissioning Guide                           | 19011715 | Describes the tools, processes, and<br>specific steps of commissioning of the AC<br>drive, as well as troubleshooting, fault<br>codes, and parameters related to the AC<br>drive.                                                                                                    |
| MD520 Series General-<br>Purpose AC Drive<br>Communication Guide<br>(this document)        | 19011716 | Describes the communication method,<br>networking, and communication settings<br>of the AC drive.                                                                                                    |
| MD520 Series General-<br>Purpose AC Drive<br>Function Guide                                | 19011717 | Introduces function application, fault codes, and parameters of the AC drive.                                                                                                    |

### **Revision History**

| Date         | Version | Description   |
|--------------|---------|---------------|
| January 2022 | A00     | First release |

### How To Obtain

This document is not delivered with the product. You can obtain the PDF version of this document by the following method:

Log in to Inovance's website (<u>www.inovance.com</u>), choose Support > Download, perform keyword search, and download the PDF file.

# **Table of Contents**

| Pre | eface        |                                                                                |
|-----|--------------|--------------------------------------------------------------------------------|
| Sa  | fety P       | recautions                                                                     |
| 1   | Para         | meter Communication Addresses 12                                               |
|     | 1.1          | Parameter Data 12                                                              |
|     | 1.2          | Parameter Communication Addresses 12                                           |
|     | 1.3          | Modbus-specific Parameter Communication Addresses 13                           |
| 2   | List o       | of Communication Protocols                                                     |
| 3   | Mod          | bus Communication                                                              |
|     | 3.1          | Introduction                                                                   |
|     | 3.2          | Networking and Interfaces 20                                                   |
|     | 3.3          | Transmission Mode                                                              |
|     | 3.4          | Data Frame Structure                                                           |
|     | 3.5          | Related Parameters 30                                                          |
|     | 3.6          | Communication Configurations 31                                                |
|     |              | 3.6.1 Configuration of RS485 Communication Between AC Drive and H5U            |
|     | <b>C</b> A N | 3.6.2 Configuration of RS485 Communication Between AC Drive and AM600          |
| 4   | CAN          | open & CANLINK Communication                                                   |
|     | 4.1          | Introduction                                                                   |
|     | 4.2          | Networking and Interfaces                                                      |
|     | 4.3          | Related Parameters                                                             |
|     | 4.4          | Application         54           4.4.1         Data Frame Structure         54 |
|     |              | 4.4.2 Operation Instance (SDO)                                                 |
|     |              | 4.4.3 Operation Instance (PDO) 58                                              |
|     | 4.5          | Communication Configurations                                                   |
|     |              | 4.5.1 Configuration of CANlink Communication Between AC Drive and H5U          |
|     | 4.0          | 4.5.2 Configuration of Canopen Communication Between AC Drive and H50          |
|     | 4.6          | 4.6.1 Emergency Message and AC Drive Faults 71                                 |
|     |              | 4.6.2 Simple Diagnosis                                                         |
| 5   | PRO          | FINET Communication                                                            |
|     | 5.1          | Introduction                                                                   |
|     | 5.2          | Installation                                                                   |
|     | 5.3          | Interface Layout and Description                                               |
|     | 5.4          | Topology                                                                       |

|   | 5.5  | Data Transmission Formats                                                              |
|---|------|----------------------------------------------------------------------------------------|
|   | 5.6  | PZD Data 81                                                                            |
|   | 5.7  | Related Parameters 83                                                                  |
|   | 5.8  | Communication Configurations                                                           |
|   |      | 5.8.1 Configuring Slaves on the S7-1200 Master.                                        |
|   |      | 5.8.2 MRP Function of the MD500-PN1 Card                                               |
|   | 5.9  | Fault Diagnosis.       98         5.9.1       Communication Faults         98       98 |
|   |      | 5.9.2 Troubleshooting                                                                  |
| 6 | Ethe | rCAT Communication                                                                     |
|   | 6.1  | Introduction                                                                           |
|   | 6.2  | Installation                                                                           |
|   | 6.3  | Interface Layout and Description                                                       |
|   | 6.4  | Topology                                                                               |
|   | 6.5  | PDO Data                                                                               |
|   | 6.6  | SDO Mailbox Data                                                                       |
|   | 6.7  | Related Parameters                                                                     |
|   | 6.8  | Communication Configurations                                                           |
|   |      | 6.8.1 Communication Instance of Controlling MD520 with an Omron Controller 116         |
|   |      | 6.8.2 Communication Instance of Controlling MD520 with an H5U Controller 122           |
|   |      | 6.8.4 Communication Instance of Controlling MD520 with an AM600 Controller 120         |
|   | 6.9  | Fault Diagnosis                                                                        |
|   |      | 6.9.1 ECAT Card Communication Faults 140                                               |
| 7 | PRO  | FIBUS DP Communication                                                                 |
|   | 7.1  | Introduction                                                                           |
|   | 7.2  | Installation 143                                                                       |
|   | 7.3  | Interface Layout and Description                                                       |
|   | 7.4  | Topology and Transmission Distance                                                     |
|   | 7.5  | Protocol Description                                                                   |
|   | 7.6  | Related Parameters 154                                                                 |
|   |      | 7.6.1 AC Drive Communication Card Type Setting                                         |
|   |      | 7.6.2 Communication Control Parameters                                                 |
|   | 1.1  | 7 7 1 Configuring a Slave on the S7-300 Master in STEP 7 V5 4                          |
|   |      | 7.7.2 Configuring a Slave on the S7-1200 Master in TIA Portal V13                      |
|   |      | 7.7.3 Performing Periodic Read/Write Operations on the AC Drive Slave                  |
|   |      | 7.7.4 Performing Aperiodic Read/Write Operations on the AC Drive Slave 173             |
|   | 7.8  | Fault Diagnosis                                                                        |

|   |      | 7.8.1 Troubleshooting                                                    | 176        |
|---|------|--------------------------------------------------------------------------|------------|
| 8 | MD-S | SI-DP1 Communication                                                     | 183        |
|   | 8.1  | Introduction                                                             | 183        |
|   | 8.2  | Installation                                                             | 183        |
|   | 8.3  | Interface Layout and Description                                         | 185        |
|   | 8.4  | Topology and Transmission Distance                                       | 187        |
|   | 8.5  | Protocol Description.                                                    | 189        |
|   | 8.6  | Related Parameters      8.6.1      Parameters related to Communication   | 193<br>193 |
|   | 8.7  | Communication Configurations.                                            | 198        |
|   |      | 8.7.1 Communication Instance Description                                 | 198        |
|   |      | 8.7.2 Configuring a Slave on the S7-300 Master in STEP 7 V5.4            | 198        |
|   |      | 8.7.4 Performing Periodic Read/Write Operations on the AC Drive Slave    | 204        |
|   |      | 8.7.5 Performing Aperiodic Read/Write Operations on the AC Drive Slave   | 215        |
|   |      | 8.7.6 Diagnosis                                                          | 218        |
|   | 8.8  | Fault Diagnosis                                                          | 220        |
|   |      | 8.8.1 Troubleshooting                                                    | 220        |
| 9 | Ethe | rNet/IP Communication                                                    | 227        |
|   | 9.1  | Introduction                                                             | 227        |
|   | 9.2  | Installation                                                             | 227        |
|   | 9.3  | Interface Layout and Description                                         | 228        |
|   | 9.4  | Topology                                                                 | 230        |
|   | 9.5  | Protocol Description                                                     | 231        |
|   |      | 9.5.1 I/O Messages                                                       | 231        |
|   |      | 9.5.2 Data Sent by the Master                                            | 232        |
|   | 96   | Palated Darameters                                                       | 232        |
|   | 5.0  | 9.6.1 AC Drive Communication Card Type Setting.                          | 233        |
|   |      | 9.6.2 MD500-EN1 Card IP Address Configuration                            | 234        |
|   |      | 9.6.3 Parameters Related to AC Drive Communication Card                  | 237        |
|   |      | 9.6.4 Communication Control Parameters                                   | 237        |
|   | 07   | Communication Configurations                                             | 230        |
|   | 9.1  | 9.7.1 Using an MD500-EN1 Expansion Card on an Allen-Bradley L16ER Master | 241        |
|   |      | 9.7.2 Using an MD500-EN1 Expansion Card on an Inovance AM600 Master      | 253        |
|   | 9.8  | Fault Diagnosis.                                                         | 255        |
|   |      | 9.8.1 Troubleshooting                                                    | 255        |

# **Safety Precautions**

### Safety Disclaimer

- 1. This chapter presents essential safety instructions for proper use of the AC drive. Before using the product, please read the guide and make sure you understand the safety instructions correctly. Failure to comply with the safety instructions may result in death, serious injury, or equipment damage.
- 2. "CAUTION", "WARNING", and "DANGER" items in the guide are just supplementary and do not cover all safety instructions.
- 3. Use this product in an environment that complies with the design specifications. Malfunction or component damage caused by improper usage is not covered by warranty.
- 4. Inovance shall take no responsibility for any personal injuries or property loss caused by noncompliance with this guide or improper use of this product.

### Safety Levels and Definitions

### A DANGER

personal injuries or even death.

### 

personal injuries or even death.

# A CAUTION

indicates that failure to comply with the notice may result in minor personal injury or damage to the equipment.

### **Safety Precautions**

- The drawings in this guide sometimes show the product without covers or protective guards to display more details. When using this product, be sure to install the casing or cover according to the regulations, and operate in accordance with the guide.
- The product drawings in this guide are for reference only and may be slightly different from the product you ordered.

#### **Unpacking and Acceptance**

# 

- Do not install the product if any damage, rust, or sign of use is found on the product and accessories.
- Do not install the product in case of water seepage in the product, part missing or part damage.
- Do not install the product if you find the packing list does not conform to the product you received.

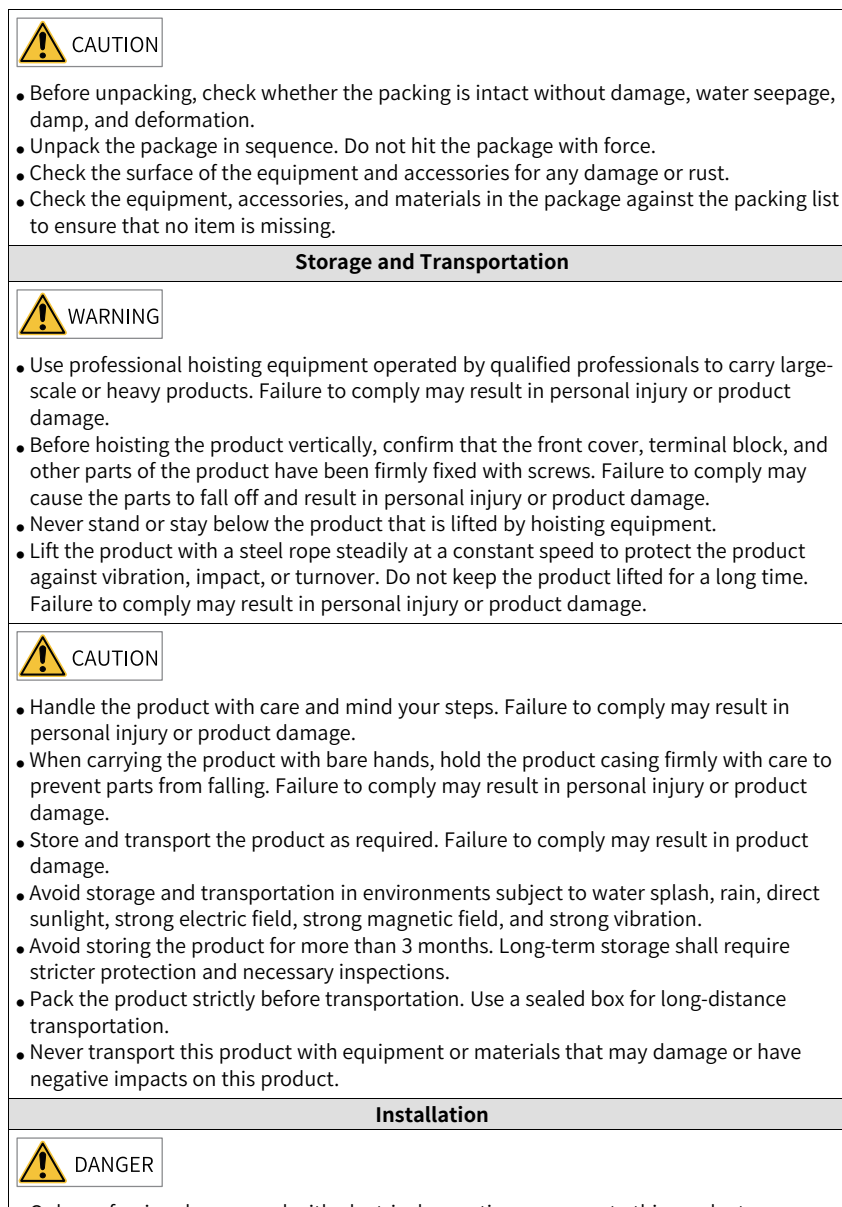

• Only professional personnel with electrical expertise can operate this product. Operations by non-professionals are strictly prohibited.

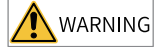

- Read through the user guide and safety precautions before installation.
- Do not install this product in places subject to strong electric field or strong electromagnetic wave interference.
- Before installation, make sure that the installation position is mechanically strong enough to bear the weight of the equipment. Failure to comply may result in mechanical hazards.
- Do not wear loose clothes or accessories during installation. Failure to comply may result in an electric shock.
- When installing the product in a closed environment (such as a cabinet or a chassis), cool the environment with a fan or an air conditioner to prevent overheat or fire.
- Do not modify this product.
- Do not fiddle with the bolts used to fix equipment components or the bolts marked in red.
- When installing this product in a cabinet or terminal equipment, equip the cabinet or terminal equipment with protective devices such as fireproof enclosures, electrical protective enclosures, and mechanical protective enclosures with the protection level that meets requirements of relevant IEC standards and local laws and regulations.
- Before installing equipment with strong electromagnetic interference, such as a transformer, install an electromagnetic shielding device to prevent malfunctions of this product.
- Install the product on incombustible objects such as metal and keep it away from combustible materials. Failure to comply may result in a fire.

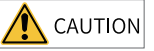

- Cover the top of the product with a piece of cloth or paper during installation to prevent unwanted objects such as metal chippings, oil, and water from falling into the equipment and causing faults. After installation, remove the cloth or paper to prevent overtemperature caused by poor ventilation due to blocked ventilation holes.
- Resonance may occur when the equipment operating at a constant speed executes variable speed operations. In this case, install the anti-vibration rubber under the motor frame or use the vibration suppression function to reduce the resonance.

Wiring

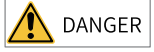

- Do not allow non-professionals to perform equipment installation, wiring, maintenance, inspection, or parts replacement.
- Cut off all power supplies before wiring. Wait for at least the time specified on the product warning label after power-off so that residual voltage can discharge safely. Measure the DC voltage on the main circuit to ensure that it is within the safe voltage range. Failure to comply may result in an electric shock.
- Do not perform wiring, remove the product cover, or touch the circuit board with power ON. Failure to comply may result in an electric shock.
- Ensure that the product is well grounded. Failure to comply may result in an electric shock.

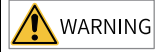

- Never connect the power cable to an output terminal. Failure to comply may result in product damage or even fire.
- When connecting a drive with the motor, ensure that the phase sequences of the drive and motor are consistent to prevent motor reverse rotation.
- Ensure that the diameter and shielding of the cables used meet corresponding requirements, and that the shielding layer of the shielded cables is grounded reliably at one end.
- Tighten terminal screws with tightening torque specified in this guide. Failure to comply may result in overheat and damage to the connection parts or even fire.
- After wiring, check that each cable is connected properly, no screws or gaskets fall into the product, and no cables are exposed. Failure to comply may result in an electric shock or product damage.

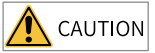

- Follow the proper electrostatic discharge (ESD) procedures, and wear an anti-static wrist strap during wiring. Failure to comply may result in damage to the product or the circuit of the product.
- Use shielded twisted pair cables for the control circuit. Connect the shielding layer to the product grounding terminal. Failure to comply may result in product malfunction.

#### Power-on

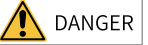

- Before power-on, ensure that the product is properly installed, all cables are securely connected, and the motor can be restarted.
- Before power-on, ensure that the power supply meets requirements. Failure to comply may result in product damage or even fire.
- Do not open the cabinet or protective cover, touch any terminal, or dismantle any device or component when the product is powered on. Failure to comply may result in an electric shock.

# 

- After wiring and parameter setting, perform a trial run to check whether the device can run properly. Failure to comply may result in personal injury or device damage.
- Before power-on, check that the rated voltage of the product is consistent with that of the power supply. Failure to comply may result in fire.
- Before power-on, check that no one is near the equipment, motor, or machine. Failure to comply may result in personal injury or even death.

#### Operation

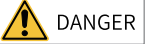

- Do not allow non-professionals to operate the product. Failure to comply may result in personal injury or even death.
- Do not touch any wiring terminals or disassemble any unit or component of the equipment during operation. Failure to comply may result in an electric shock.

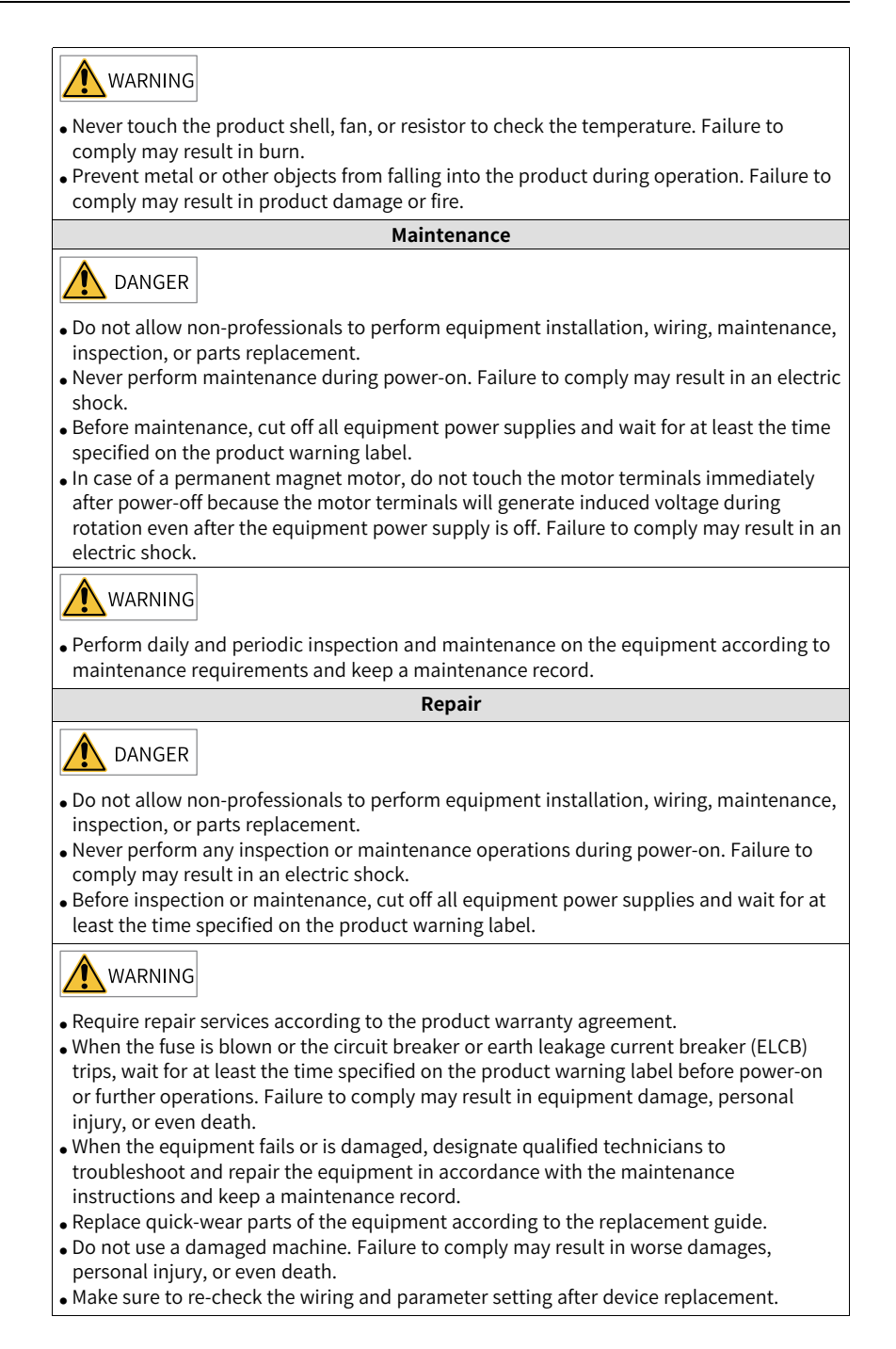

#### Disposal

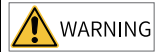

- Scrap the equipment or product in accordance with relevant national regulations and standards. Failure to comply may result in property damage, personal injury, or even death.
- Recycle retired equipment by observing industry waste disposal standards to avoid environmental pollution.

#### Safety Signs

For safety operations, follow the safety signs on the equipment. Do not stain or remove the safety signs. The safety signs are described as follows:

| Safety Signs                    | Description                                                                                                    |
|---------------------------------|----------------------------------------------------------------------------------------------------|
| <u>▲</u> 団<br><u>▲</u> (ご)10min | <ul> <li>Read through the safety instructions before operating the equipment.<br/>Failure to comply may result in equipment damage, personal injury, or<br/>even death.</li> <li>Do not touch terminals or remove the cover during power-on or within<br/>10 minutes after power-off. Failure to comply may result in an electric<br/>shock.</li> </ul> |

# **1** Parameter Communication Addresses

### 1.1 Parameter Data

The parameters involve basic function parameters and monitoring parameters, which are stored in the corresponding parameter group. Basic function parameters are stored in groups F, A, B, C, and H, as listed in the following table.

| Parameter data | Group F (read/<br>write) | F0, F1, F2, F3, F4, F5, F6, F7, F8, F9, FA, FB, FC, FD, FE, and FF |
|----------------|--------------------------|--------------------------------------------------------------------|
|                | Group A (read/<br>write) | A0, A1, A2, A3, A4, A5, A6, A7, A8, A9, AA, AB, AC, AD, AE, and AF |
|                | Group B (read/<br>write) | B0, B1, B2, B3, B4, B5, B6, B7, B8, B9, BA, BB, BC, BD, BE, and BF |
|                | Group C (read/<br>write) | C0, C1, C2, C3, C4, C5, C6, C7, C8, C9, CA, CB, CC, CD, CE, and CF |
|                | Group H (read/<br>write) | H1 and H2                                                          |

The following table lists the addresses for monitoring parameters, which involve the operation command, running status, running parameters, and alarm information.

| Monitoring<br>parameters | Status data (read-<br>only)              | U0, U2, and 3000H Note 1                                      |
|--------------------------|------------------------------------------|---------------------------------------------------------------|
|                          | Control parameters<br>(write-only)       | U3, 1000H, and 2000H to 2004H <sup>Note 1</sup>               |
|                          | Fault information<br>(read-only)         | H0, H3, H4, H5, H6, H7, and H8                                |
|                          | Connector<br>information (read-<br>only) | L0, L1, L2, L3, L4, L5, L6, L7, L8, L9, LA, LB,<br>LC, and LD |

Note 1: 1000 H, 2000H to 2004H, and 3000H are Modbus-specific communication addresses.

### 1.2 Parameter Communication Addresses

There are multiple function parameters in each of the parameter groups F0 to FF and A0 to AF. For example, F0-16 indicates parameter number 16 in group F0. The higher 16 bits of the communication address for a function parameter are the function parameter group ID, and the lower 16 bits are the hexadecimal format of the serial number of the parameter in the function parameter group. For example, the communication address of F0-16 is 0xF010.

Writing basic function parameters and saving them upon power failure indicate frequent operations on the EEPROM, which reduces its service life. Therefore, you can modify some basic function parameters in the RAM through communication without storing them.

For parameters in group F, you can change F in higher bits of the parameter address into 0 to obtain the corresponding RAM address. For example, the communication RAM address of F3-12 is 0x030C.

For parameters in group A, you can change A in higher bits of the parameter address into 4 to obtain the corresponding RAM address. For example, the communication RAM address of A0-05 0x4005.

For parameters in group B, you can change B in higher bits of the parameter address into 5 to obtain the corresponding RAM address. For example, the communication RAM address of B0-05 is 0x5005.

For parameters in group C, you can change C in higher bits of the parameter address into 6 to obtain the corresponding RAM address. For example, the communication RAM address of C0-05 0x6005.

| Parameter Groups | Access Address   | Parameter Address in RAM |
|------------------|------------------|--------------------------|
| F0 to FE         | 0xF000 to 0xFEFF | 0x0000 to 0x0EFF         |
| A0 to AF         | 0xA000 to 0xACFF | 0x4000 to 0x4CFF         |
| B0 to BF         | 0xB000 to 0xBFFF | 0x5000 to 0x5FFF         |
| C0 to CF         | 0xC000 to 0xCFFF | 0x6000 to 0x6FFF         |
| H0 to H6         | 0x8000 to 0x88FF | -                        |
| U0 to U3         | 0x7000 to 0x73FF | -                        |
| L0 to LD         | 0x9000 to 0x9DFF | -                        |

Note the following:

- Parameters in group FF cannot be read or modified
- Parameters in groups U0 and U2 are read-only; parameters in group U3 can be read and modified.
- 1000H, 2000H to 2004H, and 3000H are Modbus-specific communication addresses.

# 1.3 Modbus-specific Parameter Communication Addresses

| Parameter Address | Parameter Description                | Parameter Address | Parameter Description |
|-------------------|--------------------------------------|-------------------|-----------------------|
| 1000H             | Communication reference<br>(decimal) | 1010H             | PID reference         |
| 1001H             | Running frequency                    | 1011H             | PID feedback          |

Table 1–1 Modbus-specific parameter communication addresses

| Parameter Address | Parameter Description | Parameter Address | Parameter Description          |
|-------------------|-----------------------|-------------------|--------------------------------|
| 1002H             | Bus voltage           | 1012H             | PLC process                    |
| 1003H             | Output voltage        | 1013H             | Pulse input frequency (unit:   |
|                   |                       |                   | 0.01 kHz)                      |
| 1004H             | Output current        | 1014H             | Feedback speed (unit: 0.1 Hz)  |
| 1005H             | Output power          | 1015H             | Remaining running duration     |
| 1006H             | Output torque         | 1016H             | All voltage before correction  |
| 1007H             | Running speed         | 1017H             | Al2 voltage before correction  |
| 1008H             | DI input flag         | 1018H             | AI3 voltage before correction  |
| 1009H             | DO output flag        | 1019H             | Linear speed                   |
| 100AH             | AI1 voltage           | 101AH             | Current power-on duration      |
| 100BH             | AI2 voltage           | 101BH             | Current running duration       |
| 100CH             | AI3 voltage           | 101CH             | Pulse input frequency (unit: 1 |
|                   |                       |                   | Hz)                            |
| 100DH             | Count input           | 101DH             | Communication reference        |
| 100EH             | Length input          | 101EH             | Actual feedback speed          |
| 100FH             | Load speed            | 101FH             | Main frequency X               |
| -                 |                       | 1020H             | Auxiliary frequency Y          |

| Parameter Address                   |       | Parameter Description                   |
|-------------------------------------|-------|-----------------------------------------|
| Frequency reference 1 set through   | 1000H | Communication reference (decimal)       |
| communication                       |       | -10000 to +10000                        |
|                                     |       | The communication reference is a        |
|                                     |       | relative value (percentage). 10000      |
|                                     |       | corresponds to 100.00%, and –10000      |
|                                     |       | corresponds to -100.00%.                |
|                                     |       | The communication references apply      |
|                                     |       | when the frequency, torque upper        |
|                                     |       | limit, V/f separation voltage, PID      |
|                                     |       | reference, and PID feedback of the      |
|                                     |       | MD520 AC drive are set through          |
|                                     |       | communication.                          |
|                                     |       | As for frequency data, the              |
|                                     |       | communication reference is a            |
|                                     |       | percentage of the maximum frequency     |
|                                     |       | (F0-10). As for torque data, the        |
|                                     |       | communication reference is a            |
|                                     |       | percentage of the torque upper limit    |
|                                     |       | (F2-10 for motor 1 and A2-48 for motor  |
|                                     |       | 2).                                     |
| Frequency reference 2 set through   | 7310H | The unit of the written data is Hz. The |
| communication                       |       | number of decimal places is consistent  |
|                                     |       | with that defined by F0-22. For         |
|                                     |       | example, if the decimal value 1000 is   |
|                                     |       | written, the frequency reference is     |
|                                     |       | 10.00 Hz when F0-22 is set to 2.        |
| Control command input to AC drive 1 | 7311H | 0: Stop according to the stop mode      |
| (write-only)                        |       | defined by F6-10                        |
|                                     |       | 1: Run in forward direction             |
|                                     |       | 2: Run in reverse direction             |
|                                     |       | 3: Jog in forward direction             |
|                                     |       | 4: Jog in reverse direction             |
|                                     |       | 5: Coast to stop                        |
|                                     |       | 6: Stop according to the stop mode      |
|                                     |       | defined by F6-10                        |
|                                     |       | 7: Reset upon fault                     |
| Control command input to AC drive 2 | 2000H | 1: Run in forward direction             |
| (write-only)                        |       | 2: Run in reverse direction             |
|                                     |       | 3: Jog in forward direction             |
|                                     |       | 4: Jog in reverse direction             |
|                                     |       | 5: Coast to stop                        |
|                                     |       | 6: Decelerate to stop                   |
|                                     |       | 7: Reset upon fault                     |

| Paramet                              | Parameter Description |                                                                                                    |
|--------------------------------------|-----------------------|----------------------------------------------------------------------------------------------------|
| Read AC drive state 1                | 3000H                 | 1: Running in forward direction<br>2: Running in reverse direction<br>3: Stopped<br>4: Auto-tuning<br>5: Faulty                                                                                                    |
| Read AC drive state 2                | 7044H                 | Bit0: Running state<br>Bit1: Forward/Reverse direction<br>Bit2: Whether a fault occurs<br>Bit3: Whether the output frequency<br>reaches the frequency reference<br>Bit4: Communication normal flag<br>Bit5 to Bit7: Reserved<br>Bit8 to Bit15: Fault code |
| Parameter lock password verification | 1F00H                 | If the actual password value is<br>returned, password verification is<br>passed. (If password protection is<br>disabled, that is, the password is 0,<br>0000H is returned.)                                                                               |
| Parameter initialization             | 1F01H                 | 1: Restore factory settings<br>4: Restore user parameters from<br>backup<br>501: Back up current user parameters                                                                                                    |
| DO control                           | 2001H                 | Bit0: DO1 output control<br>Bit1: DO2 output control<br>Bit2: Relay 1 output control<br>Bit3: Relay 2 output control<br>Bit4: FMR output control<br>Bit5: VDO1<br>Bit6: VDO2<br>Bit7: VDO3<br>Bit8: VDO4<br>Bit9: VDO5                                    |
| AO1 control (write-only)             | 2002H                 | 0 to 7FFF, indicating 0% to 100%                                                                                                    |
| AO2 control (write-only)             | 2003H                 | 0 to 7FFF, indicating 0% to 100%                                                                                                    |
| Pulse output control (write-only)    | 2004H                 | 0 to 7FFF, indicating 0% to 100%                                                                                                    |

| Parameter Address          |           | Parameter Description                  |
|----------------------------|-----------|----------------------------------------|
| AC drive fault description | 8000H     | 2: Overcurrent                         |
|                            |           | 5: Overvoltage                         |
|                            |           | 8: Pre-charge power fault              |
|                            |           | 9: Undervoltage                        |
|                            |           | 10: AC drive overload                  |
|                            |           | 11: Motor overload                     |
|                            |           | 12: Input phase loss                   |
|                            |           | 13: Output phase loss                  |
|                            |           | 14: Overheat                           |
|                            |           | 15: External fault                     |
|                            |           | 17: Pre-charge circuit exception       |
|                            |           | 18: Current sampling exception         |
|                            |           | 19: Motor auto-tuning exception        |
|                            |           | 20: Encoder/PG card exception          |
|                            |           | 21: EEPROM fault                       |
|                            |           | 22: Encoder card not activated         |
|                            |           | (To be continued)                      |
|                            |           |                                        |
|                            |           |                                        |
|                            |           |                                        |
|                            |           |                                        |
|                            |           |                                        |
|                            |           |                                        |
|                            |           |                                        |
|                            |           |                                        |
|                            |           |                                        |
|                            |           |                                        |
|                            |           |                                        |
| Continued                  | Continued | Continued                              |
|                            |           | 23: Output short-to-ground             |
|                            |           | 26: Accumulative running duration      |
|                            |           | reach                                  |
|                            |           | 27: User-defined fault                 |
|                            |           | 28: User-defined alarm                 |
|                            |           | 29: Accumulative power-on duration     |
|                            |           | reach                                  |
|                            |           | 30: Output load loss                   |
|                            |           | 31: PID feedback loss during running   |
|                            |           | 32: Parameter exception                |
|                            |           | 40: Pulse-by-pulse current limit fault |
|                            |           | 42: Excessive speed deviation          |
|                            |           | 43: Motor overspeed                    |
|                            |           | 45: Motor overtemperature              |
|                            |           | 47: STO fault                          |
|                            |           | (To be continued)                      |

| Parameter Address |           | Parameter Description               |
|-------------------|-----------|-------------------------------------|
| Continued         | Continued | Continued                           |
|                   |           | 51: Pole position auto-tuning error |
|                   |           | 55: Master-slave control fault      |
|                   |           | 56: Self-check fault 1              |
|                   |           | 57: Self-check fault 2              |
|                   |           | 58: Self-check fault 3              |
|                   |           | 59: Self-check fault 4              |
|                   |           | 61: Braking overload                |
|                   |           | 62: Braking transistor fault        |
|                   |           | 63: External alarm                  |
|                   |           | 82: Pre-charge contactor fault      |
|                   |           | 85: Timing fault                    |
|                   |           | 93: Motor control exception 1       |
|                   |           | 94: Motor control exception 2       |
|                   |           | 159: Auto reset fault               |
|                   |           | 160: Modbus timeout                 |
|                   |           | 161: CANopen fault                  |
|                   |           | 162: CANlink fault                  |
|                   |           | 164: Expansion card fault           |
|                   |           | 174: Input exception protection     |

# 2 List of Communication Protocols

The MD520 series AC drive supports seven communication protocols in the form of external communication expansion modules. For details, see the following table.

| Communication Protocol | Communication Hardware                   |                                                              |  |
|------------------------|------------------------------------------|--------------------------------------------------------------|--|
| Modbus                 | External communication expansion modules | RS485 communication<br>interface of MD520 series AC<br>drive |  |
| CANopen/CANlink        |                                          | CN1 interface of MD520 series<br>AC drive                    |  |
| PROFINET               |                                          | MD500-PN1 communication expansion card                       |  |
| PROFIBUS DP            |                                          | MD38DP2 communication expansion card                         |  |
| EtherCAT               |                                          | MD500-ECAT communication expansion card                      |  |
| MD-SI-DP1              |                                          | MD-SI-DP communication<br>expansion card                     |  |
| EtherNet/IP            |                                          | MD500-EN1 communication expansion card                       |  |

# 3 Modbus Communication

### 3.1 Introduction

With the RS485 communication interface, the MD520 series AC drive connects as a communication slave to the PC/PLC control network with a single master and multiple slaves, which allows centralized control by using a PC or PLC. You can set the operation commands, modify or read parameters, and read the operating status and fault information of the AC drive through the communication protocol.

The AC drive supports the Modbus RTU and Modbus ASCII slave communication protocols. These protocols define the content and format of messages transmitted during serial communication. If the slave has an error upon receiving a message or fails to complete the action required by the master, it responds with a fault message to the master.

# 3.2 Networking and Interfaces

In a network with a single master and multiple slaves, one of the devices works as the communication master (typically a PC host controller, PLC, or HMI), and the other devices work as communication slaves. The communication master initiates communication actively to read or write to parameters of communication slaves, and the slaves respond to queries or communication operations from the master. At the same moment, either the master or the slave transmits data and the other can only receive data.

Each communication slave has a unique slave address, which ranges from 1 to 247.0 indicates the broadcast address.

#### **Communication Interface**

The MD38TX1 communication card required for Modbus communication is specially designed for the MD520 series AC drive to provide the RS485 communication function. It adopts the isolation scheme and its electrical parameters conform to international standards. You can use it as required to control operation and parameter setting of the AC drive through the remote serial interface. See the following figure.

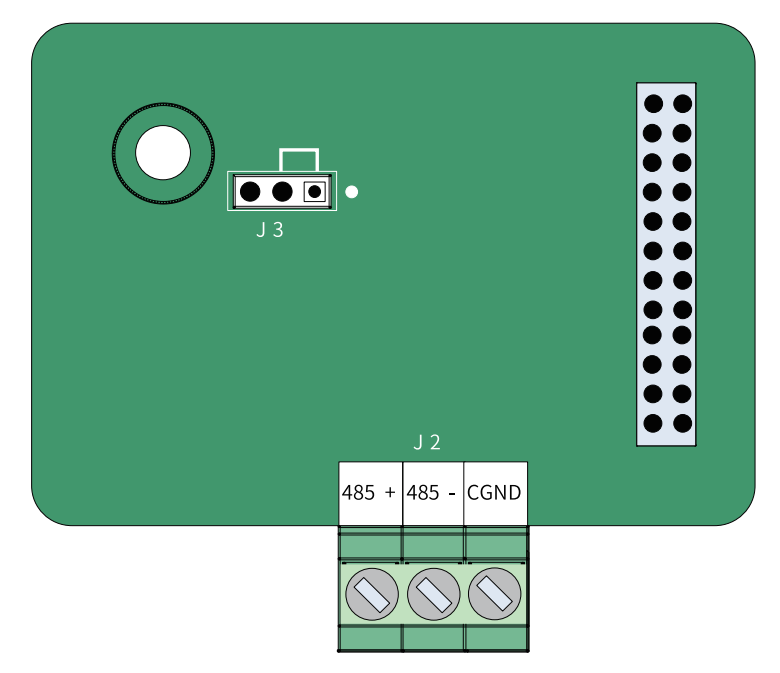

Figure 3-1 Modbus communication interface

|                           | Table 3–1 Function description of MD38TX1 terminals |                                                         |                                                            |                  |
|---------------------------|-----------------------------------------------------|---------------------------------------------------------|------------------------------------------------------------|------------------|
| Terminal ID Terminal Name |                                                     | Function                                                | Terminal Layout                                            |                  |
| J2                        | 485+                                                | RS485<br>communication<br>signal (positive)             | RS485<br>communication<br>terminal with<br>isolation input | 485 + 485 - CGND |
|                           | 485–                                                | RS485<br>communication<br>signal (negative)             | RS485<br>communication<br>terminal with<br>isolation input |                  |
|                           | CGND                                                | Reference ground of<br>RS485<br>communication<br>signal | Isolated power<br>supply                                   |                  |

| able 3–1 | Function | description | of MD38TX1 | terminals |
|----------|----------|-------------|------------|-----------|
|          |          |             |            |           |

| Terminal | Terminal Name                                    | Function                          | Jumper/DIP Switch |
|----------|--------------------------------------------------|-----------------------------------|-------------------|
| ID       |                                                  |                                   | Position          |
| J3       | RS485 communication<br>terminal resistor setting | Connect the terminal resistor.    |                   |
|          | Jumper                                           | Disconnect the terminal resistor. | •••               |

| Table 3-2 | lumner | on the | МОЗЯТХ1 | expansion card |
|-----------|--------|--------|---------|----------------|
| Table 3-2 | Jumper | on the | MD201VT | expansion caru |

The jumper setting is based on the top view of the expansion card with the main wir-

ing terminal as the bottom side. For the position of the jumper, see the PCB

silkscreen.

#### **Communication Networking**

1. RS485 topology

The following figure shows the RS485 bus topology. You are advised to use shielded twisted pairs for the RS485 bus and use twisted pair cables to connect RS485+ and RS485–. A 120  $\Omega$  terminal matching resistor is connected at both ends of the bus to prevent signal reflection. The reference grounds of RS485 signals on all nodes are connected together. A maximum of 128 nodes are supported and the distance between each node and the bus must be less than 3 m.

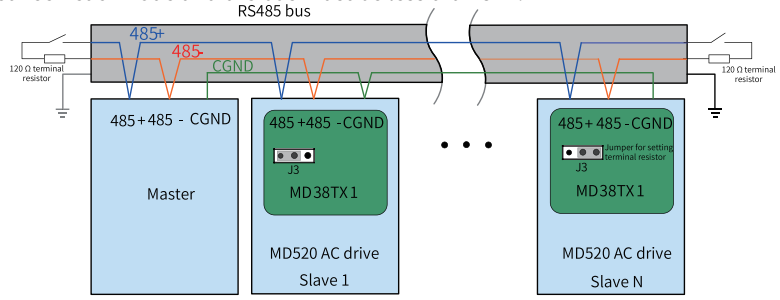

Figure 3-2 RS485 bus topology

2. Multi-node connection mode

When the number of nodes is large, the RS485 bus must be daisy-chained. If branch connection is required, it is recommended that the length of the cable between the bus and the node do not exceed 3 m. The shorter, the better. Never use the star topology. The following figure shows the frequently used bus structure.

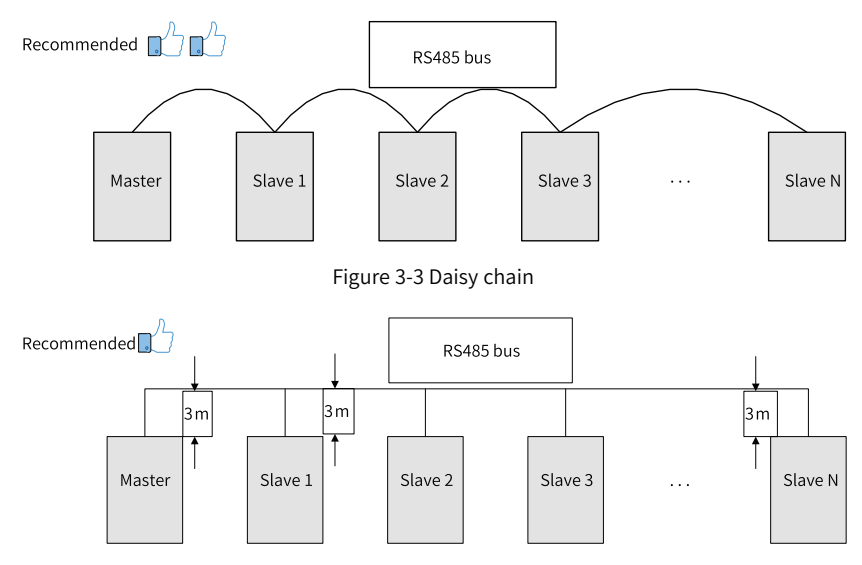

Figure 3-4 Branch connection

It is recommended that the distance between the bus and the node do not exceed 3  $\,$  m.

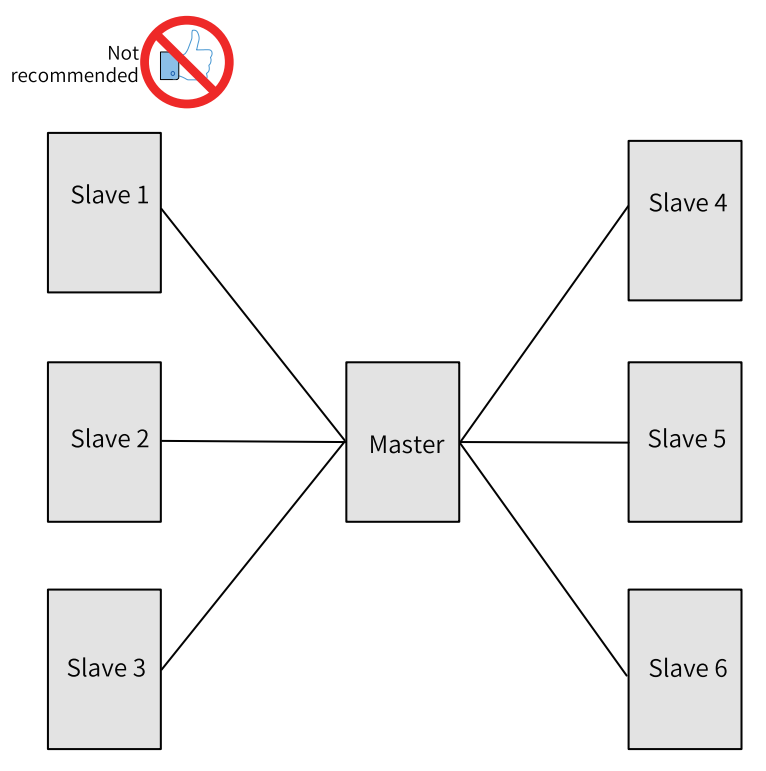

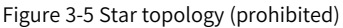

- 3. Terminal wiring
  - Terminal wiring for nodes with CGND

MD38TX1 provides three cables, which connect to terminals RS485+, RS485–, and CGND respectively. Check that the RS485 field bus has these three cables and the wiring terminals are not connected reversely or incorrectly. If a shielded cable is used, connect the shield layer to CGND. Never connect the shield layer to any terminal except CGND, including the drive housing and grounding terminal.

Considering cable attenuation, you are advised to use AGW26 or thicker cables if the connection length is longer than 3 m. Always use twisted pair cables to connect RS485+ and RS485–.

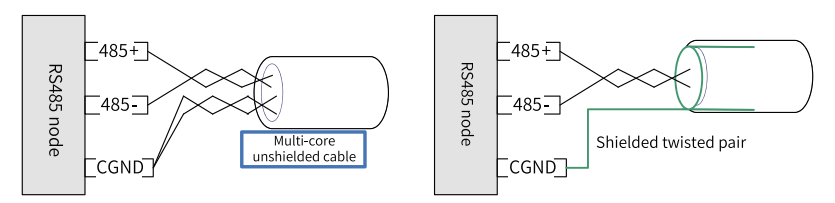

- Recommended cable 1: Multi-core twisted pair cables. Use one twisted pair to connect RS485+ and RS485- and twist the remaining pairs into one to connect CGND.
- Recommended cable 2: Shielded twisted pair cables. Use the twisted pair cable to connect RS485+ and RS485– and use the shield layer to connect CGND.
- In occasions where shielded cables are used, connect the shield layer to CGND only. Never connect the shield layer to the ground.
- Terminal wiring for nodes without CGND For nodes without CGND, do not connect CGND or the shield layer to the PE terminal of the node directly. Do as follows:

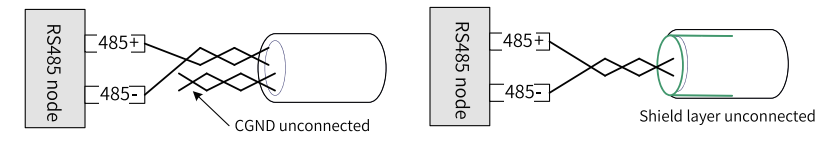

- Method 1: Check whether another port on this node shares a common reference ground with the RS485 circuit. If yes, connect the CGND cable (the shield layer) of the bus directly to the pin.
- Method 2: Find the reference ground of the RS485 circuit on the PCB with the node and connect the drain wire to CGND or the shield layer.
- Method 3: If the reference ground of the RS485 circuit cannot be found, keep the CGND cable or the shield layer unconnected and use an extra grounding cable to connect this node to the PE terminal of other nodes.

### **Transmission Distance**

The maximum number of nodes and transmission distance of a standard RS485 circuit vary with the transmission rate, as listed in the following table.

| Transmission<br>Distance (m) | Rate (kbps) | Number of Nodes | Cable Diameter |
|------------------------------|-------------|-----------------|----------------|
| 100                          | 115.2       | 128             | AWG26          |
| 1000                         | 19.2        | 128             | AWG26          |

Table 3–3 Maximum number of nodes and transmission distance

# 3.3 Transmission Mode

The RS485 communication network adopts the asynchronous serial half-duplex transmission mode. Data is transmitted frame by frame in the form of packets agreed in the Modbus RTU protocol. An interval that is longer than the transmission time of 3.5 bytes on the communication data line marks the start of a new communication frame.

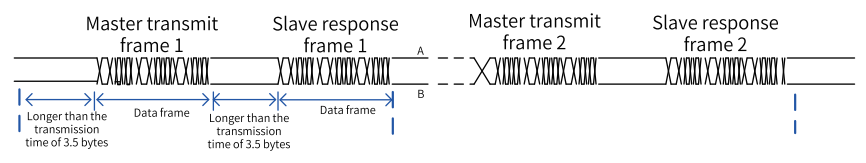

With built-in Modbus RTU slave communication protocol, the AC drive can respond to the query command from the master or act according to the query command and respond to communication data.

The master can be a personal computer (PC), an industrial control device, or a programmable logic controller (PLC). It can communicate with a slave separately, or send broadcast messages to all slaves. When the master sends a query command to a single slave, the slave is required to return a response frame. For a broadcast message sent by the master, no response from the slaves is required.

### 3.4 Data Frame Structure

The following figure shows the communication data format of the Modbus RTU protocol. The AC drive allows read-write operations on only word-type parameters. The communication read command is 0x03, the write command is 0x06, and the multi-write command is 0x10. Read-write operations on bytes or bits are not allowed.

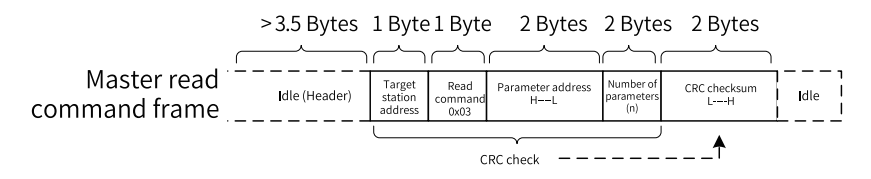

In theory, the host controller can read a maximum of 12 consecutive parameters. However, it cannot read parameters across parameter groups. Otherwise, a response error will occur.

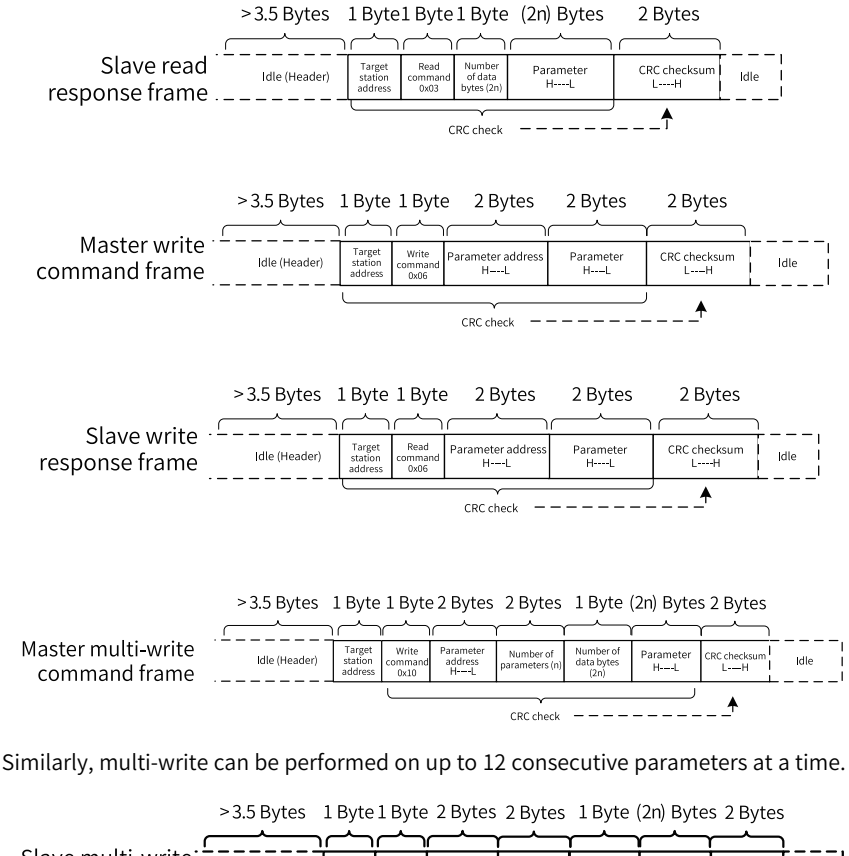

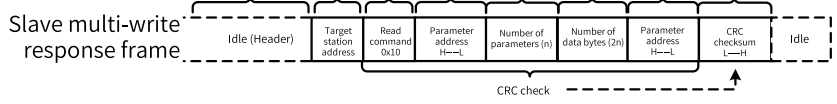

If a slave detects a communication frame error or reading/writing failure caused by other reasons, it returns an error frame.

# Note

No response is returned for CRC check error.

The slave read response error command is 0x83, the write response error command is 0x86, and the multi-write response error command is 0x90.

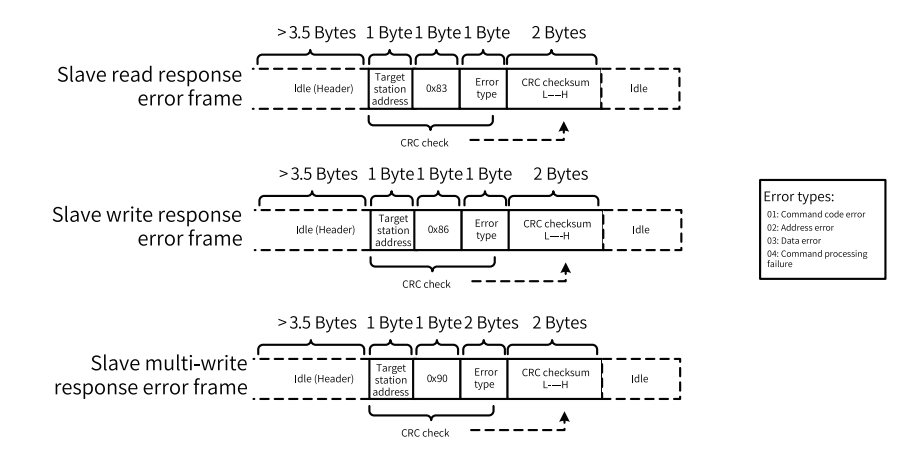

Table 3-4 Data frame fields

| Frame header (START)        | Idle time longer than the transmission time of 3.5 characters                                                                                                    |
|-----------------------------|----------------------------------------------------------------------------------------------------|
| Slave address (ADR)         | Communication address range: 1 to 247                                                                                                    |
| Command code (CMD)          | 03: Read slave parameters; 06: Write to slave parameters; 10:<br>Multi-write to slave parameters                                                                                                    |
| Parameter address (H)       | Internal parameter address of the AC drive, in hexadecimal                                                                                                    |
| Parameter address (L)       | format; parameter type or non- parameter type (such as the<br>running status and running command). For details, see the<br>address definition.<br>Low-order bytes follow high-order bytes during transmission. |
| Number of parameters<br>(H) | Number of parameters read in this frame. 1 indicates that one parameter is read. Low-order bytes follow high-order bytes                                                                                       |
| Number of parameters<br>(L) | during transmission.<br>This field is unavailable because this protocol allows only one<br>parameter to be modified at a time.                                                                                 |
| Number of data bytes        | Data length, which is twice the number of parameters                                                                                                    |
| Data (H)                    | Response data or data to be written. Low-order bytes follow                                                                                                    |
| Data (L)                    | high-order bytes during transmission.                                                                                                    |
| CRC lower bits              | Check value: CRC16 check value. Low-order bytes follow high-                                                                                                    |
| CRC higher bits             | order bytes during transmission.<br>For details about the calculation method, see the description of<br>CRC in this section.                                                                                   |
| END                         | Transmission time of 3.5 characters                                                                                                    |

#### CRC check:

The cyclical redundancy check (CRC) adopts the RTU frame format. A Modbus message includes a CRC-based error-check field, which checks content of the entire message. The CRC field is two bytes, containing a 16-bit binary value. It is added to

the message after being calculated by the TX device. The RX device recalculates a CRC value for the received message, and compares the calculated value with the CRC value in the received CRC field. If the two CRC values are inconsistent, a transmission error occurs.

The CRC is first stored to 0xFFFF. Then a process is invoked to process the consecutive 8-bit byte in the message and the value in the register. CRC is performed on only the eight bits in each character, but not the start bit, stop bit, and parity bit.

During CRC, each eight-bit character is XORed with the content in the register. The result is shifted to the least significant bit (LSB), and the most significant bit (MSB) is filled with 0. The LSB is extracted and checked. If the LSB is 1, the register is then XORed with a preset value. If the LSB is 0, no XOR is performed. This process is repeated until eight shifts have been performed. After the last (eighth) shift, the next eight-bit byte is XORed with the register's current value, and the process repeats for eight more shifts as described above. The final value of the register, after all the bytes in the message have been checked, is the CRC value.

When CRC is added in a message, high-order bytes follow low-order bytes. The CRC simple function is as follows:

unsigned int crc\_chk\_value (unsigned char \*data\_value, unsigned char length)

```
unsigned int crc value=0xFFFF;
int i:
while (length-)
{
crc_value^=*data_value++;
for (i=0:i<8:i++)
{
if (crc_value&0x0001)
{
crc_value= (crc_value>>1) ^0xa001;
}
else
crc_value=crc_value>>1;
}
}
return (crc_value);
```

}

Definition of communication parameter addresses:

The parameters can be read and written (except those which cannot be changed because they are only for factory use or monitoring).

# 3.5 Related Parameters

| Pa<br>rame<br>ter | Parameter<br>Name    | Default<br>Value | Value Range                                                                                                    | Description                                                                                                    |
|-------------------|----------------------|------------------|----------------------------------------------------------------------------------------------------|----------------------------------------------------------------------------------------------------|
| FD-00             | RS485 baud<br>rate   | 5005             | Ones: Modbus<br>O: 300 bit/s<br>1: 600 bit/s<br>2: 1200 bit/s<br>3: 2400 bit/s<br>4: 4800 bit/s<br>5: 9600 bit/s<br>6: 19200 bit/s<br>7: 38400 bit/s<br>8: 57600 bit/s<br>9: 11,5200 bit/s<br>Tens: Reserved<br>Hundreds: Reserved<br>Hundreds: Reserved<br>Thousands: CAN baud rate<br>0: 20<br>1: 50<br>2: 100<br>3: 125<br>4: 250<br>5: 500<br>6: 1M | This parameter defines the rate of data transmission<br>between the host controller and the AC drive. A higher<br>baud rate indicates faster communication.<br>Note that the baud rate of the host controller must be the<br>same as that of the AC drive. Otherwise, communication<br>will fail. |
| FD-01             | RS485 data<br>format | 0                | 0: No check (8-N-2)<br>1: Even parity check (8-E-<br>1)<br>2: Odd parity check (8-O-<br>1)<br>3: No check (8-N-1)<br>4: No check (8-N-1)<br>4: No check (7-N-2)<br>5: Even parity check (7-E-<br>1)<br>6: Odd parity check (7-O-<br>1)<br>7: No check (7-N-1) (valid for Modbus)                                                                        | Note that the data format set in the host controller must<br>be the same as that set in the AC drive. Otherwise,<br>communication will fail.                                                                                                    |

Table 3–5 Parameters related to Modbus communication

| Pa<br>rame<br>ter | Parameter<br>Name                          | Default<br>Value | Value Range                         | Description                                                                                                    |
|-------------------|--------------------------------------------|------------------|-------------------------------------|----------------------------------------------------------------------------------------------------|
| FD-02             | RS485 local<br>address                     | 1                | 1 to 247                            | The uniqueness of the local address is the prerequisite for point-to-point communication between the host controller and AC drive.                                                                                                    |
| FD-03             | RS485<br>response<br>delay                 | 2                | 0 ms to 20 ms (valid for<br>Modbus) | <ul> <li>This parameter defines the interval from when the AC drive finishes receiving data to when it sends data to the host controller.</li> <li>If the response delay is shorter than the system processing time, the system processing time prevails.</li> <li>If the response delay is longer than the system processing time, the AC drive sends data to the host controller only after the response delay elapses.</li> </ul> |
| FD-04             | RS485<br>communica<br>tion timeout<br>time | 0                | 0.0 (invalid)<br>0.1s to 60.0s      | When this parameter is set to a valid value, the system<br>reports the communication error Err160 if the interval<br>between two consecutive communications exceeds the<br>communication timeout time. It is set to 0.0s under<br>normal circumstances. This parameter is used to monitor<br>communication status in a system with continuous<br>communication.                                                                      |

# 3.6 Communication Configurations

### 3.6.1 Configuration of RS485 Communication Between AC Drive and H5U

### Software Acquisition and Hardware Connection

- 1. Log in to the official website of Inovance (https://newweb.inovance.com/hc/ serviceSupport/download) to obtain the H5U programming software.
- 2. Connect RS485+ and RS485– on the H5U terminal to RS485+ and RS485– on the AC drive, as shown in the following figure.

|     | 485+ | 485+ |       |
|-----|------|------|-------|
| H5U | 485- | 485- | MD520 |
|     | GND  | GND  |       |

Figure 3-6 Connecting communication interfaces

### **Master-Slave Configuration**

1. Open AutoShop, click "New Project", check that "Series and models" is H5U, and click "OK" to enter the programming interface.

2. Click COM on the left to go to the PLC configuration interface, select the protocol and data format, and click **"OK"**.

| OM Settings       |           |          |  |
|-------------------|-----------|----------|--|
| Agreement Selecti | on        | H/W Type |  |
| MODBUS-RTU        | master ~  | RS485 ~  |  |
| Protocol Config   |           |          |  |
| Baud rate:        | 9600 ~    |          |  |
| Data length:      | 8Bits 🗸 🗸 |          |  |
| Parity:           | None ~    |          |  |
| Stop bit:         | 2Bits ~   |          |  |
|                   |           |          |  |
|                   |           |          |  |
|                   |           |          |  |
|                   |           |          |  |
|                   |           |          |  |
|                   |           |          |  |
|                   |           |          |  |
|                   |           |          |  |

3. Click COM , then click "Add Modbus Config" and "OK".

COM 🐨

\_\_\_\_\_ is displayed. Double-click <sup>(2)</sup> COM0 Modbus Config , and click "Add" on the displayed interface.

You can perform operations on a variable of the AC drive each time you click "New".

4. Write operation: After clicking "Add", select the "Slave NO." and "Trigger Mode" (typically Cycle).

 NO.
 Name
 Slave NO.
 Trigger Mode
 Trigger Conditions
 Function Code
 Slave addr...
 Quantity
 Mapped Addr.
 Repeat Hum

 1
 slave
 1
 Cycle(ms)
 ...
 1000
 Write Register(16)
 1000
 1
 ...
 DO
 1

As shown in the preceding figure, **Slave NO.** is **1**, indicating that the operation will be performed on slave 1. Set **Trigger Mode** to **Cycle** and **Function Code** to **Write Register**; otherwise, the write operation will fail. Set **Quantity** to **1**. The internal variables of the AC drive are all 16-bit data. If **Quantity** is set to **2**, the write operation will fail.

5. Read operation: After clicking **"Add"**, select the **"Slave NO."** and **"Trigger Mode"** (typically Cycle).

| NO. | Name  | Slave NO. | Trigger Mode | Trigger Conditions | Function Code      | Slave addr | Quantity | 1 | Mapped Addr. | Repeat Num |
|-----|-------|-----------|--------------|--------------------|--------------------|------------|----------|---|--------------|------------|
| 1   | slave | 1         | Cycle(ms)    | 1000               | Write Register(16) | 1000       | 1        |   | DO           | 1          |
| 2   | slave | 1         | Cycle(ms)    | 1000               | Write Register(16) | 2000       | 1        |   | D2           | 1          |
| 3   | slave | 1         | Cycle(ms)    | 1000               | Read Register(03)  | 7002       | 1        |   | D300         | 1          |
| 4   | slave | 1         | Cvcle(ms)    | 1000               | Read Register(03)  | 7003       | 1        |   | D302         | 1          |

As shown in the preceding figure, **Slave NO.** is **1**, indicating that the operation will be performed on slave 1. Set **Trigger Mode** to **Cycle** and **Function Code** to **Read Register**; otherwise, the read operation will fail. Set **Quantity** to **1**. The internal variables of the AC drive are all 16-bit data. If **Quantity** is set to **2**, the read operation will fail. After the read and write settings, click **"OK"** to return to the programming interface.

#### Instances

1. Write the frequency (F0-03 is set to 9).

Data conversion: Multiply the desired frequency value a by 100, convert it to an integer, and then write it into 1000H.

The following figure shows the configuration and the program.

|          | Fun    | otion Code                        |               | Slave addr        | Quantity | , Mapp  | ped Addr. | Repeat | Num |
|----------|--------|-----------------------------------|---------------|-------------------|----------|---------|-----------|--------|-----|
|          | Write  | Register(1                        | 6)            | 1000              | 1        |         | DO        | 1      |     |
| T        | DEMOL. | D208<br>Axis 1 HML<br>input value | E100. 0       | D108              | ]        |         |           |        |     |
| ļ        | TMIG ] | D108                              | D10<br>K10000 | ы<br>ы            | D10      | K-10000 | ]—[ MOV   | D10    |     |
| ⊢        | ₩8000  | DEMOL                             | D208          | E100.0            | D108     | ]       |           |        |     |
|          |        | тила ]-                           | D108          | DEMUL D208 E100.0 | D108     |         |           |        |     |
|          |        | ել ‹                              | D10           | K10000            | H >      | D10     | K-10000   | н      | MOV |
| Ne       | t 2    | Axis 1 — wri                      | te freque     | noy               |          |         |           |        |     |
| $\vdash$ | M8000  | моv                               | D4            | DO                | ]        |         |           |        |     |

2. Implement start/stop control on the AC drive (F0-02 is set to 2).

Assign a value to the D component corresponding to the station address 2000H to control forward running, reverse running, and stop of the AC drive through communication. 2000H is defined as follows: 1

1: Run in forward direction; 2: Run in reverse direction; 3: Jog in forward direction; 4: Jog in reverse direction; 5: Coast to stop; 6: Decelerate to stop; 7: Reset upon fault

The following figure shows the configuration and the program.

|    | Function Code      |    | Slave addr        | Quantity         | Mapped Addr. |
|----|--------------------|----|-------------------|------------------|--------------|
| W  | Write Register(16) |    | 2000 1            |                  | D2           |
| -[ | MOV                | К1 | D2<br>Axi:<br>wor | s 1 control<br>1 | ]            |

The PLC soft component address corresponding to 2000H is D2. Therefore, to control the AC drive to run in forward direction through communication, write 1 to D2. Similarly, to control the AC drive to decelerate to stop, set D2 to 6.

3. Read the bus voltage.

Convert the bus voltage address U002 to 7002 based on the conversion rule (convert U in the high-order 2 bits to 7, and convert the low-order 2 bits to a hexadecimal equivalent). The actual bus voltage is the read bus voltage a divided

by 10. According to the communication configuration, the D component address of the bus voltage is D300. Convert D300 to a floating-point number and then divide this value by 10.

The following figure shows the configuration and the program.

|                   | Funct | ion Code                           | Slave | addr         | Quanti ty            | Map | ped Addr. |
|-------------------|-------|------------------------------------|-------|--------------|----------------------|-----|-----------|
| Read Register(03) |       |                                    | 70    | )02          | 1                    |     | D300      |
| Ţ                 | DFLT  | D300<br>Axis 1 read<br>UO-O2 value | D350  | J            |                      |     |           |
| L                 | DEDIV | D350                               | E10   | D50<br>Actua | D ]<br>1 bus voltage |     |           |

4. Read the output voltage.

Convert the output voltage address U003 to 7003 based on the conversion rule. The read value is the actual output voltage. According to the communication configuration, you only need to move the value of D302 to another D component (or not).

The following figure shows the configuration and the program.

|    | Functi   | on Code                            | Slave addr                     | Quantity             | Mapped A | Addr. |
|----|----------|------------------------------------|--------------------------------|----------------------|----------|-------|
|    | Read Reg | ister(03)                          | 7003                           | 1                    | D3       | 02    |
| -[ | жоу      | D302<br>Axis 1 read<br>VO-03 value | D502<br>Axis 1 ac<br>output yo | ]<br>stual<br>sltage |          |       |

5. Read the output current.

Convert the output current address U004 to 7004 based on the conversion rule. The actual output current is the read output current divided by 100.

| F   | unction C  | ode                   | Slave addr             | Quantity | Mapped Addr.                         |         |
|-----|------------|-----------------------|------------------------|----------|--------------------------------------|---------|
| Rea | d Register | r(03)                 | 7004                   | 1        | D304                                 |         |
| T   | DFLT       | D304<br>Axis<br>V0-04 | D<br>1 read<br>: value | 354      | 3                                    |         |
| L   | DEDIV      | D354                  | E                      | 100      | D504<br>Axis 1 actua<br>output curre | l<br>nt |

The following figure shows the configuration and the program.

6. Read the AC drive state.

Read 3000H to directly obtain the current state of the AC drive (1: Running in forward direction; 2: Running in reverse direction; 3: Stopped).

The following figure shows the configuration and the program.

|   | Function Code |        | Slave addr | Quantity | Map | oped Addr. |
|---|---------------|--------|------------|----------|-----|------------|
|   | Read Regist   | er(03) | 3000       | 1        |     | D308       |
|   |               |        |            |          |     |            |
|   |               |        |            |          |     |            |
| _ |               |        |            |          | _   |            |
| - | MOV           | D308   | D3         | 58       | Г   |            |

7. Read the DI state.

Convert the DI state address U007 to 7007 based on the conversion rule, and convert the read value into a binary value. The LSB indicates DI1, the second bit indicates DI2, and so on.

| Function Code     |     |               | Slave addr | Quantity | Ma | pped Addr. |
|-------------------|-----|---------------|------------|----------|----|------------|
| Read Register(03) |     |               | 7007       | 1        |    | D310       |
| -[                | MOV | D310<br>DI st | )<br>atus  | D360     |    | ]          |

8. Read the fault code.

Convert the fault code address U045 to 702D and convert the fault subcode address U046 to 702E based on the conversion rule.

The following figure shows the configuration and the program.

| Function Code         | Slave addr.(H)      | Quantity | Mapped Addr. |
|-----------------------|---------------------|----------|--------------|
| Read Register(03)     | 702D                | 1        | D312         |
| Read Register(03)     | 702E                | 1        | D314         |
|                       | D362<br>master code | ]        |              |
| L MOV D314<br>Fault : | D364                | ]        |              |

#### **Common Problems and Solutions**

The must-dos are listed as follows:

- 1. Check the wiring. Check whether the wrong pins are wired as RS485+ and RS485– incorrectly.
- 2. Check whether the communication rate defined by FD-00 of the MD520 is consistent with that of the host controller.
- 3. Check whether the data format defined by FD-01 of the MD520 is consistent with that of the host controller.
- 4. Check whether the communication address defined by FD-02 (local address) of each device is unique to avoid conflicts caused by duplicated local addresses.
| Problem                          | Solution                                                                                                    |
|----------------------------------|----------------------------------------------------------------------------------------------------|
| Failure to write<br>frequency    | <ol> <li>Check F0-03 to confirm that the address in the configuration<br/>table is correct (when F0-03 is 0, the address is the address of<br/>F0-08; when F0-03 is 9, the address is 1000H or 7310H).</li> <li>Check whether the terminal resistor is ON. If not, switch on the<br/>terminal resistor and then power on the AC drive again.</li> </ol> |
| Failure to start the AC<br>drive | <ol> <li>Check that F0-02 is set to 2 (0: Operating panel; 1: Terminal; 2:<br/>Communication).</li> <li>Check whether the terminal resistor is ON. If not, switch on the<br/>terminal resistor and then power on the AC drive again.</li> </ol>                                                                                                    |
| Unstable connection              | <ol> <li>Check that wiring on the PLC end is reliable.</li> <li>Check that wiring on the AC drive end is reliable.</li> <li>Check that the signal cables are far away from the power cable.</li> </ol>                                                                                                    |
| Incorrect read value             | <ol> <li>Check that the configuration address is correct.</li> <li>Check whether the program performs data conversion.</li> <li>Make sure that the D component is not occupied.</li> </ol>                                                                                                    |

|  | Table 3–6 | Common | problems | and | solutions |
|--|-----------|--------|----------|-----|-----------|
|--|-----------|--------|----------|-----|-----------|

# 3.6.2 Configuration of RS485 Communication Between AC Drive and AM600

The following configuration instance illustrates how to control forward/reverse running of the AC drive by using the AM600 series PLC.

### **Hardware Connection**

Ports:

• AM600 provides two RS485 ports. The two RS485 channels share the same DB9 interface. For details, see the following figure.

| RS485 port on CPU module | Pin | Channel         | Assignment | Function                                                  |
|--------------------------|-----|-----------------|------------|-----------------------------------------------------------|
|                          | 1   |                 | RS485-     | Negative signal of the RS485 differential<br>pair of COM0 |
|                          | 2   | COM0<br>(RS485) | RS485+     | Positive signal of the RS485 differential<br>pair of COM0 |
|                          | 5   |                 | GND0       | Power ground of COM0                                      |
|                          | 6   |                 | RS485-     | Negative signal of the RS485<br>differential pair of COM1 |
|                          | 9   | COM1<br>(RS485) | RS485+     | Positive signal of the RS485 differential<br>pair of COM1 |
|                          | 3   |                 | GND1       | Power ground of COM1                                      |

• MD520 supports one RS485 interface, which is located on the MD38TX1 communication card, as shown in the following figure.

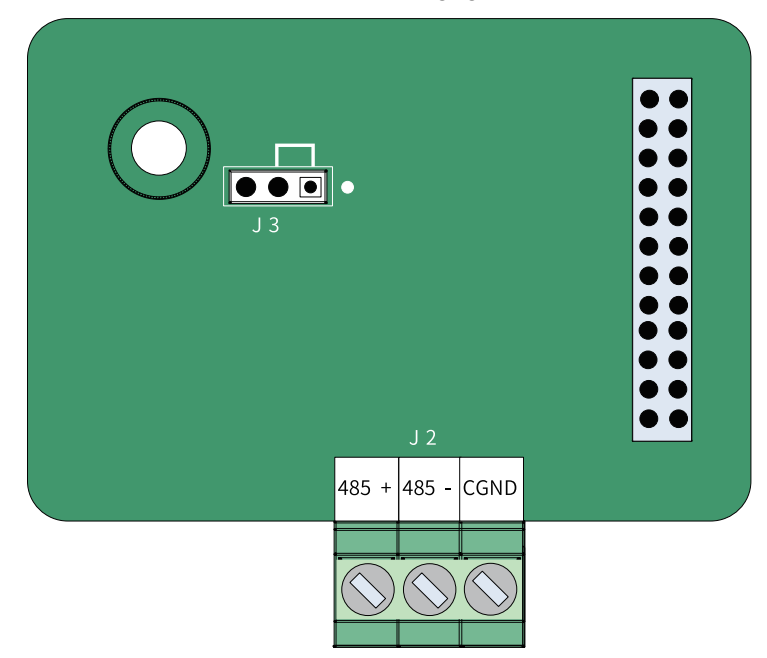

Hardware connection procedure:

1. Take COM1 as an example. Connect one end of the network cable to CN1 of AM600 through the DB9 terminal, strip the other end of the cable and connect the RS485+, RS485–, and GND0 wires to RS485+, RS485–, and GND terminals of the AC drive, as shown in the following figure.

|       | 485+ | 485+ |       |
|-------|------|------|-------|
| AM600 | 485- | 485- | MD520 |
|       | GND  | GND  |       |

2. Insert the terminal resistor jumper cap J3 on the expansion card to the right.

## **AC Drive Configuration**

Set the following parameters on the AC drive: Set F0-02 to 2 (set the command source to communication), and set F0-03 to 9 (set the main frequency reference source to communication).

Set the ones place of FD-00 to 5.

Set FD-01 to 0.

Set FD-03 to 2.

Set FD-04 to 0.0.

Record the address of FD-02. It is the station number of the AC drive.

#### **PLC Configuration**

1. Connect the PC and PLC by using a network cable or USB, open InoProShop, and create a new project.

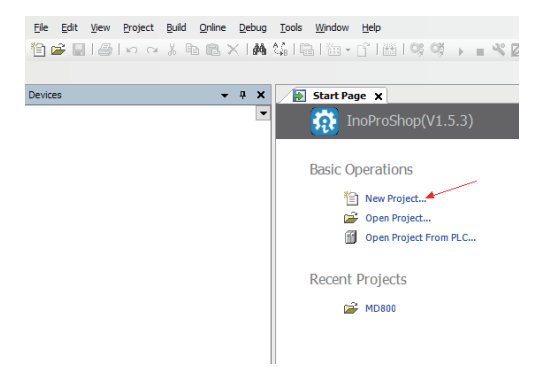

2. Click Standard Project, change the project name and location, and click "OK".

| 🛍 New Project                            |                                                                                                    | >                                                                                                    |
|------------------------------------------|----------------------------------------------------------------------------------------------------|----------------------------------------------------------------------------------------------------|
| Categories:<br>Loranes<br>Exercise (Pro- | Device           Add(1):0231-0800           Add(1):0231-08000           Add(1):0240000 <td>Language<br/>(Inducted Text (5))<br/>Device<br/>Device</td> | Language<br>(Inducted Text (5))<br>Device<br>Device |
| Location: D:\0                           | 1_MD800\06_AutoShop\InoProShop                                                                                                    | ×                                                                                                    |
|                                          |                                                                                                    | OK Cancel                                                                                                    |

3. Select AM600-CPU1608TP/TN, set Language to "Structured Text (ST)", and click "OK".

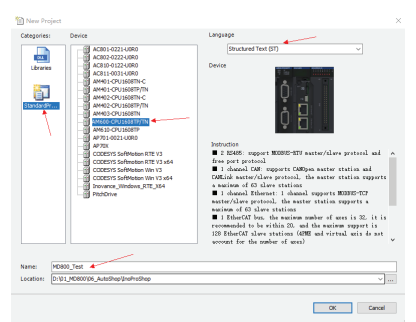

4. Click **"LocalBus Config"**, and click the CPU module. Since RS485 of COM0 is connected to the RS485 terminal of MD520 during the hardware connection step, select the Modbus master of COM0.

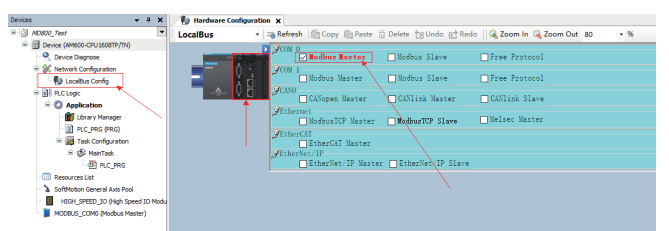

5. Click **"MODBUS\_COM0"** on the left, and set the baud rate, parity, and stop bit according to the settings of FD-01.

| Distance in the                                                            |                                          |                           |               |                             |
|----------------------------------------------------------------------------|------------------------------------------|---------------------------|---------------|-----------------------------|
| MERCE_TANP     MORECE_TANP     MORECE_TANP     MORECE_TANP     MORECE_TANP | Modbus Master Configuration              |                           |               |                             |
| Device Diagnose     Metwork Configuration                                  | Broadcast Communication<br>Configuration | Serial Port Configuration |               | Modbus Master Configuration |
| LocalBus Config                                                            | Device Diagnose                          |                           |               | Time between Frames(ms) 5   |
| PLC Logic     PLC Logic     P O Application                                | Status                                   | Baudrate                  | 9600 🗸        |                             |
| Library Manager                                                            | Information                              | Parify                    | NONE V        |                             |
| B 🙀 Task Configuration                                                     |                                          | Data Bits                 | 8             |                             |
| H S MainTask                                                               |                                          | Stop Bits                 | 2             |                             |
| Resources List                                                             |                                          | TransmissionMode          | ● RTU ○ ASCII |                             |
| SoftMotion General Axis Pool     HIGH_SPEED_IO (High Speed IO M            | lodu                                     |                           | \             |                             |
| MODBUS_COM0 (Modbus Master)                                                |                                          |                           |               |                             |
|                                                                            |                                          |                           |               |                             |

6. Double-click "Network Configuration" on the left, choose Serial Port > COM 0 on the right, and double-click MODBUS. A new slave device is displayed on the Modbus bus in the center of the screen. If there are multiple slaves, click MODBUS multiple times to generate multiple slaves.

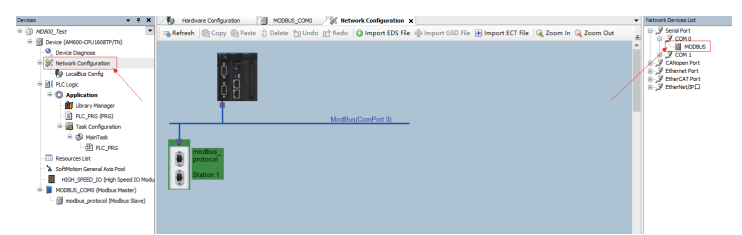

7. Double-click the new Modbus slave, set the slave station number according to the setting of FD-02 of the AC drive. Record the value of the slave enable variable.

| Devices 👻 🗘 🗙                                                     | Hardware Configuration                      | MODBUS_COMO 💥 Network Configuration 🕅 modbus_protocol 🗙 |
|-------------------------------------------------------------------|---------------------------------------------|---------------------------------------------------------|
| MD800_Test     MD800_Test     E-     Device (AM600-CPU 1608TP/TN) | Modbus Slave Configuration                  | Modeus RTI I/ASCTT                                      |
| Device Diagnose     Network Configuration                         | Modbus Slave Communication<br>Configuration |                                                         |
| LocalBus Config                                                   | Device Diagnose                             | Unit ID[1.247]: 1 T                                     |
| Application                                                       | Status                                      | Timeout (ms):                                           |
| Library Manager     DLC_PRG (PRG)                                 | Information                                 | Slave Enable Variable:SM 1001                           |
| Task Configuration     S MainTask                                 |                                             |                                                         |
|                                                                   |                                             |                                                         |
| SoftMotion General Axis Pool                                      |                                             |                                                         |
| - HIGH_SPEED_JO (High Speed IO Modu                               |                                             |                                                         |
| MODBUS_COM0 (Modbus Master)     modbus_protocol (Modbus Slave)    |                                             |                                                         |
| MCDBUS_CCM0 (Modbus Master)     modbus_protocol (Modbus Slave)    |                                             |                                                         |

8. Write the PLC program: The slave enable variable is enabled; the frequency of the AC drive is set to 50 Hz; the PLC runs for 4000 scanning cycles; during the first 2000 scanning cycles, it controls the AC drive to run in forward direction, and during the last 2000 scanning cycles, it controls the AC drive to run in reverse direction; then it controls the AC drive to decelerate to stop. Note that the slave enable variable must be enabled.

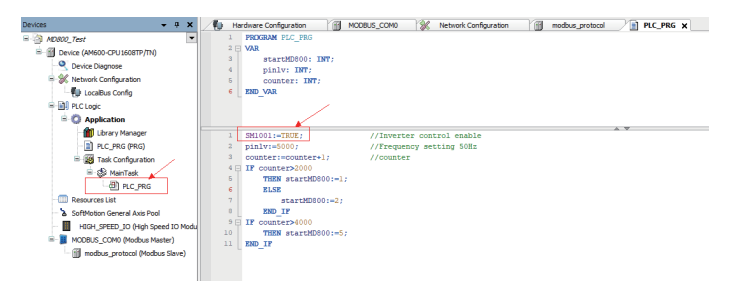

9. Add configuration information on the **Modbus Slave Communication Configuration** tab page.

|                            | Name | No 🔺 | Access Type | Trigger | Variable | Read Offset | Len |
|----------------------------|------|------|-------------|---------|----------|-------------|-----|
| Modbus Slave Communication |      |      |             |         |          |             |     |
| Configuration              |      |      |             |         |          |             |     |
| Device Diagnose            |      |      |             |         |          |             |     |
| Status                     |      |      |             |         |          |             |     |
| Information                |      |      |             |         |          |             |     |
|                            |      |      |             |         |          |             |     |
|                            |      |      |             |         |          |             |     |
|                            |      |      |             |         |          |             |     |
|                            |      |      |             |         |          |             |     |
|                            |      |      |             |         |          |             |     |
|                            |      |      |             |         |          |             |     |
|                            |      |      |             |         |          |             |     |
|                            |      |      |             |         |          |             |     |
|                            |      |      | 1           |         |          |             |     |
|                            |      |      |             |         |          |             |     |

10. Configure the register in the displayed window. The control word read address of the AC drive is 3000H, the write address is 2000H, and the frequency address is 1000H.

| Modbus Channel  | Set                                    | ×      |
|-----------------|----------------------------------------|--------|
| Channel<br>Name | Channel 01                             |        |
| Access Type     | Write Single Register(Function Code Of | s) ~   |
| Trigger         | Cyclic v Cycle Time(ms)                | 100 🔹  |
| Repeated        | 1                                      | \$     |
| Connent         |                                        |        |
| Read Register   |                                        |        |
| Offset          | 0x0000                                 |        |
| Length(WORD)    | 1                                      | 4<br>¥ |
| Error Handling  | Keep Last Value                        | ~      |
| Write Register  |                                        |        |
| Offset          | 0x2000                                 |        |
| Length(WORD)    | 1                                      | 4      |
|                 | OK                                     | Cancel |

| Modbus Channe                           | l Set                                      | × |
|-----------------------------------------|--------------------------------------------|---|
| Channel                                 | 1                                          |   |
| Nane                                    | Channel 02                                 |   |
| Access Type                             | Read Holding Registers(Function Code 03) 🗸 |   |
| Trigger                                 | Cyclic V Cycle Time(ns)                    |   |
| Repeated                                | 1                                          |   |
| Comment                                 |                                            |   |
| Read Register<br>Offset<br>Longth(#0PD) | 0x3000                                     |   |
| Error Handlin                           | * V                                        |   |
| Write Register                          |                                            |   |
| Offset                                  | 0x0000                                     |   |
| Length(WORD)                            | 1                                          |   |
|                                         | OE                                         | ] |

11. On the **Internal I/O Mapping** tab page, map the variable in the PLC to the address of the AC drive.

| Modbus Slave Configuration | Find                    |              | Filter Show a     | I       |                    | • |               |      |                          |           |
|----------------------------|-------------------------|--------------|-------------------|---------|--------------------|---|---------------|------|--------------------------|-----------|
| Modbus Slave Communication | Variable                | Mapping      | Channel           | Address | Туре               |   | Default Value | Unit | Description              |           |
| Configuration              | ⊕- <b>%</b>             |              | Channel 02        | %IW1    | ARRAY [00] OF WORD |   |               |      | Read Holding Registers   |           |
| Device Diagnose            | B- <b>1</b> 9           |              | Channel 01        | %QW1    | ARRAY [00] OF WORD |   |               |      | Write Single Register    |           |
| Internal I/O Mapping       |                         | $\mathbf{i}$ |                   |         |                    |   |               |      |                          |           |
| Status                     |                         |              |                   |         |                    |   |               |      |                          |           |
| Information                |                         |              |                   |         |                    |   |               |      |                          |           |
|                            |                         |              |                   |         |                    |   |               |      |                          |           |
|                            |                         |              |                   |         |                    |   |               |      |                          |           |
|                            |                         |              |                   |         |                    |   |               |      |                          |           |
|                            |                         |              |                   |         |                    |   |               |      |                          |           |
|                            |                         |              |                   |         |                    |   |               |      |                          |           |
|                            |                         |              |                   |         |                    |   |               |      |                          |           |
|                            |                         |              |                   |         |                    |   | Reset map     | ping | Always update variables: | Enabled 1 |
|                            | 🍫 = Create new variable | 🍅 = Ma       | p to existing var | iable   |                    |   |               |      |                          |           |

12. Select the variable to be mapped.

| nput Assistant         |                          |             |                |                      |        |
|------------------------|--------------------------|-------------|----------------|----------------------|--------|
| Text Search Categories |                          |             |                |                      |        |
| Variables              | <ul> <li>Name</li> </ul> | Туре        | Address        | Origin               |        |
|                        | 🗏 🔘 Application          | Application |                |                      |        |
|                        | E PLC_PRG                | PROGRAM     |                |                      |        |
|                        | 🧳 counter                | INT         |                |                      |        |
|                        | 🧳 pinlv                  | INT         |                |                      |        |
|                        | 🖤 🌵 start                | INT         |                |                      |        |
|                        | 🗷 🎒 IoConfig_Globals     | VAR_GLOBAL  |                |                      |        |
|                        | 🕏 🚞 SDElement            |             |                |                      |        |
|                        |                          | Library     |                | SM3_Basic, 4.2.2.0 ( |        |
|                        |                          | Library     |                | SM3_Math, 4.2.0.0 (  |        |
|                        | 🖻 🚞 SMElement            |             |                |                      |        |
|                        |                          |             |                |                      |        |
|                        |                          |             |                |                      |        |
|                        |                          |             |                |                      |        |
|                        |                          |             |                |                      |        |
|                        |                          |             |                |                      |        |
| Structured view        |                          |             | <u>F</u> ilter | None                 | $\sim$ |

13. Compile the program to check whether there are errors. If no error is found, log in to the PLC, download the program, and click **Execute** to execute the program.

| even v v x Prc_PRG x                                                                                                    | *                                          | ToolBax                               |          |
|----------------------------------------------------------------------------------------------------|--------------------------------------------|---------------------------------------|----------|
| 3 8.0.51 . PROCESN PLC_PRG                                                                                                    | E                                          | Search v 🖿                            | 32 0 -   |
| E Device (AM600-CPU1608TP/Th)                                                                                                    |                                            | Hy Favorite                           |          |
| Oevice Diagnose     4 pinlw: INT:                                                                                                    |                                            | d Basic Instructions                  |          |
| <ul> <li>K Network Configuration</li> <li>S counter (1977)</li> </ul>                                                                                                    |                                            | A 🍙 ST Sentence                       |          |
| The Deliver State State |                                            | <ul> <li>b.</li> </ul>                | Proof.   |
| - Structure                                                                                                    |                                            | • FOR                                 | breet."  |
| - C Appecion                                                                                                    |                                            | <ul> <li>WH3.8</li> </ul>             | broort " |
|                                                                                                    |                                            | <ul> <li>CASE</li> </ul>              | Stoert " |
| R 20 Test Conference                                                                                                    |                                            | <ul> <li>REPEAT</li> </ul>            | Stoort " |
| C 20 Mar Tank                                                                                                    |                                            | <ul> <li>CONTINUE</li> </ul>          | Jump bi  |
| - df) PLC PRG                                                                                                    |                                            | 0.000                                 | Jump to  |
| □ 公果供用本                                                                                                    | A 7 10 10 10 10 10 10 10 10 10 10 10 10 10 | 0 001                                 | Jump o   |
| SofMoton General Axe Pool pinly:+5000;                                                                                                    |                                            | <ul> <li>A Desir Desetions</li> </ul> | -        |
| <ul> <li>HS2H_SPEED_JD (High Speed 30 Module)</li> <li>cocaster ==cocaster +1)</li> </ul>                                                                                                    |                                            | N Ca Trees                            |          |
| MODELS_TCP (HodbusTCP Device) 4 11 counter > 2000 TIREN                                                                                                    |                                            | * 🦕 Counters                          |          |
| ELSE                                                                                                    |                                            | N 🦕 Hath Functions                    |          |
| 7 start80520(=2)                                                                                                    |                                            | × 🍙 Data Process                      |          |
| 0 _ 130_17                                                                                                    |                                            | 🛪 油 Data Conversion                   |          |
| 2 10 11 TE COMPANY & 4000 TEM                                                                                                    |                                            | × 油 Data Shiftment                    |          |
| 11 counter:=0:                                                                                                    |                                            | 🛪 🧽 Selection                         |          |
| 12 <b>ISD_IP</b>                                                                                                    |                                            |                                       |          |
| 13                                                                                                    |                                            |                                       |          |
| 15 [] IF counter > 40000 THE                                                                                                    |                                            |                                       |          |
| 14 #EastHD6201+5)                                                                                                    |                                            |                                       |          |
| 17 130_17                                                                                                    |                                            |                                       |          |
| 10                                                                                                    |                                            |                                       |          |
|                                                                                                    |                                            |                                       |          |
|                                                                                                    |                                            |                                       |          |
|                                                                                                    |                                            |                                       |          |
|                                                                                                    |                                            |                                       |          |
|                                                                                                    |                                            |                                       |          |
|                                                                                                    |                                            |                                       |          |
|                                                                                                    |                                            | <                                     | >        |
|                                                                                                    |                                            | ) Expanded Instructi                  | 2015     |
|                                                                                                    |                                            | Hotion Control                        |          |
|                                                                                                    |                                            | High Speed I/O In                     | fuctions |
|                                                                                                    |                                            | CANopen Motion Co                     | atrol    |
|                                                                                                    |                                            | Communication                         |          |
| YOUR TO DEVICE                                                                                                    | 100 % (A)                                  | F 6 8 X                               |          |

# 4 CANopen & CANlink Communication

# 4.1 Introduction

The CANopen communication protocol is an international standard protocol. The CANlink communication protocol is a dedicated protocol independently developed by Inovance based on CAN bus application. This protocol can be used for communication with only Inovance PLCs such as H2U, H3U, and AM600.

## **Communication Model**

CANopen is an application layer protocol of network transmission system based on the CAN serial bus. The CAN bus follows an ISO/OSI standard model. This protocol defines the data link layer and some physical layers in the OSI model. It allows the multi-master mode, in which any node in the network can send a message to other nodes. Network nodes are assigned with different priorities based on system realtime requirements, which can reduce the bus arbitration time in case of a transmission collision. The CAN network adopts communication data block coding instead of traditional address coding. With data block coding, the number of nodes in the network is not limited theoretically, and different nodes can receive the same data at the same time. This coding mode also features short transmission byte, high speed, great fault tolerance, and reliable data transmission, making it suitable for industrial control and distributed real-time control. The following figure shows a CANopen equipment model.

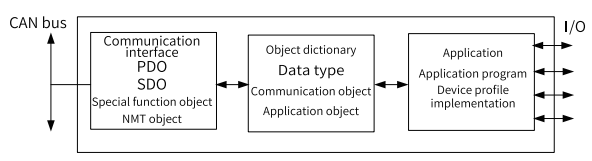

Figure 4-1 CANopen communication model

The following introduces the object dictionary, common communication objects, and CANopen message format in the CANopen communication model.

### **Protocol Features**

CANopen supports six protocols:

- NodeGuard protocol, which enables the master to query device status
- Heartbeat protocol, which enables the slave to report its current state to the master regularly
- Accelerated transmission mechanism of Service Data Object (SDO) (one parameter or one object dictionary is transmitted at a time)
- Four TPDOs and four RPDOs
- Emergency objects

• Sync mode

## **Object Dictionary**

The object dictionary is an ordered set of parameters and variables. It is essentially a grouping of objects accessible through the network in an ordered predefined fashion. It includes all parameters of device profile and device network state.

Each object within the object dictionary is addressed using a 16-bit index and a 8-bit sub-index. A master node or configuration tool can access all values in the object dictionary of a slave node. The following figure shows the structure of the object dictionary.

| Index     | Object                                                                                                  |
|-----------|----------------------------------------------------------------------------------------------------|
| 000       | Unused                                                                                                  |
| 0001—001F | Static data type (standard data type such as<br>Boolean and Integer 16)                                 |
| 0020—003F | Complex data type (predefined structure consisting of simple types, such as PDOCommPar and SDOParmeter  |
| 0040—005F | Complex data type specified by the manufacturer                                                         |
| 0060—007F | Static data type specified by the device profile                                                        |
| 0080—009F | Complex data type specified by the device profile                                                       |
| 00A0-0FFF | Reserved                                                                                                |
| 1000—1FFF | Communication profile area (such as device type, error register, and supported PDO quantity)            |
| 2000—5FFF | Manufacturer-specific profile area                                                                      |
| 6000—9FFF | Standard device profile area (such as "DSP-401 I/O<br>module device profile": Read State 8 Input Lines) |
| A000—FFFF | Reserved                                                                                                |

Figure 4-2 Structure of object dictionary

## **Commonly-used Communication Objects**

CANopen provides multiple communication objects, each of which has different characteristics and applies to different applications. It uses predefined communication object identifiers (COB-IDs). The rules are as follows:

- NMT object: 0x000
- SYNC object: 0x080
- SDO object: Transmit SDO — 0x600+Node-Id

Receive SDO — 0x580+Node-Id

- PDO object: RPDO1 — 0x200+Node-Id
  - RPDO2 0x300+Node-Id
  - RPDO3 0x400+Node-Id
  - RPDO4 0x500+Node-Id

TPDO1 — 0x180+Node-Id

TPDO2 — 0x280+Node-Id

TPDO3 — 0x380+Node-Id

TPDO4 — 0x480+Node-Id

• EMCY object: 0x80+Node-Id Node-Id: Device ID (station address), which is defined by FD-02

Communication objects are defined as follows:

- Network management (NMT) object NMT objects include boot-up messages, the heartbeat protocol, and NMT messages. Based on the master/slave communication mode, NMT is used to manage and monitor all nodes in the network, implementing node state control, error control, and node startup.
- Service data object (SDO)

SDO enables a client to access object dictionary entries using an index and subindex. SDO is implemented via the CAN-based message specification (CMS) object of multi-domain at the CAN application layer (CAL), and can transmit data of any length (segmented into several messages when the data length exceeds four bytes). The SDO protocol produces a response for every request. The SDO request and response always contain eight bytes.

• Process data object (PDO)

PDO is used to transmit real-time data from one node to one or multiple nodes. The data length ranges from one to eight bytes. Each CANopen device has eight default PDO channels, that is, four TPDOs and four RPDOs. PDOs can be sent synchronously or asynchronously, determined by the PDO communication parameters. The content in a PDO message is predefined, determined by the PDO mapping parameters.

 Synchronization object (SYNC) The SYNC object is the message periodically broadcast by the CANopen master to the CAN bus to provide the basic network clock signal. Each device can determine whether to use the object to synchronize with other network devices based on its own configuration.

### **CANopen message format**

NMT module control message

Only an NMT master node can send NMTModuleControlNMT messages. For details about the message format, see "*Table 4–1 NMT message format*" on page 47. COB-ID is fixed at 0x000. Data0 is the command word, which occupies one byte. See "*Table 4–2 NMT message command format*" on page 47. Data1 is the CANopen

network device address, which occupies one byte. When it is 0, the message is a broadcast message for all slave devices in the network.

For example, the command for setting a device with device address "6" to operable state is "0x0000x010x06".

| COB-ID | RTR | Data0        | Data1   |
|--------|-----|--------------|---------|
| 0x000  | 0   | Command word | Node ID |

Table 4–1 NMT message format

| Command | Description                |
|---------|----------------------------|
| 0x01    | Start the remote node.     |
| 0x02    | Stop the remote node.      |
| 0x80    | Enter pre-operation state. |
| 0x81    | Reset the node.            |
| 0x82    | Reset communication.       |

Table 4–2 NMT message command format

## NodeGuarding message

With the NodeGuarding service, the NMT master can check the current state of all nodes. This service can detect whether data transmission of the nodes is available.

The standard protocol objects 0x100C and 0x100D respectively set the guard time and the guard time multiplicative factor, which together determines the node guarding time period.

"Table 4–3 Frame sent by the NodeGuarding master" on page 47 describes the remote frame sent by the NMT master.

Table 4–3 Frame sent by the NodeGuarding master

| COB-ID        | RTR |
|---------------|-----|
| 0x700+Node-ID | 1   |

"Table 4–4 Response message returned by the NodeGuarding slave" on page 47 is the response message returned by the NMT slave. "Table 4–5 Status word returned by the NodeGuarding slave" on page 48 describes the status word in the one-byte format.

Table 4–4 Response message returned by the NodeGuarding slave

| COB-ID        | RTR | Data0       |
|---------------|-----|-------------|
| 0x700+Node-ID | 0   | Status word |

| Data Bit     | Description                                                    |
|--------------|----------------------------------------------------------------|
| Bit7         | 0 or 1 alternative                                             |
| Bit6 to bit0 | State:<br>4: Stopped<br>5: Operational<br>127: Pre-operational |

Table 4–5 Status word returned by the NodeGuarding slave

• Heartbeat message

A node can be configured to produce periodic messages, called heartbeat messages, as described in *"Table 4–6 Heartbeat message" on page 48*, in which bit7 is 0, and bit6 to bit0 are the same as those of the NodeGuarding message. The heartbeat time is defined by the standard protocol object 0x1017. A node cannot support both the NodeGuarding and Heartbeat protocols.

Table 4–6 Heartbeat message

| COB-ID        | RTR | Data0       |
|---------------|-----|-------------|
| 0x700+Node-ID | 0   | Status word |

# 4.2 Networking and Interfaces

### **Communication Interface**

The MD38CAN1 card is a communication expansion card designed for CANopen/ CANlink communication of the MD520 series AC drives. It enables the AC drive to access the high-speed CANopen/CANlink communication network and implements control of the field bus.

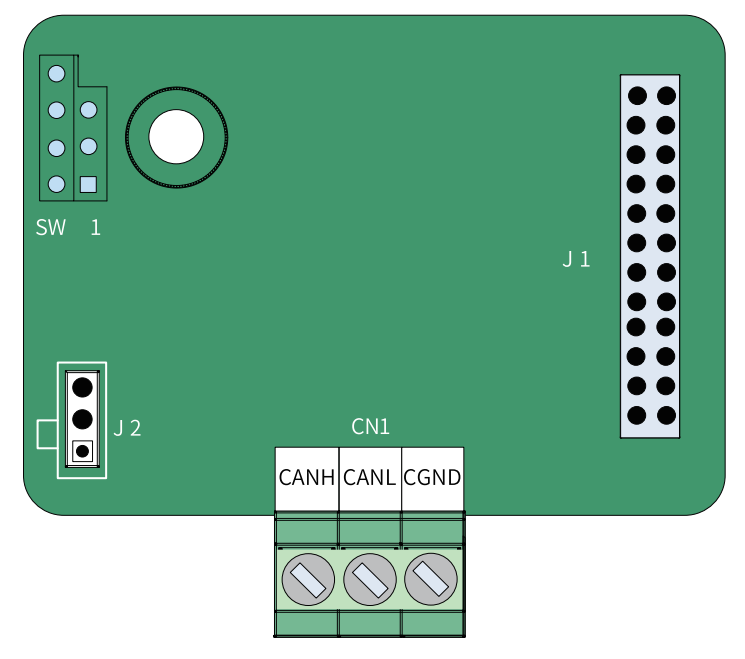

Figure 4-3 MD38CAN1 terminal layout

| Table 4–7 Function description | of MD38CAN1 terminals |
|--------------------------------|-----------------------|
|--------------------------------|-----------------------|

| Term | inal ID | Terminal              | Function                                          | Terminal Layout |
|------|---------|-----------------------|---------------------------------------------------|-----------------|
|      |         | Name                  |                                                   |                 |
| CN1  | CANH    | Positive<br>CAN input | Connect to the<br>positive end of the<br>CAN bus. | CANH CANL CGND  |
|      | CANL    | Negative<br>CAN input | Connect to the<br>negative end of the<br>CAN bus. |                 |
|      | CGND    | Power<br>ground       | Connect to the reference ground of all CAN nodes. |                 |

| Terminal<br>ID | Terminal Name         | Function                          | Jumper/DIP Switch Position |
|----------------|-----------------------|-----------------------------------|----------------------------|
|                | CAN terminal resistor | Connect the terminal resistor.    |                            |
|                |                       | Disconnect the terminal resistor. | •                          |

Table 4–8 Jumper on the MD38CAN1 expansion card

The jumper setting is based on the top view of the expansion card with the main wiring terminal as the bottom side. For the position of the jumper, see the PCB

silkscreen.

## **Communication Networking**

1. CAN bus topology

The following figure shows the CAN bus topology. You are advised to use shielded twisted pairs for the CAN bus and use twisted pair cables to connect CANH and CANL. A 120  $\Omega$  terminal matching resistor is connected at both ends of the bus to prevent signal reflection. The reference grounds of CAN signals on all nodes are connected together. A maximum of 64 nodes are supported and the distance between each node and the bus must be less than 0.3 m.

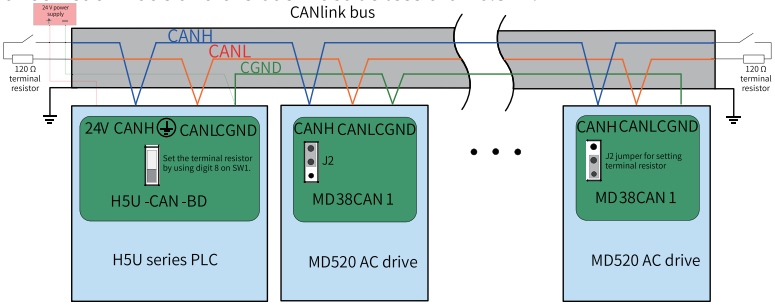

Figure 4-4 CANlink bus topology

The following figure shows the recommended usage of different field cables.

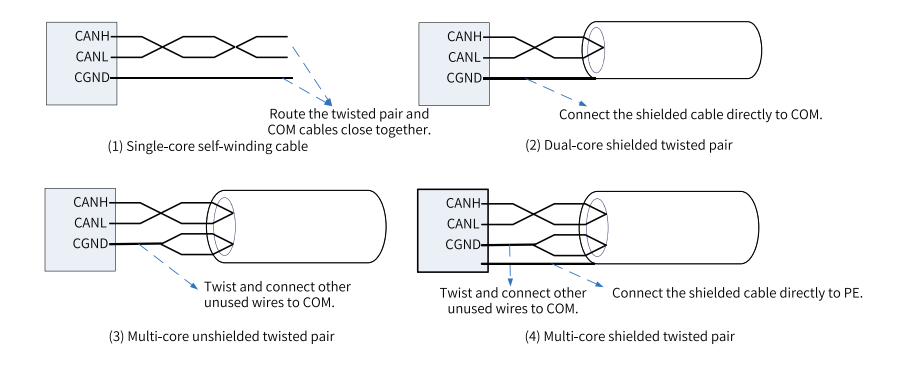

#### **Transmission Distance**

The CANopen/CANlink bus transmission distance is directly related to the baud rate and communication cable. The following table describes the relationship between the maximum bus length and the baud rate.

| Baud Rate (bit/s) | Length (m) |
|-------------------|------------|
| 1M                | 25         |
| 500k              | 100        |
| 250k              | 250        |
| 125k              | 500        |
| 100k              | 500        |
| 50k               | 1000       |
| 20k               | 1000       |

| Table 4–9 Relationship | between the bus | length and baud rate |
|------------------------|-----------------|----------------------|
|                        |                 | 0                    |

# 4.3 Related Parameters

| Parameter | Parameter     | Default Value | Value Range                                                                                                    | Description                                                                                                    |
|-----------|---------------|---------------|----------------------------------------------------------------------------------------------------|----------------------------------------------------------------------------------------------------|
|           | Name          |               |                                                                                                    |                                                                                                    |
| FD-00     | Baud rate     | 5005          | Ones: Modbus<br>0: 300 bit/s<br>1: 600 bit/s<br>2: 1200 bit/s<br>3: 2400 bit/s<br>4: 4800 bit/s<br>5: 9600 bit/s<br>6: 19200 bit/s<br>7: 38400 bit/s<br>8: 57600 bit/s<br>9: 11,5200 bit/s<br>Tens: Reserved<br>Hundreds:<br>Reserved<br>Thousands: CAN<br>baud rate<br>0: 20<br>1: 50<br>2: 100<br>3: 125<br>4: 250<br>5: 500<br>6: 1M | This parameter<br>defines the rate<br>of data<br>transmission<br>between the<br>host controller<br>and the AC<br>drive. A higher<br>baud rate<br>indicates faster<br>communication.<br>Note that the<br>baud rate of the<br>host controller<br>must be the<br>same as that of<br>the AC drive.<br>Otherwise,<br>communication<br>will fail. |
| FD-02     | Local address |               | 1 to 247                                                                                                    | The uniqueness<br>of the local<br>address (except<br>the broadcast<br>address) is the<br>prerequisite for<br>point-to-point<br>communication<br>between the<br>host controller<br>and AC drive.<br>In the same<br>network, all<br>station numbers<br>must be unique.<br>Otherwise,<br>communication<br>will fail.                           |

Table 4–10 Related parameters

| Parameter | Parameter                                            | Default Value | Value Range              | Description                                                                                                    |
|-----------|------------------------------------------------------|---------------|--------------------------|----------------------------------------------------------------------------------------------------|
| FD-10     | Name<br>Communication<br>protocol                    | 2             | 1: CANopen<br>2: CANlink | This parameter<br>defines the CAN<br>communication<br>protocol.<br>The value 1<br>indicates<br>CANopen<br>communication.<br>The value 2<br>indicates<br>CANlink<br>communication. |
| FD-14     | Number of CAN<br>frames received<br>per unit time    | 0             | 0 to 65535               | This parameter<br>is used to<br>monitor the bus<br>load. It defines<br>the number of<br>CAN frames<br>received by the<br>station per<br>second.                                   |
| FD-15     | Maximum value<br>of node RX error<br>counter         | 0             | 0 to 65535               | This parameter<br>is used to<br>monitor bus<br>errors. It defines<br>the maximum<br>value of the CAN<br>RX error counter<br>of the node.                                          |
| FD-16     | Maximum value<br>of node TX error<br>counter         | 0             | 0 to 65535               | This parameter<br>defines the<br>maximum value<br>of the TX error<br>counter of the<br>node.                                                                                      |
| FD-17     | Node bus-off<br>count                                | 0             | 0 to 65535               | This parameter<br>is used to<br>monitor bus<br>errors. This<br>parameter<br>defines the CAN<br>bus-off count of<br>the node.                                                      |
| FD-19     | CAN<br>communication<br>disconnection<br>coefficient | 3             | 1 to 15                  | This parameter<br>defines the CAN<br>communication<br>disconnection<br>coefficient.                                                                                               |

# 4.4 Application

## 4.4.1 Data Frame Structure

The AC drive parameters specify the mapping mode between parameters and object dictionary indexes, which facilitates operations on the parameters.

Mapping between the parameters and CANopen object dictionary indexes is described as follows:

• Mapping mode

The parameter groups of the AC drive correspond to the indexes 0x2000-0x20FF of the CANopen object dictionary. To be specific, the high-order 16 bits of a parameter address plus 0x2000 is the index of the object dictionary, and the low-order 16 bits plus 1 is the sub-index of the object dictionary.

Take the drive parameter F0-03 as an example. Its communication address is 0xF003, and the corresponding object dictionary index is 0x20F0, and the subindex is 0x04.

• Mapping

The AC drive has seven parameter groups: F0 to FF, A0 to AF, B0 to BF, C0 to CF, H0 to HF, L0 to LF, and U0 to UF.

The following table describes the mapping between the parameter groups and the object dictionary indexes.

| Parameter Groups | CANopen Object Dictionary Index |
|------------------|---------------------------------|
| F0 to FF         | 0x20F0 to 0x20FF                |
| A0 to AF         | 0x20A0 to 0x20AF                |
| B0 to BF         | 0x20B0 to 0x20BF                |
| C0 to CF         | 0x20C0 to 0x20CF                |
| H0 to HF         | 0x2080 to 0x208F                |
| U0 to UF         | 0x2070 to 0x207F                |
| L0 to LF         | 0x2090 to 0x209F                |

Table 4–11 Mapping between parameter groups and object dictionary indexes

A sub-index is the low-order 16 bits of a parameter address plus 1. The following table describes the mapping between parameter indexes in a group and the object dictionary sub-indexes.

Table 4–12 Mapping between parameter indexes in a group and object dictionary subindexes

| Parameter Index | CANopen Object Dictionary Index |
|-----------------|---------------------------------|
| 0x0 to 0xFE     | 0x1 to 0xFF                     |

## 4.4.2 Operation Instance (SDO)

Take reading F0-17 as an example. The parameter address is 0xF011, the corresponding object dictionary index is 0x20F0, and the sub-index is 0x12.

1. The communication master uses the CANopen SDO to perform the read operation on the AC drive. The following table describes the format of data sent by the master.

Take F0-02 as an example. The index is 0x20F0, and the sub-index is 0x03.

| CAN F             | rame      | CANopen Data             | Description                                          |
|-------------------|-----------|--------------------------|------------------------------------------------------|
| COB-ID            | 11-bit ID | 0x600+Node-ID            | Node-ID (device<br>address) set by the DIP<br>switch |
| RTR               | RTR       | 0                        | Remote frame flag "0"                                |
| 8-byte frame data | DATA0     | Command code (0x40)      | 0x40 read command                                    |
|                   | DATA1     | Low-order byte of index  | Parameter group (0xF0<br>for group F0)               |
|                   | DATA2     | High-order byte of index | 0x20                                                 |
|                   | DATA3     | Sub-index                | Parameter No. + 1<br>("0x03")                        |
|                   | DATA4     | Data 1                   | Reserved "0"                                         |
|                   | DATA5     | Data 2                   | Reserved "0"                                         |
|                   | DATA6     | Data 3                   | Reserved "0"                                         |
|                   | DATA7     | Data 4                   | Reserved "0"                                         |

Table 4–13 SDO sent during the read operation

 The slave returns a response message. The following table describes the data format of the SDO returned by the slave during the read operation. If the operation is successful, the return value of the command code is "0x4B"; the index remains unchanged; DATA4 and DATA5 are the read data; and DATA6 and DATA7 are 0.

If the operation fails, the return value of the command code is "0x80"; the index remains unchanged; DATA4, DATA5, DATA6, and DATA7 are the SDO operation failure error code.

Table 4–14 SDO returned during the read operation

| CAN Fr | ame       | CANopen Data  | Description                                          |
|--------|-----------|---------------|------------------------------------------------------|
| COB-ID | 11-bit ID | 0x580+Node-ID | Node-ID (device<br>address) set by the<br>DIP switch |
| RTR    | RTR       | 0             | Remote frame flag "0"                                |

| CAN F             | rame  | CANopen Data                        | Description                                     |
|-------------------|-------|-------------------------------------|-------------------------------------------------|
| 8-byte frame data | DATA0 | Return value of the<br>command code | Success: 0x4B<br>Failure: 0x80                  |
|                   | DATA1 | Low-order byte of index             | Parameter group<br>(0xF0 for group F0)          |
|                   | DATA2 | High-order byte of<br>index         | 0x20                                            |
|                   | DATA3 | Sub-index                           | Parameter No. + 1<br>("0x03")                   |
|                   | DATA4 | Data 1                              | Low-order byte of data                          |
|                   | DATA5 | Data 2                              | High-order byte of<br>data                      |
|                   | DATA6 | Data 3                              | Success: 0                                      |
|                   | DATA7 | Data 4                              | Failure: SDO<br>operation failure error<br>code |

Perform the write operation on the AC drive by using the SDO.
 The master uses the CANopen SDO to perform the write operation on the AC drive.
 The following table describes the format of data sent by the master.

| CAN F             | rame      | CANopen Data             | Description                                          |
|-------------------|-----------|--------------------------|------------------------------------------------------|
| COB-ID            | 11-bit ID | 0x600+Node-ID            | Node-ID (device<br>address) set by the DIP<br>switch |
| RTR               | RTR       | 0                        | Remote frame flag "0"                                |
| 8-byte frame data | DATA0     | Command code             | 0x2B                                                 |
|                   | DATA1     | Low-order byte of index  | Parameter group (0xF0<br>for group F0)               |
|                   | DATA2     | High-order byte of index | 0x20                                                 |
|                   | DATA3     | Sub-index                | Parameter No. + 1<br>("0x03")                        |
|                   | DATA4     | Data 1                   | Low-order byte of data                               |
|                   | DATA5     | Data 2                   | High-order byte of data                              |
|                   | DATA6     | Data 3                   | Reserved "0"                                         |
|                   | DATA7     | Data 4                   | Reserved "0"                                         |

| Table 4–15 SDC | sent during the | write operation |
|----------------|-----------------|-----------------|
|----------------|-----------------|-----------------|

4. The slave returns a response message. The following table describes the data format of the SDO returned by the slave during the write operation. If the operation is successful, the return value of the command code is "0x60"; the index remains unchanged; DATA4, DATA5, DATA6, and DATA7 are 0.

If the operation fails, the return value of the command code is "0x80"; the index remains unchanged; DATA4, DATA5, DATA6, and DATA7 are the SDO operation failure error code.

| CAN Fra           | me        | CANopen Data                        | Description                                          |
|-------------------|-----------|-------------------------------------|------------------------------------------------------|
| COB-ID            | 11-bit ID | 0x580+Node-ID                       | Node-ID (device<br>address) set by the DIP<br>switch |
| RTR               | RTR       | 0                                   | Remote frame flag "0"                                |
| 8-byte frame data | DATA0     | Return value of the<br>command code | Success: 0x60 Failure:<br>0x80                       |
|                   | DATA1     | Low-order byte of index             | Parameter group (0xF0<br>for group F0)               |
|                   | DATA2     | High-order byte of<br>index         | 0x20                                                 |
|                   | DATA3     | Sub-index                           | Parameter No. + 1<br>("0x03")                        |
|                   | DATA4     | Data 1                              | Success: 0                                           |
|                   | DATA5     | Data 2                              | Failure: SDO operation                               |
|                   | DATA6     | Data 3                              | failure error code                                   |
|                   | DATA7     | Data 4                              | Reserved "0"                                         |

5. Perform read and write operations on the AC drive.

The following takes the read and write operations on F0-02 as an example. The CANopen address of the AC drive is 0x06.

Read the AC drive command source (F0-02).

The master reads the AC drive parameter F0-02 (command source selection). The following table describes the CANopen message sent from the master when reading the AC drive parameter F0-02 (command source).

Table 4–17 Message sent from the master to read F0-02

| Message ID (Hex) | RTR | Data (Hex)      |
|------------------|-----|-----------------|
| 0x606            | 0   | 40F020030000000 |

6. The AC drive returns a CANopen response message, as described in the following table.

The current value of F0-02 is 0x0002, indicating that the current command source of the AC drive is communication control.

Table 4–18 Message returned by the AC drive when reading F0-02

| Message ID (Hex) | RTR | Data (Hex)       |
|------------------|-----|------------------|
| 0x586            | 0   | 4BF0200302000000 |

7. Set the command source (F0-02) to the operating panel.

To set the command source to the operating panel, write 0 to F0-02. The master sends a CANopen message as described in the following table.

| Message ID (Hex) | RTR | Data (Hex)      |
|------------------|-----|-----------------|
| 0x606            | 0   | 2BF020030000000 |

Table 4-19 Message sent from the master to write to F0-02

8. The AC drive returns a CANopen response message, as described in the following table. The value of F0-02 is changed to 0, indicating that the current command source is the operating panel.

Table 4–20 Message returned by the AC drive when writing to F0-02

| Message ID (Hex) | RTR | Data (Hex)      |
|------------------|-----|-----------------|
| 0x586            | 0   | 60F020030000000 |

## 4.4.3 Operation Instance (PDO)

The AC drive supports four RPDOs (RPOD1, RPDO2, RPDO3 and RPDO4) and four TPDOs (TPOD1, TPDO2, TPDO3 and TPDO4), which can be configured as needed.

You can configure the PDO mapping for a slave by using the operating panel. You are advised to use the CANopen master to configure a mapping. PDO mapping can be configured by manually modifying parameters in group AF. The following table describes PDO mapping.

| RPDO  | Address of F<br>Grou                       | Parameter in<br>Jp AF | TPDO  | Address of F<br>Grou | Parameter in<br>Jp AF |
|-------|--------------------------------------------|-----------------------|-------|----------------------|-----------------------|
| RPDO1 | Sub-index 1                                | AF-00                 | TPDO1 | Sub-index 1          | AF-32                 |
|       |                                            | AF-01                 |       |                      | AF-33                 |
|       | Sub-index 2                                | AF-02                 |       | Sub-index 2          | AF-34                 |
|       |                                            | AF-03                 |       |                      | AF-35                 |
|       | Sub-index 3                                | AF-04                 |       | Sub-index 3          | AF-36                 |
|       |                                            | AF-05                 |       |                      | AF-37                 |
|       | Sub-index 4                                | AF-06                 |       | Sub-index 4          | AF-38                 |
|       |                                            | AF-07                 |       |                      | AF-39                 |
| RPDO2 | Sub-index 1 AF-08 TPDO2 Sub-index<br>AF-09 | Sub-index 1           | AF-40 |                      |                       |
|       |                                            | AF-09                 |       |                      | AF-41                 |
|       | Sub-index 2                                | AF-10                 |       | Sub-index 2          | AF-42                 |
|       |                                            | AF-11                 |       |                      | AF-43                 |
|       | Sub-index 3                                | AF-12                 |       | Sub-index 3          | AF-44                 |
|       |                                            | AF-13                 |       |                      | AF-45                 |
|       | Sub-index 4                                | AF-14                 |       | Sub-index 4          | AF-46                 |
|       |                                            | AF-15                 |       |                      | AF-47                 |

| RPDO  | Address of I | Parameter in | TPDO  | Address of Parameter in |       |  |
|-------|--------------|--------------|-------|-------------------------|-------|--|
|       | Grou         | ıp AF        |       | Group AF                |       |  |
| RPDO3 | Sub-index 1  | AF-16        | TPDO3 | Sub-index 1             | AF-48 |  |
|       |              | AF-17        |       |                         | AF-49 |  |
|       | Sub-index 2  | AF-18        |       | Sub-index 2             | AF-50 |  |
|       |              | AF-19        |       |                         | AF-51 |  |
|       | Sub-index 3  | AF-20        |       | Sub-index 3             | AF-52 |  |
|       |              | AF-21        | -     |                         | AF-53 |  |
|       | Sub-index 4  | AF-22        |       | Sub-index 4             | AF-54 |  |
|       |              | AF-23        |       |                         | AF-55 |  |
| RPDO4 | Sub-index 1  | AF-24        | TPDO4 | Sub-index 1             | AF-56 |  |
|       |              | AF-25        |       |                         | AF-57 |  |
|       | Sub-index 2  | AF-26        |       | Sub-index 2             | AF-58 |  |
|       |              | AF-27        |       |                         | AF-59 |  |
|       | Sub-index 3  | AF-28        |       | Sub-index 3             | AF-60 |  |
|       |              | AF-29        |       |                         | AF-61 |  |
|       | Sub-index 4  | AF-30        |       | Sub-index 4             | AF-62 |  |
|       |              | AF-31        |       |                         | AF-63 |  |

Each PDO can be configured with four mappings. To configure one mapping, you need to operate on two parameters in group AF to implement 32-bit data, of which the high-order 16 bits (with a smaller parameter No,) are the object dictionary index, and the low-order 16 bits (with a larger parameter No.) are the object dictionary subindex and object length. The object length is calculated in bits. The mapping object format is as follows: 311615870.

| Index                  | Sub-index             | Object Length |
|------------------------|-----------------------|---------------|
| High-order bits of the | Low-order bits of the | -             |
| parameter in group AF  | parameter in group AF |               |

To map a parameter to a PDO, you need only to write the object dictionary index and sub-index corresponding to the parameter as well as the data length to the parameter in group AF based on the preceding rules.

For example, to configure two mappings for RPDO1, one points to F0-01 and the other is an object dictionary object 0x6060-00, do as follows:

| Assumed   | Address of   | Content | Remarks                                                                                                 |
|-----------|--------------|---------|----------------------------------------------------------------------------------------------------|
| Address   | Parameter in |         |                                                                                                    |
|           | Group AF     |         |                                                                                                    |
| F0-01     | AF-00        | 0x20F0  | Parameter address index<br>Equal to group No. F0 + 0x2000                                               |
|           | AF-01        | 0x0210  | High-order bits (02): Parameter group No.<br>offset + 1<br>Low-order bits (10): 16-bit parameter length |
| 0x6060-00 | AF-02        | 0x6060  | Object dictionary index                                                                                 |
|           | AF-03        | 0x0008  | High-order bits (00): Object dictionary sub-<br>index<br>Low-order bits (08): 8-bit object length       |

# Note

The write operation, whether through the software tool or the operating panel, must be done before CANopen remote node is started.

# 4.5 Communication Configurations

# 4.5.1 Configuration of CANlink Communication Between AC Drive and H5U

## Software Acquisition and Hardware Connection

- 1. Log in to the official website of Inovance (https://newweb.inovance.com/hc/ serviceSupport/download) to obtain the H5U programming software.
- 2. Connect the H5U to the CN1 interface of the MD38CAN1 expansion card installed on the MD520 using twisted pair cables.

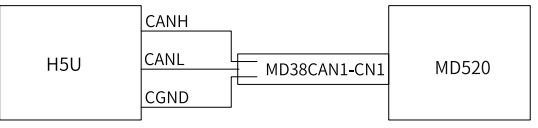

Figure 4-5 Connecting communication interfaces

## **Master-Slave Configuration**

1. Open AutoShop, click "New Project", check that "Series and models" is H5U, and click "OK" to enter the programming interface.

2. Click I CAN(CANLink) on the left, set as follows, and click "OK".

Protocol: Select CANlink.

**Station No.**: Select **Upper computer setting**. (Note that the CANlink station number of the PLC cannot be the same as that of the AC drive.)

**Baud Rate**: Select **Upper computer setting**. (The communication baud rate must be consistent with the baud rate of the AC drive.)

3. Click 🚼 CAN(CANLink), and click "AddCAN Config". CANlink Config is displayed. Double-click "CANlink Config", click "Next" on the displayed interface,

and then set as follows on the pop-up interface.

- a. Set the slave type to MD (AC drive).
- b. Set the slave number according to that defined by FD-02 of the AC drive.
- c. Set the state register and start/stop component to 7000 and 6000.
- d. Click "Add", and click "Finish".

In this way, a slave is added. If there are multiple shafts, repeat the preceding steps after clicking **"Add"**.

4. After adding the slave, select the PLC to configure the D component to write to the AC drive.

| Station number | Device type              |
|----------------|--------------------------|
| 63             | Host(H5U Series)         |
| 1              | MD (Frequency Converter) |
| 2              | MD (Frequency Converter) |

Host (63) Config

| Send Config Receive Config Synchronous Write |     |              |         |        |             |      |          |        |               |         |          |        |   |
|----------------------------------------------|-----|--------------|---------|--------|-------------|------|----------|--------|---------------|---------|----------|--------|---|
|                                              | NO. | Trigger Mode | Trigger | Send S | Station     | Send | Register | Receiv | ver Station   | Receive | Register | Length | Г |
|                                              | 1   | Time(ms)     | 10      | 63     | HOST (HEU)  | 0    | Dec      | 1      | MD (Frequency | 1000    | Hex      | 1      | 1 |
|                                              | 2   | Time(ms)     | 10      | 63     | HOST (H5V)  | 2    | Dec      | 1      | MD (Frequency | 2000    | Hex      | 1      |   |
|                                              | 3   | Time(ms)     | 10      | 63     | HOST (HEU)  | 100  | Dec      | 2      | MD (Frequency | 1000    | Hex      | 1      |   |
|                                              | 4   | Time(ms)     | 10      | 63     | HOST (HEU)  | 102  | Dec      | 2      | MD (Frequency | 2000    | Hex      | 1      |   |
|                                              | C C |              |         | 62     | UDGE (UCII) |      | n        |        |               |         |          |        |   |

As shown in the preceding figure, assign the value of D2 to the control word address of the AC drive with the station number 1, and assign the value of D102 to the control word address of the AC drive with the station number 2. (Write to the corresponding register address as required, and make sure that the RX register address is correct and writable; otherwise the write operation will fail.)

5. Select the station (AC drive) to read to configure the D component to read the AC drive.

To read station 1, click number 1 to start configuration. To read station 2, click number 2 to start configuration. You cannot read the required value correctly if the station number is incorrect.

| r Length |
|----------|
| 1        |
| 1        |
| 1        |
| :e       |

As shown in the preceding figure, send the bus voltage, output voltage, and output frequency of the AC drive to D300, D302, and D304 of the PLC. Configure the TX register address and D component correctly as needed. After the read and write settings, keep clicking **"OK"** until you return to the programming interface.

#### Instances

1. Write the frequency (F0-03 is set to 9).

Data conversion: Multiply the desired frequency value a by 100, convert it to an integer, and then write it into 1000H.

The following figure shows the configuration and the program.

|   | 63     | HOST (H5U)          | O De   | 20   | 1 | MD (Freq | 1000 <b>ju</b> | Hex |     | 1   |
|---|--------|---------------------|--------|------|---|----------|----------------|-----|-----|-----|
|   |        |                     |        |      |   |          |                |     |     |     |
|   |        |                     |        |      |   |          |                |     |     |     |
| 7 | DEMUL. | D208                | E100.0 | D108 |   | ]        |                |     |     |     |
| ÷ | DINT   | input value<br>D108 | D10    | ]    |   |          |                |     |     |     |
| L | <      | D10                 | K10000 | н    | > | D10      | K-10000        | н   | MOV | D10 |

2. Implement start/stop control on the AC drive (F0-02 is set to 2).

Assign a value to the D component corresponding to the station address 2000H to control forward running, reverse running, and stop of the AC drive through communication. 2000H is defined as follows:

1: Run in forward direction; 2: Run in reverse direction; 3: Jog in forward direction; 4: Jog in reverse direction; 5: Coast to stop; 6: Decelerate to stop; 7: Reset upon fault

The following figure shows the configuration and the program.

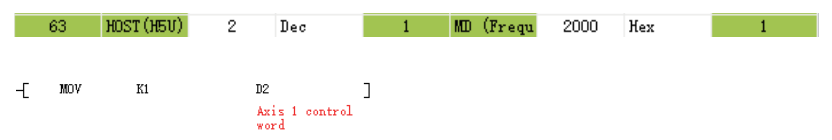

The PLC soft component address corresponding to 2000H is D2. Therefore, to control the AC drive to run in forward direction through communication, write 1 to D2. Similarly, to control the AC drive to decelerate to stop, set D2 to 6.

3. Read the bus voltage.

Convert the bus voltage address U002 to 7002 based on the conversion rule (convert U in the high-order 2 bits to 7, and convert the low-order 2 bits to a hexadecimal equivalent). The actual bus voltage is the read bus voltage a divided by 10. According to the communication configuration, the D component address of

the bus voltage is D300. Convert D300 to a floating-point number and then divide this value by 10.

The following figure shows the configuration and the program.

|   | 1 | MD    | (Frequ            | 7002                       | Hex         | 63 | HOST (HE       | 5V) 30    | 0 | Dec | 1 |  |
|---|---|-------|-------------------|----------------------------|-------------|----|----------------|-----------|---|-----|---|--|
| T | - | DFLT  | D30<br>Axi<br>V0+ | DO<br>s 1 read<br>O2 value | D350        |    | ]              |           |   |     |   |  |
| Ļ | - | DEDIV | D38               | 50                         | <b>E</b> 10 |    | D500<br>Actual | bus volta | ] |     |   |  |

4. Read the output voltage.

Convert the output voltage address U003 to 7003 based on the conversion rule. The read value is the actual output voltage. According to the communication configuration, you only need to move the value of D302 to another D component (or not).

The following figure shows the configuration and the program.

|    | 1 | MD  | (Frequ                | 7003            | Hex |                          | 63                | HOST (H5U) | 302 | Dec | 1 |
|----|---|-----|-----------------------|-----------------|-----|--------------------------|-------------------|------------|-----|-----|---|
| -[ | : | MOV | D302<br>Axis<br>V0-03 | 1 read<br>value |     | D502<br>Axis 1<br>output | actual<br>voltage | ]          |     |     |   |

5. Read the output current.

Convert the output current address U004 to 7004 based on the conversion rule. The actual output current is the read output current divided by 100.

1 MD (Frequ 63 HOST (H5V) 7004 Hex 304 Dec 1 D354 DFLT D304 ] Axis 1 read UO-04 value DEDIV D354 E100 D504 ] Axis 1 actual output current

The following figure shows the configuration and the program.

6. Read the AC drive state.

Read 3000H to directly obtain the current state of the AC drive (1: Running in forward direction; 2: Running in reverse direction; 3: Stopped).

The following figure shows the configuration and the program.

|    | 1 10 | ) (Frequ | 3000 | Hex  | 63 | HOST (H5V) | 308 | Dec | 1 |  |
|----|------|----------|------|------|----|------------|-----|-----|---|--|
| -[ | MOV  | D308     |      | D358 | J  |            |     |     |   |  |

7. Read the DI state.

Convert the DI state address U007 to 7007 based on the conversion rule, and convert the read value into a binary value. The LSB indicates DI1, the second bit indicates DI2, and so on.

The following figure shows the configuration and the program.

|    | 1   | MD (Frequ        | 7007 | Hex  | 63 | HOST (H5U) | 310 | Dec | 1 |  |
|----|-----|------------------|------|------|----|------------|-----|-----|---|--|
| -[ | моv | D310<br>DI statu | s    | D360 | ]  |            |     |     |   |  |

8. Read the fault code.

Convert the fault code address U045 to 702D and convert the fault subcode address U046 to 702E based on the conversion rule.

The following figure shows the configuration and the program.

| 1 | MD  | (Frequ             | 702D         | Hex  | 63 | HOST (H5U) | 312 | Dec | 1 |
|---|-----|--------------------|--------------|------|----|------------|-----|-----|---|
| 1 | MD  | (Frequ             | 702 <b>E</b> | Hex  | 63 | HOST (H5U) | 314 | Dec | 1 |
| T | MOV | D312<br>Fault mast | ter code     | D362 | ן  |            |     |     |   |
| Ļ | MOV | D314<br>Fault subc | :ode         | D364 | ]  |            |     |     |   |

### **Common Problems and Solutions**

The must-dos are listed as follows:

- 1. Check the wiring. Check whether the wrong pins are wired as CANH and CANL to the PLC.
- 2. Check the value of FD-10. 1 indicates CANopen and 2 indicates CANlink.
- 3. Check whether the CAN communication baud rate defined by FD-00 is consistent with that of the PLC.
- 4. Check whether the CAN station number defined by FD-02 is unique to avoid conflicts with other AC drives.

| Problem                          | Solution                                                                                                    |
|----------------------------------|----------------------------------------------------------------------------------------------------|
| Failure to write<br>frequency    | <ol> <li>Check F0-03 to confirm that the address in the configuration<br/>table is correct (when F0-03 is 0, the address is the address of<br/>F0-08; when F0-03 is 9, the address is 1000H or 7310H).</li> <li>Check whether the terminal resistor is ON. If not, switch on the<br/>terminal resistor and then power on the AC drive again.</li> </ol> |
| Failure to start the AC<br>drive | <ol> <li>Check that F0-02 is set to 2 (0: Operating panel; 1: Terminal; 2:<br/>Communication).</li> <li>Check whether the terminal resistor is ON. If not, switch on the<br/>terminal resistor and then power on the AC drive again.</li> </ol>                                                                                                    |
| Unstable connection              | <ol> <li>Check that wiring on the PLC end is reliable. (Touch the<br/>connection cables on the PLC end to check for poor contact.)</li> <li>Check that wiring on the AC drive end is reliable, and make<br/>sure that network cables are inserted tightly.</li> <li>Check that the signal cables are far away from the power<br/>cable.</li> </ol>      |
| Incorrect read value             | <ol> <li>Check that the configuration address is correct.</li> <li>Check whether the program performs data conversion.</li> <li>Make sure that the D component is not occupied.</li> </ol>                                                                                                    |

# 4.5.2 Configuration of CANopen Communication Between AC Drive and H5U

### Software Acquisition and Hardware Connection

- 1. Log in to the official website of Inovance (https://newweb.inovance.com/hc/ serviceSupport/download) to obtain the H5U programming software and the latest EDS file.
- 2. Connect the H5U to the CN1 interface of the MD38CAN1 expansion card installed on the MD520 using twisted pair cables.

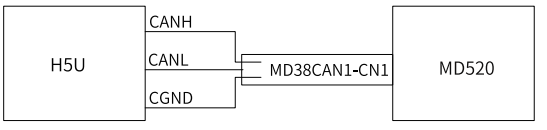

Figure 4-6 Connecting communication interfaces

## **Master-Slave Configuration**

Config".

- 1. Open AutoShop, click "New Project", check that "Series and models" is H5U, and click "OK" to enter the programming interface.
- 2. Click Reference on the left, set as follows, and click **"OK**".

Protocol: Select CANopen.

**Station No.**: Select **Upper computer setting**. (Note that the CANopen station number of the PLC cannot be the same as that of the AC drive.)

**Baud Rate**: Select **Upper computer setting**. (The communication baud rate must be consistent with the baud rate of the AC drive.)

3. Configure the master and slave. Click 😤 CAN(CANopen) , and click "AddCAN

CANOpen Config is displayed. Double-click "CANopen

**Config**", and double-click the AC drive slave in the **"CANopen Device List"** on the right.

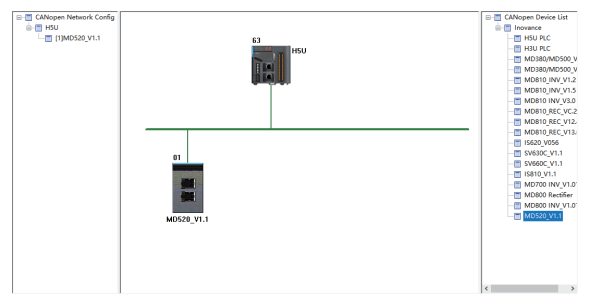

4. Configure the receive PDOs and transmit PDOs of the slave. Double-click the slave to configure.

Receive PDO: The PDOs for writing the running frequency and control commands are added by default.

Transmit PDO: Click **Transmit PDO**, and configure the PDOs according to the following conversion rule:

Index: For groups F0 to FF, convert F in high-order bits to 0 and then add 0x2000.

For groups A0 to AF, convert A in high-order bits to 4 and then add 0x2000.

For groups U0 to UF, convert U in high-order bits to 7 and then add 0x2000.

Sub-index: For the low-order 16 bits, convert the decimal serial number into a hexadecimal equivalent and then add 1.

According to the conversion rule, the index corresponding to the bus voltage address U002 is 0x2070, and the sub-index is 03.

| ave No     | de Receive PDO Send PD | O Service Data | a Objects | Debug   | I\O Mapping | Module information |
|------------|------------------------|----------------|-----------|---------|-------------|--------------------|
| Num        | Name                   | Index          | Subindex  | Bit Len | gth         |                    |
| <b>V</b> 1 | 1st transmit PDO       | 16#1800        |           |         |             |                    |
|            | Running Frequency      | 16#2070        | 16#01     | 16      |             |                    |
|            | Bus Voltage            | 16#2070        | 16#03     | 16      |             |                    |
|            | Inverter State 1       | 16#2070        | 16#3E     | 16      |             |                    |
| 2          | 2nd transmit PDO       | 16#1801        |           |         |             |                    |
|            | Output Voltage         | 16#2070        | 16#04     | 16      |             |                    |
|            | Output Current         | 16#2070        | 16#05     | 16      |             |                    |
|            | DI State               | 16#2070        | 16#08     | 16      |             |                    |
| V 3        | 3rd transmit PDO       | 16#1802        |           |         |             |                    |
|            | Fault Maincode         | 16#2070        | 16#2E     | 16      |             |                    |
|            | Fault Subcode          | 16#2070        | 16#2F     | 16      |             |                    |
| <b>4</b>   | 4th transmit PDO       | 16#1803        |           |         |             |                    |

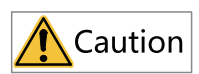

Only four PDOs can be added to each group. As the annotation of the EDS file used during configuring the PDO may be wrong, it is recommended to check the PDOs again based on parameters after all the PDOs are added.

5. Perform I/O mapping.

This step is to map data in the PDO, that is, the value to be read or written. The D component is used as a bridge to implement data exchange between the PLC and the AC drive. The H5U high-performance small PLC of Inovance automatically performs I/O mapping based on the configured PDOs. Therefore, you only need to click I/O mapping to determine the D component to perform the read and write operations.

| Variable       | Mapping                  | Index: Subindex | Bit Length |
|----------------|--------------------------|-----------------|------------|
| <br>D7000D7001 | 1st receive PDO mapping  | 16#1600         | 32         |
| D7000          | Control Command          | 16#2073:12      | 16         |
| D7001          | Written Freq             | 16#2073:11      | 16         |
| <br>D7424D7426 | 1st transmit PDO mapping | 16#1A00         | 48         |
| D7424          | Running Frequency        | 16#2070:1       | 16         |
| D7425          | Bus Voltage              | 16#2070:3       | 16         |
| D7426          | Inverter State           | 16#2070:3E      | 16         |
| <br>D7408D7410 | 2nd transmit PDO mapping | 16#1A01         | 48         |
| D7408          | Output Voltage           | 16#2070:4       | 16         |
| D7409          | Output Current           | 16#2070:5       | 16         |
| D7410          | DI State                 | 16#2070:8       | 16         |
| <br>D7411D7412 | 3rd transmit PDO mapping | 16#1A02         | 32         |
| D7411          | Fault Maincode           | 16#2070:2E      | 16         |
| D7412          | Fault Subcode            | 16#2070:2F      | 16         |

#### Instances

1. Write the frequency (F0-03 is set to 9).

Data conversion: Multiply the desired frequency value a by 100, convert it to an integer, and then write it into D7001.

The program is as follows:

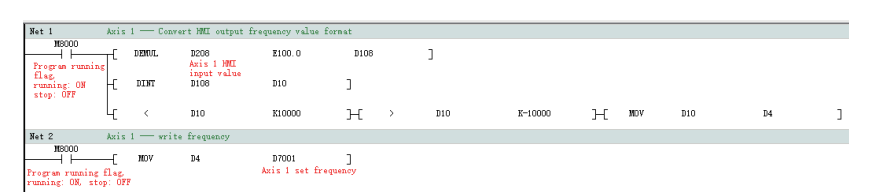

Implement start/stop control on the AC drive (F0-02 is set to 2).
 Assign a value to the D component corresponding to the control word of the desired station to control forward running, reverse running, and stop of the AC drive through communication. The control word is defined as follows:

1: Run in forward direction; 2: Run in reverse direction; 3: Jog in forward direction; 4: Jog in reverse direction; 5: Coast to stop; 6: Decelerate to stop; 7: Reset upon fault

The program is as follows:

---[ MOV K1 D7000 ] Axis 1 control word

The PLC soft component address corresponding to the control word is D7000. Therefore, to control the AC drive to run in forward direction through communication, write 1 to D7000. Similarly, to control the AC drive to decelerate to stop, set D7000 to 6.

3. Read the bus voltage.

The actual bus voltage is the read bus voltage a divided by 10. According to the communication configuration, the D component address of the bus voltage is D7425. Convert D7425 to a floating-point number and then divide this value by 10.

FLT D7425 D350 ]
Axis 1 VO-O2
[ DEDIV D350 E10 D500 ]
Actual bus voltage

The program is as follows:

4. Read the output voltage.

According to the communication configuration, you only need to move the value of D7408 to another D component (or not).

The program is as follows:

| -[ | MOV | D7408        | D502                     | ]      |
|----|-----|--------------|--------------------------|--------|
|    |     | Axis 1 U0-03 | Axis 1 Actual<br>voltage | outpur |

5. Read the output current.

According to the conversion rule, the actual output current is the read output current divided by 100.

The program is as follows:

6. Read the AC drive state.

Read D7426 to directly obtain current state of the AC drive (1: Running in forward direction; 2: Running in reverse direction; 3: Stopped).

The program is as follows:

--[ MDV D7426 D358 ] Axis 1 Inverter status

7. Read the DI state.

According to the conversion rule, the DI state maps to D7410. Convert the read value into a binary value. The LSB indicates DI1, the second bit indicates DI2, and so on.

The program is as follows:

--[ MOV D7410 D360 ] Axis 1 U0-07

8. Read the fault code.

According to the conversion rule, the fault code maps to 7411, and the fault subcode maps to 7412.

The program is as follows:

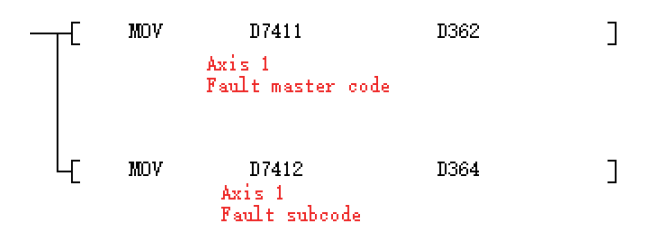

## **Common Problems and Solutions**

The must-dos are listed as follows:

- 1. Check the wiring. Check whether the wrong pins are wired as CANH and CANL to the PLC.
- 2. Check the value of FD-10. 1 indicates CANopen and 2 indicates CANlink.
- 3. Check whether the CAN communication baud rate defined by FD-00 is consistent with that of the PLC.
- 4. Check whether the CAN station number defined by FD-02 is unique to avoid conflicts with other drives.

| Problem                          | Solution                                                                                                    |  |
|----------------------------------|----------------------------------------------------------------------------------------------------|--|
| Failure to write<br>frequency    | <ol> <li>Check F0-03 to confirm that the D component and the address<br/>in the configuration table are correct (when F0-03 is 0, the I/O<br/>mapping is 2000sub8; when F0-03 is 9, the I/O mapping is<br/>2073sub11).</li> <li>Check whether the terminal resistor is ON. If not, switch on the<br/>terminal resistor and then power on the AC drive again.</li> </ol> |  |
| Failure to start the AC<br>drive | <ol> <li>Check that F0-02 is set to 2 (0: Operating panel; 1: Terminal; 2:<br/>Communication).</li> <li>Check whether the terminal resistor is ON. If not, switch on the<br/>terminal resistor and then power on the AC drive again.</li> </ol>                                                                                                    |  |

| Table 4–24 | Common | problems | and | solutions |
|------------|--------|----------|-----|-----------|
|            |        |          |     |           |

| Problem              | Solution                                                                                                    |  |  |
|----------------------|----------------------------------------------------------------------------------------------------|--|--|
| Unstable connection  | <ol> <li>Check that wiring on the PLC end is reliable. (Touch the<br/>connection cables on the PLC end to check for poor contact.)</li> <li>Check that wiring on the AC drive end is reliable, and make<br/>sure that network cables are inserted tightly.</li> <li>Check that the signal cables are far away from the power<br/>cable.</li> </ol> |  |  |
| Incorrect read value | <ol> <li>Check that the configuration address is correct.</li> <li>Check whether the program performs data conversion.</li> <li>Make sure that the D component is not occupied.</li> <li>Check the D component of I/O mapping.</li> </ol>                                                                                                    |  |  |

# 4.6 Communication Faults

## 4.6.1 Emergency Message and AC Drive Faults

### **Emergency Message Data**

The following table describes the 7-byte data of the emergency message.

#### Table 4–25 Emergency message data

| Emergency Error Code | Error Register | Predefined Error Code |
|----------------------|----------------|-----------------------|
| 0 to 1               | 2              | 3 to 7                |

# Note

- Emergency error code: For details, see relevant chapters of the DS301 documentation. 0x8100 indicates the communication error, and 0xFF00 indicates predefined errors.
- Error register: For details, see the data value in 1001H of the object dictionary in relevant chapters of the DS301 documentation. Bit0 is the error flag, bit4 is the communication error flag, and bit7 is the predefined error.
- Predefined error code: See fault codes of the AC drive.

## Fault Codes

The following table lists the standard fault codes of the MD520 series AC drive. For details, see the MD520 user guide.
| AC Drive Fault Information               | AC Drive Fault Information          |
|------------------------------------------|-------------------------------------|
| 2: Overcurrent                           | 42: Excessive speed deviation       |
| 5: Overvoltage                           | 43: Motor overspeed                 |
| 8: Pre-charge power fault                | 45: Motor overtemperature           |
| 9: Undervoltage                          | 47: STO fault                       |
| 10: AC drive overload                    | 51: Pole position auto-tuning error |
| 11: Motor overload                       | 55: Master-slave control fault      |
| 12: Input phase loss                     | 56: Self-check fault 1              |
| 13: Output phase loss                    | 57: Self-check fault 2              |
| 14: Overheat                             | 58: Self-check fault 3              |
| 15: External fault                       | 59: Self-check fault 4              |
| 17: Pre-charge circuit exception         | 61: Braking overload                |
| 18: Current sampling exception           | 62: Braking transistor fault        |
| 19: Motor auto-tuning exception          | 63: External alarm                  |
| 20: Encoder/PG card exception            | 82: Pre-charge contactor fault      |
| 21: EEPROM fault                         | 85: Timing fault                    |
| 22: Encoder card not activated           | 93: Motor control exception 1       |
| 23: Output short-to-ground               | 94: Motor control exception 2       |
| 26: Accumulative running duration reach  | 159: Auto reset fault               |
| 27: User-defined fault                   | 160: Modbus timeout                 |
| 28: User-defined alarm                   | 161: CANopen fault                  |
| 29: Accumulative power-on duration reach | 162: CANlink fault                  |
| 30: Output load loss                     | 164: Expansion card fault           |
| 31: PID feedback loss during running     | 174: Input exception protection     |

#### Table 4–26 Fault information

#### 4.6.2 Simple Diagnosis

#### Description

The AC drive parameter FD-17 provides the simple diagnosis function. This parameter shows the number of times that the CAN bus is off due to strong interference after power-on.

#### Diagnosis

If the value is greater than 0 but does not continue to increase, it indicates that the network has experienced strong interference for a long time. If the value is greater than 0 and increases within 5 minutes, it indicates that the network is experiencing interference or the configuration is incorrect, which requires troubleshooting.

#### Solution

Check all nodes for the same baud rate or address. Check whether the DIP switch is set correctly and in place and whether the baud rate and address of the master are set correctly.

Check whether the terminal resistor is only connected to both ends of the bus. Power off all devices and check whether the resistance between CANH and CANL of the bus is between 50  $\Omega$  and 60  $\Omega$  by using a multimeter.

Check whether CANH and CANL of a node are reversely connected and whether CGND of the bus interface is connected (typically CGND of all devices are connected together and not grounded).

# 5 **PROFINET Communication**

#### 5.1 Introduction

The MD500-PN1 card is a PROFINET fieldbus adapter card complying with the international PROFINET standard. It is installed on an MD series AC drive to improve the communication efficiency and facilitate implementation of the AC drive networking function, enabling the AC drive to be a slave controlled by the fieldbus master.

This user guide is applicable to the MD500-PN1 card with software of version 1.00 or later (you can query the version by viewing the parameter U0-67 of the MD520 after the card is installed and powered on). The corresponding GSDML file is **GSDML-V2.31-inovancemd500-20180705.xml**.

#### 5.2 Installation

The MD500-PN1 card is embedded in the MD520 series AC drive. Before installation, cut off the power supply of the AC drive and wait for about 10 minutes until the charging indicator of the AC drive becomes off. Then, insert the MD500-PN1 card into the AC drive and fasten the screws to prevent the signal socket between boards from being damaged by the pulling force of the external signal cable. *"Figure 5–1 " on page 74* shows the installation.

After installing the MD500-PN1 card on the AC drive, connect the ground terminals of the MD500-PN1 card and the AC drive properly, as shown in "Figure 5-2 " on page 75.

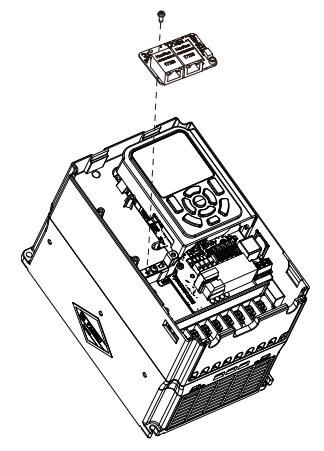

Figure 5-1 Installation of MD500-PN1

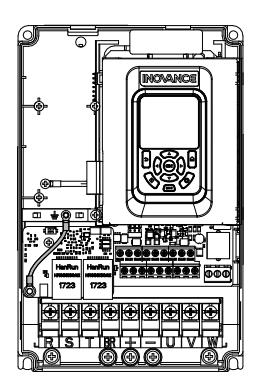

Figure 5-2 Connecting ground terminals of the MD500-PN1 card and AC drive

## 5.3 Interface Layout and Description

The following figure shows the interface and indicator layout of the MD500-PN1 card. The pin header J1 on the back of the MD500-PN1 card is used to connect the AC drive. The MD500-PN1 card provides two network ports (J2 and J3) for communication with the PROFINET card (PLC).

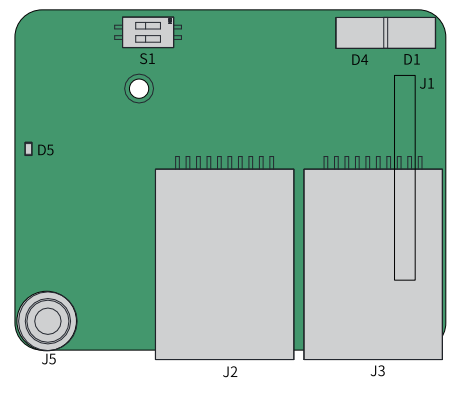

Figure 5-3 Interface layout of the MD500-PN1 card

| Table 5–1 Interfaces and indicators of | of the | MD500-PN1 | card |
|----------------------------------------|--------|-----------|------|
|----------------------------------------|--------|-----------|------|

| Symbol | Hardware Name | Function                                                             |
|--------|---------------|----------------------------------------------------------------------|
| J1     | Pin header    | Check whether FD-00 is set to 9 and FD-<br>01 is set to 3.           |
| J2     |               | Standard Ethernet RJ45 socket, direction-                            |
| J3     | Network ports | insensitive. J3 is used to communicate with the PROFINET card (PLC). |

| Symbol | Hardware Name                                                   | Function                                                                                                    |
|--------|-----------------------------------------------------------------|----------------------------------------------------------------------------------------------------|
| D5     | Power indicator                                                 | It indicates the power status. ON<br>indicates normal, and OFF indicates<br>abnormal (check whether the installation<br>is correct). |
| D1     | Status indicator of<br>communication with PLC<br>(PLCLINK)      | For details, see "Table 5-2" on page 77                                                                                              |
| D4     | Status indicator of<br>communication with AC<br>drive (DSPLINK) | rol details, see Table 3-2 on page 11                                                                                                |
| S1     | 2-bit DIP switch                                                | It is used for upgrade by the manufacturer only.                                                                                     |

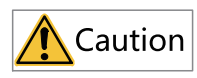

- After the MD500-PN1 card is installed, J2 is on the left and J3 is on the right when facing the RJ45 interface. These two ports are direction-insensitive. You can connect either one to the near PLC end.
- The Cat5e shielded twisted pair network cable is recommended to ensure stability.

| Inc       | dicator         | State Description                               | Solution                                                                                                    |
|-----------|-----------------|-------------------------------------------------|----------------------------------------------------------------------------------------------------|
|           | Steady green    | Normal                                          | N/A                                                                                                    |
|           | Steady yellow   | MAC address<br>abnormal                         | Replace the MD500-PN1 card.                                                                                                    |
|           | Blinking yellow | AC drive faulty                                 | Clear the AC drive fault.                                                                                                    |
| DSPLINK   | Steady red      | Abnormal<br>communication with<br>the AC drive  | Set F0-28 to 1 and check<br>whether the AC drive supports<br>the MD500-PN1 card.                                                        |
|           | Blinking red    | AC drive<br>communication<br>timeout            | Check whether the AC drive<br>software version supports the<br>MD500-PN1 card. Restore the<br>AC drive software to default<br>settings. |
|           | Steady green    | Communication<br>normal                         | N/A                                                                                                    |
|           | Blinking green  | Master not found                                | Check whether a device name<br>is assigned to the slave.<br>Check whether the<br>corresponding PLC is<br>connected.                     |
|           | Steady yellow   | Configuration error                             | Check whether the GSD is correct.                                                                                                    |
|           | Steady red      | Communication with<br>the master<br>interrupted | Check the wiring and check<br>whether the shield layer of the<br>network cable is connected<br>properly.                                |
| D1 and D4 | Poth in rod     | MD500-PN1 card<br>software abnormal             | Power off and then power on<br>the equipment. Replace the<br>MD500-PN1 card.                                                            |
|           | both in rea     | DIP switch abnormal                             | Check that the DIP switch S1 is<br>OFF and re-power on the<br>equipment.                                                                |

| Table 5-2 | Status | indicators | of the | MD500-PN1   | card |
|-----------|--------|------------|--------|-------------|------|
|           | Julus  | maicutors  | or the | 11000011111 | curc |

## 5.4 Topology

PROFINET supports a variety of topologies, including bus, star, and tree topologies. Diversified networking modes can be implemented by using switches.

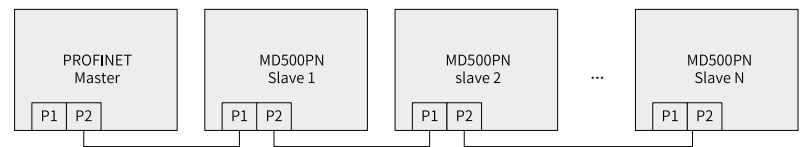

Figure 5-4 Bus topology

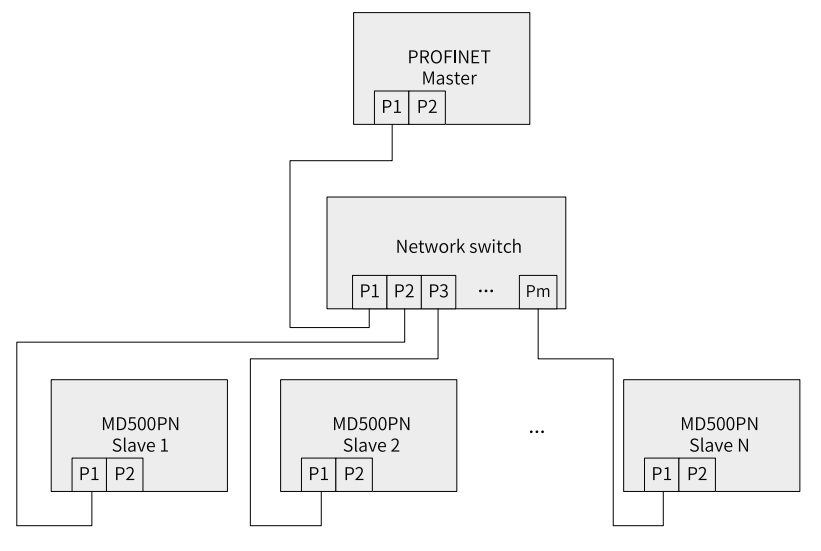

Figure 5-5 Star topology

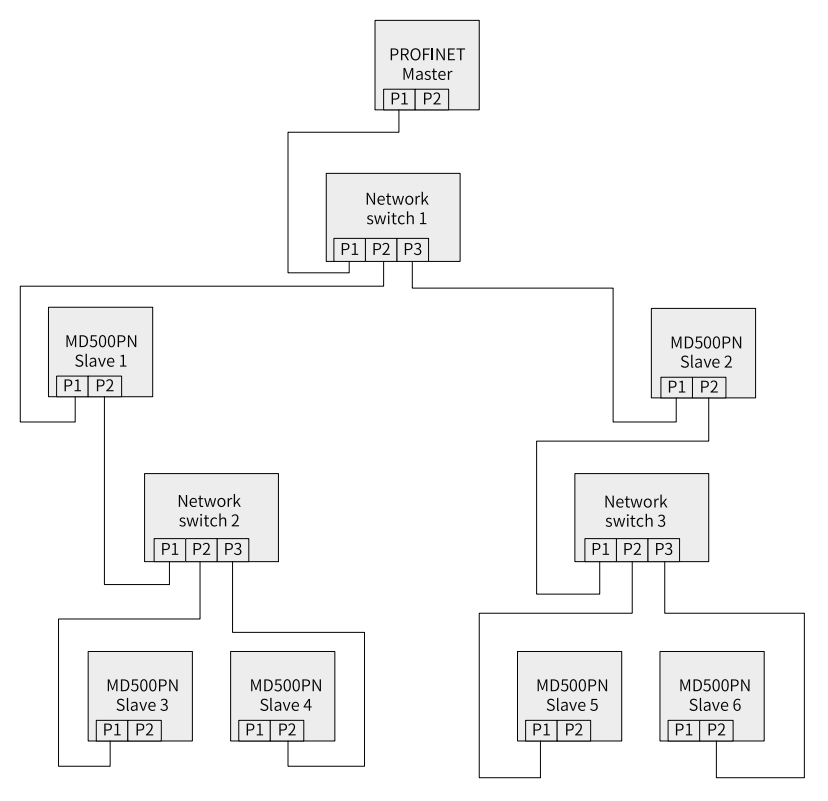

Figure 5-6 Tree topology

## 5.5 Data Transmission Formats

The MD500-PN1 card transmits data using PZD formats with different lengths as required. You can set the functions supported by each PZD format during configuration.

The following table lists the functions supported by each data format.

| Data Format         | Data Length | Supported Functions                                                                                                    |
|---------------------|-------------|----------------------------------------------------------------------------------------------------|
| Standard telegram 1 | PZD-2/2     | Setting of AC drive<br>command and frequency<br>Reading of AC drive state<br>and running frequency                                                                                                    |
| Standard telegram 2 | PZD-4/4     | Setting of AC drive<br>command and frequency<br>Periodic writing of two<br>function parameters<br>Reading of AC drive state<br>and running frequency<br>Periodic reading of two<br>function parameters     |
| Standard telegram 3 | PZD-6/6     | Setting of AC drive<br>command and frequency<br>Periodic writing of four<br>function parameters<br>Reading of AC drive state<br>and running frequency<br>Periodic reading of four<br>function parameters   |
| Standard telegram 4 | PZD-8/8     | Setting of AC drive<br>command and frequency<br>Periodic writing of six<br>function parameters<br>Reading of AC drive state<br>and running frequency<br>Periodic reading of six<br>function parameters     |
| Standard telegram 5 | PZD-10/10   | Setting of AC drive<br>command and frequency<br>Periodic writing of eight<br>function parameters<br>Reading of AC drive state<br>and running frequency<br>Periodic reading of eight<br>function parameters |

| Data Format            | Data Length | Supported Functions                                                                                                    |
|------------------------|-------------|----------------------------------------------------------------------------------------------------|
| Standard telegram 6    | PZD-12/12   | Setting of AC drive<br>command and frequency<br>Periodic writing of ten<br>function parameters<br>Reading of AC drive state<br>and running frequency<br>Periodic reading of ten<br>function parameters |
| Supplementary telegram | PZD-2/6     | Setting of AC drive<br>command and frequency<br>Reading of AC drive state<br>and running frequency<br>Periodic reading of four<br>function parameters                                                  |

#### 5.6 PZD Data

The PZD data enables the master to modify and read AC drive data in real time and perform periodic data exchange. The data communication addresses are directly configured by the AC drive. The specific functions are as follows:

- Setting the AC drive control command and target frequency in real time
- Reading the current state and running frequency of the AC drive in real time
- Exchanging function parameter and monitoring parameter data between the AC drive and PROFINET master in real time

By default, the written PZD1 and PZD2 are mapped to U3-17 and U3-16, respectively. If a command or frequency fails to be written into the AC drive but PZD3 to PZD12 can be written and F0-02 and F0-03 are set to 2 and 9 respectively, check whether FE-00 and FE-01 are set to U3-17 and U3-16 respectively. If not, manually correct the values of FE-00 and FE-01. The read PZD1 and PZD2 are mapped to U0-68 and U0-69 respectively. If a state or running frequency fails to be read while PZD3 to PZD12 can be read, check whether FE-20 and FE-21 are set to U0-68 and U0-69 respectively. If not, manually correct the values of FE-20 and FE-21.

The following table lists the interactive data.

| Master Transmit Data PZD |                                   | AC Driv                                            | ve Response Da         | ta PZD                          |                                                |
|--------------------------|-----------------------------------|----------------------------------------------------|------------------------|---------------------------------|------------------------------------------------|
| PZD1                     | PZD2                              | PZD3 to<br>PZD12                                   | PZD1                   | PZD2                            | PZD3 to<br>PZD12                               |
| Control word<br>(U3-17)  | Frequency<br>reference<br>(U3-16) | AC drive<br>parameters<br>modified in<br>real time | Status word<br>(U0-68) | Running<br>frequency<br>(U0-69) | AC drive<br>parameters<br>read in real<br>time |

| Master Trans  | smit Data PZD                                                                                                    | AC Drive Resp | onse Data PZD                                                                                                    |
|---------------|----------------------------------------------------------------------------------------------------|---------------|----------------------------------------------------------------------------------------------------|
| PZD1          | AC drive command<br>word (command<br>source set to<br>communication, that<br>is, F0-02 = 2)<br>1: Run in forward<br>direction<br>2: Run in reverses<br>direction<br>3: Jog in forward<br>direction<br>4: Jog in reverse<br>direction<br>5: Coast to stop<br>6: Stop according to<br>the stop mode<br>defined by F6-10<br>7: Reset upon fault                                                                                                    | PZD1          | AC drive running<br>state, which is<br>described as follows<br>by bit:<br>Bit0: 0: Stopped; 1:<br>Running<br>Bit1: 0: Running in<br>forward direction; 1:<br>Running in reverse<br>direction<br>Bit2: 0: Not faulty; 1:<br>Faulty<br>Bit3: 0: Running<br>frequency not<br>reached; 1: Running<br>frequency reached<br>Bit4 to bit7:<br>Reserved<br>Bit8 to bit15: AC<br>drive fault code |
| PZD2          | AC drive target<br>frequency (frequency<br>source set to<br>communication, that<br>is, F0-03 = 9), which<br>ranges from the<br>reverse frequency<br>upper limit (negative<br>value) to forward<br>frequency upper<br>limit (decimal places<br>included, for<br>example, 2000<br>corresponds to 20.00<br>Hz on the AC drive).<br>When the reference<br>target frequency<br>exceeds this range,<br>the AC drive runs at<br>the frequency upper<br>limit. | PZD2          | AC drive running<br>frequency (unit: 0.01<br>Hz)<br>The current AC drive<br>running frequency is<br>returned as 16-bit<br>signed data.                                                                                                    |
| PZD3 to PZD12 | Parameter values<br>modified in real<br>time, not written<br>into EEPROM                                                                                                    | PZD3 to PZD12 | Parameter values read in real time                                                                                                    |

Table 5–4

## 5.7 Related Parameters

#### **AC Drive PN Card Configuration**

After installation, the MD500-PN1 expansion card can communicate with the AC drive properly only after F0-28 is set to 1.

| Parameter | Parameter<br>Name                   | Value Range                                                                                                    | Setpoint | Description                                                                                                    |
|-----------|-------------------------------------|----------------------------------------------------------------------------------------------------|----------|----------------------------------------------------------------------------------------------------|
| F0-28     | Serial<br>communication<br>protocol | 0: Modbus<br>protocol<br>1:<br>Communication<br>card network<br>bridge protocol                                                                                                    | 1        | Select the<br>special<br>communication<br>card network<br>bridge protocol<br>as the serial<br>communication<br>protocol. |
| F0-02     | Command<br>source                   | 0: Operating<br>panel<br>1: Terminal<br>2:<br>Communication                                                                                                    | 2        | Set the<br>command<br>source to<br>communication.                                                                        |
| F0-03     | Main frequency<br>reference source  | 0: Digital setting<br>(non-retentive<br>at power failure)<br>1: Digital setting<br>(retentive at<br>power failure)<br>2: Al1<br>3: Al2<br>4: Al3<br>5: Pulse<br>reference (DI5)<br>6: Multi-<br>reference<br>7: Simple PLC<br>8: PID<br>9:<br>Communication | 9        | Set the target<br>frequency<br>through<br>communication.                                                                 |

| Parameter | Description                                                                                                    |  |
|-----------|----------------------------------------------------------------------------------------------------|--|
| U0-66     | Model of communication expansion card<br>• 100: CANopen<br>• 200: PROFIBUS DP<br>• 400: PROFINET<br>• 500: EtherCAT<br>• 600: EtherNet/IP |  |
| U0-67     | Software version of communication expansion card                                                                                          |  |

#### **Expansion Card Type Parameters**

## 5.8 Communication Configurations

#### 5.8.1 Configuring Slaves on the S7-1200 Master

Before using the PROFINET master, you need to configure the GSDML file of the slave to add the corresponding slave device to the system of the master. If the file exists, skip step 2. You can obtain the GSDML file from Inovance or its agent.

The configuration procedure is as follows:

1. Create a project and add the S7-1200 master to the project in PORTAL. To be specific, open PORTAL first. The interface as shown in the following figure is displayed.

| VA Siemens              |           |                           |                                | _ ¤ ×                                 |
|-------------------------|-----------|---------------------------|--------------------------------|---------------------------------------|
|                         |           |                           | Τα                             | tally Integrated Automation<br>PORTAL |
| Start                   |           |                           | Open existing project          |                                       |
| Devices &               | <b>•1</b> | 🥚 Open existing project   | Recently used                  | 1 and a large                         |
| networks                |           | Create new project        | rioject                        | Lost cha                              |
| PLC<br>programming      |           | Migrate project           |                                |                                       |
| Motion &<br>technology  | ÷.        |                           |                                |                                       |
| Visualization           |           | Welcome Tour              |                                |                                       |
| Online &<br>Diagnostics | 10        | First steps               |                                |                                       |
|                         |           | Installed software        | <[                             | >                                     |
|                         |           | Help                      | Activate basic integrity check |                                       |
|                         |           |                           | Browse Remove                  | Open                                  |
|                         |           | 🚱 User interface language |                                |                                       |
|                         |           |                           |                                |                                       |
| Project view            |           |                           |                                |                                       |

Click Create new project, enter a project name and storage path, and click Create.

| M Siemens               |     |                           |                    | Totally Integrated Automa<br>PC     | tion<br>DRTAL |
|-------------------------|-----|---------------------------|--------------------|-------------------------------------|---------------|
| Start                   |     |                           | Create new project |                                     |               |
|                         |     | Open existing project     | Project name:      | PN test                             |               |
|                         |     | -                         | Path:              | C:\Users\y0263\Documents\Automation |               |
|                         |     | Create new project        | Version:           | V15                                 |               |
|                         |     | Migrate project           | Author:            | 30263                               |               |
|                         |     |                           | Comments           |                                     | ~             |
|                         |     | Welcome Tour              |                    |                                     | Create        |
| Online &<br>Diagnostics | 19  |                           |                    |                                     |               |
|                         | · · | Installed software        |                    |                                     |               |
|                         |     | Melp                      |                    |                                     |               |
|                         |     | 🛞 User interface language |                    |                                     |               |
| Project view            |     |                           |                    |                                     |               |

Click **Configure a device**, as shown in the following figure.

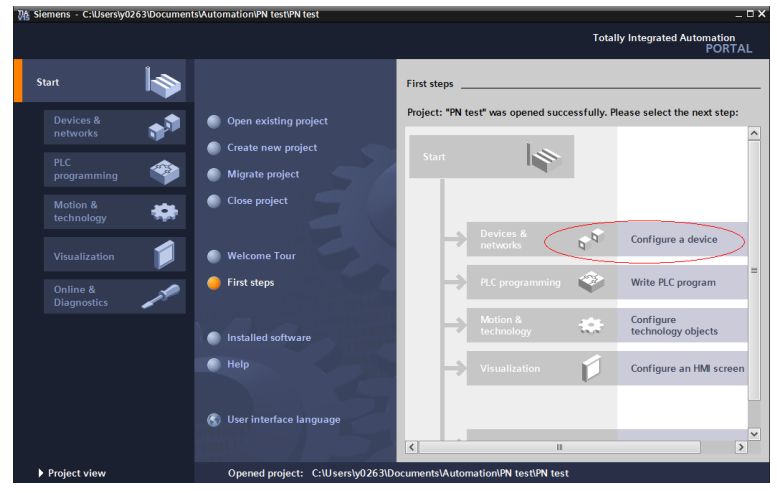

For a new project, click **Add new device** (marked with a red circle in the following figure). For an existing project, click **Configure networks** (marked with a green circle in the following figure).

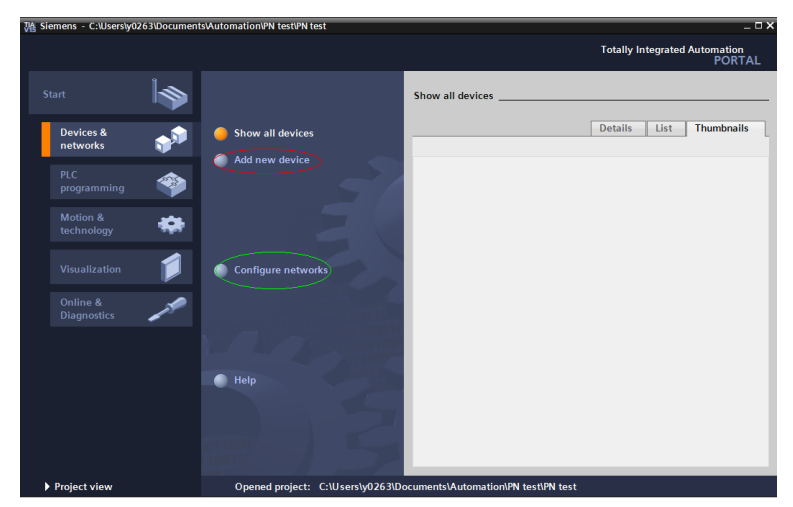

Select a PLC on the displayed page. Set the article number and firmware version of the PLC correctly to avoid download failure.

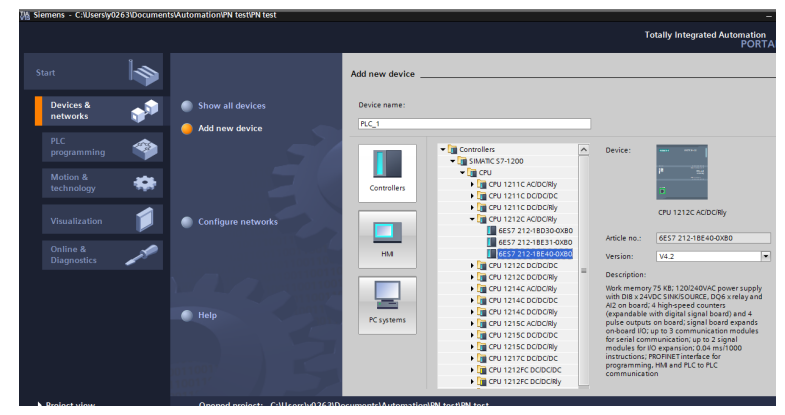

Click Add or double-click the selected master, as shown in the following figure.

| <ul> <li>Show all devices</li> <li>Add new device</li> <li>Configure networks</li> <li>Help</li> </ul> | (сти 1211 С ОСОСИЯ)     (сти 1212 С СОСОКЯ)     (сти 1212 С СОСОКЯ)     (сти 1212 С СОСОКЯ)     (сти 1212 С СОСОКЯ)     (сти 1212 С СОСОКЯ)     (сти 1212 С СОСОКЯ)     (сти 1212 С СОСОКЯ)     (сти 1214 С ОСОСОС)     (сти 1214 С ОСОСОС) | CPU 1212C ACDORRY Article no.: 657 212-184-0 0X80 Version: V4.2 Description With Dis X-4002 GNK50 MCR (Do X rels y and A2 on band; 4 high-speed counters (expandable band) and 4 high-speed counters (expandable band) and 4 high-speed counters (expandable band) and 4 high-speed counters for serial communication, up to 3 light) modules for IIO expansion; 0.04 ms1000 mstructions; TROHETI Interface for programming; HM and PLC to PLC communication; |
|----------------------------------------------------------------------------------------------------|----------------------------------------------------------------------------------------------------|----------------------------------------------------------------------------------------------------|
| 0110011                                                                                                | Open device view                                                                                                    | Add                                                                                                    |

Now the master is established.

2. Install the GSDML file. (Skip this step if the GSDML file has been installed.) Choose **Options** > **Manage general station description files (GSD)**.

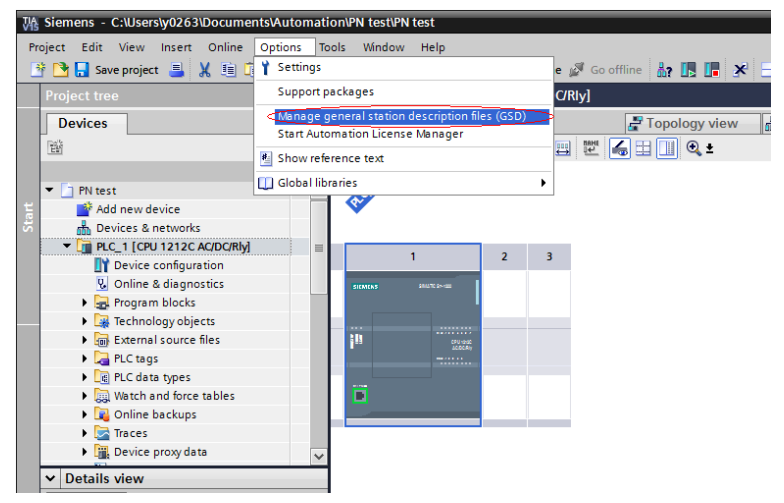

Select the path (English path required) for storing the GSDML file, select the GSDML file to be installed, and click **Install**.

| Ma | Manage general station description files X Installed GSDs GSDs in the project |                      |             |         |          |                   |         |     |
|----|-------------------------------------------------------------------------------|----------------------|-------------|---------|----------|-------------------|---------|-----|
| S  | Source path: E:IPNgsd                                                         |                      |             |         |          |                   |         |     |
| C  | Content of imported path                                                      |                      |             |         |          |                   |         |     |
|    | File                                                                          |                      |             | Version | Language | Status            | Info    |     |
|    | GSDML-V2.3                                                                    | 3-Inovance-MD500PN-2 | 0190405.xml | V2.33   | English  | Not yet installed | MD500PN |     |
|    |                                                                               |                      |             |         |          |                   |         |     |
|    |                                                                               |                      |             |         |          |                   |         |     |
|    |                                                                               |                      |             |         |          |                   |         |     |
|    |                                                                               |                      |             |         |          |                   |         | - 1 |
|    |                                                                               |                      |             |         |          |                   |         |     |
|    |                                                                               |                      |             |         |          |                   |         |     |
|    |                                                                               |                      |             |         |          |                   |         |     |
|    |                                                                               |                      |             |         |          |                   |         | - 1 |
|    |                                                                               |                      |             |         |          |                   |         | - 1 |
|    |                                                                               |                      |             |         |          |                   |         |     |
|    |                                                                               |                      |             |         | Del      | ete Install       | Cance   | el  |

Caution

The GSDML file name varies with the AC drive series. For details, see the corresponding user guide.

After the installation is successful, click **Close**.

| Manage general station description files                     | ×           |
|--------------------------------------------------------------|-------------|
|                                                              |             |
| Installation result                                          |             |
| 1 Message                                                    |             |
| <ul> <li>Installation was completed successfully.</li> </ul> |             |
|                                                              |             |
|                                                              |             |
|                                                              |             |
|                                                              |             |
|                                                              |             |
|                                                              |             |
|                                                              |             |
|                                                              |             |
|                                                              |             |
| Save log Install additional                                  | files Close |
|                                                              |             |

3. Configure a slave.

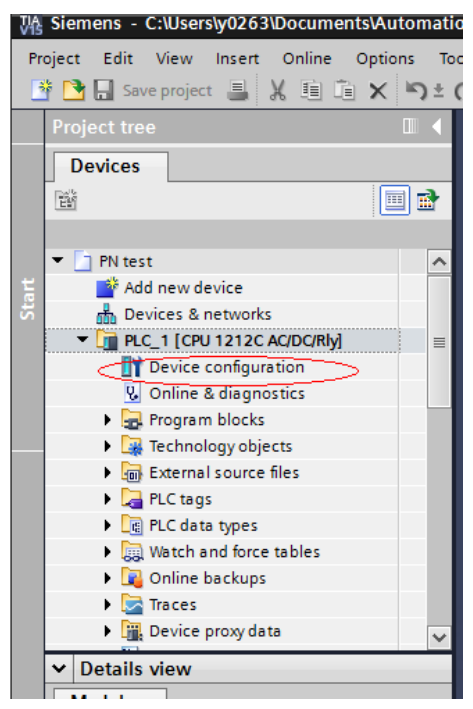

Click Device configuration on the interface.

Click Network view.

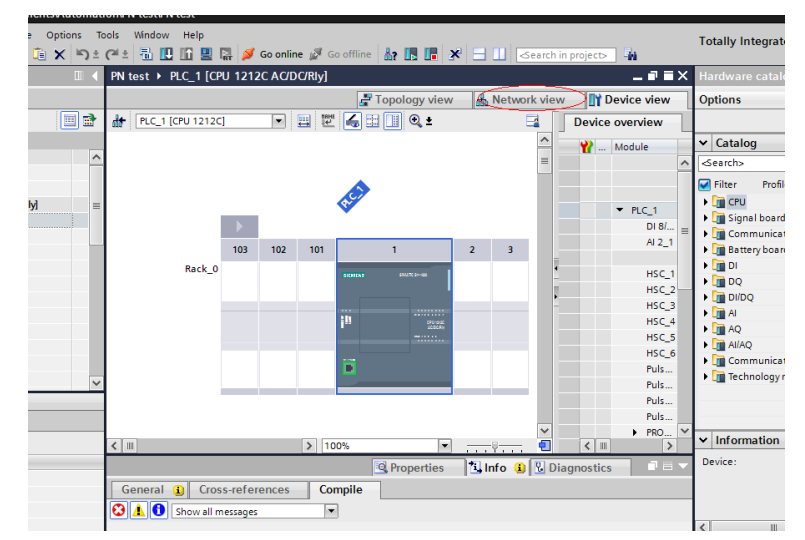

Select the Ethernet interface of the PLC, and choose **Properties** > **General**.

| e –      | ·                            | 2m             |                   |                |                                     |
|----------|------------------------------|----------------|-------------------|----------------|-------------------------------------|
|          | PN test > Devices & network  | s              |                   |                | _ # #×                              |
|          |                              | 1              | 🚽 Topology view   | 🛔 Network view | Device view                         |
| <b>1</b> | Network Connections          | MI connection  | Relations         |                | Network overvie 4 🕨                 |
|          |                              |                |                   | ^              | Y Device                            |
| ^        |                              |                |                   |                | <ul> <li>\$7-1200 statio</li> </ul> |
|          | PLC 1                        |                |                   |                | PLC_1                               |
| =        | CPU 1212C                    |                |                   | •              |                                     |
|          |                              |                |                   | -              |                                     |
|          |                              |                |                   | -              |                                     |
|          |                              |                |                   |                |                                     |
|          |                              |                |                   |                |                                     |
|          |                              |                |                   | ~              |                                     |
|          | < .                          | > 100%         | •                 |                | <                                   |
|          | PROFINET interface_1 [X1 : P | N(LAN)]        | <b>Properties</b> | 🔰 Info 🔒 📱 Dia | agnostics 👘 🗖 🗏 🥆                   |
|          | General IO tags Sy           | stem constants | Texts             |                |                                     |
| ~        | General                      | Ethornot add   |                   |                | ^                                   |
|          | Ethernet addresses           | Ethernet add   | lesses            |                | =                                   |

Set the IP address and subnet mask of the PLC master, and click Add new subnet.

|    | < .                                  | > 100%                                                       |
|----|--------------------------------------|--------------------------------------------------------------|
| ſ  | PROFINET interface_1 [X1             | : PN(LAN)] 📴 Properties 🚺 Info 🤢 🖞 Diagnostics 🗖 🖃           |
| L  | General IO tags                      | System constants Texts                                       |
| L  | General                              | Ethernet addresses                                           |
| I. | Ethernet addresses                   |                                                              |
| I. | Time synchronization                 | Interface networked with                                     |
| I. | Operating mode                       |                                                              |
| I. | <ul> <li>Advanced options</li> </ul> | Subnet: Not networked                                        |
| I. | Web server access                    | Add new subnet                                               |
|    |                                      |                                                              |
| ١  |                                      | IP protocol                                                  |
| T. |                                      |                                                              |
| Ŧ. |                                      | Set IP address in the project                                |
|    |                                      | IP address: 192 . 168 . 0 . 1                                |
| ł. |                                      | Subnet mask: 255 . 255 . 0                                   |
| L  |                                      | Use router                                                   |
|    |                                      | Router address: 0 . 0 . 0 . 0                                |
|    |                                      | <ul> <li>IP address is set directly at the device</li> </ul> |

Locate MD500 under Hardware catalog on the right, and double-click MD500PN.

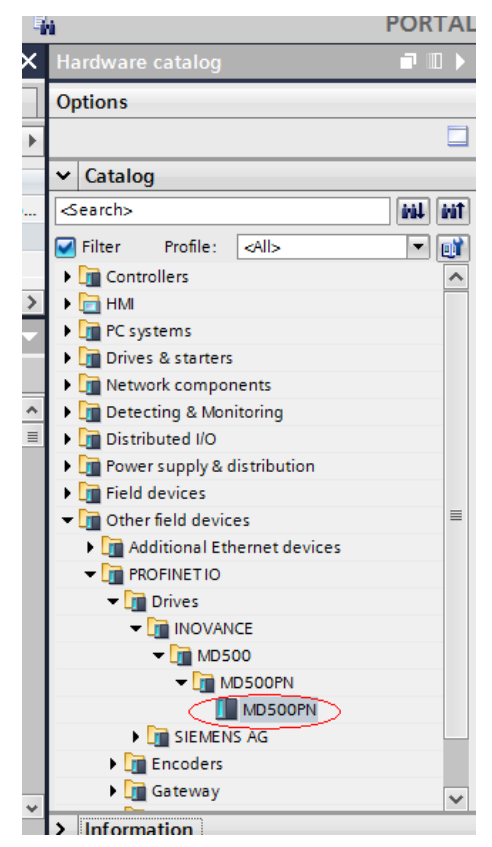

Click **Not assigned** to select the master system for the slave.

|                     | 📱 Topolo                           | gy view | 晶 Network view | 🚺 Dev              |
|---------------------|------------------------------------|---------|----------------|--------------------|
| Network Connections | HMI connection                     | •       |                | Network            |
| PLC_1<br>CPU 1212C  | MD500PN<br>MD500PN<br>Not assigned |         |                | Pevice<br>S7<br>GS |
|                     |                                    |         |                |                    |

Select the slave, and choose **Properties** > **General**. Then, choose **PROFINET interface [X1]** > **Ethernet addresses** and set the IP address.

| PN test ► Dev                                                             | vices & netw                 | orks                                             |                         |                         |                    |                                    |              |               | _ # i                                                       |
|---------------------------------------------------------------------------|------------------------------|--------------------------------------------------|-------------------------|-------------------------|--------------------|------------------------------------|--------------|---------------|-------------------------------------------------------------|
|                                                                           |                              |                                                  |                         | 21                      | Fopolo             | ogy view                           | 📥 Netv       | vork view     | 🛿 Device view                                               |
| Network                                                                   | Connections                  | HMI connection                                   | - 17 B                  | elations                |                    |                                    | 🔍 ±          |               | Network overvie                                             |
| PLC_1<br>CPU 1212C                                                        | PLC_1                        | MDS00PN<br>MD500PN<br>PLC_1<br>PROFINET IO-Syste | ф 10 sy                 | ystem: P                | LC_1.P             | PROFINET IO                        | -System (1   | 00)           | Device     S7-1200 sta     PLC_1     GSD device     MD500PF |
| <                                                                         |                              |                                                  | > 100                   | 0%                      |                    | •                                  |              | - 1           | <                                                           |
| MD500PN [MD                                                               | 500PN]                       |                                                  |                         |                         | 🤹 Proj             | perties                            | 🚺 Info       | 追 🖁 Dia       | gnostics 🔹 🗖                                                |
| General                                                                   | IO tags                      | System constants                                 | Texts                   |                         |                    |                                    |              |               |                                                             |
| <ul> <li>General</li> <li>PROFINET interf</li> </ul>                      | face [X1]                    | Ethernet addresses                               | ;                       |                         |                    |                                    |              |               |                                                             |
| General<br>Ethernet ad<br>Advanced o<br>Identification &<br>Shared Device | dresses<br>ptions<br>Mainten | Interface netwo                                  | rked with<br>Subne      | et: PN/                 | E_1<br>Add         | I new subnet                       | :            |               | <b>•</b>                                                    |
| < III                                                                     | >                            | IP protocol                                      | IP addres<br>Subnet mas | is: 19<br>ik: 25<br>√ s | 2 . 168<br>5 . 259 | 8.0.2<br>5.255.0<br>pnize router s | ettings wit  | h 10 control  | er                                                          |
| Devices & ne                                                              |                              |                                                  |                         |                         |                    | 🔝 🖌 т                              | he project P | N test was si | wed successf                                                |

Scroll down the screen to locate **PROFINET**. Deselect **Generate PROFINET device name automatically** and enter a name in **PROFINET device name**. (Or you can keep the option selected to allow the system to generate a device name automatically.)

| MD500PN [MD500PN]                              |                        | Properties         | 🗓 Info 📋 📱 Diagnostics      |   |
|------------------------------------------------|------------------------|--------------------|-----------------------------|---|
| General IO tags                                | System constants Texts |                    |                             |   |
| <ul> <li>General</li> </ul>                    |                        | Synchronize router | settings with IO controller |   |
| ▼ PROFINET interface [X1]                      |                        | Use router         |                             |   |
| General<br>Ethernet addresses                  | Router address:        | 0.0.0.0            |                             |   |
| Advanced options      Identification & Mainten | PROFINET               |                    |                             |   |
| Shared Device                                  | $\subset$              | Generate PROFINE   | Idevice name automatically  |   |
|                                                | PROFINET device name:  | driver1            |                             |   |
|                                                | Converted name:        | driver1            |                             |   |
|                                                | Device number:         | 1                  |                             | - |
| <                                              |                        |                    |                             |   |

4. Configure data features of the slave.

Select the slave and switch to the **Device view** page. Locate **Module** under **Hardware catalog**, and double-click the data length for the slave as required.

| PN test ► Ungroup       | ed devices 🕨 MD500 | PN [MD500PN]                                                 | _∎≡×        | Hardware catalog 🛛 🗊 🗈 🕨                                                                                                    |
|-------------------------|--------------------|--------------------------------------------------------------|-------------|----------------------------------------------------------------------------------------------------|
|                         | 📲 Topology view    | 🛔 Network view 🚽                                             | Device view | Options                                                                                                    |
| <u>å</u> ₽ <sup>▶</sup> |                    | Device overview                                              |             |                                                                                                    |
| ·<br>                   |                    | Module     MDS00PN     MDS00PN     Interface     (         ( |             | ✓ Catalog     ✓ Catalog     ✓ Catalog |

5. Configure PZDs.

The PZD1 and PZD2 configurations are fixed and cannot be modified by users. PZD3 to PZD12 are for customized periodic data exchange. They can be set in hardware configuration.

| PN test > Ungrouped de                | vices + MD500PN [MD500PN]               |                                                                                                    |            |         |           | _ # #×    | Hardware catalog 🛛 🗐 🗎 🕨          |
|---------------------------------------|-----------------------------------------|----------------------------------------------------------------------------------------------------|------------|---------|-----------|-----------|-----------------------------------|
|                                       |                                         | 🛃 Topology view                                                                                                    | 🔥 Netwo    | rk view | 📑 Dev     | ice view  | Options                           |
| MD500PN [MD500PN]                     | - 🗉 🖻 🍊 🖌 🖬 🗍                           | Device overview                                                                                                    |            |         |           |           |                                   |
|                                       |                                         | Y Module                                                                                                    | Rack       | Slot    | l address | Q address | ✓ Catalog                         |
|                                       | A                                       | <ul> <li>MD500PN</li> </ul>                                                                                                    | 0          | 0       |           |           | <search> MI MI</search>           |
|                                       | Sta.                                    | Interface                                                                                                    | 0          | 0 X1    | (0. 04    | C1 07 -   | 🗹 Filter Profile: <all> 💌 📑</all> |
| 102                                   | · · · · · · · · · · · · · · · · · · ·   | <standard 6,="" p20<="" td="" telegram=""><td>-1 0</td><td>1</td><td>6891</td><td>648/ .</td><td>🕨 🛅 Head module</td></standard> | -1 0       | 1       | 6891      | 648/ .    | 🕨 🛅 Head module                   |
| i i i i i i i i i i i i i i i i i i i | ×                                       |                                                                                                    |            |         |           |           | ✓ Im Module                       |
| < II > 100%                           | · · · · · · · · · ·                     | K II                                                                                                    |            |         |           | >         | Standard telegram 1, PZD-2/2      |
| Standard telegram 6. PZC              | ).12/12_1 [Standard telegram 6_P        | 7D.12/12] C Proportion                                                                                                    | 1 Info (1) | V Diag  | postice   |           | Standard telegram 2, PZD-4/4      |
| Standard teregram o, rec              | terte_r (standard toregram of r         | stropentes                                                                                                    |            | Diag    | nostics   |           | Standard telegram 3, P2D-616      |
| General IO tags                       | System constants Texts                  |                                                                                                    |            |         |           |           | Standard telegram 5, PZD-10/      |
| ▼ General                             | Module parameters                       |                                                                                                    |            |         |           | ^         | Standard telegram 6, PZD-12/      |
| Catalog information                   |                                         |                                                                                                    |            |         |           |           | Supplementary telegram, P         |
| Module parameters                     | General Parameter                       |                                                                                                    |            |         |           |           |                                   |
|                                       | PZD3(master->slave):                    | 61452                                                                                                    |            |         |           |           |                                   |
|                                       | PZD4(master->slave):                    | 61448                                                                                                    |            |         |           |           |                                   |
|                                       | PZD5(masteroslave)                      | 64512                                                                                                    |            |         |           |           |                                   |
|                                       | B706(mester-slave)                      | 64613                                                                                                    |            |         |           |           |                                   |
|                                       | <ul> <li>P2D6(masterbstave).</li> </ul> | 04313                                                                                                    |            |         |           |           |                                   |
|                                       | PZD7(master->slave):                    | 61440                                                                                                    |            |         |           |           |                                   |
|                                       | PZD8(master->slave):                    | 61440                                                                                                    |            |         |           |           |                                   |
|                                       | PZD9(master->slave):                    | 61440                                                                                                    |            |         |           |           |                                   |
|                                       | PZD10(master-slave):                    | 61440                                                                                                    |            |         |           | ~         | <                                 |
|                                       | K II                                    |                                                                                                    |            |         |           | 2         | > Information                     |

PZDx(master->slave) indicates the address used by the master to write to the slave, and PZDx(slave->master) indicates the address used by the master to read the slave. PZD3 to PZD12 (determined by the selected message type) are displayed in decimal and can be modified. For example, to set **PZD3(master->slaver)** to F0-12, enter **61452**.

By default, all PZDs of MD500 are set to F0-00 (61440 in decimal). For unused PZDs, modification is not required and default values can be retained. PZD mapping must be set independently for each slave as required (if the mappings of various slaves are the same, you can select a configured slave, press **Ctrl+C**, select the PROFINET bus in the configuration, press **Ctrl+V**, and modify the device name and IP address).

Switch to **Network view**. To add more stations, repeat the preceding steps. If the configuration is the same, select and copy a configured slave and modify the IP address and device name (note that the device name cannot be duplicate).

6. Download the configuration.

Save the network configuration. Set the IP address of the PC to an address in the same network segment with the PLC. (Note that the IP address of the PC must be different from the IP addresses of the slaves in the configuration. You can also allow automatic IP address allocation for the PC.) Then, start compiling, click **Load**, select the interface, and click **Start search**.

|                                                                                               | Dening                                                          | Device trace                  | Class. | land and a second | A shift and           | Cultures            |
|-----------------------------------------------------------------------------------------------|-----------------------------------------------------------------|-------------------------------|--------|-------------------|-----------------------|---------------------|
|                                                                                               | Device                                                          | Device type                   | Slot   | Interface type    | Address               | Subnet              |
|                                                                                               | PLC_1                                                           | CPU 315-2 PN/DP               | 2 X2   | PN/IE             | 192.168.0.1           | PN/IE_1             |
|                                                                                               |                                                                 | Cr0 515-2 FWDF                | 2      | IVIET             | 2                     |                     |
|                                                                                               |                                                                 | Type of the PG/PC inte        | rface: | PN/IE             |                       |                     |
|                                                                                               |                                                                 | PG/PC inte                    | rface: | Intel(R) Ethen    | net Connection (3) I2 | 18-LM 🔻 💎 🛛         |
|                                                                                               |                                                                 | Connection to interface/su    | ubnet: | PN/IE_1           |                       | • 🕐                 |
|                                                                                               |                                                                 |                               |        |                   |                       |                     |
|                                                                                               |                                                                 |                               |        |                   |                       |                     |
|                                                                                               | Select target de                                                | evice:                        |        |                   | Show all compatib     | le devices          |
|                                                                                               | Device                                                          | Device type                   | Interf | ace type Ad       | dress                 | Target device       |
|                                                                                               | PLC_1                                                           | CPU 315-2 PN/DP               | PN/IE  | 19                | 2.168.0.1             | PLC_1               |
| 80                                                                                            | -                                                               | -                             | PN/IE  | Ac                | cess address          | -                   |
| _                                                                                             |                                                                 |                               |        |                   |                       |                     |
|                                                                                               |                                                                 |                               |        |                   |                       |                     |
| Flash LED                                                                                     |                                                                 |                               |        |                   |                       |                     |
| Flash LED                                                                                     |                                                                 |                               |        |                   |                       | <u>Start search</u> |
| Flash LED                                                                                     |                                                                 |                               |        |                   | _                     |                     |
| Flash LED                                                                                     | tion:                                                           |                               |        |                   | Display only erro     | rmessages           |
| Flash LED                                                                                     | tion:<br>e device driver1                                       |                               |        |                   | Display only erro     | r messages          |
| Flash LED<br>nline status informa<br>Found accessible<br>Scan completed                       | tion:<br>e device driver1<br>.1 compatible device               | s of 3 accessible devices for | und.   |                   | Display only erro     | r messages          |
| Flash LED<br>nline status informa<br>Found accessibl<br>Scan completed<br>? Retrieving device | tion:<br>e device driver1<br>1 compatible device<br>information | s of 3 accessible devices for | und.   |                   | Display only erro     | r messages          |

7. Assign device names.

Assign device names for slaves without names. Select a slave, and choose **Online** > **Assign device name** (or right-click the slave and choose **Assign device name** in the shortcut menu).

| ens - C:\Users\y0263                      | \Documents\Automation\PN test\PN test                |                                             |
|-------------------------------------------|------------------------------------------------------|---------------------------------------------|
| Edit View Insert                          | Online Options Tools Window Help                     | Tota                                        |
| 🔜 Save project 📑                          | 💋 Go online Ctrl+K                                   | ne 🖉 Go offline 🐰 🖪 📭 🛠 🖃 🛄 🕨               |
| ct tree                                   | 💋 Extended go online                                 |                                             |
|                                           | Go offline Ctrl+M                                    |                                             |
| vices                                     | 🖳 Simulation 🔸                                       | 🚽 Topology view 🚮 Networ                    |
|                                           | Stop runtime/simulation                              | nnection 💌 🛺 Relations 🕎 🐫 🛄 🍳 ± 🚦          |
|                                           | Download to device Ctrl+L                            | # IO system: PLC_1.PROFINET IO-System (100) |
| PN test                                   | Extended download to device                          |                                             |
| 鑙 Add new device                          | Download and reset PLC program                       | 500PN                                       |
| 📥 Devices & networks                      | Download user program to Memory Card                 | 500PN                                       |
| PLC_1 [CPU 1212C /                        | Snapshot of the actual values                        |                                             |
| Device configura                          | Load snapshots as actual values                      |                                             |
| 🙎 Online & diagno                         | Load start values as actual values                   |                                             |
| Program blocks                            | Inload from device (coftware)                        | ET IO-syste                                 |
| 🕨 🙀 Technology obje                       | Upload device as new station (bardware and software) |                                             |
| External source                           | Backup from online device                            |                                             |
| PLC tags                                  | Hardware detection                                   |                                             |
| PLC data types                            | HM Device maintenance                                |                                             |
| Watch and force                           |                                                      |                                             |
| <ul> <li>Online backups</li> </ul>        | Accessible devices Ctrl+U                            |                                             |
| Iraces                                    | Start CPU Ctrl+Shift+E                               |                                             |
| <ul> <li>Link Device proxy dat</li> </ul> | T Stop CPU Ctrl+Shift+Q                              |                                             |
| etails view                               | 😮 Online & diagnostics Ctrl+D                        | > 100%                                      |
|                                           | 👹 Assign device name                                 |                                             |
|                                           | Receive alarms                                       | Properties Info 1                           |
|                                           | General IO tags System                               | n constants Texts                           |
| me                                        | ✓ PROFINET interface [X1]                            |                                             |

On the displayed page, devices of the same type are listed. Select the slave to be assigned with a device name based on its unique MAC address. The MAC address of the MD500-PN1 card can be found on its housing. Then, click **Assign name**.

|                           |                  | Configured PRO        | FINET de     | vice              |             |             |        |            |   |
|---------------------------|------------------|-----------------------|--------------|-------------------|-------------|-------------|--------|------------|---|
| -                         |                  | PROFINET devic        | a name:      | []                |             |             |        |            |   |
|                           |                  |                       | Le manne.    | driver1           |             |             |        |            |   |
|                           |                  | Dev                   | vice type:   | MD500PN           |             |             |        | -          |   |
|                           |                  | Online access         |              |                   |             |             |        |            |   |
|                           |                  | Type of the PG/PC i   | interface:   | PN/IE             |             |             |        | -          |   |
|                           |                  | PG/PC i               | interface:   | Intel(R) Etherne  | et Connecti | on (3) I218 | -LM    | - •        |   |
|                           |                  |                       |              |                   |             |             |        |            |   |
|                           |                  | Device filter         |              |                   |             |             |        |            |   |
|                           |                  | Only show             | devices of t | the same type     |             |             |        |            |   |
|                           |                  | Only show             | devices wit  | h bad parameter s | ettings     |             |        |            |   |
|                           |                  | Only show             | devices wit  | houtnames         |             |             |        |            |   |
|                           |                  |                       |              |                   |             |             |        |            |   |
|                           | Accessible de    | vices in the network: |              |                   |             |             |        |            |   |
|                           | IP address       | MAC address           | Device       | PROFINET device   | name        | Status      |        |            | _ |
|                           | 0.0.0.0          | < /0-CA-4D-FE-03-/A   | MD200        | -                 | 4           | No device   | name a | ssigned    |   |
| <b></b>                   |                  |                       |              |                   |             |             |        |            |   |
|                           |                  |                       |              |                   |             |             |        |            |   |
| Flash LED                 |                  |                       |              |                   |             |             |        |            |   |
| -                         |                  |                       |              |                   |             |             |        |            | _ |
|                           |                  |                       |              |                   |             | en lles     | -      | A          | - |
|                           |                  |                       |              |                   | Opda        | tenst       |        | Assign han | e |
|                           |                  |                       |              |                   |             |             |        |            |   |
|                           |                  |                       |              |                   |             |             |        |            |   |
| nline status information: |                  |                       |              |                   |             |             |        |            |   |
| Search completed.         | 1 of 2 devices v | vere found.           |              |                   |             |             |        |            |   |
|                           |                  |                       |              |                   |             |             |        |            |   |
|                           |                  |                       |              |                   |             |             |        |            |   |
|                           |                  |                       |              |                   |             |             |        |            |   |
| <                         |                  |                       |              |                   |             |             |        |            |   |

If information similar to that shown in the following figure is displayed, the device name is assigned successfully. The displayed **PROFINET device name** must be consistent with that displayed in the preceding figure. After assigning the device name, close the window or select another device from the **PROFINET device name** drop-down list to assign device names for other stations.

| Configured PROFINET device   BOFINET device name:   Device type:   Device type:   Device type:   Device time:   Configured PROFINET device   Device type:   Device time:   Configured PROFINET device   Device time:   Device time:   Only show devices of the same type   Only show devices of the same type   Only show devices with bad parameter settings   Only show devices without names   Accessible devices in the network:     Pladness   MAC address   Device   PROFINET device name   Status   DO.00   70CA4DFE037A   NDS00   divert   OK     Dotate list:                                                                                                    |           | e name.       |                       |            |                            |                   |       |
|----------------------------------------------------------------------------------------------------|-----------|---------------|-----------------------|------------|----------------------------|-------------------|-------|
| PROFINET device name: driver1<br>Device type: MDSOOPN<br>Online access<br>Device type: PNUE<br>PGIPC interface: PNUE<br>PGIPC interface: PNUE<br>PGIPC interface: Intel(R) Ethernet Connection (3) 1218-LM<br>Only show devices of the same type<br>Only show devices with bad parameter settings<br>Only show devices with bad parameter settings<br>Double settings<br>Device PROFINET device name<br>PROFINET device name<br>Device PROFINET device name<br>Device | -         |               | Configured PRO        | FINET de   | vice                       |                   |       |
| Device type: ND500PN   Online access   Type of the FGIPC interface:   PUIE   PGIPC interface:   PUIE   PGIPC interface:   PUIE   PGIPC interface:   Puile:   Point Sill   Device filter   Only show devices of the same type   Only show devices with bad parameter settings   Only show devices without names   Accessible devices in the network:     IP address   MAC address   Device   PROFINET device name   Status   00.00   70CA4D+E-03-7A   MDS00   divert   OK     Image: Comparison of the same type   Only show devices without names   Accessible devices in the network:   IP address MAC address Device PROFINET device name Status Ook Occa-4D+E-03-7A MDS00 divert OK Asign pare                                                                                                    |           |               | PROFINET devi         | e name:    | driver1                    |                   |       |
| Online access         Type of the RGIPC interface:         PHUE         CBIPC interface:         Immed (R) Ethernet Connection (3) 1218-LM         Only show devices of the same type         Only show devices of the same type         Only show devices with bad parameter settings         Only show devices without names         Accessible devices in the network:         IP address       Device         Plash LED                                                                                                    |           |               | Dev                   | vice type: | MD500PN                    |                   |       |
| Type of the PG/PC interface: <ul> <li>PNI/E</li> <li>PG/PC interface:</li> <li>PIN/E</li> <li>PG/PC interface:</li> <li>PIN/E</li> <li>PG/PC interface:</li> <li>PIN/E</li> <li>POINT of the PG/PC interface:</li> <li>POINT of the PG/PC interface:</li> <li>POINT of the PG/PC interface:</li> <li>POINT of the PG/PC interface:</li> <li>POINT of the PG/PC interface:</li> <li>POINT of the PG/PC interface:</li> <li>POINT of the PG/PC interface:</li> <li>POINT of the PG/PC interface:</li> <li>POINT of the PG/PC interface:</li> <li>POINT of the PG/PC interface:</li> <li>PG/PC interface:</li> <li>PG/PC interface:</li></ul>                                                                                                    |           |               | Online access         |            |                            |                   |       |
| PGIPC interface: Immel(R) Ethernet Connection (3) 1218-LM                                                                                                    |           |               | Type of the PG/PC     | interface: | PN/IE                      |                   | •     |
| Device filter     Only show devices of the same type     Only show devices with bad parameter settings     Only show devices without names  Accessible devices in the network:     If address     Device     PROFINET device name     Status     OK     OK     O                                                                                                    |           |               | PG/PC                 | interface: | Intel(R) Ethernet Conne    | ction (3) I218-LM | - 💎 🖪 |
|                                                                                                    |           |               |                       |            |                            |                   |       |
| Only show devices of the same type Only show devices with bad parameter settings Only show devices without names Accessible devices in the network: IP address MAC address Device PROFINET device name Status 0.0.0.0 70-CA+D FE:03-7A MD500 driver1 OK Flash LED K Ludate list Assign name                                                                                                    |           |               | Device filter         |            |                            |                   |       |
| Only show devices with bad parameter settings Only show devices without names Accessible devices in the network: IP address MAC address Device PROFINET device name Status 0.0.0 70-CA+D-FE-03-7A M0500 driver1 O OK Flash LED Lodate list Assion name                                                                                                    |           |               | 🛃 Only show           | devices of | the same type              |                   |       |
| Only show devices without names  Accessible devices in the network:  IP address MAC address Device PROFINET device name Status O.0.0 TO-CA-4D-FE-03-7A MD500 driver1 OK Flash LED  Ludate list Assion name                                                                                                    |           |               | Only show             | devices w  | ith bad parameter settings |                   |       |
| Accessible devices in the network:<br>IP address MAC address Device PROFINET device name<br>0.0.0.0 70-CA-4D-FE-03-7A MD500 driver1 ♥ OK<br>Flash LED K MAC address MAC address Device Accession and the second second se                                                                                                    |           |               | Only show             | devices w  | thout names                |                   |       |
| Accessible devices in the network:<br>IP address MAC address Device PROFINET device name Status<br>0.0.0.0 70-CA-4D-FE-03-7A MDS00 driver1 O OK<br>Flash LED                                                                                                    |           |               |                       |            | and demanded               |                   |       |
| I P address MAC address Device PROFINET device name Status 0.0.0 70-CA-4D FE:03-7A MD500 driver1 O 0K Flash LED                                                                                                    |           | Accessible de | vices in the network: |            |                            |                   |       |
| 0.0.0 70-CA-4D-FE-03-7A MD500 driven     0.0.0     70-CA-4D-FE-03-7A MD500 driven     0.0.0     10-CA-4D-FE-03-7A MD500     10-CA-4D-FE-03-7A MD500                                                                                                    |           | IP address    | MAC address           | Device     | PROFINET device name       | Status            |       |
| Flash LED                                                                                                    |           | 0.0.0.0       | 70-CA-4D-FE-03-7A     | MD500      | driver1                    | 🗸 ок              |       |
| Fish LED                                                                                                    |           |               |                       |            |                            |                   |       |
|                                                                                                    |           |               |                       |            |                            |                   |       |
|                                                                                                    |           |               |                       |            |                            |                   |       |
| Image: Constraint of the second second sec                                                                                                    |           |               |                       |            |                            |                   |       |
| Update list Assign name                                                                                                    | Flash LED |               |                       |            |                            |                   |       |
|                                                                                                    | Flash LED | <             |                       |            | 111                        |                   |       |

The slave will save the assigned name, and the master identifies each slave based on the device name. (The MAC address is not intuitive in use. The process of assigning the device name is actually binding the device name with the MAC address.)

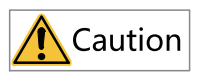

- Each device name can be assigned to only one slave in the network.
- After modifying the device name of a station in the configuration, device name assignment must be performed again. (For any exception, see "Troubleshooting".)
- After modifying the IP address, you only need to download the modified configuration to the PLC to validate it. Name assignment is not required.

After the preceding steps, the PROFINET slave is configured. Now, you can compile programs in the PLC to control the AC drive. Reading and writing to slaves on the PLC are similar to those of PROFIBUS DP.

To ensure normal operation of the PLC, function blocks such as OB82, 83, 86, and 122 need to be added during programming. The content of the function blocks can be compiled according to actual needs or left blank.

#### 5.8.2 MRP Function of the MD500-PN1 Card

The Media Redundancy Protocol (MRP) function is implemented by the MRP ring network in PROFINET. Only one MRP ring network is allowed in one PROFINET network.

The MD500-PN1 card with the software version of 1.04 or later supports the MRP function. (Check U0-67 on the AC drive to see the version.) To use the MRP function, the corresponding configuration is required.

#### **Configuring the MRP Function in PORTAL**

1. Configure the MRP manager.

An MRP manager is required in the MRP ring network. The MD500-PN1 card cannot be used as the manager. Generally, a PLC is used as the manager. Select the station to be used as the manager, and select **Manager (auto)** from the **Media redundancy role** drop-down list, as shown in the following figure.

2. Configure the MRP client.

Select the slave, and select **Client** from the **Media redundancy role** drop-down list, as shown in the following figure. Configure the manager before the client; otherwise, an error will be reported.

3. Download the configuration. After configuring all devices in the MRP ring network, compile and download the configuration to the PLC.

#### **Configuring the MRP Function in STEP 7**

1. Configure the MRP manager.

An MRP manager is required in the MRP ring network. The MD500-PN1 card cannot be used as the manager. Generally, a PLC is used as the manager. Double-click **PN-IO** of the PLC, click the **Media Redundancy** tab, and select **Manager (auto)** from the **Role** drop-down list, as shown in the following figure.

2. Configure the MRP client.

Select the slave, double-click **Interface**, click the **Media Redundancy** tab, and select **Client** from the **Role** drop-down list, as shown in the following figure. Configure the manager before the client; otherwise, an error will be reported.

3. Download the configuration.

After configuring all devices in the MRP ring network, compile and download the configuration to the PLC.

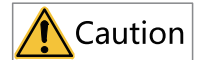

- Each device in the ring network must be configured as an MRP manager or client.
- Configuration of the topological structure is not required during MRP configuration. You can configure the topological structure after the MRP configuration is complete if needed.
- Do not connect devices without the MRP function configured to the ring network. Otherwise, connection failure or frequent disconnections will occur.
- In a PROFINET network configured with MRP, when a disconnection occurs in the ring network, handshaking will be performed again. In this case, the AC drive slave reports ERR164, which is cleared automatically (if the automatic clearing function is supported) after the handshaking is complete. You can also manually clear the fault. After the network recovers from the disconnection, the preceding operations are repeated.
- Even if the MRP is configured, when two disconnections occur in the network, all nodes between the two disconnected points cannot be connected normally. To avoid such problems, the star topology is recommended.

#### 5.9 Fault Diagnosis

#### 5.9.1 Communication Faults

When the communication function is configured incorrectly, both the PLC and rectifier panel will report an error. You can troubleshoot the fault based on diagnosis information on the PLC and rectifier panel.

The following table describes the fault code of the rectifier module.

| Fault Code | Possible Cause                       | Solution                               |
|------------|--------------------------------------|----------------------------------------|
| E164.1     | The communication between the        | Check whether the connection           |
|            | communication card and the master is | between the communication card and     |
|            | disconnected.                        | PLC is in poor contact. Make sure that |
|            |                                      | they are properly connected.           |

Table 5–5 Fault code of the rectifier module

#### 5.9.2 Troubleshooting

The following table describes the faults that may occur during use of the MD500-PN1 card and the AC drive.

| Sy                                                                                                    | /mptom                                                                                                    | Solution                                                                                                    |
|----------------------------------------------------------------------------------------------------|----------------------------------------------------------------------------------------------------|----------------------------------------------------------------------------------------------------|
| After the AC drive is<br>powered on, only the<br>power indicator (D4) is on,<br>indicating that the<br>connection between the<br>PN card and AC drive is<br>not established. |                                                                                                    | <ol> <li>Check that F0-28 is set to 1.</li> <li>Check the AC drive type. This user guide only describes the<br/>usage of MD520. For other AC drive models, contact the<br/>technical engineers to obtain the correct user guide.</li> <li>Check whether the AC drive software version supports<br/>MD500-PN1.</li> </ol>                                                                                                    |
| After the AC drive is<br>powered on, the power<br>indicator (D5) is on and<br>the communication<br>indicator (D4) is steady<br>yellow.                                       |                                                                                                    | Replace the MD500-PN1 card.                                                                                                    |
| The<br>connec<br>tion fails                                                                                                    | After the<br>configuration is<br>downloaded,<br>D5 and D4 on<br>the MD500-PN1<br>card are steady<br>green, and D1<br>blinks green. | <ol> <li>Check that the cable is properly connected.</li> <li>Check that the upstream PN node works properly.</li> <li>Check whether the node is assigned with a device name<br/>through the PLC.</li> <li>Check that the GSDML file used in the configuration is<br/>correct.</li> </ol>                                                                                                    |
| after the<br>configu<br>ration is<br>down<br>loaded.                                                                                                    | After the<br>configuration is<br>downloaded,<br>D5 and D4 on<br>the MD500-PN1<br>card are steady<br>on, and D1<br>blinks yellow.   | 1. Check that the GSD file used is correct.<br>2. Check that the PZD mapping is set correctly. Device-<br>specific parameters in STEP 7 and PORTAL must be set in<br>decimal format. Therefore, you need to convert the<br>parameter numbers into decimal values when setting device-<br>specific parameters. For example, the decimal value of FC-11<br>is 64523 (0xFC0B in hexadecimal format). If a parameter<br>number that the AC drive does not support is entered, the<br>connection fails. Note that PZD mapping does not support<br>Modbus addresses such as H2000 and H8000. |

| S                                                                                                    | ymptom                                                                                                    | Solution                                                                                                    |
|----------------------------------------------------------------------------------------------------|----------------------------------------------------------------------------------------------------|----------------------------------------------------------------------------------------------------|
| After the<br>connec<br>tion is<br>success                                                                                                    | No data can be<br>written/read.                                                                             | Check whether the operated address is correct. For example, if the I address and Q address of the station are both 520 to 531 (note that the I and Q addresses may start from different numbers), the PZD1 and PZD2 data written into the AC drive are stored in QW520 and QW522, respectively. (If the PLC is S7-300 or S7-400, PQW is required.) If SFC15 is used, check whether <b>RET_VAL</b> of the SFC15 block is <b>0</b> . If not, an invocation error exists. Eliminate this error first and invoke the block again. |
| ful, all<br>indica<br>tors on<br>the PLC<br>are<br>green,<br>but data                                                                                                    | PZD3 or<br>subsequent<br>data can be<br>written, but<br>PZD1 or PZD2<br>cannot be<br>written/read.          | Check that F0-02 is set to 2 and F0-03 is set to 9. Check<br>whether the command reference is in the range of 1 to 7 (not<br>bit) or frequency reference is in the range of –F0-10 to +F0-10.<br>If not, the write operation fails. Check whether FE-00 is set to<br>U3-17 and FE-01 is set to U3-16. If not, manually correct the<br>parameter values or restore to factory settings.                                                                                                    |
| cannot<br>be<br>written<br>into or<br>read<br>from the<br>AC drive.                                                                                                    | PZD1 and PZD2<br>can be written/<br>read, while<br>PZD3 or<br>subsequent<br>data cannot be<br>written/read. | Check whether the PZD is supported by the message type.<br>Check whether <b>Device-specific parameters</b> are set correctly<br>(check whether the mapping is correct by checking<br>corresponding parameters in group FE).                                                                                                    |
|                                                                                                    | -                                                                                                    | Check the logic relations. Check whether the same PZD is<br>assigned with values for multiple times in a certain logic<br>relation (check whether the value given by the PLC is correct<br>under the logic relation in the monitoring table of the PLC).                                                                                                    |
| After communication is<br>established, the AC drive<br>reports ERR164, which<br>cannot be cleared.<br>However, the D1 indicator<br>on the PN card and the BF<br>indicator on the PLC are<br>normal. |                                                                                                    | Check whether the high-order 8 bits of the PZD1 data (QW data) written into the AC drive are 0 in the PLC program. If not, change them to 0. The PZD1 command in this user guide refers to values instead of bits. Note that this solution applies to MD520 only. For other AC drives, consult the technical personnel.                                                                                                    |

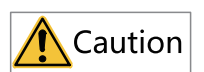

When the status word returned by the MD500-PN1 card and the AC drive during communication cannot show the fault state, you need to monitor the state by using OB82, or write a changed value to an address of the AC drive and read it back to check the state. The MD500-PN1 card can be replaced directly when the slave node is faulty (only when the MD500-PN1 card is faulty) without device configuration again.

The prerequisites for directly replacing the MD500-PN1 card are as follows:

- The alternative component and the component to be replaced are both the MD500-PN1 cards.
- The alternative MD500-PN1 card has not been assigned with a device name before.
- The topology has been configured during PLC network configuration.
- The **Support device replacement without exchangeable medium** option is selected during PLC configuration.

To directly replace the MD500-PN1 card, the corresponding configuration is required. The configuration varies in STEP 7 and PORTAL.

# Selecting the Support device replacement without exchangeable medium Option and Setting Topology in PORTAL

Open PORTAL, and select the PROFINET interface of the master in the hardware configuration. Choose **Properties** > **General**, choose **Advanced options** > **Interface options**, and select **Support device replacement without exchangeable medium**, as shown in the following figure.

| PROFINET interface_1 [X2]                                  | 🔍 Properties 🚺 Info 🚯 🖞 Diagnostics 💷 🗉                 |      |
|------------------------------------------------------------|---------------------------------------------------------|------|
| General IO tags S                                          | ystem constants Texts                                   |      |
| General<br>Ethernet addresses                              | Advanced options                                        | * II |
| Time synchronization<br>Operating mode                     | Interface options                                       | - 4  |
| Advanced options                                           | Call the user program if communication errors occur     |      |
| Media redundancy<br>Real time settings                     | Support device replacement without exchangeable medium> | 6    |
| <ul> <li>Port [X2 P1 R]</li> <li>Port [X2 P2 R]</li> </ul> | VI Use IEC V2.2 LLDP mode Keep-Alive connection         |      |
| Diagnostics addresses                                      | monitoring 30 s                                         | ~    |

For the S7-1200 or S7-1500 PLC, the sub-option **Permit overwriting of device names of all assigned IO devices** is available. If this sub-option is selected, the second prerequisite for directly replacing the MD500-PN1 card is not required.

| PLC_1 [CPU 1212C AC/                                                                                                    | DC/ | /Rly]                                                                                                    | 🔯 Properties                                           | 🔄 🗓 Info               | <ol> <li>Diagnostics</li> </ol> |  |
|----------------------------------------------------------------------------------------------------|-----|----------------------------------------------------------------------------------------------------|--------------------------------------------------------|------------------------|---------------------------------|--|
| General IO tags                                                                                                    |     | System constants Texts                                                                                                    |                                                        |                        |                                 |  |
| General     PROFINET interface [X1]                                                                                                    | ^   | Interface options                                                                                                    |                                                        |                        |                                 |  |
| General<br>Ethernet addresses<br>Time synchronization<br>Operating mode<br>Advanced options<br>Interface options<br>B Real time settions |     | Support device replacement<br>Permit overwriting of device<br>Use IEC V2.2 LDP mode<br>Keep-Alive connection<br>monitoring | without exchangeable<br>e names of all assigne<br>30 s | medium<br>d IO devices | >                               |  |
| Port [X1 P1]                                                                                                    | ~   |                                                                                                    |                                                        |                        |                                 |  |

Then, switch to **Topology view**, as shown in the following figure.

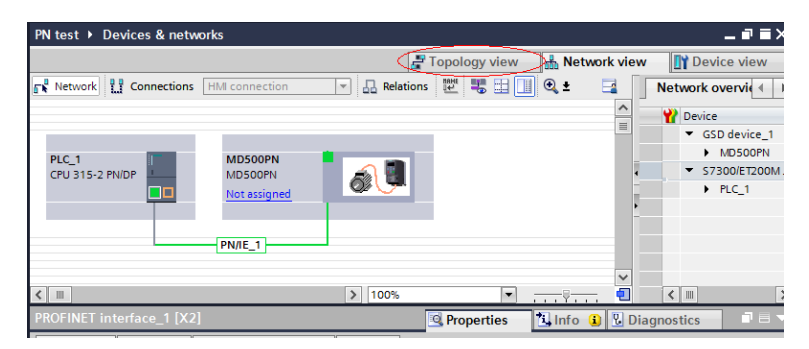

In the topology view, click and drag the interface to the interface of another device that is directly connected to this interface, and release the mouse button. Note that the preceding connection must be consistent with the actual network connection of devices. For example, if P1 of the PLC is connected to P2 of slave 1, and P1 of slave 1 is connected to another slave, the connections must be consistent in the topology. An incorrect topology will cause function failure after replacement and even communication errors. (After the MD500-PN1 card is installed, P1 is on the left and P2 is on the right when facing the RJ45 interface.)

| <b>ب</b> | 🍊 🗄 🛄 🛍 🚆 🙀 🌽 Goonlir         | 🖉 Go offline 🛛 👬 🚺 | × 🗆 🗆 '         |              |
|----------|-------------------------------|--------------------|-----------------|--------------|
|          | PN test > Devices & networks  |                    |                 |              |
|          |                               |                    | 🚽 Topology view | Network view |
| ] 🛃      | ₩ •                           |                    | -               |              |
|          |                               |                    |                 | ^            |
|          |                               |                    |                 |              |
|          | PLC_1 MD5 CPU 315-2 PN/DP MD5 | OPN                |                 | -            |
| _        |                               |                    |                 |              |
|          |                               |                    |                 | •<br>-       |
|          |                               |                    |                 |              |
|          |                               |                    |                 | ~            |
|          | < .                           | > 100%             | •               |              |
|          |                               |                    | 1000 m          |              |

After completing the topology, start compiling and download the configuration to the PLC.

# Selecting the Support device replacement without exchangeable medium Option and Setting Topology in STEP 7

In hardware configuration, double-click PN-IO, as shown in the following figure.

| 🖳 HW Config    | g - [SIMATIC 300(1) (Confi | guration) 1111 |
|----------------|----------------------------|----------------|
| 💵 Station      | Edit Insert PLC View       | Options Wind   |
| 🗅 🗃 🔓          | • 🖫   5    4 🗈    1        | u 🎪   📳 📼   9  |
|                |                            |                |
|                |                            |                |
| 🚍 (0) VR       |                            |                |
|                |                            |                |
| 2              | CPU 315-2 PN/DP            |                |
| E1             | MPI/DP                     | -              |
| II             | IN-IV                      |                |
| \$2 P1 R       | Port 1                     |                |
| <u>82 82 8</u> | Sort 2                     | -=             |
| 3              |                            | _              |
| 4              |                            | _              |
| 5              |                            |                |
| <u>6</u>       |                            | -              |
|                |                            |                |
|                |                            | -              |
|                |                            | - <b>-</b>     |
|                |                            |                |

Click the **General** tab, select **Support device replacement without exchangeable medium**, and click **OK**, as shown in the following figure.

| Media Redu<br>General            | ndancy ddworror | Time-of-Day Sy     | nchronization | Options           |
|----------------------------------|-----------------|--------------------|---------------|-------------------|
|                                  | Addresses       | TROTINET           | I Device      | Synchr on Fact on |
| Short                            | PN-IO           |                    |               |                   |
| )evice name:                     | PN-IO           |                    |               |                   |
| Use differe                      | nt method to ol | otain devic        |               |                   |
| 1 Summer 1                       | 1               |                    |               |                   |
| <ul> <li>Support dev.</li> </ul> | ice replacement | t without exchange | able medium   |                   |
| <b>T</b> . C                     |                 |                    |               |                   |
| Turne                            | Fthernet        |                    |               |                   |
| Dorrigo                          | 0               |                    |               |                   |
| Address.                         | 100 160 0 1     |                    |               |                   |
| Address:                         | 192.166.0.1     |                    | 1             |                   |
| Networked:                       | Yes             | Properties         |               |                   |
| Comment:                         |                 |                    |               |                   |
|                                  |                 |                    |               | *                 |
|                                  |                 |                    |               |                   |
|                                  |                 |                    |               |                   |
|                                  |                 |                    |               | *                 |

According to the actual network connections, double-click **Port 1** or **Port 2** of the PLC, and switch to the **Topology** tab. Select the port of the slave connected to the

PLC from the **Partner port** drop-down list (the default option is **Any partner**, which must be changed to the actual connected port), and click **OK**.

| roperties - PN-IO - Port 1 (R0/S2/X2 P1 R) |                                                                                                    |  |  |  |
|--------------------------------------------|----------------------------------------------------------------------------------------------------|--|--|--|
| General Addresses Topology Options         |                                                                                                    |  |  |  |
| -Port Interconnection                      |                                                                                                    |  |  |  |
| Local port:                                | SIMATIC 300(1)\PN-I0 (CPU 315-2 PN/DP)\Port 1 (RO/S2/X2 P1 R)                                             |  |  |  |
| Medium:                                    | Local port: Copper Partner port:                                                                          |  |  |  |
| Cable name:                                | Copper                                                                                                    |  |  |  |
| Portpors                                   |                                                                                                    |  |  |  |
| Partner port: <                            | Any partner                                                                                               |  |  |  |
| Alternating partner<br>ports:              | Any partner<br>SIMATIC 300(1)\(1) MD500PN\Port 1 (X1 P1 R)<br>SIMATIC 300(1)\(1) MD500PN\Port 2 (X1 P2 R) |  |  |  |
|                                            | Add Delete Details                                                                                        |  |  |  |
| Cable Data                                 |                                                                                                    |  |  |  |
| Cable length:                              | ✓ 100 m                                                                                                   |  |  |  |
| C Signal delay time [µs] 0.60              |                                                                                                    |  |  |  |
| OK Cancel Help                             |                                                                                                    |  |  |  |

Then click the corresponding ports of the slave to set the topology. The operations are similar to the preceding steps. After setting all connected ports, start compiling and download the configuration to the PLC.

After completing the preceding configuration, perform the following operations when a slave device needs to be replaced: 1) Disconnect the device from the network. 2) Install a new device that is not assigned with a device name before at the same position. (For S7-1200 or S7-1500, if **Permit overwriting of device names of all assigned IO devices** has been selected, a device that has been assigned with a name can be used.) 3) Connect the new device to the network using the original wiring mode. (Note that the network cable connection must be consistent with the original connection and the connection in the topology.) 4) Power on the slave station. The PLC will assign a device name to the newly connected device automatically.

# 6 EtherCAT Communication

## 6.1 Introduction

Applicable to industrial field ultra-high speed I/O network, the MD500-ECAT communication card (ECAT card for short) operates at the I/O layer and features high efficiency, flexible topology, and easy operation.

It is installed on the MD520 series AC drive to improve the communication efficiency and implement AC drive networking, enabling the AC drive to be a slave controlled by the fieldbus master. It supports a minimum synchronization cycle of 500  $\mu$ s.

This user guide is applicable to the ECAT card with software of version 1.00 or later (you can query the version by viewing the parameter U0-67 of the AC drive after the card is installed and powered on). The corresponding device profile XML file is **MD500\_1Axis\_V1.03.xml**.

## 6.2 Installation

The MD500-ECAT card is embedded in the MD520 series AC drive. Before installation, cut off the power supply of the AC drive and wait for about 10 minutes until the charging indicator of the AC drive becomes off. Then, insert the MD500-ECAT card into the AC drive and fasten the screws to prevent the signal socket between boards from being damaged by the pulling force of the external signal cable. *"Figure 6–1 " on page 105* shows the installation.

After installing the MD500-ECAT card on the AC drive, connect the ground terminals of the MD500-ECAT card and the AC drive properly, as shown in *"Figure 6–2 Connecting ground terminals of the MD500-ECAT card and AC drive" on page 106.* 

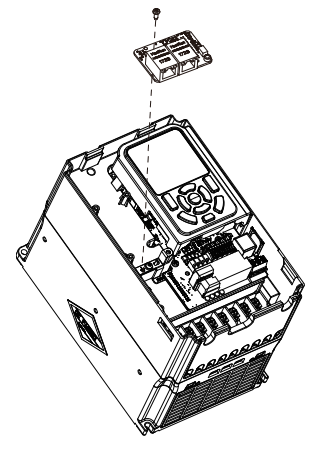

Figure 6-1 Installation of MD500-ECAT

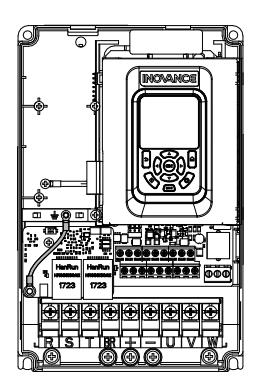

Figure 6-2 Connecting ground terminals of the MD500-ECAT card and AC drive

#### 6.3 Interface Layout and Description

The following figure shows the interface and indicator layout of the MD500-ECAT card. The pin header J7 on the back of the MD500-ECAT card is used to connect the AC drive. The MD500-ECAT card provides two network ports (J4 and J6) for communication with the master (or the upstream slave) and the downstream slave (if any).

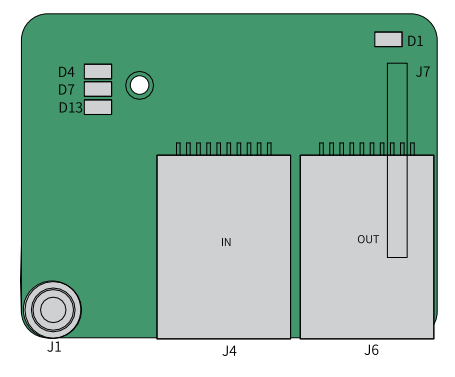

Figure 6-3 Interface layout of the MD500-ECAT card

|                   | Symbol | Hardware Name       | Function                                                                                                    |
|-------------------|--------|---------------------|----------------------------------------------------------------------------------------------------|
|                   | J7     | Pin header          | It connects to the AC drive.                                                                                           |
|                   | J4     |                     | They use the standard Ethernet RJ45                                                                                    |
|                   | J6     | Network ports       | socket and are used for communication<br>with the master (or the upstream slave)<br>and the downstream slave (if any). |
| J1 EMC ground ter |        | EMC ground terminal | It connects to the EMC ground terminal of the AC drive.                                                                |

| Symbol                          | Hardware Name                                                 | Function                                                                                                    |  |
|---------------------------------|---------------------------------------------------------------|----------------------------------------------------------------------------------------------------|--|
| D13                             | Power indicator<br>(green)                                    | It indicates the power status.<br>ON indicates normal.<br>OFF indicates abnormal, and you need<br>to check whether the installation is<br>correct. |  |
| D1                              | Status indicator of<br>communication with AC drive<br>(green) | For details, see <i>"Table 6–2 Status</i>                                                                                                    |  |
| D4                              | EtherCAT interaction indicator (green)                        | indicators of the MD500-ECAT card" on page 107                                                                                                    |  |
| D7 ESC fault indicator<br>(red) |                                                               |                                                                                                    |  |

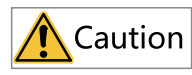

- J4 is the input port (ECAT IN) and J6 is the output port (ECAT OUT). Do not connect the input and output reversely.
- Use the Cat5e shielded twisted pair (STP) network cable to ensure stability.

| Indicator |                | State Description                                       | Solution                                                                                                    |  |  |  |
|-----------|----------------|---------------------------------------------------------|----------------------------------------------------------------------------------------------------|--|--|--|
|           | Steady green   | Normal                                                  | N/A                                                                                                    |  |  |  |
| D1        | Steady off     | Abnormal<br>communication<br>with the AC drive          | Set F0-28 to 1 and check whether the AC drive supports the MD500-ECAT card.                                                                                                    |  |  |  |
|           | Steady green   | Working at OP<br>state                                  | N/A                                                                                                    |  |  |  |
| D4        | Blinking green | Working in<br>PREOP/SAFEOP<br>mode                      | Check the configuration. Check whether<br>the AC drive supports the MD500-ECAT<br>card and whether F0-28 is set to 1. Check<br>whether the network port is connected<br>correctly. |  |  |  |
|           | Steady off     | Master<br>disconnected or<br>working in Initial<br>mode | Check whether the master and upstream network port are connected correctly.                                                                                                    |  |  |  |
|           | Steady off     | Normal                                                  | N/A                                                                                                    |  |  |  |
| D7        | Steady red     | ESC internal exception                                  | Contact Inovance for technical support.                                                                                                    |  |  |  |

#### Table 6–2 Status indicators of the MD500-ECAT card
## 6.4 Topology

After enabling communication between the ECAT card and the AC drive, connecting the ECAT card to the ECAT master correctly and completing relevant communication configuration can enable the communication between the ECAT card and ECAT master and the AC drive networking function.

The ECAT card supports various topological structures including star, bus, and tree topologies and their combinations. This enables flexible and convenient equipment connection and wiring. The following figure shows the bus topology.

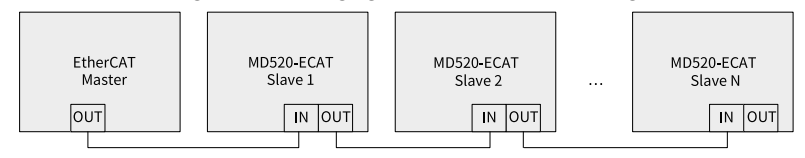

Figure 6-4 EtherCAT bus topology

## 6.5 PDO Data

### **PDO Data Description**

The PDO data enables the master to modify and read AC drive data in real time and perform periodic data exchange. The data communication addresses are directly configured by the AC drive. The functions of PDO data are as follows:

- 1. Setting the AC drive control command and target frequency in real time
- 2. Reading the current state and running frequency of the AC drive in real time
- 3. Exchanging function parameter and monitoring parameter data between the AC drive and EtherCAT master in real time

The PDO process data is used for periodic data exchange between the master and AC drive axes, as described in the following table.

| Transmit PDO from the Master to Axis 1 (1601h) |                              |                                                    | Response PDO of AC Drive Axis 1 (1A01h)                               |       |                                             |
|------------------------------------------------|------------------------------|----------------------------------------------------|-----------------------------------------------------------------------|-------|---------------------------------------------|
| Fixed RPDO Variable RPDO                       |                              |                                                    |                                                                       |       |                                             |
| AC Drive<br>Command                            | AC Drive Target<br>Frequency | AC Drive<br>Parameters<br>Modified in Real<br>Time | AC Drive State AC Drive Running AC D<br>Frequency Paramete<br>in Real |       | AC Drive<br>Parameters Read<br>in Real Time |
| RPDO1                                          | RPDO2                        | RPDO3 to RPDO12                                    | TPDO1                                                                 | TPDO2 | TPDO3 to TPDO12                             |

### Data Sent by the Master (RPDO)

| RPDO            | Description                                                                                                    |
|-----------------|----------------------------------------------------------------------------------------------------|
| RPDO1           | AC drive command word (command source set to communication,<br>that is, F0-02 = 2)<br>• 1: Run in forward direction<br>• 2: Run in reverses direction<br>• 3: Jog in forward direction<br>• 4: Jog in reverse direction<br>• 5: Coast to stop<br>• 6: Stop according to the stop mode defined by F6-10<br>• 7: Reset upon fault                                                                                                    |
| RPDO2           | AC drive target frequency (frequency source set to<br>communication), which ranges from the reverse frequency upper<br>limit (negative value) to forward frequency upper limit (decimal<br>places included, for example, 2000 corresponds to 20.00 Hz on the<br>AC drive). When the reference target frequency exceeds this range,<br>the AC drive runs at the frequency upper limit.<br>For example, if the frequency upper limit is set to 50.00 Hz and the<br>frequency reference set through communication is 6000, the AC<br>drive will run at 50.00 Hz in the forward direction. If the frequency<br>upper limit is set to 50.00 Hz and the frequency reference set<br>through communication is –6000, the AC drive will run at 50.00 Hz<br>in the reverse direction. |
| RPDO3 to RPDO12 | Parameter values modified in real time, not written into EEPROM.<br>FE-02 to FE-09 correspond to RPDO3 to RPDO12. For details about<br>the configuration, see the PDO Data Configuration section.                                                                                                    |

| Table 6–3 | Master | transmit  | data | RPDO |
|-----------|--------|-----------|------|------|
| Tuble 0 0 | master | cransninc | aaca | 100  |

## Data Returned by the AC Drive (TPDO)

Table 6–4

| TPDO  | Description                                                                                                    |
|-------|----------------------------------------------------------------------------------------------------|
| TPDO1 | AC drive running state<br>• Bit0: 0: Stopped; 1: Running<br>• Bit1: 0: Running in forward direction; 1:<br>Running in reverse direction<br>• Bit2: 0: Not faulty; 1: Faulty<br>• Bit3: 0: Running frequency not reached; 1: |
|       | Running frequency reached<br>• Bit4 to bit7: Reserved<br>• Bit8 to Bit15: AC drive fault code                                                                                                    |

| TPDO2           | AC drive running frequency (unit: 0.01 Hz)<br>The current AC drive running frequency is<br>returned. The returned data is 16-bit signed<br>data and the received data is 16-bit<br>unsigned data. Variables must be mapped<br>to the 16-bit signed data. |
|-----------------|----------------------------------------------------------------------------------------------------|
| TPDO3 to TPDO12 | Parameter read in real time. FE-22 to FE-29<br>correspond to TPDO3 to TPDO12. For<br>details about the configuration, see the<br>PDO Data Configuration section.                                                                                         |

## 6.6 SDO Mailbox Data

EtherCAT SDO is used to transfer non-cyclic data, such as communication parameter configuration and servo drive running parameter configuration.

The CANopen over EtherCAT (CoE) service types include: emergency message, SDO request, SDO response, TxPDO, RxPDO, remote TxPDO transmit request, remote RxPDO transmit request, and SDO information.

MD520 supports the SDO request and SDO response.

## 6.7 Related Parameters

### **AC Drive ECAT Card Configuration**

After installation, the MD500-ECAT card can communicate with the AC drive properly only after F0-28 is set to 1.

| Parameter | Parameter<br>Name                   | Value Range                                                                                                    | Setpoint | Description                                                                                                    |
|-----------|-------------------------------------|----------------------------------------------------------------------------------------------------|----------|----------------------------------------------------------------------------------------------------|
| F0-28     | Serial<br>communication<br>protocol | 0: Modbus<br>protocol<br>1:<br>Communication<br>card network<br>bridge protocol                                                                                                    | 1        | Select the<br>special<br>communication<br>card network<br>bridge protocol<br>as the serial<br>communication<br>protocol. |
| F0-02     | Command<br>source                   | 0: Operating<br>panel<br>1: Terminal<br>2:<br>Communication                                                                                                    | 2        | Set the<br>command<br>source to<br>communication.                                                                        |
| F0-03     | Main frequency<br>reference source  | 0: Digital setting<br>(non-retentive<br>at power failure)<br>1: Digital setting<br>(retentive at<br>power failure)<br>2: Al1<br>3: Al2<br>4: Al3<br>5: Pulse<br>reference (DI5)<br>6: Multi-<br>reference<br>7: Simple PLC<br>8: PID<br>9:<br>Communication | 9        | Set the target<br>frequency<br>through<br>communication.                                                                 |

#### **Communication Control Parameters**

| Parameter | Parameter<br>Name      | Value Range                                                                                                    |                                                                                                    | Decimal Address |
|-----------|------------------------|----------------------------------------------------------------------------------------------------|----------------------------------------------------------------------------------------------------|-----------------|
| U3-16     | Frequency<br>reference | –Maximum frequency to<br>+Maximum frequency<br>0.01 Hz                                                                                                    |                                                                                                    | 29456           |
| U3-17     | Control<br>command     | 0000: Stop<br>according to the<br>stop mode<br>defined by F6-10<br>0001: Run in<br>forward<br>direction<br>0002: Run in<br>reverse<br>direction<br>0003: Jog in<br>forward<br>direction | 0004: Jog in<br>reverse<br>direction<br>0005: Coast to<br>stop<br>0006: Decelerate<br>to stop<br>0007: Reset<br>upon fault | 29457           |
| U3-18     | DO control             | Bit0: DO1 output control<br>Bit1: DO2 output control<br>Bit2: Relay 1 output control<br>Bit3: Relay 2 output control                                                                    |                                                                                                    | 29458           |
| U3-19     | AO1 control            | 0 to 7FFF, indicating 0% to 100%                                                                                                    |                                                                                                    | 29459           |
| U3-20     | AO2 control            | 0 to 7FFF, indicating 0% to 100%                                                                                                    |                                                                                                    | 29460           |
| U3-21     | FMP control            | 0 to 7FFF, indicating 0% to 100%                                                                                                    |                                                                                                    | 29461           |
| U3-22     | Reserved               | Reserved                                                                                                    |                                                                                                    |                 |
| U3-23     | Speed control          | Signed data, 1 RP                                                                                                    | Signed data, 1 RPM                                                                                                    |                 |

| Table 6–5 | Communication | control | parameters |
|-----------|---------------|---------|------------|
|           |               |         |            |

Each object within the dictionary shall be addressed uniquely by using an index and sub-index.

The index (hexadecimal) specifies the position of the same type of objects in the dictionary.

The sub-index specifies the offset of each object in the same index in hexadecimal format.

The mapping between AC drive parameters and object dictionary indexes is as follows:

Object dictionary index = 0x2000 + Parameter group number

Object dictionary sub-index = Hexadecimal value of offset in parameter group + 1

When the MD500-ECAT card is used, the written PDO1 and PDO2 are mapped to U3-17 and U3-16 respectively by default. Therefore, ensure that the first entry of RPDO is U3-

## www.PLC1.ir

17; otherwise, an operation exception will occur. Besides, if any non-zero value is written to the high-order 8 bits of U3-17, the AC drive will report the communication fault Err164.

### **Communication Monitoring Parameters**

| Parameter | Parameter Name                   | Unit     | Decimal Address |
|-----------|----------------------------------|----------|-----------------|
| U0-00     | Running frequency                | 0.01 Hz  | 28672           |
| U0-01     | Frequency reference              | 0.01 Hz  | 28673           |
| U0-02     | Bus voltage                      | 0.1 V    | 28674           |
| U0-03     | Output voltage                   | 1 V      | 28675           |
| U0-04     | Output current                   | 0.1 A    | 28676           |
| U0-05     | Output power                     | 0.1 kW   | 28677           |
| U0-06     | Output torque                    | 0.1%     | 28678           |
| U0-07     | DI state                         | 1        | 28679           |
| U0-08     | DO/RO state                      | 1        | 28680           |
| U0-09     | AI1 voltage                      | 0.01 V   | 28681           |
| U0-10     | AI2 voltage                      | 0.01 V   | 28682           |
| U0-11     | AI3 voltage                      | 0.01 V   | 28683           |
| U0-12     | Count value                      | 1        | 28684           |
| U0-13     | Length value                     | 1        | 28685           |
| U0-14     | Load speed                       | 1        | 28686           |
| U0-15     | PID reference                    | 1        | 28687           |
| U0-16     | PID feedback                     | 1        | 28688           |
| U0-17     | PLC stage                        | 1        | 28689           |
| U0-18     | Pulse input<br>frequency         | 0.01 kHz | 28690           |
| U0-19     | Feedback speed                   | 0.01 Hz  | 28691           |
| U0-20     | Remaining running duration       | 0.1 min  | 28692           |
| U0-21     | Al1 voltage before correction    | 0.001 V  | 28693           |
| U0-22     | AI2 voltage before<br>correction | 0.001 V  | 28694           |
| U0-23     | AI3 voltage before<br>correction | 0.001 V  | 28695           |
| U0-24     | Linear speed                     | 1 m/min  | 28696           |
| U0-25     | Current power-on duration        | 1 min    | 28697           |
| U0-26     | Current running duration         | 0.1 min  | 28698           |

Table 6–6 Communication monitoring parameters

## www.PLC1.ir

| Parameter | Parameter Name                                             | Unit    | Decimal Address |
|-----------|------------------------------------------------------------|---------|-----------------|
| U0-27     | Pulse input<br>frequency                                   | 1 Hz    | 28699           |
| U0-28     | Communication reference                                    | 0.01%   | 28700           |
| U0-29     | Encoder feedback<br>speed                                  | 0.01 Hz | 28701           |
| U0-30     | Main frequency X                                           | 0.01 Hz | 28702           |
| U0-31     | Auxiliary frequency Y                                      | 0.01 Hz | 28703           |
| U0-32     | Any memory address                                         | 1       | 28704           |
| U0-33     | Synchronous motor rotor position                           | 0.1°    | 28705           |
| U0-34     | Motor temperature                                          | 1°C     | 28706           |
| U0-35     | Target torque                                              | 0.1%    | 28707           |
| U0-36     | Resolver position                                          | 1       | 28708           |
| U0-37     | Power factor angle                                         | 0.1°    | 28709           |
| U0-38     | ABZ position                                               | 1       | 28710           |
| U0-39     | V/f separation target voltage                              | 1 V     | 28711           |
| U0-40     | V/f separation<br>output voltage                           | 1 V     | 28712           |
| U0-41     | DI state display                                           | 1       | 28713           |
| U0-42     | DO state display                                           | 1       | 28714           |
| U0-43     | DI state display 1                                         | 1       | 28715           |
| U0-44     | DI state display 2                                         | 1       | 28716           |
| U0-45     | Fault information                                          | 1       | 28717           |
| U0-58     | Z signal counter                                           | 1       | 28730           |
| U0-59     | Frequency reference                                        | 0.01%   | 28731           |
| U0-60     | Running frequency                                          | 0.01%   | 28732           |
| U0-61     | AC drive state                                             | 1       | 28733           |
| U0-62     | Current fault code                                         | 1       | 28734           |
| U0-63     | Data sent by master<br>during point-point<br>communication | 0.01%   | 28735           |
| U0-64     | Data sent by slave<br>during point-point<br>communication  | 0.01%   | 28736           |
| U0-65     | Torque upper limit                                         | 0.1%    | 28737           |

| Parameter | Parameter Name                                                                       | Unit                                                                                   | Decimal Address |
|-----------|--------------------------------------------------------------------------------------|----------------------------------------------------------------------------------------|-----------------|
| U0-66     | Expansion card<br>model                                                              | 100: CANopen<br>200: PROFIBUS DP<br>400: PROFINET<br>500: EtherCAT<br>600: EtherNet/IP | 28738           |
| U0-67     | Expansion card<br>version                                                            | 0.01                                                                                   | 28739           |
| U0-68     | AC drive state                                                                       | 1                                                                                      | 28740           |
| U0-69     | Running frequency                                                                    | 0.01 Hz                                                                                | 28741           |
| U0-70     | Motor speed                                                                          | 1 RMP                                                                                  | 28742           |
| U0-71     | Output current                                                                       | 0.1 A                                                                                  | 28743           |
| U0-80     | Name of EtherCAT slave                                                               | 1                                                                                      | 28752           |
| U0-81     | Alias of EtherCAT<br>slave                                                           | 1                                                                                      | 28753           |
| U0-82     | EtherCAT ESM<br>transmission error<br>code                                           | 1                                                                                      | 28754           |
| U0-83     | EtherCAT XML file version                                                            | 0.01                                                                                   | 28755           |
| U0-84     | EtherCAT<br>synchronization loss<br>count                                            | 1                                                                                      | 28756           |
| U0-85     | Maximum errors and<br>invalid frames of<br>EtherCAT port 0 per<br>unit time          | 1                                                                                      | 28757           |
| U0-86     | Maximum errors and<br>invalid frames of<br>EtherCAT port 1 per<br>unit time          | 1                                                                                      | 28758           |
| U0-87     | Maximum<br>forwarding errors of<br>EtherCAT port per<br>unit time                    | 1                                                                                      | 28759           |
| U0-88     | Maximum error<br>count of EtherCAT<br>data frame<br>processing unit per<br>unit time | 1                                                                                      | 28760           |
| U0-89     | Maximum link loss of<br>the EtherCAT port<br>per unit time                           | 1                                                                                      | 28761           |

When the MD500-ECAT card is used, the read PDO1 and PDO2 are mapped to U0-68 and U0-69 respectively by default. Therefore, ensure that the first entry of TPDO is U0-68; otherwise, an operation exception will occur.

## 6.8 Communication Configurations

## 6.8.1 Communication Instance of Controlling MD520 with an Omron Controller

This section takes Omron's NX701 master as an example to describe how to configure and use the MD520 series AC drives.

- 1. Create a project.
  - **Device**: Select the actual controller model.
  - Version: 1.09 or later version. NX701-1600 supports version 1.10 or later.

| Sysmac Studio (32bit) |                                                                                    |                                                                             |                       |  |
|-----------------------|------------------------------------------------------------------------------------|-----------------------------------------------------------------------------|-----------------------|--|
|                       |                                                                                    |                                                                             | -                     |  |
| Offline               | Trease transe<br>Author<br>Comment<br>Type<br>************************************ | roperties<br>New Project<br>Standard Project<br>Device<br>Controller<br>B24 | v<br>v<br>v<br>Create |  |
|                       | <br>                                                                               |                                                                             |                       |  |

- 2. Perform communication settings.
  - a. Choose **Controller** > **Communications Setup** on the main interface to set the connection mode between the PC and controller.
  - b. Select **Direct connection via USB**, and click **USB Communications Test**. Proceed to the next step if the test is successful.

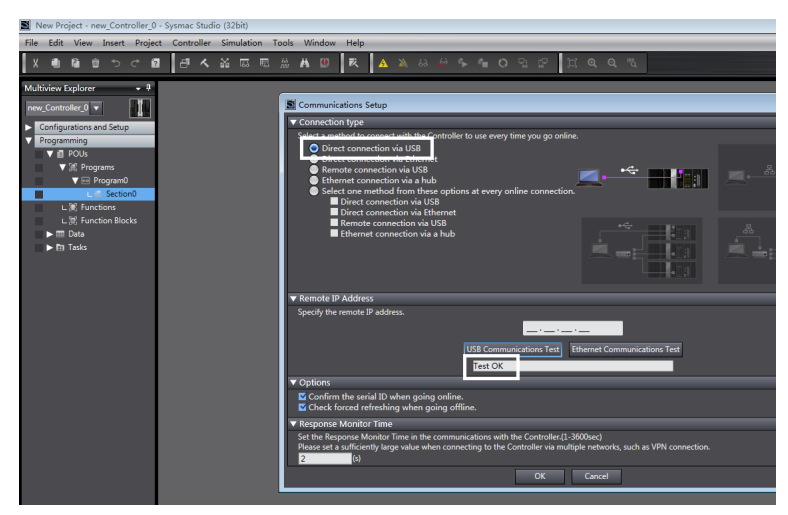

3. Import the XML configuration file.

Double-click **EtherCAT** on the left, select and right-click the master, click **Install** (File) in the **ESI Library** window, select the MD500-ECAT card XML configuration file and import it.

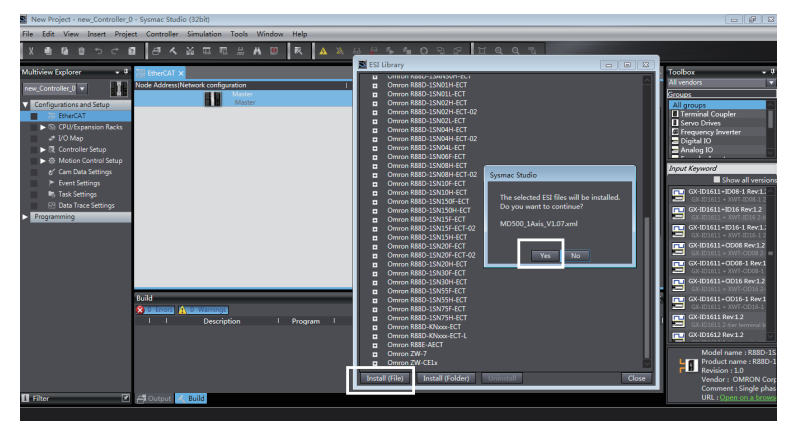

4. Scan for devices.

Switch the controller to the online running mode.

You can observe the controller status in the lower right corner: ONLINE, RUN mode.

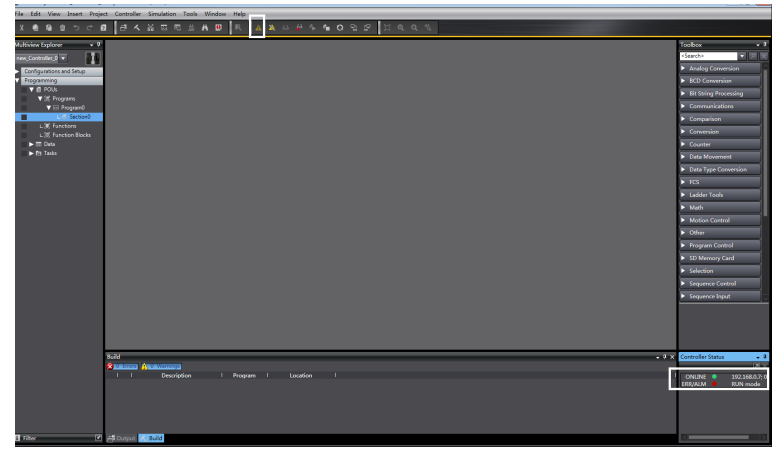

Scan for devices and add slaves. Choose **Configurations and Setup** > **EtherCAT**, right-click the master device, and choose **Compare and Merge with Actual Network Configuration**. The controller automatically scans all slaves in the network (a fault will be reported if any station number is 0). After the scanning is complete, click **Apply** in the displayed **Apply actual network configuration** dialog box. The slaves are added. You can view the added slaves on the main interface.

# Note

The MD500-ECAT card allows the station alias to be modified by using the parameter FD-02 or the software tool of the master station. The modified station alias takes effect upon next power-on.

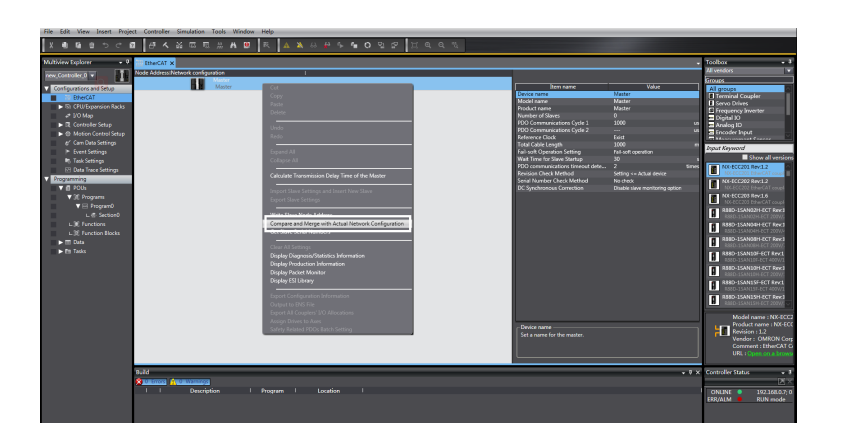

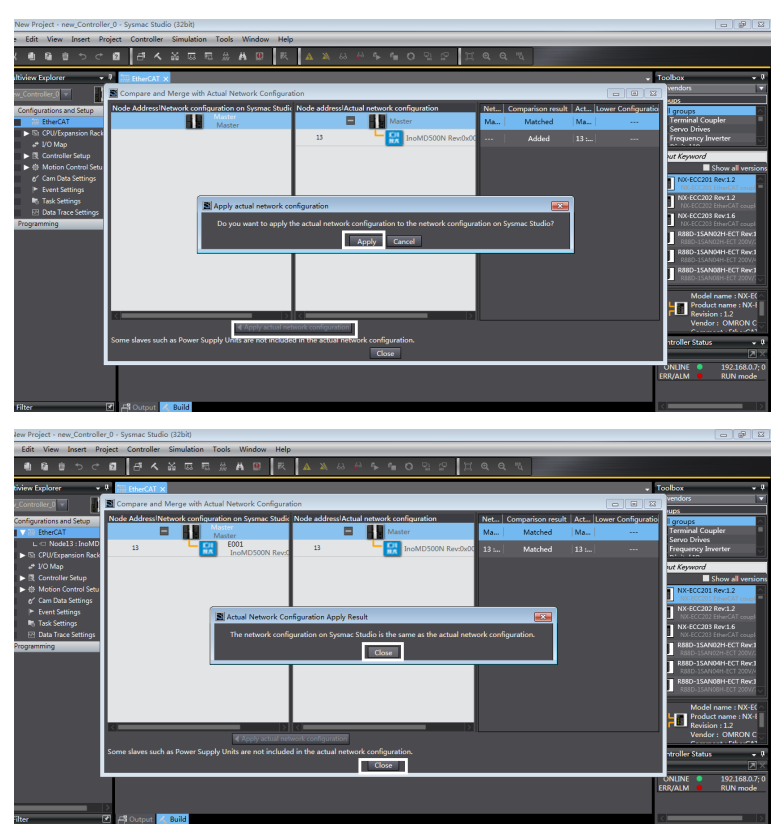

5. Set the parameters.

Switch the controller to the offline mode.

| New Project - new_Controller_0 | - Sysmac Stud  | dio (32bit)    |                 |                     |           |            |            |     |     |           |
|--------------------------------|----------------|----------------|-----------------|---------------------|-----------|------------|------------|-----|-----|-----------|
| File Edit View Insert Project  | t Controller   | Simulatio      | on Tools        | Window              | Help      |            | -          |     |     |           |
|                                | - <sup>-</sup> | 20 W           | E ₩             | A 🖲                 | 民         | <u>a</u>   | 63 🛔       | 9 E | ۹.  | o ୍ଜ୍ ଜ୍  |
| Multiview Explorer 🚽 🖣         | EtherCAT       | 🧈 I/O M        | ap 🗙            |                     |           | C          | Offline    |     |     |           |
| new_Controller_0               | Position       | <br>▼ § Ether( | Po<br>CAT Netwo | ort<br>rk Configura | tion      |            | Descriptio | n   | R/W | Data Type |
| Configurations and Setup       | Node13         | V Ino          | MD500N          |                     |           |            |            |     |     |           |
| ▼ 潘 EtherCAT                   |                | Out            | tputs_Contr     | rol Comman          | d_2073_12 |            |            |     | w   | UINT      |
| ∟ -□ Node13 : InoMD500I        |                | Out            | tputs_Writt     | en Freq_207         | 3_11      |            |            |     | w   | INT       |
| CPU/Expansion Racks            |                | Inp            | uts_Inverte     | r State_2070        | _45       |            |            |     | R   | UINT      |
| J/O Map                        |                | Inp            | uts_Output      | Frq_2070_4          | 6         |            |            |     | R   | INT       |
| Controller Setup               |                |                |                 |                     |           |            |            |     |     |           |
| ▶ 樹 Motion Control Setup       | l I            |                |                 |                     |           |            |            |     |     |           |
|                                |                |                |                 |                     |           |            |            |     |     |           |
| Event Settings                 | l I            |                |                 |                     |           |            |            |     |     |           |
| Task Settings                  |                |                |                 |                     |           |            |            |     |     |           |
| Data Trace Settings            | l I            |                |                 |                     |           |            |            |     |     |           |
| Programming                    |                |                |                 |                     |           |            |            |     |     |           |
|                                |                |                |                 |                     |           |            |            |     |     |           |
| ▼ E Programs                   |                |                |                 |                     |           |            |            |     |     |           |
| V Re Program0                  |                |                | _               | _                   | _         | _          | _          | _   | _   |           |
| L Section0                     | - Monitor type |                |                 |                     |           |            |            |     |     |           |
| L SE Functions                 | 🔵 Data type    | e 🔵 Binary     | 🔵 Hex 🔵         | Signed dea          | cimal 🔵 L | Jnsigned d | lecimal    |     |     |           |
| L The Function Blocks          |                |                |                 |                     |           |            |            |     |     |           |
|                                | Build          |                |                 |                     |           |            |            |     |     |           |

Set the PDO mapping (I/O mapping).

| New Project - new_Controller_0 - Sysman                    | c Studio (32bit)                                                                                        |            |
|------------------------------------------------------------|----------------------------------------------------------------------------------------------------|------------|
| File Edit View Insert Project Cont                         | troller Simulation Tools Window Help                                                                    |            |
| X 🕮 🖬 🖄 ဘင 🖻 🗗                                             | ▲ 影 局 間 筆 ▲ 図 ■ ★ ▲ ≫ ⊗ 秒 ♀ 言 ○ 임 ♡ □ □ ● ● 兆                                                           |            |
| Multiview Explorer 🔹 🕈 🔠 Ether                             | rCAT 😒 I/O Map 🗙                                                                                        | - 1        |
| new_Controller_0  Posi                                     | ition Port Description R/W Data Type Variable Variable Comment Vari<br>T Cher CAT Network Configuration | able       |
| <ul> <li>Configurations and Setup</li> <li>Node</li> </ul> | le13 V InoMD500N                                                                                        |            |
| ▼ 7 EtherCAT                                               | Outputs_Control_Command_2073_12 W UINT gControl_Cmd Globa                                               | l Vari     |
| L - Node13 : InoMD500                                      | Outputs_Written Freq_2073_11 W INT gFrepOut Globs                                                       | l Vari     |
| CPU/Expansion Racks                                        | Inputs_Inverter State_2070_45 R UINT gAC_State Globa                                                    | l Vari     |
| 🖉 🦨 I/O Map                                                | Inputs_Output Frq_2070_46 R INT gAC_Speed                                                               |            |
| Controller Setup                                           |                                                                                                    |            |
| ▶ 億 Motion Control Setup                                   |                                                                                                    |            |
| er' Cam Data Settings                                      |                                                                                                    |            |
| Event Settings                                             |                                                                                                    |            |
| Task Settings                                              |                                                                                                    |            |
| ⊡ Data Trace Settings                                      |                                                                                                    |            |
| Programming                                                |                                                                                                    |            |
| V 🖪 POUs                                                   |                                                                                                    |            |
| V III Programs                                             |                                                                                                    |            |
| V 💀 Program0                                               |                                                                                                    |            |
| L & Section0                                               |                                                                                                    |            |
| L 🕱 Functions                                              |                                                                                                    | $ \Sigma $ |
| L 35 Function Blocks                                       |                                                                                                    | 1 -        |
| ▶ III Data                                                 |                                                                                                    | <u> </u>   |
| ► En Tasks                                                 |                                                                                                    |            |
|                                                            | Description Program Cocation                                                                            |            |
|                                                            |                                                                                                    |            |
|                                                            |                                                                                                    |            |
|                                                            |                                                                                                    |            |
|                                                            |                                                                                                    |            |
|                                                            |                                                                                                    |            |
| El Elter                                                   | Build                                                                                                   |            |

6. Edit the PLC program.

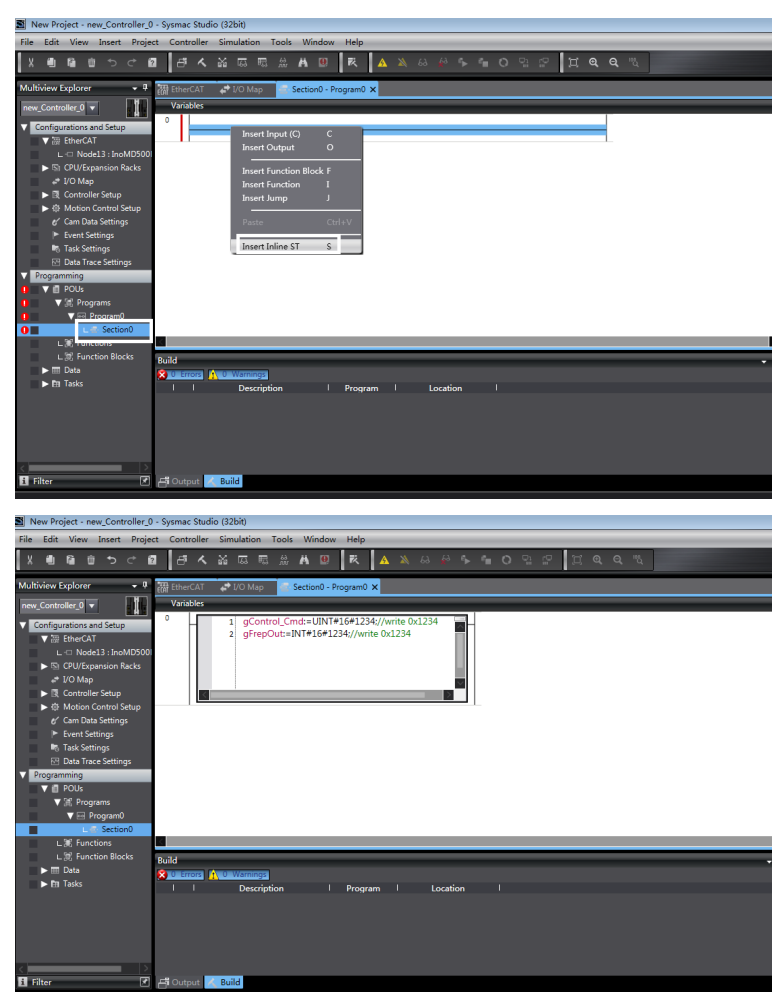

7. Download the program to the controller.

After the configuration and programming are complete, switch the controller back to the online state, and download the program to the controller.

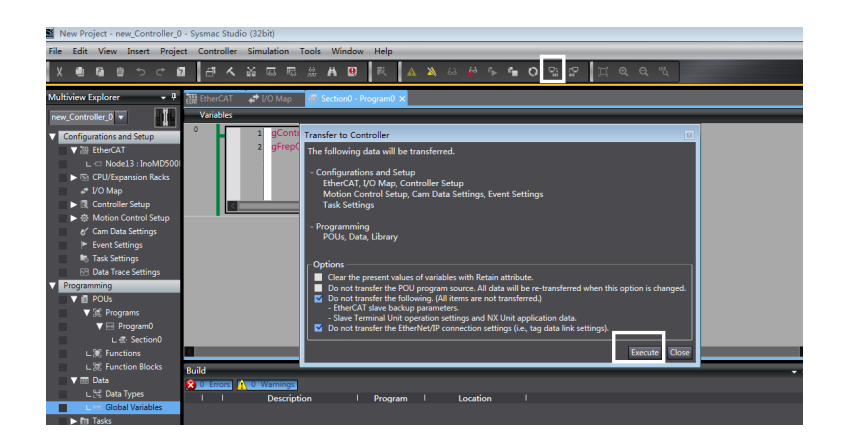

# 6.8.2 Communication Instance of Controlling MD520 with an H5U Controller

This section takes the H5U master as an example to describe how to configure and use the MD520 series AC drives.

1. Open the software and create an H5U project

Select **H5U Series** in the **Series and models** drop-down list, as shown in the following figure.

| New Project                                                                                                    | $\times$ |
|----------------------------------------------------------------------------------------------------|----------|
| New Project     O Temporary Project                                                                                                    |          |
| Project Settings                                                                                                    |          |
| Project name:                                                                                                    |          |
| Save path: :\UMD520\                                                                                                    |          |
| Editor: Ladder Chart 🗸 🗸                                                                                                    |          |
| Project description:                                                                                                    |          |
| Equipment Selection                                                                                                    |          |
| Series and models: H5U Series $~~\sim~~$ H5U $~~\sim~~$                                                                                                    |          |
| (1) EtherCAT bus high performance small PLC<br>(2) Support custom variables and FB/FC<br>(3) Maximum support for 32-axis motion<br>control (including EtherCAT and local pulse),<br>support positioning, interpolation and<br>electronic cam<br>(4) Support 4-axis 200KHz pulse output, 4<br>channels 200 KHz high-speed input |          |
| OK Cancel                                                                                                    |          |

 Import the EtherCAT configuration file of MD520.
 Right-click EtherCAT Devices and choose Import Device XML. If an MD520 EtherCAT configuration file of another version exists, delete the existing configuration file before importing a new one. See the following figure.

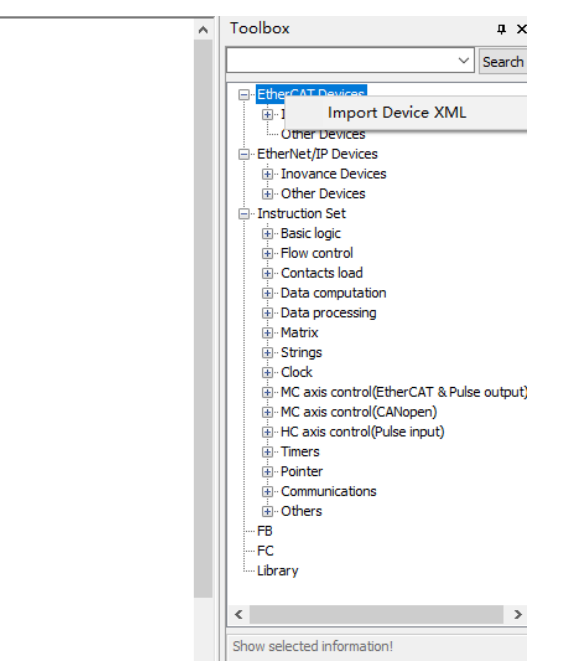

### 3. Add an MD520 AC drive slave.

Double-click **EtherCAT** under **Config** on the left to open network configuration, and drag the device in the network device list to add the AC drive slave.

| 📑 AutoShop V4.4.16.5 Temp Proje           | ct - [InoMD500N]            |                                  |                                                                   |                   | – ø ×                                                                         |    |
|-------------------------------------------|-----------------------------|----------------------------------|-------------------------------------------------------------------|-------------------|-------------------------------------------------------------------------------|----|
| File(F) Edit(E) View(V) PLC(P)            | Debug(D) Tools(T) Window(W) | Help(H)                          |                                                                   |                   |                                                                               |    |
| ) <b>B B B B</b>   X <b>B</b> G           | 이 안 한 Q 등 중 🖻               | 🖫 🖻 🕨 🔹 🛓 🔮 -                    | 6 🕞 🖻 🥨 중 중 👶 🗉 🤆                                                 |                   |                                                                               |    |
| ∞∎⊚≑↓⇒↓₽‡                                 |                             |                                  | $- +  earrow \mathbb{K} \uparrow + \mathbb{K}$ Lecal Not byged in | UP. 192. 168.0.40 |                                                                               |    |
| Project Manager & X                       |                             |                                  |                                                                   | ^                 | Toolbox 0                                                                     | ×  |
| 🕫 🎻 System Variable Ti 🔿                  | General Settings            | Address                          | Istra                                                             |                   | ✓ Sear                                                                        | dh |
| Global Variable                           | Process Data                | Config Addr. 🛛                   | Inabling Report Sottings                                          |                   | EtherCAT Devices                                                              | ^  |
| G function Block                          | Startup Parameters          | Rendated Clark                   |                                                                   |                   | B Serve Drives<br>B Multi_Axis Drive                                          |    |
| 0-11 Programming<br>0-11 Program Block    | 1/0 Punctional Repping      | Sync. Hole Selection Dr-Synchron | •                                                                 |                   | B Analog 30<br>B Pulse Output Units                                           |    |
| 8-2 SBR_001<br>8-2 SBR_001<br>8-7 INT_001 | Information                 | Dynal:                           | pai                                                               |                   | Prequency Invester     Prequency Invester     Previews                        |    |
| Function Block                            | State                       | STRC Bashles                     |                                                                   |                   | Etheniet/P Devices     Province Devices     Other Province                    |    |
| ⊖-∰ <mark>5</mark> Config                 |                             | Solo ant cytte                   | Cycle time(µs)                                                    |                   | R-Instruction Set                                                             |    |
| input Filtering                           |                             | <ul> <li>Ther defined</li> </ul> | Offset time(µs)                                                   |                   | Basic logic                                                                   |    |
|                                           |                             | Synet:                           |                                                                   |                   | Piev control     Societa Ined                                                 |    |
| B Motice Center                           |                             | STR1 stalls                      |                                                                   |                   | Data computation                                                              |    |
| Axis Group Set                            |                             |                                  |                                                                   |                   | Dets processing     Matrix                                                    |    |
| e- 🗮 EtherCAT                             |                             | Sync. wit cycle at               | 4000 Cycle time(µs)                                               |                   | 8- Strings                                                                    |    |
|                                           |                             | O User Defined                   | 0 Offset time(µa)                                                 |                   | Clock     HC axis control(EtherCAT & Pulse out)     HC axis control(CAVigoen) |    |
| CAN(CANLink)                              |                             |                                  |                                                                   |                   | < >                                                                           |    |
| Ethernet                                  |                             |                                  |                                                                   |                   | MD500_sAxis_V1.06                                                             |    |
|                                           |                             | Alias Address 1                  | Hiss snahled                                                      | •                 |                                                                               |    |
| · · · · · · · · · · · · · · · · ·         | al MAIN IIs EtherCat.       | noMD500N                         |                                                                   | 6 M               |                                                                               |    |

4. Set the PDO parameters.

Click **Process Data**, and click **Add** to add the TPDO mapping as required.

|                      | Input/Ostput | Sane            | Add/Edit                    |                        |             |        |               |
|----------------------|--------------|-----------------|-----------------------------|------------------------|-------------|--------|---------------|
| Process Data         | ∃ 🗹 Output   | Outputs         | Index: Subindex             | Nane                   | Sig         | n Type | Default Value |
|                      | Output       | Control Command | <sup>30</sup> 16#20F0:16#00 | Standard Parameters    | BD          | UINT   |               |
| Startup Farameters   | Output       | Written Freq    | <sup>™</sup> 16#20F2:16#00  | Vector Ctrl Para       | BD          | UINT   |               |
|                      | 🗏 🗹 Input    | Inputs          | 16#20F3:16#00               | V/F Ctrl Fara          | BO          | UINT   |               |
| U Functional Mapping | Input        | Inverter State  | 16#2074:16#00               | Input Terminals        | BO          | UINT   |               |
|                      | Input        | Output Frq      | <sup>™</sup> 16#20₱5:16#00  | Output Terminals       | BO          | UINT   |               |
| Information          |              |                 | ■ 16#20F6:16#00             | Start/Stop Control     | BO          | UINT   |               |
|                      |              |                 | 16#20F8:16#00               | Auxiliary Functions    | BD          | UINT   |               |
| State                |              |                 | ■ 16#20F9:16#00             | Fault and Frotection   | BD          | UINT   |               |
|                      |              |                 | 16#20FA:16#00               | PID Func               | BO          | USINT  |               |
|                      |              |                 | <sup>Ⅲ</sup> 16#20FB:16#00  | Fixed Length and Count | BO          | USINT  |               |
|                      |              |                 | ■ 16#20FC:16#00             | Simple PLC Func        | BO          | UINT   |               |
|                      |              |                 | B 1680040-16800             | Terme Ctrl             | RV          | 117.07 |               |
|                      |              |                 | Sune:                       |                        | Data type:  | BIT    | •             |
|                      |              |                 | Index: 16#                  |                        | lit Length: |        |               |
|                      |              |                 | ubindes: 16#                |                        |             |        |               |

**NOTE: Control Command** of the RPDO and **Inverter State** of the RPDO cannot be changed and they must be set as the first entries. Otherwise, an operation exception will occur.

#### 5. Scan for the H5U PLC.

Choose **Tools** > **Communication Settings**, select a communication mode between the PC and PLC (Ethernet or USB), and scan for the PLC.

| )) Tools(T) Window(W) | Help(H)        |                 | ▶         ▶         ₽         ₽         ₽         ₽         ₽           →         X         ↑         ↓         Local         Not Segred m.P 102 168.0 40 |
|-----------------------|----------------|-----------------|----------------------------------------------------------------------------------------------------|
| General Settings      | 🖶 Add 📄 Edit 🕽 | Collapse Show   | Communication Settings X                                                                                                    |
| Process Date          | Input/Output   | Nane            | PLC Communication Settings                                                                                                    |
| frocess para          | = 🗹 Output     | Outputs         | Communication type: 😤 USB?? VK                                                                                                    |
| tartup Parameters     | Output         | Control Command | Device IP: 192 . 168 . 0 . 40 Test                                                                                                    |
|                       | Output         | Written Freq    |                                                                                                    |
| Functional Mapping    | Input          | Inputs          | Device name: PING                                                                                                    |
|                       | Input          | inverter State  | Modify TD/Mamo                                                                                                    |
| Information           | Input          | Output Frq      | Search PLC Search                                                                                                    |
| State                 |                |                 | NO. IP Address Model Device Name MAC Address                                                                                                    |
|                       |                |                 |                                                                                                    |
|                       |                |                 |                                                                                                    |
| MAIN AtherCat         | noMD500N       |                 |                                                                                                    |

6. Download the project to the PLC and activate and run the device. Download the compiled project file, click the run button to activate the configuration, and click the monitor button to view the motion data.

| File(F) Edit(E) View(V) PLC(P) I                                      | Debug(D) Tools(T) Window(W) |                                                                                    |                                                                                                    |
|-----------------------------------------------------------------------|-----------------------------|------------------------------------------------------------------------------------|----------------------------------------------------------------------------------------------------|
| B 🖻 🖨 🖨   X 🖻 🙆   *                                                   | 이 안   습   🔍 😓 증 📭           | [5] 2 🔛 🕑 💼 🖉 승 📝 2 [228] 동풍 유 🗉 신 🔳                                               |                                                                                                    |
| ┉┋┋ᆃᅷ᠅ᆑ╘                                                              |                             | 十升 (計4) (計42) (○後4) - 「/米↑」 Lacal Not byget ic 9: 192 1980.40                      |                                                                                                    |
| oject Manager & X                                                     |                             |                                                                                    | A Toolbox 0                                                                                                    |
| 🐵 🛃 System Variable Tr A                                              | General Settings            | Address Intra                                                                      | - See                                                                                                    |
| Global Variable                                                       | Process Data                | Config Addr. 0 Inakling Report Settings                                            | EtherCAT Devices     Bullyout Devices     R. Terminal Counter                                                                                                    |
| G Function Block                                                      | Startup Parameters          | Ritchard Clark                                                                     | Serve Drives<br>Hult _Avis Drive<br>Digital 10                                                                                                    |
| Programming     Program Block                                         | 1/D Functional Rapping      | Sync. Meds Salertica D-Synchron 💌                                                  | III: Analog 30<br>III: Pulse Output Units                                                                                                    |
| B-C MAIN<br>B-C SBR_001<br>B-C INT_001                                | Informati sa                | E faale ft to synz. events 4000 mit<br>Synd:                                       | Encoder Input     Encoder Input     Encoder |
| Function Block                                                        | Stute                       | 🗹 INCO Indoles<br>🛞 Span mit cycle 📫 🔹 💌 4000 Cycle time(pa)                       | OtherNet/IP Devices     Horizona Devices     Horizona Devices     Horizona Devices                                                                                                    |
| input Filtering<br>Module Config                                      |                             | There defined a Offset time(us)                                                    | Basic logic     Prov control     Bosic Logic     Contexts logic                                                                                                    |
| - Bandaria Contro<br>- Bandaria Motion Contro<br>- 683 Axis Group Set |                             | STEI enable                                                                        | Data processing     Matrix                                                                                                    |
| EtherCAT                                                              |                             | Sync. wit cycle at      vector time(us)     User Defined     0     Offset time(us) | B Strings<br>B Clock<br>B MC axis control/Ether(LLT & Puide out)                                                                                                    |
| -(w) COM<br>                                                          |                             | flow station alies                                                                 | HC axis control(CANaper)                                                                                                    |
| EtherNet/IP                                                           |                             | Alisa Address 1                                                                    | <pre>MDS00_shois_V1.06 </pre>                                                                                                    |

You can view TPDO data and write RPDO data in real time through EtherCAT I/O mapping.

|                        |                                                                                                    |                                                                                                    | 5 8 🕌 🏙 💆 📕                                                                                                    |                                                                                                    |                                                                                                    |
|------------------------|----------------------------------------------------------------------------------------------------|----------------------------------------------------------------------------------------------------|----------------------------------------------------------------------------------------------------|----------------------------------------------------------------------------------------------------|----------------------------------------------------------------------------------------------------|
|                        |                                                                                                    |                                                                                                    | Local Not logged in P. 19                                                                                                    | 92,168.0.40                                                                                                    |                                                                                                    |
|                        | Readinglay our                                                                                                    | ant value                                                                                                    |                                                                                                    |                                                                                                    | n Toolbox 0                                                                                                    |
| server seconds         | Variable                                                                                                    | Charasl                                                                                                    | Type                                                                                                    | Current Value                                                                                                    | ~ Sea                                                                                                    |
|                        | و بېږ 4                                                                                                    | Contral Comand                                                                                                    | UEST                                                                                                    |                                                                                                    | U) EtherCAT Devices                                                                                                    |
| Frocess Data           | ₩ J91.1                                                                                                    | Written Freq                                                                                                    | 197                                                                                                    |                                                                                                    | Inovance Devices                                                                                                    |
|                        | S 101 7                                                                                                    | Inverter State                                                                                                    | ULST                                                                                                    |                                                                                                    | B: Serve Drives                                                                                                    |
| Startup Farameters     | 2 101 2                                                                                                    | Outent Fro                                                                                                    | 107                                                                                                    |                                                                                                    | Hub_Add Drive                                                                                                    |
|                        | 1 2422                                                                                                    |                                                                                                    |                                                                                                    |                                                                                                    | B: Digital IO                                                                                                    |
| L/O Functional Mapping |                                                                                                    |                                                                                                    |                                                                                                    |                                                                                                    | 8 Pulse Output Units                                                                                                    |
|                        |                                                                                                    | Write Element Value                                                                                                    | ×                                                                                                    |                                                                                                    | B- Encoder Input                                                                                                    |
| Information            |                                                                                                    |                                                                                                    |                                                                                                    |                                                                                                    | Prequency Inverter<br>M0500 14V8 VL05                                                                                                    |
|                        |                                                                                                    | Dit element                                                                                                    |                                                                                                    |                                                                                                    | - Other Devices                                                                                                    |
| State                  |                                                                                                    | Element:                                                                                                    |                                                                                                    |                                                                                                    | E Etheniet/P Devices                                                                                                    |
|                        |                                                                                                    | From Ont                                                                                                    | 04104F                                                                                                    |                                                                                                    | Other Devices                                                                                                    |
|                        |                                                                                                    | Parce ON Parce OFF                                                                                                    | arce on our reverse                                                                                                    |                                                                                                    | Instruction Set                                                                                                    |
|                        |                                                                                                    |                                                                                                    |                                                                                                    |                                                                                                    | Basic logic                                                                                                    |
|                        |                                                                                                    | Word element                                                                                                    |                                                                                                    |                                                                                                    | S- Contacts load                                                                                                    |
|                        |                                                                                                    | Sterents 101.1                                                                                                    |                                                                                                    |                                                                                                    | B: Data computation                                                                                                    |
|                        |                                                                                                    |                                                                                                    |                                                                                                    |                                                                                                    | il: Matrix                                                                                                    |
|                        |                                                                                                    | Deta type 1 15-bit int - Display fo                                                                                                    | Nati Dec ~                                                                                                    |                                                                                                    | E-Strings                                                                                                    |
|                        |                                                                                                    | Values                                                                                                    | Set                                                                                                    |                                                                                                    | <ul> <li>Cock</li> <li>No" sale control/Ether" ST &amp; Bules and</li> </ul>                                                                                                    |
|                        |                                                                                                    |                                                                                                    |                                                                                                    |                                                                                                    | HC asis control(CANopen)                                                                                                    |
|                        |                                                                                                    |                                                                                                    | Cioce                                                                                                    |                                                                                                    | < >                                                                                                    |
|                        |                                                                                                    |                                                                                                    |                                                                                                    |                                                                                                    | MD500_3Axis_V1.06                                                                                                    |
|                        | Courad Satting<br>Process Sata<br>Excluse Frankers<br>100 Prankers<br>200 Prankers<br>200 Prankers | Same Statistic     version       From Park     \$2,00       Score Park     \$2,00       Define Park     \$2,00       Monantin     State | Gund Strategy         Verbin         Gund           Years Durit         5, 31,2         Control Control         Control Control           Parter Portuge         5, 31,2         Control Control         Control Control           Parter Portuge         5, 31,2         Dorts Parter         Dorts Parter           2/P Partirela         Sats         Dorts Parter         Dorts Parter           2/P Partirela         Sats         Dorts Parter         Dorts Parter | Sand Strige     Verbin     Canad     Byte       Factor Sando     Subject     Canad     Byte       Factor Sando     Subject     Canad     Byte       Factor Sando     Subject     Subject     Byte       Johnston     Subject     Data Factor     Byte       Johnston     Subject     Data Factor     Byte       Johnston     Subject     Data Factor     Byte       Johnston     Subject     Canad     Byte       Johnston     Subject     Subject     Subject       Johnston     Subject     Subject     Subject       Johnston     Subject     Subject     Subject       Subject     Subject     Subject     Subject       Subject     Subject     Subject     Subject       Subject     Subject     Subject     Subject       Subject     Subject     Subject     Subject       Subject     Subject     Subject     Subject       Subject     Subject     Subject     Subject | Same         Yes         Owned         Type         Owned table           Trans basis         5.30,0         General factors         Hit           5.30,0         General factors         Hit           5.30,0         General factors         Hit           5.30,0         General factors         Hit           2.00 previous Page         General factors         Hit           2.10 previous Page         General factors         General factors           2.10 previous Page         General factors         General factors           2.10 previous Page         General factors         General factors           2.10 previous Page         General factors         General factors           2.10 previous Page         General factors         General factors           2.10 previous Page         General factors         General factors           2.10 previous Page         General factors         General factors           2.10 previous Page         General factors         General factors           2.10 previous Page         General factors         General factors           1.10 previous Page         General factors         General factors           1.10 previous Page         General factors         General factors           1.10 previous Page |

## 6.8.3 Communication Instance of Controlling MD520 with an AM600 Controller

This section takes the AM600 master as an example to describe how to configure and use the MD520 series AC drives.

1. Open the software and create an AM600 project.

Select **AM600-CPU1608TP/TN** in the **Device** drop-down list, as shown in the following figure.

| ] New Proj   | ect                         |                                                     |
|--------------|-----------------------------|-----------------------------------------------------|
| Categories   | :                           | Templates:                                          |
|              | aries<br>jects              | Standard<br>project                                 |
| A project co | ntaining one device, one ap | pplication, and an empty implementation for PLC_PRG |
| Location     | Culliners/dell/Decuments    | -                                                   |
|              |                             | OK Cancel                                           |

| Standard F | Project                                                                                                    | 23 |
|------------|----------------------------------------------------------------------------------------------------|----|
|            | You are about to create a new standard project. This wizard will create the following objects within this project: - One programmable device as specified below - A program PLC_PRG in the language specified below - A cyclic task which calls PLC_PRG - A reference to the newest version of the Standard library currently installed. Device: PLO_PRG in the call are to take the calls PLC_PRG PLO_PRG in the standard library currently installed. | ,  |
|            | PLC_PRG in: Structured Text (ST)                                                                                                    | el |

2. Add an MD520 AC drive slave. Open network configuration, and import the EtherCAT configuration file of MD520. If any configuration file of another version exists, delete the existing configuration file before importing a new one. Drag the device in the network device list to add the AC drive slave, as shown in the following figure.

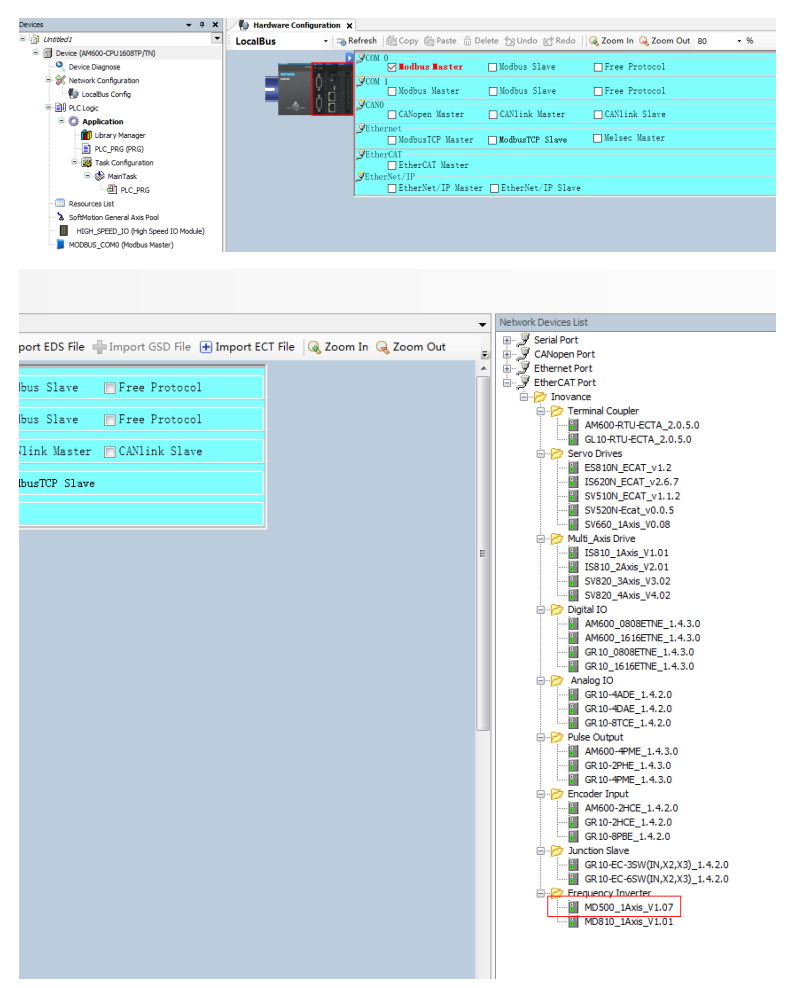

3. Set the PDO parameters.

Right-click the position marked with a red arrow in the following figure to add the TPDO mapping as required. **Control Command** of the RPDO and **Inverter State** of the RPDO cannot be changed and they must be set as the first entries. Otherwise, an operation exception will occur.

| ices 👻 🕂 🗙                                                                                                    | Network Configuration           | InoMD500N    | ×                      |             |           |         |            |               |                             |                 |
|----------------------------------------------------------------------------------------------------|---------------------------------|--------------|------------------------|-------------|-----------|---------|------------|---------------|-----------------------------|-----------------|
| Chtobled5  Chtobled5 | General                         | 🖶 Add 📄      | Edit 💢 Delete Collapse | Display All | - Load Pd | • V PDC | Assign 💟 P | DO Config PDI | O Len Out(Byte)<br>In(Byte) | e): 8.<br>): 8. |
| Network Configuration                                                                                                    | Process Data(PD0 Secong)        | Inout/OutP   | t Name                 | Index       | Sublader  | Size    | Type       | Flag          | SM                          |                 |
| DEtherCAT Confg                                                                                                    | Startup parameters(SD0 Setting) | 🗧 🗹 Outp     | ut Outputs             | 16#1600     | 16#00     | 8.0     | -94-5      | Editable      | 2                           |                 |
| LocaBus Config                                                                                                    | Online                          | - 10         | Control Command        | 16#2073     | 16#12     | 2.0     | UINT       |               |                             |                 |
| Analization                                                                                                    |                                 | - 10         | VDI2 Func Selc         | 16#20A1     | 16#02     | 2.0     | UINT       |               |                             |                 |
| - V Application                                                                                                    | CoE Online                      | - <b>*</b> > | VDI1 Func Selc         | 16#20A1     | 16#01     | 2.0     | UINT       |               |                             |                 |
|                                                                                                    |                                 | - **         | Written Freq           | 16#2073     | 16#11     | 2.0     | INT        |               |                             |                 |
| Tark Configuration                                                                                                    | EDE Settings                    | 😑 🔽 Inpu     | t Inputs               | 16#1A00     | 16#00     | 8.0     |            | Editable      | 3                           |                 |
| B R ETLEDCAT                                                                                                    | EtherCAT I/O Mapping            | - 🍫          | Inverter State         | 16#2070     | 16#45     | 2.0     | UINT       |               |                             |                 |
| AT ETHERCAT ENWOAT TWA                                                                                                    |                                 | - *>         | Generatrix Voltage     | 16#2070     | 16#03     | 2.0     | UINT       |               |                             |                 |
|                                                                                                    | Status                          | - *          | Running Frq            | 16#2070     | 16#01     | 2.0     | UINT       |               |                             |                 |
| - Bacasc                                                                                                    |                                 | - 10         | Output Frg             | 16#2070     | 16#46     | 2.0     | INT        |               |                             |                 |
| SoftMotion General Axis Paol                                                                                                    | Information                     |              |                        |             |           |         |            |               |                             |                 |
| HIGH SPEED TO (High Speed TO Module)                                                                                                    |                                 |              |                        |             |           |         |            |               |                             |                 |
|                                                                                                    |                                 |              |                        |             |           |         |            |               |                             |                 |

### Scan for devices.

| undeds                                                                                                    | Network Configu                                                                                                    | aton innetSton i Device x                                                                                                    |                                                                                |  |
|----------------------------------------------------------------------------------------------------|----------------------------------------------------------------------------------------------------|----------------------------------------------------------------------------------------------------|--------------------------------------------------------------------------------|--|
| Covers (Antonic CPU 300077/110)     Covers Desprose     Covers Desprose     Covers Desprose     Covers Desprose     Covers Description     Covers     Covers     Covers     Covers | Communication Setting<br>Applications<br>Backup and Restore<br>Files                                                    | S Carlindonica Galenay - Device -                                                                                                    |                                                                                |  |
| A data memory     A data memory     A data memory     A data data data data data data data                                                                                         | PLC Settings<br>PLC Shell<br>Users and Groups<br>Log<br>System Satting<br>Upgrade<br>Task Deployment<br>Sattas<br>Setas | blebows     blebows     b | Teres terms<br>Teres terms<br>Draw<br>Top<br>P. Advects<br>Tere<br>207<br>Land |  |

Download the project to the PLC.

| + 9 X                                | 🖉 Device 🛛 💥 Network Co         | nfiguration 🖉 🗐 | InoMD500N ×                                                   |                                          |                                          |                         |              |               |     |
|--------------------------------------|---------------------------------|-----------------|---------------------------------------------------------------|------------------------------------------|------------------------------------------|-------------------------|--------------|---------------|-----|
| Unsteed4                             | General                         | ALL DOD         |                                                               |                                          | (                                        | n                       |              |               | 0   |
| Device Diagnosis                     |                                 | add gedr        | K Delete Collapse                                             | Display All                              | - LOSG POI                               | 2 PD 0                  | Assign [ 🖉 P | DO Config PDO | Len |
| Retwork Configuration                | Process Data(PDU Setting)       | Input/OutPut    | Name                                                          | Index                                    | SubIndex                                 | Size                    | Type         | Flag          | SP  |
| EtherCAT Config                      | Startup parameters(SD0 Setting) | 🗧 🗹 Output      | Outputs                                                       | 16#1600                                  | 16#00                                    | 8.0                     |              | Editable      | 2   |
| U LocalBus Config                    | Online                          | -**             | Control Command                                               | 16#2073                                  | 16#12                                    | 2.0                     | UINT         |               |     |
| S III PLC Loge                       |                                 | - **            | VD12 Func Selc                                                | 16#20A1                                  | 16#02                                    | 2.0                     | UINT         |               |     |
| - Application                        | CoE Online                      | - **            | VD11 Func Selc                                                | 16#20A1                                  | 16#01                                    | 2.0                     | UINT         |               |     |
| Library Manager                      |                                 | - 10            | Written Freg                                                  | 16#2073                                  | 16#11                                    | 2.0                     | INT          |               |     |
| PLC_PRG (PRG)                        | EoE settings                    | B 🗹 Input       | Inputs                                                        | 16#1A00                                  | 16#00                                    | 8.0                     |              | Editable      | 3   |
| Task Configuration                   | EtherCAT I/O Mapping            | - *>            | Inverter State                                                | 16#2070                                  | 16#45                                    | 2.0                     | UINT         |               |     |
| = SS ETHERCAT                        | control to happing              | - 10            | Generatrix Voltage                                            | 16#2070                                  | 16#03                                    | 2.0                     | UINT         |               |     |
| -dl ETHERCAT.EtherCAT_Task           | Status                          | InoProShop(VI   | .4.5)                                                         |                                          |                                          |                         | ×            |               |     |
| PLC_PRG     PersistentVars           | Information                     | 2 Wate          | ning: An application 'Applica<br>e is no matching comple infr | tion' is currently<br>srmation, this exi | in RUN mode on th<br>sting application n | e PLC. As<br>eeds to be |              |               |     |
| - 🚡 SoftMotion General Axis Pool     |                                 | - rep           | sceo.                                                         |                                          |                                          |                         |              |               |     |
| HIGH SPEED 10 (High Speed IO Module) |                                 | did             | 'Yes' to download the lates                                   | t code or 'No' to a                      | sbort.                                   |                         |              |               |     |
| ETHERCAT (EtherCAT Master)           |                                 |                 | Vez                                                           | No                                       | _                                        | Dataile                 |              |               |     |
|                                      |                                 |                 | Tes                                                           | NO                                       |                                          | Details.                |              |               |     |

You can view TPDO data and write RPDO data in real time through EtherCAT I/O mapping.

| - 0 X                                                                                                    | / H Device 😪 Network Cor                                                                                                    | foundary 28                                                                                              | Incritision x                                                                                                    |                                                                           |                        |         |                            |                  |                                      |          |                    |                          |          |
|----------------------------------------------------------------------------------------------------|----------------------------------------------------------------------------------------------------|----------------------------------------------------------------------------------------------------|----------------------------------------------------------------------------------------------------|---------------------------------------------------------------------------|------------------------|---------|----------------------------|------------------|--------------------------------------|----------|--------------------|--------------------------|----------|
| Choted4                                                                                                    | General                                                                                                    | Find                                                                                                    |                                                                                                    | Fiber Show all                                                            |                        |         | 2                          |                  |                                      |          |                    |                          |          |
| Device (connected) (API600-CPU360879/TN)                                                                                                    |                                                                                                    | Includes                                                                                                 | Mandas                                                                                                    | Channel                                                                   | a data ana             |         | Darlas de Mala e           | Constitution     | Descend Males                        | 1 to be  | Description        |                          |          |
| Set Subjects Conference                                                                                                    | Process Data(PDO Setting)                                                                                                    | variable<br>m. Ta                                                                                        | wapping                                                                                                    | Couries                                                                   | AUTOS                  | type    | Delaut rave                | Conent value     | Historian Asine                      | Quil.    | resultion          |                          |          |
| En Phantal Confe                                                                                                    | Deter an entry (TDO Feller)                                                                                                    | 1.2                                                                                                    |                                                                                                    | Control Command                                                           | 10000                  | LIDIT   | 0                          |                  |                                      |          | Control Commo      | ana                      |          |
| to Localitas Canto                                                                                                    | And present to same,                                                                                                    |                                                                                                    |                                                                                                    | 1001 Pure Sel                                                             | Magaza .               | Lana    | 0                          |                  |                                      |          | VECTOR SEA         |                          |          |
| P M PLC Look                                                                                                    | Online                                                                                                    | 1.5                                                                                                    |                                                                                                    | Highten Dren                                                              | 10004                  | BIT     |                            |                  |                                      |          | Weitten Eren       |                          |          |
| Application [run]                                                                                                    |                                                                                                    |                                                                                                    |                                                                                                    | Inventor State                                                            | 5000                   | LINE    |                            |                  |                                      |          | Investor State     |                          |          |
| Charry Menager                                                                                                    | Coe onine                                                                                                    |                                                                                                    |                                                                                                    | Generality Voltage                                                        | 5092                   | INT     |                            |                  |                                      |          | Generality Vol     | tace.                    |          |
| R.C., PRG (PRG)                                                                                                    | Eof estings                                                                                                    |                                                                                                    |                                                                                                    | Dummer Fra                                                                | 5003                   | LINE    |                            |                  |                                      |          | Duration Fact      |                          |          |
| R 🙀 Task Configuration                                                                                                    |                                                                                                    |                                                                                                    |                                                                                                    | Output Pro                                                                | 262014                 | DT      | 0                          |                  |                                      |          | Output Frg         |                          |          |
| 😑 🥵 mencar                                                                                                    | EtherCAT 3/0 Mapping                                                                                                    |                                                                                                    |                                                                                                    |                                                                           |                        |         |                            |                  |                                      |          |                    |                          |          |
| ETHERCAT_EtherCAT_Task                                                                                                    | 524510                                                                                                    |                                                                                                    |                                                                                                    |                                                                           |                        |         |                            |                  |                                      |          |                    |                          |          |
| a fill Mala Task                                                                                                    |                                                                                                    |                                                                                                    |                                                                                                    |                                                                           |                        |         |                            |                  |                                      |          |                    |                          |          |
| History and                                                                                                    | hele market a                                                                                                    |                                                                                                    |                                                                                                    |                                                                           |                        |         |                            |                  |                                      |          |                    |                          |          |
| Gr Hartak     Gr ncms                                                                                                    | 3oformation                                                                                                    |                                                                                                    |                                                                                                    |                                                                           |                        |         |                            |                  |                                      |          |                    |                          |          |
| - T Persistentians - T Statistics - T Statistics - T Persistentians - T Persistentians - | Information                                                                                                    |                                                                                                    |                                                                                                    |                                                                           |                        |         | Repe                       | t macoino dive   | us undate variables :                | Probled  | 7 falsarat in hu   | n cucle herid            |          |
| = @ Marilask<br>- @ R.C./MS<br>- ♥ Persistentives<br>- ♥ & SoftWate General Aves Heal<br>- ♥ ■ 1929: SPED 10 Hein Severd 10 Medule)                                                                                                    | Suformation                                                                                                    |                                                                                                    |                                                                                                    |                                                                           |                        |         | Rate                       | t mapping Alwa   | ys update variables i                | Enabled  | i 2 (alivaya in bu | an cycle bank)           |          |
|                                                                                                    | 3rfarmation                                                                                                    | IEC Objects                                                                                              |                                                                                                    |                                                                           |                        |         | Raza                       | t mapping Alwa   | ys update variables :                | Enabled  | l 2 (alsorys in bu | a cycle task)            |          |
|                                                                                                    | Solornation                                                                                                    | IEC Objects<br>Variable                                                                                  | Mapping                                                                                                    | Туре                                                                      |                        |         | Reco                       | t mapping Alwa   | ys update variables :                | Enabled  | l 2 (alvays in bu  | ar cycle bask)           |          |
|                                                                                                    | 3demailes                                                                                                    | IEC Objects<br>Variable<br>— Ø InshDS                                                                    | Mapping<br>ION V                                                                                                    | Type<br>ETCSlove                                                          |                        |         | Reco                       | t mapping Alway  | ys update variables :                | Dnabled  | l 2 (alveya in bu  | ar cycle baský           |          |
|                                                                                                    | 3dema03n                                                                                                    | EC Objects<br>Variable<br>- Ø InshDS                                                                     | Mapping<br>ION To To                                                                                                    | Type<br>ETCSlove<br>ap to existing variable                               |                        |         | Rate                       | t mapping Alwa   | ys update variables :                | Enabled  | l 2 (alsanya in bu | n cycle tank)            |          |
|                                                                                                    | 3/fema5as                                                                                                    | IEC Objects<br>Variable<br>- Ø InortDS                                                                   | 01 Ty - 10                                                                                                    | Type<br>ETCSlove<br>ap to existing variable                               |                        |         | Repo                       | t mapping Alwa   | ws update variables i                | Enabled  | l 2 (alwaya in bu  | er syster tank)          |          |
|                                                                                                    | 34farmadjan<br>Messages - Total O entro(0, 0 wanning)0                                                                                                    | TEC Objects<br>Variable<br>- Ø InortDS<br>*@ = Create ne                                                 | Mapping<br>IN Ty<br>svariable Ty = M                                                                                                    | Type<br>ETCSlove<br>ap to existing variable                               | * @                    | × match | Rate                       | t mapping Alwe   | es update variables i                | Drabled  | I 2 (aharya in bu  | en crycler bank)         | *        |
|                                                                                                    | 3 dermagion<br>Messages - Total O error(0, 0 wannegit)<br>Build                                                                                                    | IEC Objects<br>Variable<br>InoMDS<br>                                                                    | Mapping<br>variable "g = M                                                                                                    | Type<br>ETCSlave<br>ap to existing variable<br>warming(t) 🛛 5 m           | escage(s)              | × match | Rand<br>h I<br>essien      | t mapping Alwe   | ns update variables i                | Drabled  | 1 2 (alwaya in bu  | er syster tank)<br>Volue | Pre      |
| O → Marcal (16)     O → Marcal (16)           | 3xferrados<br>Messages - Total 0 entre(0, 0 warning(0<br>Build<br>Description                                                                                                    | IEC Objects<br>Variable<br>- + 0 InoMOS<br>************************************                          | Mapping<br>NH Ty<br>variable Ty = M<br>- O serror(c) © 0<br>ject Object                                                                                                    | Type<br>EPCSlave<br>ap to eduting variable<br>warming(s)                  | escage(t)<br>on        | × match | Raze                       | t mapping Alwa   | ns update variables                  | Type     | 12 (alwaya in bu   | e cycle task)<br>Value   | Pre      |
| (a) (a) (a) (a) (a) (a) (a) (a) (a)                                                                                                    | 3/femation<br>Mosagues -Total 0 enrol(0, 0 wenno)(0<br>Bold<br>Decol(pflon<br>bold on                                                                                                    | IEC Objects<br>Variable<br>- $\phi$ InoMDS<br>$\mathcal{P}_{\phi}$ = Create ne<br>1, 5 message(c)<br>Pro | 0N Nepping<br>Narable Ne - Ne - Ne - Ne - Ne - Ne - Ne - Ne                                                                                                    | Type<br>ETCStore<br>ap to obstring variable<br>warming(c)                 | essage(0)              | X Match | Race<br>h1<br>ession       | t mapping Alwa   | ns update variables:<br>Application  | Type     | t 2 (alwaya in bu  | a cycle task)<br>Volue   | Pre      |
|                                                                                                    | brfernasise<br>Moscopes - Total & marchit, & wanneght<br>Rolid<br>Description<br>behr goot<br>generate dok                                                                                                    | IEC Objects<br>Variable<br># InoPOS<br>************************************                              | 101 Vertified Vertified Ve  | Type<br>EPCSlove<br>ap to odsting variable<br>warning(c) ● 5 m<br>Poski   | v Ø<br>essage(0)       | X Match | Rate<br>h I<br>ession      | t mapping Alwe   | es update veriables i                | Type     | t 2 (always in bu  | er cycle task)<br>Value  | ¥<br>Pre |
|                                                                                                    | Interaction - Total Generation - Commission - Commission                                                                                                    | IEC Objects<br>Variable<br>- $\phi$ InortOs<br>- $\phi$ Enertos<br>(, 5 message)()<br>Pro                | 00 Mapping<br>101 To To To To To To To To To To To To To                                                                                                    | Type<br>EFCSIeve<br>ap to obsting variable<br>warming(c)                  | v 0<br>essage(0)<br>pn | x matt  | Rano<br>h I<br>ession      | t mapping Alweet | us update variables i                | Type     | 2 (phonys in bu    | in cycle tank)<br>Value  | Pre      |
| Construction     Construction     C     | brienasise<br>Massages - Tatel 9 ense(0, 0 wanning)0<br>8-bid<br>Detcolption<br>boly root<br>generate dok<br>generate dok<br>generate dok<br>generate dok                                                                                                    | TEC Objects<br>Variable<br>- # InoMOS<br>*# = Create ne<br>0, 5 message(c)                               | 09 To Control to Control to Contr  | Type<br>ETCillare<br>ap to existing variable<br>warning(s)                | essage(0)              | X Match | Rana<br>h1<br>ession       | t mapping Alwa   | es update variables :<br>Application | Type     | 2 (phonys in bu    | n cycle tank)<br>Volue   | Pre      |
| Comparison of the second second      | Interaction                                                                                                    | EC Objects<br>Variable<br>                                                                               | oversite<br>• O the entropy of the entropy of the en | Type<br>ETCSlave<br>ap to odating variable<br>warning(s)                  | escage(0)              | X Match | Reco<br>n1<br>ession       | t mapping Alve   | ns update variables                  | Type     | 2 (diveys in bu    | n cycle tadó<br>Value    | Pre      |
| Comparison of the second second      | Internacios<br>Mesagaes - Tatal 9 enrol00, 0 usannegito<br>Budd<br>Decograno<br>bank rodo<br>generate rodo<br>generate r                                                                                                    | EC Objects<br>Variable<br>- @ InvMOS<br>Rg = Create ne<br>, 5 mescapit()<br>Pro-                         | In the plan is the plan is the  | Type<br>ETCSlave<br>ap to existing variable<br>warning(s)                 | • q<br>escage(()<br>pn | X Match | Rese<br>h I<br>ession      | t masping Alwa   | ns update variables:<br>Application  | Type     | 2 (dwys in bu      | a cycle tastó)<br>Volue  | Pre      |
| Construction     Construction     C     | Messages "Tabl Brancht, Brenneges<br>Britt<br>Britt<br>Deckspton<br>Boehr ool<br>gevente gebandenberg<br>gevente ook intelasion<br>gevente ook intelasion<br>gevente ook intelasion<br>gevente ook intelasion<br>Branch gevenade dade. (1270-149)                                                                                                    | 2C Objects<br>Variable<br>                                                                               | on Mapping<br>variable $\frac{1}{2} = 50$<br>ect Object                                                                                                    | Type<br>EFCSlave<br>ap to odsting variable<br>waterring(c) © 5 m<br>Posló | + 0<br>escage(t)<br>pn | X mand  | Sasa<br>N1<br>N1           | t mapping Alwa   | ns update venables:                  | Type     | 2 (dowys in bu     | ar cycle tastý<br>Volse  | Pre      |
| Construction     Construction     Construction     Construction     Construction     Construction     Construction     Construction     Construction     Construction     Construction                                                                                                    | Messages - Total denseties - Severages<br>Bold<br>Bold<br>Decolution<br>generate good antibations<br>generate good antibations<br>generate good<br>generate good<br>generate g                                                                                                    | III: Objects<br>Variable<br>                                                                             | 10% Mapping<br>10% "g<br>10% variable "g = M<br>- O 0 error(1) @ 0<br>lipet Object                                                                                                    | Type<br>EECSlove<br>as to conting wriddle<br>warning(to)                  | eccage(0)              | × match | Rece<br>21<br>21<br>ession | t mapping Alex   | es update venables                   | [Inabled | t 2 (always in bu  | a cycle task)<br>Volue   | Pre      |
| <ul> <li>gl a cut a</li> <li>y humania</li> <li>gl a cut a</li> <li>y humania</li> <li>gl a cut a</li> <li>gl a cut a</li></ul>                                                                                                    | Messages - Tatel Samples - Samples<br>Boolgane - Tatel Samples - Samples<br>Bool<br>Bool<br>Bool - Samples - Samples<br>- Samples - Samples<br>- Samples<br>- Samples<br>- | tee  and  b, Os                                                                                          | on Mapping<br>versible $\frac{1}{2} = 50$<br>e of entropy of operating<br>pert Object                                                                                                    | Type<br>ErcSave<br>es ta existing variable<br>warming(t) © 3 m<br>Podé    | escage(0)              | × Hadd  | Rane<br>ni f               | t mapping Awe    | ns update variables                  | Type     | 2 (decyst in bu    | a cycle tad)<br>Volue    | Pre      |
| Construction     Construction     C     | Memory Total Install, Example<br>Bold<br>Decorption<br>generations, generations,<br>generations,<br>generations                                                                                  | EC Objects<br>Variable                                                                                   | 101 Mapping<br>101 %<br>versible % = M<br>- 0 0 error(d) @ 0<br>left Object                                                                                                    | Type<br>EFCSiere<br>as to existing variable<br>warning(to) © 5 m<br>Podds | • 0<br>escage(0)<br>on | X Expr  | Sere<br>21<br>21           | t napping Aled   | es update venables                   | Type     | t 2 (phonys in bu  | a cycle tadó<br>Yelse    | Pre      |

You can view and directly write parameter values through the online CoE.

|                                            | 🗙 📝 Device 🛛 💥 Network Cor                | nfiguration 🖉 🖬 🛙      | noMD500N ×                                                                                                    |                    |             |                    |
|--------------------------------------------|-------------------------------------------|------------------------|----------------------------------------------------------------------------------------------------|--------------------|-------------|--------------------|
| Unitied4                                   | General                                   | Read this p            | age 🕅 Auto Update                                                                                                    | (i) Offline fr     | om ESI file | Online from device |
| Device Diagnosis                           |                                           |                        |                                                                                                    |                    | -           |                    |
| Wetwork Configuration                      | Process Data(PD0 Setting)                 | Index:Subindex         | Name                                                                                                    | Hags               | type        | Value              |
| - EtherCAT Config                          | Startup parameters(SD0 Setting)           | 16#1000:16#00          | Device type                                                                                                    | RO                 | UDINI       | 1314/4             |
| - 🐌 LocalBus Config                        |                                           | 16#1001:16#00          | Error Register                                                                                                    | RO                 | CTD DIC(21) | U Track D FOOD     |
| PLC Logic                                  | Online                                    | 16#1000:16#00          | bevice name                                                                                                    | 80                 | emmic(4)    | 20.00              |
| 😑 🔘 Application [run]                      | C.C.C.F.                                  | 16#1009:16#00          | naroware version                                                                                                    | RU                 | STRING(4)   | 0.0                |
| - 🛗 Library Manager                        | CoE Online                                | 16#100A:16#00          | Sortware version                                                                                                    | RU                 | STRUNG(4)   | 0.00               |
| PLC_PRG (PRG)                              | EoE settings                              | 10#1010:16#00          | Internet of DOC Manager                                                                                                    | RU                 | UCINIT      | -                  |
| 😑 🧱 Task Configuration                     |                                           | 16+1600:16#00          | Technic Pool Mapping                                                                                                    | P.W                | UCDAT       | *                  |
| 🖹 🗇 ETHERCAT                               | EtherCAT I/O Mapping                      | E 16#1400:16#00        | Supermentation of the second second s | 00                 | USINT       | 4                  |
| ETHERCAT.EtherCAT_Task                     | Chature                                   | B 16#1000.10#00        | Dv000 arrige                                                                                                    | 80                 | USDAT       | 1                  |
| 🖹 😂 MainTask                               | 3(6(05                                    | * 16#1C12.16#00        | TVPDO assign                                                                                                    | RO                 | LICENT      | 1                  |
| PLC_PRG                                    | Information                               | B 16#1C72:16#00        | M output parameter                                                                                                    | RO                 | LICENT      | 32                 |
| - T PersistentVars                         |                                           | E 16#1C33:16#00        | SM input parameter                                                                                                    | 80                 | USINT       | 32                 |
| - 😔 🍐 SoftMotion General Axis Pool         |                                           | E 16#1033116#00        | an input parameter                                                                                                    | 80                 | USINT       | 100                |
| - 😔 📗 HIGH_SPEED_IO (High Speed IO Module) |                                           | * 16#2070.16#00        | Control Para                                                                                                    | 80                 | LICTAT      | 100                |
| 🖹 😏 🔳 ETHERCAT (EtherCAT Master)           |                                           | * 16 ± 20 A 01 16 ± 00 | Torque Ctri                                                                                                    | DW                 | UEDAT       | 100                |
| - 5 III InoMDS00N (MDS00_1Axis_V1.07)      |                                           | E 16+20A1:16+00        | VD1ADO                                                                                                    | 80                 | USINT       | 100                |
|                                            |                                           | * 16#20A2:16#00        | Motor 2 Parameters                                                                                                    | 80                 | USINT       | 100                |
|                                            |                                           | - 16#20A5:16#00        | Control Ontimization                                                                                                    | 80                 | USINT       | 100                |
|                                            |                                           | *. 15 *2015: 15 *00    | AL O mus Satting                                                                                                    | 20                 | USTAT       | 100                |
|                                            | Manager Tabl Course(a) Courselas(a)       | ) <b>5</b> (+)         |                                                                                                    |                    |             | an Manada 1        |
|                                            | pressages - rocar o error(s), o warning(s | ), 5 message(s)        |                                                                                                    | - (a) <b>0</b> 5 - | · ·         | N Watch I          |
|                                            | Build                                     |                        | o error(s) o warnin                                                                                                    | ig(s) on           | lessage(s)  | Expression         |
|                                            | Description                               | Project                | t Object                                                                                                    | Positi             | on          |                    |
|                                            | typify code                               |                        |                                                                                                    |                    |             |                    |
|                                            | generate code                             |                        |                                                                                                    |                    |             |                    |
|                                            | generate global initializations           |                        |                                                                                                    |                    |             |                    |
|                                            | generate code initialization              |                        |                                                                                                    |                    |             |                    |
|                                            | generate relocations                      |                        |                                                                                                    |                    |             |                    |
|                                            | Size of generated code: 1177340 by        | rtes                   |                                                                                                    |                    |             |                    |
|                                            | Size of global data: 214580 bytes         |                        |                                                                                                    |                    |             |                    |
|                                            | Total allocated memory size for code      | and                    |                                                                                                    |                    |             |                    |
|                                            | Memory area 0 contains Data, Input        | t, Ou                  |                                                                                                    |                    |             |                    |
|                                            |                                           |                        |                                                                                                    |                    |             |                    |

# 6.8.4 Communication Instance of Controlling MD520 with a Beckhoff Controller

This section takes Beckhoff's TwinCAT master as an example to describe the configuration of the MD500-ECAT card.

# www.PLC1.ir

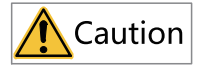

Select a 100M Ethernet network adapter with an Intel chip. Other network adapters may not support EtherCAT.

#### 1. Install TwinCAT.

- Windows XP: tcat\_2110\_2230 is recommended.
- Windows 7 32-bit: tcat\_2110\_2248 is recommended.
- 2. Copy the EtherCAT configuration file (**MD500\_1Axis\_V1.03.xml**) of MD520 to the TwinCAT installation directory.
  - TwinCAT2 directory: TwinCAT\IO\EtherCAT
  - TwinCAT3 directory: TwinCAT\3.1\config\IO\EtherCAT

The following takes TwinCAT3 as an example. The operation steps for TwinCAT2 are similar.

#### 3. Open TwinCAT.

a. Click New Project to create a project.

| Start Page - Microsoft Visual Studio (Administrator) | )                                                                                                    |                                                                                                    | T1 Quick Launch (0                                                                 | trl+Q)       | ۶ -     | 8 ×   |
|------------------------------------------------------|----------------------------------------------------------------------------------------------------|----------------------------------------------------------------------------------------------------|------------------------------------------------------------------------------------|--------------|---------|-------|
|                                                      | R PLC 10015 SCOPE WINDOW HE<br>で - ▶ Attach                                                                                    | ₩<br>                                                                                                    | ) <b>—</b>                                                                         |              |         |       |
| Solution Explorer 🔹 4 🗴 S                            | kart Page • ×                                                                                                    |                                                                                                    |                                                                                    |              |         | -     |
| ľ                                                    | (Integrated)                                                                                                    | Discover what's new in 2013 Shell (Integrated)<br>You can find information about new features and enhancements in<br>2013 Shell (Integrated) by reviewing the following sections. | What's new on Mic                                                                  | forms        |         |       |
|                                                      | Start<br>New Project<br>Open Project<br>Open from Source Control                                                               | Lean along new feature in 2013 Stall Stategrand)<br>Stee what's new in PTT ransmuck 6.21<br>Explore what's new in PTT ransmuck 6.21<br>Refocate the What's Hew information        | Windows Azure     ASP.NET vNext and V     Microsoft Office     SharePoint Developm | Veb          |         |       |
|                                                      | Recent<br>TwinCAT Project5<br>TwinCAT Project5<br>TwinCAT Project3<br>TwinCAT Project2<br>TwinCAT Project2<br>TwinCAT Project1 | Announcements<br>We are utality to deviate a context losses.<br>CERE weby                                                                                                    |                                                                                    |              |         | *     |
| E                                                    | irror list                                                                                                    |                                                                                                    |                                                                                    |              |         | • # × |
|                                                      | T -   😳 0 Errors   ± 0 Warnings   创 0 Mes                                                                                      | sages                                                                                                    |                                                                                    | Search Error | Ukt     | ρ.    |
|                                                      | Description A                                                                                                    |                                                                                                    | E. Line                                                                            | Column       | Project |       |

#### b. Click **OK**.

| X Start Page - Microsoft Visual Studio (Administra<br>RLE EDIT VIEW DEBUG TWINCAT TWIN<br>○・○ 18・○ * 公 日 ※ 人 こ ○ 1 ? | tor)<br>ISAFE PLC TOOLS<br>- ℂ - │ ▶ Attach                                                                                                    | SCOPE WIT      | NDOW HELP                           | - 10                     | 「見を回主な民ロ・                                   | 1 Quick Launch                                                                    | (Ctrl+Q) P =      | ð ×        |  |
|----------------------------------------------------------------------------------------------------|----------------------------------------------------------------------------------------------------|----------------|-------------------------------------|--------------------------|---------------------------------------------|-----------------------------------------------------------------------------------|-------------------|------------|--|
| · · · · · · · · · · · · · · · · · · ·                                                                                | 660=010                                                                                                    | a a a l D t    | . REDEXCOR:                         |                          | SI (6 -                                     | ~                                                                                 |                   |            |  |
| Solution Explorer 🔹 🖣 🗙                                                                                              | New Project                                                                                                    |                |                                     |                          | 2 8                                         | 1                                                                                 |                   |            |  |
| 0 0 Q   F                                                                                                    | + Recent                                                                                                    |                | .NET Framework 4 + Sort by:         | Default 🔹 🔢 📃            | Search Installed Templates (Ctrl+E) 👂 •     |                                                                                   |                   | 4          |  |
|                                                                                                    | * Installed                                                                                                    |                | TwinCAT XAE Project (XML)           | format) TwinCAT Projects | Type: TwinCAT Projects                      |                                                                                   |                   | - 1        |  |
|                                                                                                    | <ul> <li>Templates</li> <li>Other Project Ty</li> <li>TwinCAT Messar</li> <li>TwinCAT PLC</li> <li>TwinCAT PLC</li> <li>TwinCAT Project</li> </ul> |                |                                     |                          | TwinCAT XAE System Manager<br>Configuration | It's new on Microsoft Platforms<br>Indows<br>Findows Azure<br>SPART wheat and Web |                   |            |  |
|                                                                                                    | ) Online                                                                                                    |                | Click here to go o                  | nine and find templates  |                                             | Androw Phone<br>Acrosoft Office<br>namePoint Develop                              | mant              |            |  |
|                                                                                                    | Name:                                                                                                    | TwinCAT Projec | et7                                 |                          |                                             |                                                                                   |                   | ۰<br>× ۵ × |  |
|                                                                                                    | Location:                                                                                                    | C/(Users\B298  | \Documents\Visual Studio 2013\Proje | cts ·                    | Browse                                      |                                                                                   | Search Error List | ρ.         |  |
|                                                                                                    | Solution name:                                                                                                    | TwinCAT Projec | el?                                 |                          | Create directory for solution OK Cancel     | F. Une                                                                            | Column Project    |            |  |
|                                                                                                    | I                                                                                                    |                |                                     |                          |                                             |                                                                                   |                   | _          |  |

4. Install the TwinCAT network adapter driver.

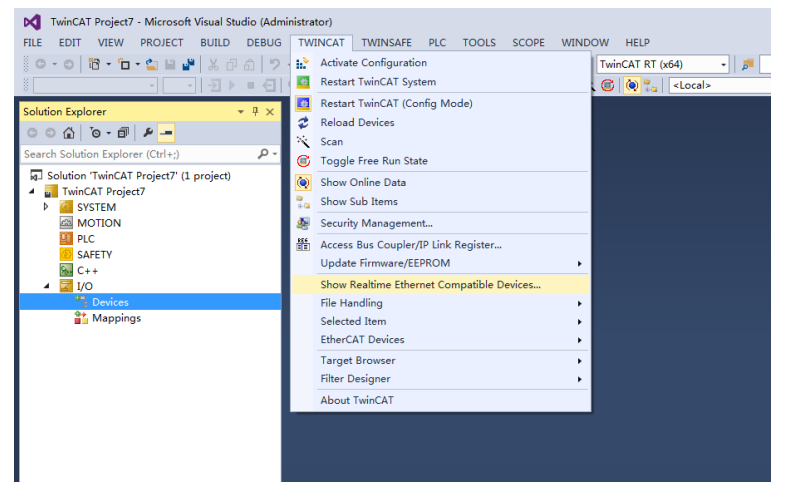

Choose **TWINCAT** > **Show Real Time Ethernet Compatible Devices...** In the displayed dialog box, select the local network adapter under **Incompatible devices**, and click **Install**. After installation, the installed network adapter is displayed under **Installed and ready to use devices**.

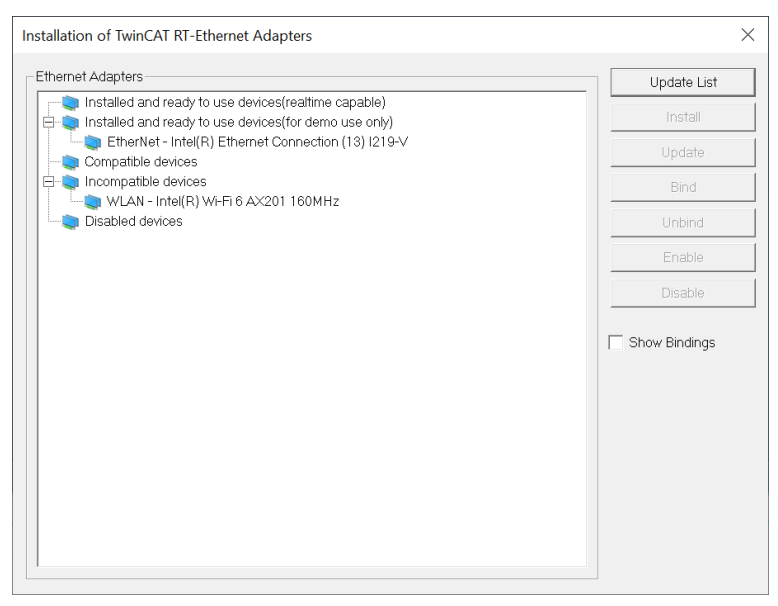

- 5. Search for devices.
  - a. Create a project, right-click **Devices**, and then click **Scan** to search for devices, as shown in the following figure.

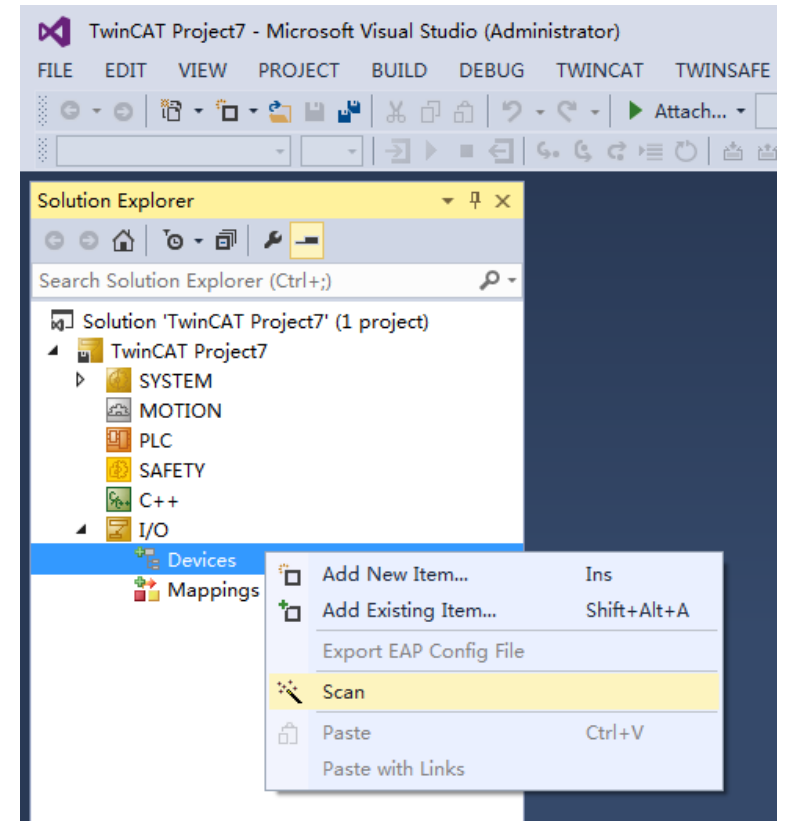

b. Click OK.

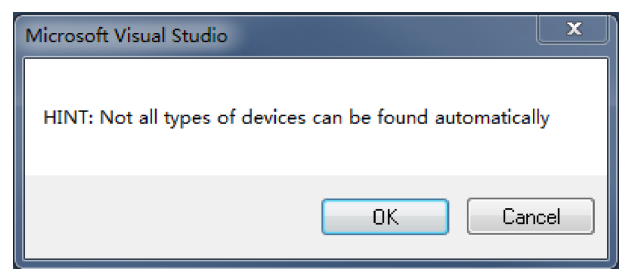

c. Click **OK.** 

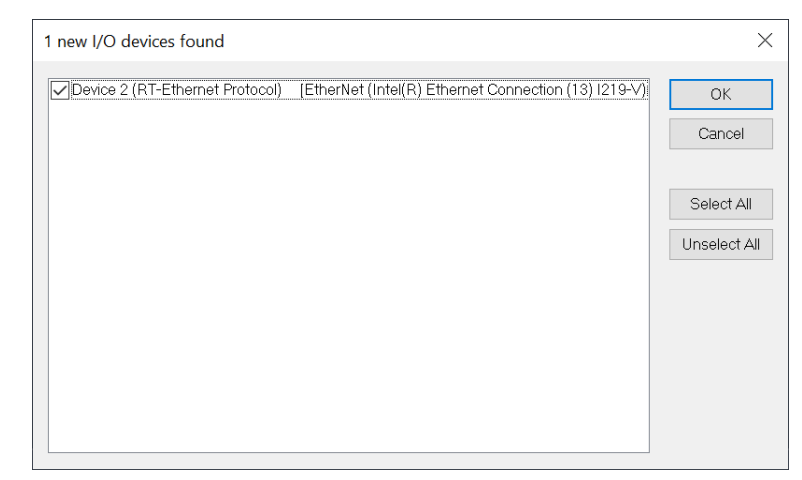

d. Click Yes.

| Microsoft Visual Studio |   |  |  |  |  |
|-------------------------|---|--|--|--|--|
| Scan for boxes          |   |  |  |  |  |
| Yes No                  | ] |  |  |  |  |

e. Click **OK.** 

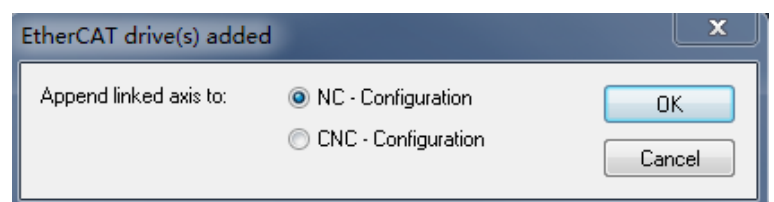

f. Click No. Now the device search is complete, as shown in the following figure.

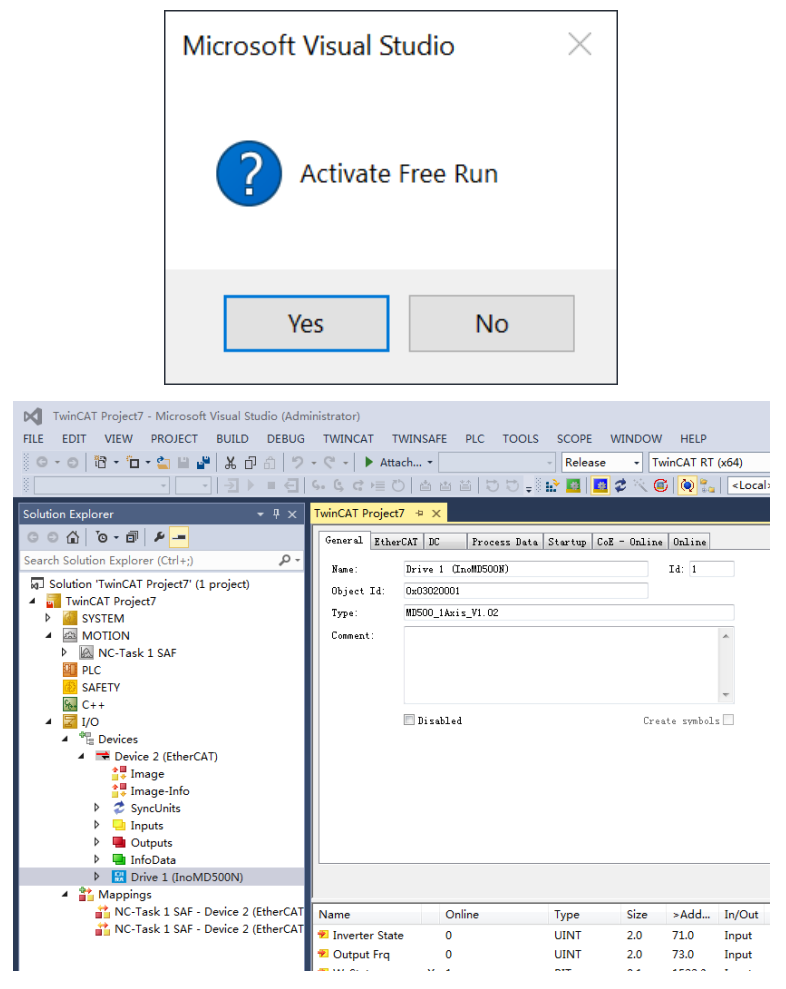

- 6. Set the PDO parameters.
  - a. Configure TPDOs.

Select 0x1A00. The first two entries are default TPDOs and cannot be changed. Right-click the position marked with a red arrow in the following figure to add the TPDO mapping as required.

| TwinCAT Project7 - Microsoft Visual Studio (Adm<br>FILE EDIT VIEW PROJECT BUILD DEBUG | inistrator)<br>TWINCAT TWINS | AFE PLC | TOOLS SCO      | PE WINDOW      | HELP      |         |       |           |
|---------------------------------------------------------------------------------------|------------------------------|---------|----------------|----------------|-----------|---------|-------|-----------|
| 0-0 18-1- 1 H H X I A 9                                                               | - C - Attach                 | •       | - Re           | ease - Ti      | vinCAT RT | (x64)   | •     | <b>,</b>  |
|                                                                                       | 2 C = 0   E                  |         | U = 0 🖬 🖬      | 1 🔤 📚 🔨 🦉      | V 🖳 🗟     | < Loca  | 1>    | • =       |
| Solution Explorer 👻 👎 🗙                                                               | TwinCAT Project7 👳           | ×       |                |                |           |         |       |           |
| ○ ○ ☆   <sup>™</sup> - <sup>™</sup> -                                                 | General EtherCAT             | DC Proc | ss Data Starti | p CoE - Online | Online    |         |       |           |
| Search Solution Explorer (Ctrl+;)                                                     | Sync Manager:                |         | PDO List:      |                |           |         |       |           |
| Solution 'TwinCAT Project7' (1 project)                                               | SM Size Typ                  | e Flags | Index Si       | re Name        |           |         | Flags | SM        |
| IwinCAT Project/                                                                      | 0 256 Mbx                    | Out     | 0x1A00 4.      | ) Inputs       |           |         |       | 3         |
| P SYSTEM                                                                              | 1 256 Mbx                    | In      | 0x1600 4.      | ) Outputs      |           |         |       | 2         |
| A MOTION                                                                              | 2 4 Out                      |         |                |                |           |         |       |           |
| P M NC-Task 1 SAF                                                                     | 5 4 Inp                      | uts     |                |                |           |         |       |           |
| PLC                                                                                   |                              |         |                |                |           |         |       |           |
| SAFETY                                                                                |                              |         |                |                |           |         |       |           |
| K C++                                                                                 | PDO Assignment (Or           | (1012)  | PDD Content () | v1400):        |           |         |       |           |
| ▲ <u>■ 1/0</u>                                                                        | 100 Hanganan (0)             |         |                |                |           |         |       |           |
| <ul> <li>"E Devices</li> </ul>                                                        | <b>W</b> OWLOOD              |         | Index          | Size Offs      | Nane      |         |       | Type      |
| <ul> <li>Device 2 (EtherCAT)</li> </ul>                                               |                              |         | 0x2070:45      | 2.0 0.0        | Inverte   | r State |       | UINT      |
| Image                                                                                 |                              |         | 0x2010:46      | 2.0 2.0        | Uutput    | frq     |       | UINT      |
| Image-Info                                                                            |                              | 4       |                | , <del>.</del> |           |         |       |           |
| SyncUnits                                                                             | Deurland                     |         | n 1 C 1 n      |                | $\sim$    |         |       |           |
| Inputs                                                                                | RIO Anni mari                |         | Frederined FI  | U Assignment:  | none)     |         |       |           |
| Outputs                                                                               | The Assignment               |         | Load PDO info  | from device    |           |         |       |           |
| InfoData                                                                              | PDU Configura                | tion    | Sync Unit Ass  | ignnent        |           |         |       |           |
| <ul> <li>Drive 1 (InoMD500N)</li> </ul>                                               |                              |         |                |                |           |         |       |           |
| Inputs                                                                                |                              |         |                |                |           |         |       |           |
| Outputs                                                                               | Name                         | Online  | Туре           | Size           | >Add      | In/Out  | User  | Linked to |
| WcState                                                                               | 7 Inverter State             | 0       | UINT           | 2.0            | 71.0      | Input   | 0     |           |
| InfoData                                                                              | T Outout Fra                 | 0       | LINI           | 2.0            | 72.0      | Input   | 0     |           |
| A Appings                                                                             | - Output Frq                 |         | UIN            | 2.0            | 15.0      |         | ~     |           |

b. Configure RPDOs.

Select 0x1600. The first two entries are default RPDOs and cannot be changed. Right-click the position marked with a red arrow in the following figure to add the RPDO mapping as required.

| Ded       TwinCAT Project7 - Microsoft Visual Studio (Adr         FILE       EDIT       VIEW       PROJECT       BUILD       DEBUG         Image: Image: Image                                                                                                    | ninistrator)<br>TWINCAT TWIN<br>▼ ♥ ▼   ► Attach<br>໑. ໑. ৫ ⊯ ♡   0                              | SAFE PLC<br>・                        | TOOLS SCOP                                                                                             | E WINDOW                                                                                  | / HELP<br>winCAT RT                  | (x64)                    | •              | اللہ اللہ اللہ اللہ اللہ اللہ اللہ اللہ |
|----------------------------------------------------------------------------------------------------|--------------------------------------------------------------------------------------------------|--------------------------------------|----------------------------------------------------------------------------------------------------|-------------------------------------------------------------------------------------------|--------------------------------------|--------------------------|----------------|-----------------------------------------|
| Solution Explorer   Search Solution Explorer (Ct1+:)  Search Solution Explorer (Ct1+:)  Solution Explorer (Ct1+:)  Solution Explorer (Ct1+:)  Solution Explorer (Ct1+:)  Norticx Project7  Norticx Solution  Norticx Solution  Norticx Solution  Solution  Solut | Sync Manager:       SN Size Ty       0     256 Hb       1     258 Hb       2     4       3     4 | pe Flags<br>x0ut<br>x1n<br>t<br>puts | PDO List:<br>Index Siz<br>Ox1400 4.0<br>Ox1600 4.0                                                     | CoE - Onlin<br>e Nane<br>Inputs<br>Outputz                                                | 0nline                               |                          | Flags          | 5M<br>3<br>2                            |
|                                                                                                    | PDD Assignment ()<br>PDDx1500<br>Download<br>PDD Assignme<br>PDD Configur                        | hx1C12):<br>nt<br>ation              | PDD Content (0<br>Index<br>0x2073:12<br>0x2073:11<br>Predefined PDD<br>Load PDD info<br>Sync Unit Assi | x1600):<br>Sire Offr<br>2.0 0.0<br>2.0 2.0<br>4.0<br>Assignment:<br>from device<br>gmment | Name<br>Control<br>Writter<br>(none) | Command<br>> Freq        |                | Type<br>UINT<br>INT                     |
| <ul> <li>► Computs</li> <li>► Computs</li> <li>► Comput</li></ul>                                                                                                    | Name<br>P Inverter State<br>Output Frq                                                           | Online<br>0<br>0                     | Type<br>UINT<br>UINT                                                                                   | Size<br>2.0<br>2.0                                                                        | >Add<br>71.0<br>73.0                 | In/Out<br>Input<br>Input | User<br>0<br>0 | Linked to                               |

c. View the SDO data list.

After the OP state is activated, you can view real-time data in the SDO data list or double-click the object dictionary to modify the SDO data.

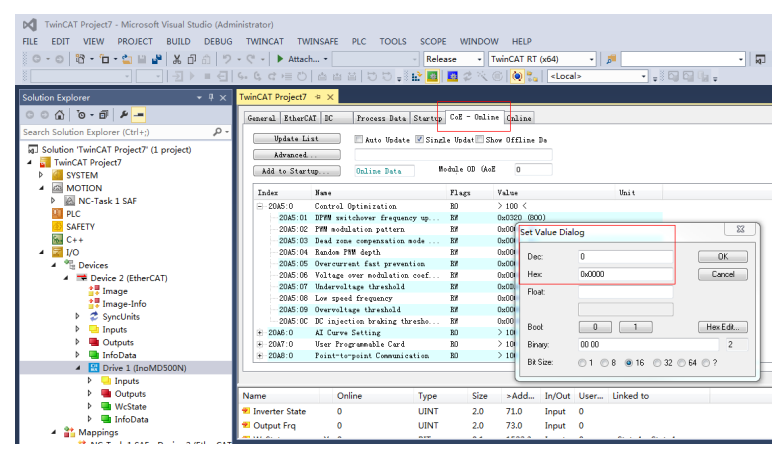

d. Activate the configuration and switch to the running mode.

Click E. The following dialog box is displayed.

| Microsoft Visual Studio                                    |      |
|------------------------------------------------------------|------|
| (Old Configuration (Old Configurations will be overwritten | n!)  |
| OK Car                                                     | icel |

Click OK.

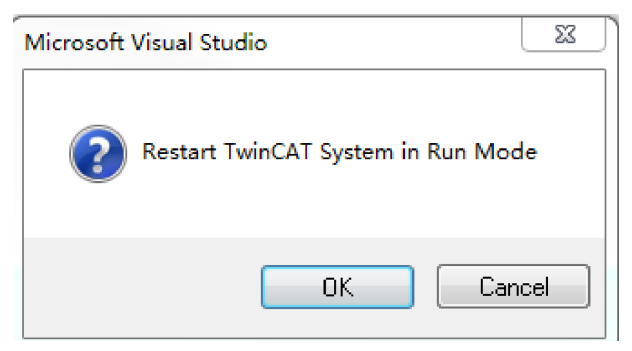

Click **OK** to enter the OP state.

| 🕅 TwinCAT Project7 - Microsoft Visual Studio (Administrator) |                  |                                          |                                         |           |           |         |    |  |
|--------------------------------------------------------------|------------------|------------------------------------------|-----------------------------------------|-----------|-----------|---------|----|--|
| FILE EDIT VIEW PROJECT BUILD DEBUG                           | TWINCAT TWI      | NSAFE PLC                                | TOOLS SCOPE                             | WINDOW    | V HELP    |         |    |  |
| 0-0 18-1                                                     | - C - Attach.    | •                                        | - Release                               | - T       | winCAT RT | (x64)   | _  |  |
|                                                              | 6. 6 0 = 0       | 10 10 10 10 10 10 10 10 10 10 10 10 10 1 |                                         | 1 1/2 6   | 81 🔊 🖗    | L cloca | 15 |  |
|                                                              | 30 G G ⊂ O I     |                                          | U \$ 0 <b>11 12 1</b>                   | 10        | 9   💌 📲   | - COCA  | 10 |  |
| Solution Explorer 🔹 후 부 🗙                                    | TwinCAT Project7 | * ×                                      |                                         |           |           |         |    |  |
| © © ☆   <sup>™</sup> ≁ <mark></mark>                         | General EtherCAT | I DC Proce                               | ss Data Startup Co                      | E - Onlin | e Online  |         |    |  |
| Search Solution Explorer (Ctrl+;)                            | State Machine    |                                          |                                         |           |           |         |    |  |
| g. Solution 'TwinCAT Project7' (1 project)                   | Init             | Bootstrap                                |                                         | 07        |           | _       |    |  |
| TwinCAT Project7                                             | Pre-Op           | Safe-Op                                  | Current State:                          | UP        |           |         |    |  |
| SYSTEM                                                       | 00               | Clear Error                              | Requested Stat                          | .e: OP    |           |         |    |  |
| MOTION                                                       |                  |                                          |                                         |           |           |         |    |  |
| NC-Task 1 SAF<br>DI DUC                                      | DLL Status       |                                          |                                         |           |           |         |    |  |
|                                                              | Port A: Car      | rrier / Open                             |                                         |           |           |         |    |  |
| SAFETT                                                       | Port B: No       | Carrier / Close                          | ed.                                     |           |           |         |    |  |
|                                                              | Port C: No       | Carrier / Close                          | 2 d                                     |           |           |         |    |  |
| ▲ <sup>4</sup> <sup>m</sup> Devices                          | Port D: No       | Carrier / Close                          | 1 d                                     |           |           |         |    |  |
| Device 2 (EtherCAT)                                          |                  |                                          |                                         |           |           |         |    |  |
| 🚔 Image                                                      | File Access ov   | ver EtherCAT                             |                                         |           |           |         |    |  |
| 🛟 Image-Info                                                 | Download         | Upload                                   |                                         |           |           |         |    |  |
| SyncUnits                                                    |                  |                                          |                                         |           |           |         |    |  |
| Inputs                                                       |                  |                                          |                                         |           |           |         |    |  |
| Outputs                                                      |                  |                                          |                                         |           |           |         |    |  |
| P 🖬 InfoData                                                 |                  |                                          |                                         |           |           |         | _  |  |
|                                                              |                  |                                          |                                         |           |           |         |    |  |
| Outputs                                                      | Name             | Online                                   | Туре                                    | Size      | >Add      | In/Out  | U  |  |
| WcState                                                      | 🕫 Inverter State | 0                                        | UINT                                    | 2.0       | 71.0      | Input   | 0  |  |
| 🕨 🛄 InfoData                                                 | 🕫 Output Fra     | 0                                        | UINT                                    | 2.0       | 73.0      | Input   | 0  |  |
| Mappings                                                     |                  |                                          |                                         |           |           |         | -  |  |
| NC-Task 1 SAF - Device 2 (EtherCAT                           | Error List       |                                          |                                         |           |           |         |    |  |
| INC-TASK I SAF - Device 2 (EtherCA)                          | T - O 0 Errors   | s A 0 Warnin                             | as 14 Messag                            | es Clea   | ar        |         |    |  |
|                                                              | Deserved         |                                          | -   • • • • • • • • • • • • • • • • • • |           |           |         |    |  |
|                                                              | Description      | •                                        |                                         |           |           |         |    |  |

e. Control the AC drive through PDO.

Write corresponding values through the configured RPDO to control the AC drive.

| TwinCAT Project7 - Microsoft Visual Studio (Adn                          | ninistrator)                                                                                                    |
|--------------------------------------------------------------------------|----------------------------------------------------------------------------------------------------|
| FILE EDIT VIEW PROJECT BUILD DEBUG                                       | TWINCAT TWINSAFE PLC TOOLS SCOPE WINDOW HELP                                                                                                    |
| 0-0 B-1-00 X A A 9                                                       | - C - Attach Release - TwinCAT RT (x64) - 🐻                                                                                                    |
|                                                                          |                                                                                                    |
|                                                                          |                                                                                                    |
| Solution Explorer 🔹 🕂 🗙                                                  | TwinCAT Project7 P ×                                                                                                    |
| ○ ○ ☆   `o - 司   ♪ _=                                                    | Variable Flags Online                                                                                                    |
| Search Solution Explorer (Ctrl+;)                                        | Yalue:                                                                                                    |
| G Solution 'TwinCAT Project7' (1 project)                                | New Value: Former Release Write                                                                                                    |
| <ul> <li>TwinCAT Project7</li> </ul>                                     | AND THE ADDRESS TO A THE ADDRESS TO A TH |
| SYSTEM                                                                   | Connent:                                                                                                    |
| MOTION                                                                   |                                                                                                    |
|                                                                          |                                                                                                    |
| SAFETY                                                                   |                                                                                                    |
| 6 C++                                                                    | Set Value Dialog                                                                                                    |
| 🔺 🖾 I/O                                                                  |                                                                                                    |
| <ul> <li><sup>4</sup> <sup>1</sup> Devices</li> </ul>                    |                                                                                                    |
| <ul> <li>Device 2 (EtherCAT)</li> </ul>                                  | Hex: DX0000 Cancel                                                                                                    |
| i Image                                                                  | Float:                                                                                                    |
| Synclinits                                                               |                                                                                                    |
| Inputs                                                                   | Boot 0 1 Hex Edk                                                                                                    |
| Outputs                                                                  | Binary 0000 2                                                                                                    |
| 🕨 🝓 InfoData                                                             |                                                                                                    |
| <ul> <li>Drive 1 (InoMD500N)</li> </ul>                                  | DK 5128. 01 08 016 032 064 07                                                                                                    |
| <ul> <li>Inputs</li> </ul>                                               |                                                                                                    |
| Inverter state                                                           |                                                                                                    |
| Outputs                                                                  |                                                                                                    |
| Control Command                                                          |                                                                                                    |
| Service Freq                                                             | Error List                                                                                                    |
| WcState                                                                  |                                                                                                    |
| P 🖼 InfoData                                                             | T • U U Errors   1 U Warnings   14 Messages   Clear                                                                                                    |
| <ul> <li>Mappings</li> <li>NC Task 1 SAE - Davise 3 (EtherCAT</li> </ul> | Description 🔺                                                                                                    |
| INC-Task I SAF - Device 2 (EtherCAT                                      |                                                                                                    |

# 6.9 Fault Diagnosis

### 6.9.1 ECAT Card Communication Faults

The following table describes the faults that may occur during use of the MD500-ECAT card and the AC drive.

| Sym                                                                    | ptom                                                                | Possible Cause                                                                      | Solution                                                                                                    |
|------------------------------------------------------------------------|---------------------------------------------------------------------|-------------------------------------------------------------------------------------|----------------------------------------------------------------------------------------------------|
| Communi                                                                |                                                                     | 1. The AC drive does<br>not support the<br>MD500-ECAT card.                         | 1. Check whether the AC drive supports the MD500-ECAT card.                                                                                                    |
| failure<br>between<br>the<br>MD500-<br>ECAT                            | The D1<br>indicator<br>on the<br>ECAT card<br>is steady             | 2. The<br>communication<br>configuration of the<br>MD500-ECAT card is<br>incorrect. | 2. Set F0-28 to 1.                                                                                                    |
| card and<br>AC drive                                                   | 01.                                                                 | 3. The MD500-ECAT<br>card hardware is<br>faulty.                                    | 3. Replace the MD500-ECAT card.                                                                                                    |
|                                                                        |                                                                     | 1. The<br>communication data<br>is abnormal.                                        | 1. Check whether the EtherCAT master program is normal.                                                                                                    |
|                                                                        | The D1<br>indicator<br>on the                                       | 2. The network cable<br>is damaged or<br>connected incorrectly.                     | 2. Check whether the network cable is<br>connected correctly. Replace the network<br>cable if required.                                                                                                    |
| Err164                                                                 | is steady<br>off.                                                   | 3. The AC drive suffers external interference.                                      | 3. Use the Cat5e STP network cable as<br>required. Check that the MD500-ECAT<br>card is grounded correctly. Eliminate the<br>external interference. Contact the<br>technical support personnel if necessary. |
| communi<br>cation<br>error<br>reported<br>by the AC<br>drive<br>during | The D4<br>indicator<br>on the<br>ECAT card<br>is blinking<br>green. | The card works in<br>PREOP/SAFEOP<br>mode.                                          | Check the configuration. Check whether<br>the AC drive supports the MD500-ECAT<br>card and whether F0-28 is set to 1. Check<br>whether the network port is connected<br>correctly.                           |
| during<br>running                                                      | The D4<br>indicator<br>on the<br>ECAT card<br>is steady<br>off.     | The master is not<br>connected or the card<br>works in initial mode.                | Check whether the master and upstream network port are connected correctly.                                                                                                    |
|                                                                        | The D7<br>indicator<br>on the<br>ECAT card<br>is steady<br>red.     | An ESC internal exception occurs.                                                   | Contact Inovance for technical support.                                                                                                    |

Table 6–7 Troubleshooting

The MD500-ECAT card can be replaced directly when the slave node is faulty (only when the MD500-ECAT card is faulty) without device configuration again.

The prerequisites for directly replacing the MD500-ECAT card are as follows:

# www.PLC1.ir

- 1. The wiring sequence remains unchanged before and after replacing the MD500-ECAT card.
- 2. The XML file version of the new MD500-ECAT card is the same as that of the original card.
- 3. If a station alias is used for configuring the MD500-ECAT card, the alias of the new device must be consistent with that of the original device.

# 7 PROFIBUS DP Communication

## 7.1 Introduction

As a PROFIBUS DP fieldbus adapter card that meets international PROFIBUS fieldbus standards, the MD38DP2 expansion card can improve the communication efficiency of the AC drive and implement the networking function, enabling the AC drive to be a slave controlled by the fieldbus master. Besides PROFIBUS DP communication, MD38DP2 also provides the CANlink communication interface.

This user guide is applicable to the MD38DP2 expansion card with software of version 1.09 or later (you can query the version by viewing the parameter U0-67 of the AC drive after the card is installed and powered on).

## 7.2 Installation

The MD38DP2 card is embedded in the MD520 series AC drive. Before installation, cut off the power supply of the AC drive and wait for about 10 minutes until the charging indicator of the AC drive becomes off. Then, insert the MD38DP2 card into the AC drive and fasten the screws to prevent the signal socket between boards from being damaged by the pulling force of the external signal cable. *"Figure 7–1 " on page 143* shows the installation.

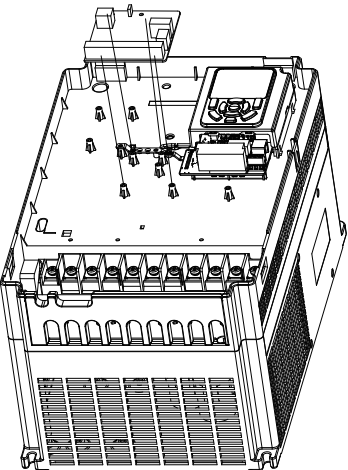

Figure 7-1 Installation of MD38DP2
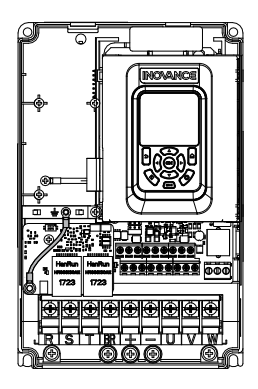

Figure 7-2 Connecting ground terminals of the MD38DP2 card and AC drive

## 7.3 Interface Layout and Description

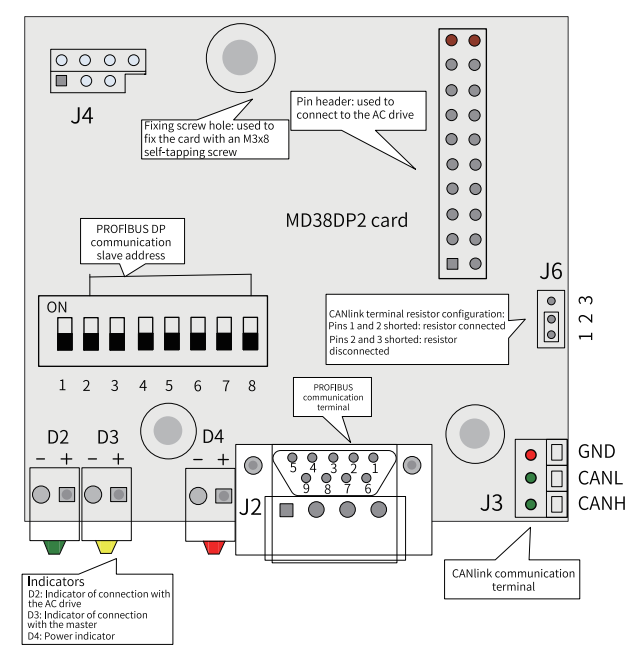

Figure 7-3 Interface layout of the MD38DP2 card

#### **DIP Switch**

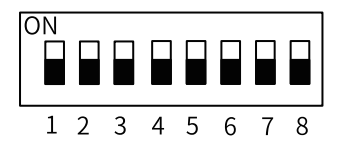

#### MD38DP2 DIP switch description

| Digit  | Function                                      | Description                                                                                                    |
|--------|-----------------------------------------------|----------------------------------------------------------------------------------------------------|
| 1      | PROFIBUS DP card type<br>switchover           | OFF: MD38DP2 (default)<br>ON: MD38DP1                                                                                                    |
| 2 to 8 | PROFIBUS DP<br>communication slave<br>address | The addresses of stations 1<br>to 125 can be set by the 7-<br>digit binary DIP switch.<br>For example: Address DIP<br>Switch Setting (digit 8: least<br>significant bit)<br>1 000 0001<br>7 000 0111<br>20 001 0100<br>125 111 1101 |

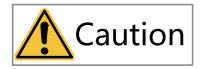

The change of digit 1 is valid upon the next power-on. The change of slave addresses takes effect immediately after setting.

MD520 only supports MD38DP2. Therefore, digit 1 of the DIP switch needs to be set to OFF.

#### **Standard 9-pin PROFIBUS Interface**

MD38DP2 is connected to the PROFIBUS master using the standard DB9 socket. The pin signal definition and pin arrangement of the standard DB9 socket are the same as those of Siemens' DB9 socket, as shown in the following figure.

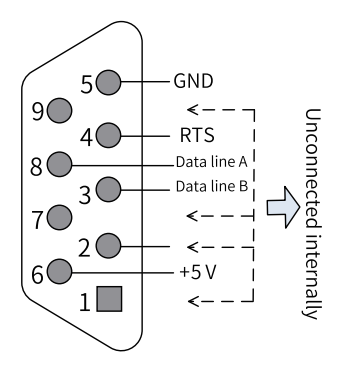

Figure 7-4 DB9 terminal pins

### **Control Terminals**

| Category              | Symbol         | Terminal Name                                    | Function                                                                                                    |  |
|-----------------------|----------------|--------------------------------------------------|----------------------------------------------------------------------------------------------------|--|
|                       | 1, 2, 7, and 9 | NC                                               | Unconnected internally                                                                                                |  |
| PROFIBUS              | 3              | Data line B                                      | Positive pole of the data line                                                                                        |  |
| communica             | 4              | RTS                                              | Request to send signal                                                                                                |  |
| terminal              | 5              | GND                                              | Isolated 5 V power ground                                                                                             |  |
| (J2)                  | 6              | +5 V                                             | Isolated 5 V power supply                                                                                             |  |
|                       | 8              | Data line A                                      | Negative pole of the data line                                                                                        |  |
| CANlink<br>communica  |                | Positive CAN<br>input                            | Positive pole of the data line                                                                                        |  |
| tion<br>terminal (J3, | CANL           | Negative CAN<br>input                            | Negative pole of the data line                                                                                        |  |
| J9)                   | GND            | Power ground                                     | Isolated 5 V power ground                                                                                             |  |
| Program<br>ming       | SW1            | Programming                                      | Interface for production and commissioning. Do not use it.                                                            |  |
| Jumper                | J6             | CANlink<br>terminal<br>resistor<br>configuration | <ul> <li>Pins 1 and 2 shorted: resistor connected</li> <li>Pins 2 and 3 shorted: resistor<br/>disconnected</li> </ul> |  |

Table 7–1 Function description of control terminals

| Category                  | Symbol      | Terminal Name                                                                           | Function                                                                                                    |
|---------------------------|-------------|-----------------------------------------------------------------------------------------|----------------------------------------------------------------------------------------------------|
| Indicator <sup>Note</sup> | D4 (red)    | Power indicator                                                                         | <ul> <li>Steady ON: The AC drive is powered on.</li> <li>OFF: The AC drive is disconnected from<br/>the power supply or the PROFIBUS DP<br/>card is installed incorrectly.</li> </ul>                                                                                                    |
|                           | D3 (yellow) | Indicator of<br>communication<br>between the<br>PROFIBUS DP<br>card and the<br>master   | <ul> <li>Steady ON: Communication between the<br/>PROFIBUS DP card and the PROFIBUS<br/>master is normal.</li> <li>OFF: There is no communication<br/>between the PROFIBUS DP card and the<br/>PROFIBUS master (check the connection<br/>of PROFIBUS cables and the setting of<br/>the station number).</li> <li>Blinking: The master is not running or a<br/>fault occurs in communication between<br/>the PROFIBUS DP card and the master.</li> </ul> |
|                           | D2 (green)  | Indicator of<br>communication<br>between the<br>PROFIBUS DP<br>card and the AC<br>drive | <ul> <li>Steady ON: Communication between the PROFIBUS DP card and the AC drive is normal.</li> <li>OFF: Communication between the PROFIBUS DP card and the AC drive fails. (F0-28 is not set to 1 or the AC drive does not support the MD38DP2 expansion card.)</li> <li>Blinking: Interference exists in communication between the PROFIBUS DP card and the AC drive or the expansion card address is beyond the range of 1 to 125.</li> </ul>        |

# Note

Note: For some products, the indicator color and the terminal symbol may not match. In this case, the terminal symbol prevails. The indicators are D2, D3, and D4 from left to right. See "Figure 7–3" on page 144.

# 7.4 Topology and Transmission Distance

The following figure shows the connection between the PROFIBUS DP card and PROFIBUS master.

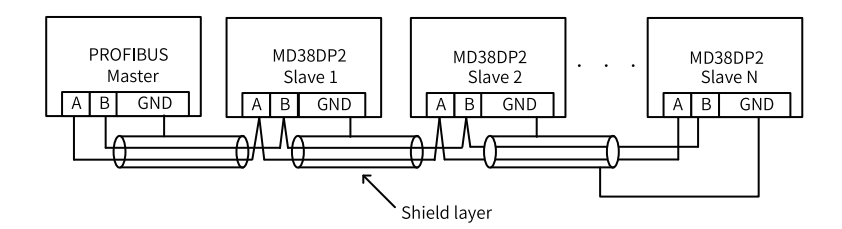

Figure 7-5 Connection between the PROFIBUS DP card and PROFIBUS master

Terminal resistors must be connected at both ends of the PROFIBUS bus and DIP switches must be set correctly according to the marks on the wiring terminals. After terminal resistors are connected correctly, the resistance between A1 and B1 should be 110  $\Omega$  upon power-off. For devices connected at both ends of the PROFIBUS network, the communication cables must be connected from their PROFIBUS DP terminals to the channels marked with "IN" (channels corresponding to A1/B1). Otherwise, terminal resistors cannot be connected. If any required terminal resistor is not connected, the communication quality will deteriorate.

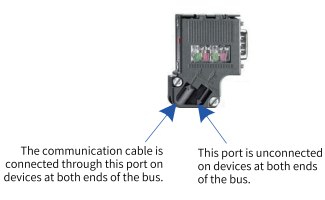

The required length of the communication cable between the PROFIBUS DP expansion card and the PROFIBUS master varies with the baud rate of the master. It is strictly restricted according to the Siemens DB9 standard. The following table describes requirements on communication cable length based on the baud rate.

| Baud Rate (kbit/s) | Maximum Length of Cable<br>Type A (m) | Maximum Length of Cable Type<br>B (m) |
|--------------------|---------------------------------------|---------------------------------------|
| 9.6                | 1200                                  | 1200                                  |
| 19.2               | 1200                                  | 1200                                  |
| 187.5              | 600                                   | 600                                   |
| 500                | 200                                   | 200                                   |
| 1500               | 100                                   | 70                                    |
| 3000               | 100                                   |                                       |
| 6000               | 100                                   | Not supported                         |
| 12000              | 100                                   |                                       |

The following table lists the technical specifications of the cables.

| Cable Parameter                   | Туре А                                         | Туре В                                     |
|-----------------------------------|------------------------------------------------|--------------------------------------------|
| Impedance                         | 135 $\Omega$ to 165 $\Omega$ (f = 3 to 20 MHz) | 100 $\Omega$ to 130 $\Omega$ (f > 100 kHz) |
| Capacitor                         | < 30 pF/m                                      | < 60 pF/m                                  |
| Resistor                          | < 110 Ω/km                                     | Not specified                              |
| Cross-sectional area of conductor | ≥ 0.34 mm <sup>2</sup>                         | ≥ 0.22 mm <sup>2</sup>                     |

## 7.5 Protocol Description

#### **Data Transmission Formats**

In the PROFIdrive protocol, the PPO is used as the data transmission format. PPOs are classified into PPO1, PPO2, PPO3, PPO4, and PPO5, all of which are supported by the MD38DP2 expansion card.

The following table lists the functions supported by each data format.

| Data Format | Supported Functions                                                                                                    |
|-------------|----------------------------------------------------------------------------------------------------|
| PPO1        | Operation on a single function parameter<br>Setting of AC drive command and frequency<br>Reading of AC drive state and running frequency                                                                                                 |
| PPO2        | Operation on a single function parameter<br>Setting of AC drive command and frequency<br>Reading of AC drive state and running frequency<br>Periodic writing of four function parameters<br>Periodic reading of four function parameters |
| PPO3        | Setting of AC drive command and frequency<br>Reading of AC drive state and running frequency                                                                                                    |
| PPO4        | Setting of AC drive command and frequency<br>Reading of AC drive state and running frequency<br>Periodic writing of four function parameters<br>Periodic reading of four function parameters                                             |
| PPO5        | Operation on a single function parameter<br>Setting of AC drive command and frequency<br>Reading of AC drive state and running frequency<br>Periodic writing of ten function parameters<br>Periodic reading of ten function parameters   |

Data blocks of the PPO data are divided into two areas, PKW area (parameter value) and PZD area (process data). The following figure shows the PPO data formats supported by MD38DP2.

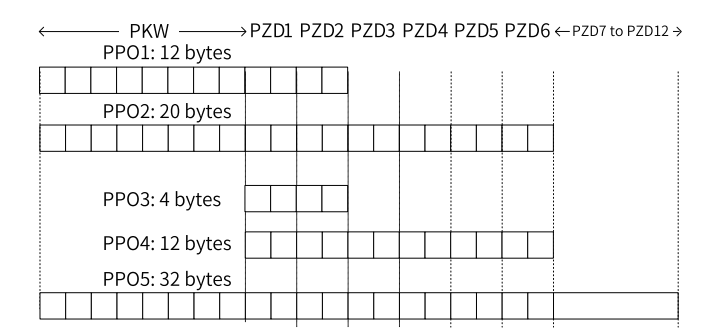

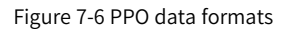

#### **PKW Data**

PKW data is used by the master to read/write to a single parameter of the AC drive. The communication address of the AC drive parameter is directly determined by the communication data. The functions of PKW data are as follows:

- Reading function parameters of the AC drive
- Modifying function parameters of the AC drive

#### Data format

PKW data consists of three groups of arrays, including the PKE, IND, and PWE. The lengths of PKE and IND are two bytes, and the length of PWE is four bytes. The following table describes the data format.

| PKW Data Sent by the Master  |                                   |            |             |     |     |                                                   |                       |
|------------------------------|-----------------------------------|------------|-------------|-----|-----|---------------------------------------------------|-----------------------|
| Opera<br>tion<br>Com<br>mand | Paramete                          | er Address | Reserved    |     |     | Write: para<br>value<br>Read: null                | imeter                |
| PKE                          | PKE                               | IND        | IND         | PWE | PWE | PWE                                               | PWE                   |
|                              | PKW Data Returned by the AC Drive |            |             |     |     |                                                   |                       |
| Opera<br>tion<br>Com<br>mand | Paramete                          | er Address | Reserved    |     |     | Successful<br>value<br>Failed: erro<br>informatio | : returned<br>or<br>n |
| PKE                          | PKE                               | IND        | IND PWE PWE |     |     | PWE                                               | PWE                   |

#### **Data description**

| PKW Data Sent by the Master |                                                                                                    | PKW Data Returned by the AC Drive |                                                                                                    |
|-----------------------------|----------------------------------------------------------------------------------------------------|-----------------------------------|----------------------------------------------------------------------------------------------------|
| PKE                         | <ul> <li>High-order 4 bits:<br/>Command code0: No<br/>request1: Read parameter<br/>data2: Modify parameter<br/>data (The preceding<br/>command code is in<br/>decimal format.)</li> <li>Low-order 4 bits: Reserved</li> <li>Low-order 8 bits: High-<br/>order bits of the parameter<br/>address</li> </ul> | PKE                               | <ul> <li>High-order 4 bits: Response code0: No<br/>request1: Operation succeeded7:<br/>Operation failed</li> <li>Low-order 8 bits: High-order bits of<br/>the parameter address</li> </ul>                |
| IND                         | High-order 8 bits: Low-order<br>bits of the parameter address<br>Low-order 8 bits: Reserved                                                                                                    | IND                               | High-order 8 bits: Low-order bits of the<br>parameter address<br>Low-order 8 bits: Reserved                                                                                                    |
| PWE                         | High-order 16 bits: Reserved<br>Low-order 16 bits: Parameter<br>value (write request) or not<br>used (read request)                                                                                                    | PWE                               | <ul> <li>Request succeeded: Parameter value</li> <li>Request failed: Error code (consistent<br/>with standard Modbus)1: Invalid<br/>command2: Invalid address3: Invalid<br/>data4: Other error</li> </ul> |

#### Application

The following figure shows the PKW data sent by the master and PKW response data returned by the AC drive when the master reads the AC drive parameter F0-08.

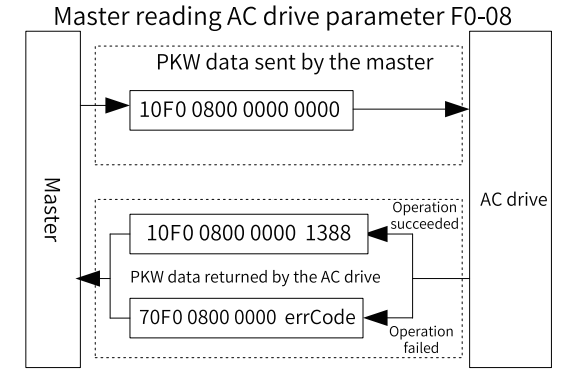

Figure 7-7 Example PKW data sent by the master when reading an AC drive parameter

The following figure shows the PKW data sent by the master and PKW response data returned by the AC drive when the master modifies the AC drive parameter F0-08.

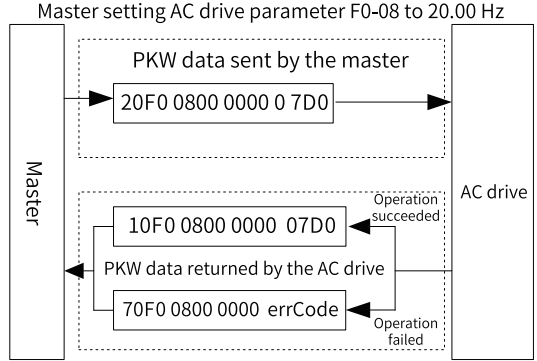

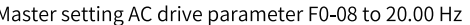

Figure 7-8 Example PKW data sent by the master when modifying an AC drive parameter

PKW data exchange with the AC drive is performed cyclically. Continuous write command (PKE = 0x20xx) on the EEPROM will significantly shorten the service life of the AC drive's main control chip. Therefore, to modify AC drive parameters, you are advised to perform aperiodic write operations (see SFB53 described in "7.7.4 Performing Aperiodic Read/Write Operations on the AC Drive Slave" on page 173 "7.7.4 Performing Aperiodic Read/Write Operations on the AC Drive Slave" on page 173 " " on page) or write to RAM addresses in PKW. The following table lists the RAM addresses of the parameters.

| Parameter Group | Address      |
|-----------------|--------------|
| F0 to FF        | 0x00 to 0x0F |
| A0 to AF        | 0x40 to 0x4F |

For example, the RAM address of F0-10 is 0x000A.

#### PZD Data

The PZD data enables the master to modify and read AC drive data in real time and perform periodic data exchange. The data communication addresses are directly configured by the AC drive. The functions of PZD data are as follows:

- Setting the AC drive control command and target frequency in real time
- Reading the current state and running frequency of the AC drive in real time
- Exchanging function parameter and monitoring parameter data between the AC drive and PROFIBUS master in real time The PZD is used for periodic data exchange between the master and the AC drive, as described in the following table.

| Master Transmit Data PZD |                           |                                              |  |  |
|--------------------------|---------------------------|----------------------------------------------|--|--|
| AC Drive Command         | AC Drive Target Frequency | AC Drive Parameters<br>Modified in Real Time |  |  |
| PZD1                     | PZD2                      | PZD3 to PZD12                                |  |  |

| Master Transmit Data PZD   |                            |                                          |  |  |
|----------------------------|----------------------------|------------------------------------------|--|--|
| AC Drive Response Data PZD |                            |                                          |  |  |
| AC Drive Command           | AC Drive Running Frequency | AC Drive Parameters Read in<br>Real Time |  |  |
| PZD1                       | PZD2                       | PZD3 to PZD12                            |  |  |

#### Data Sent by the Master

| Master Transmit Data PZD |                                                                                                    |                                                                                                    |  |
|--------------------------|----------------------------------------------------------------------------------------------------|----------------------------------------------------------------------------------------------------|--|
|                          | AC drive command word (command source set to communication)                                                                                                    |                                                                                                    |  |
| PZD1                     | 0: No command<br>01: Run in forward direction<br>02: Run in reverse direction<br>03: Jog in forward direction                                                                                                    | 04: Jog in reverse direction<br>05: Coast to stop<br>06: Decelerate to stop<br>07: Reset upon fault |  |
| PZD2                     | AC drive target frequency (frequency reference source set to<br>communication; value unit determined by the AC drive while<br>Hz is used as an example here)<br>The frequency reference ranges from 0 to F0-10.<br>When F0-22 is set to 1, the frequency range is 0.0 Hz to 3200.0<br>Hz.<br>When F0-22 is set to 2, the frequency range is 0.00 Hz to<br>320.00 Hz.<br>When the reference target frequency exceeds F0-10, the AC<br>drive does not respond to the frequency reference. |                                                                                                    |  |
| PZD3 to PZD12            | Function parameter values (group F and group A) modified in<br>real time, not written into EEPROM<br>FE-02 to FE-11 correspond to PZD3 to PZD12. For the<br>configuration, see PZD data configuration.<br>After communication with the PLC is established, FE-02 to FE<br>11 display the parameter values written into PZD3 to PZD12.<br>Manual settings of parameters in group FE of the AC drive are<br>invalid.                                                                      |                                                                                                    |  |

#### Data Returned by the AC Drive

| AC Drive Response Data PZD |                                                                                                    |  |  |  |
|----------------------------|----------------------------------------------------------------------------------------------------|--|--|--|
| PZD1                       | AC drive running state<br>The AC drive running state is defined by bit as follows:<br>• Bit0: 0: Stopped; 1: Running<br>• Bit1: 0: Running in forward direction; 1: Running in reverse direction<br>• Bit2: 0: Not faulty; 1: Faulty<br>• Bit3: 0: Running frequency not reached; 1: Running frequency reached                                   |  |  |  |
| PZD2                       | AC drive running frequency:<br>The current AC drive running frequency is returned as 16-bit signed data.<br>When F0-22 is set to 1, –32000 to +32000 correspond to the actual<br>running frequency –3200.0 Hz to +3200.0 Hz.<br>When F0-22 is set to 2, –32000 to +32000 correspond to the actual<br>running frequency –320.00 Hz to +320.00 Hz. |  |  |  |

| AC Drive Response Data PZD |                                                                                                    |  |  |  |
|----------------------------|----------------------------------------------------------------------------------------------------|--|--|--|
| PZD3 to PZD12              | Function parameter values (group F and group A) and monitoring<br>parameter values (group U) read in real time<br>FE-22 to FE-31 correspond to PZD3 to PZD12. For the configuration, see<br>PZD data configuration.<br>After communication with the PLC is established, FE-02 to FE-11 display<br>the parameter values written into PZD3 to PZD12. Manual settings of<br>parameters in group FE of the AC drive are invalid. |  |  |  |

## 7.6 Related Parameters

### 7.6.1 AC Drive Communication Card Type Setting

After powering on the AC drive, the MD38DP2 card can communicate with the AC drive properly only after F0-28 is set to 1.

| Parameter | Parameter<br>Name                   | Value Range                                                                                                    | Setpoint | Description                                                                        |
|-----------|-------------------------------------|----------------------------------------------------------------------------------------------------|----------|------------------------------------------------------------------------------------|
| F0-28     | Serial<br>communication<br>protocol | 0: Modbus<br>protocol<br>1:<br>Communication<br>card network<br>bridge protocol                                                                                                    | 1        | Serial<br>communication<br>protocol<br>as the serial<br>communication<br>protocol. |
| F0-02     | Command<br>source                   | 0: Operating<br>panel<br>1: Terminal<br>2:<br>Communication                                                                                                    | 2        | Set the<br>command<br>source to<br>communication.                                  |
| F0-03     | Main frequency<br>reference source  | 0: Digital setting<br>(non-retentive<br>at power failure)<br>1: Digital setting<br>(retentive at<br>power failure)<br>2: Al1<br>3: Al2<br>4: Al3<br>5: Pulse<br>reference (DI5)<br>6: Multi-<br>reference<br>7: Simple PLC<br>8: PID<br>9:<br>Communication | 9        | Set the target<br>frequency<br>through<br>communication.                           |

## 7.6.2 Communication Control Parameters

| Parameter | Parameter              | Value Range                                                                                                    | Hexadecimal | Decimal Address |
|-----------|------------------------|----------------------------------------------------------------------------------------------------|-------------|-----------------|
|           | Name                   |                                                                                                    | Address     |                 |
| U3-16     | Frequency<br>reference | –Maximum<br>frequency to<br>+Maximum<br>frequency<br>Unit: 0.01 Hz                                                                                                    | H7310       | 29456           |
| U3-17     | Control<br>command     | 0001: Run in<br>forward direction<br>0002: Run in<br>reverse direction<br>0003: Jog in<br>forward direction<br>0004: Jog in<br>reverse direction<br>0005: Coast to stop<br>0006: Decelerate to<br>stop<br>0007: Reset upon<br>fault                 | H7311       | 29457           |
| U3-18     | DO control             | Bit0: DO1 output<br>control<br>Bit1: DO2 output<br>control<br>Bit2: Relay 1<br>output control<br>Bit3: Relay 2<br>output control<br>Bit4: FMR output<br>control<br>Bit5: VDO1<br>Bit5: VDO1<br>Bit6: VDO2<br>Bit7: VDO3<br>Bit8: VDO4<br>Bit9: VDO5 | H7312       | 29458           |
| U3-19     | AO1 control            | 0 to 7FFF,<br>indicating 0% to<br>100%                                                                                                    | H7313       | 29459           |
| U3-20     | AO2 control            | 0 to 7FFF,<br>indicating 0% to<br>100%                                                                                                    | H7314       | 29460           |
| U3-21     | FMP control            | 0 to 7FFF,<br>indicating 0% to<br>100%                                                                                                    | H7315       | 29461           |
| U3-23     | Speed control          | Signed data, 1 RPM                                                                                                    | H7317       | 29463           |

When this expansion card is used, the written PZD1 and PZD2 are mapped to U3-17 and U3-16 respectively by default. If a command or frequency fails to be written into the AC drive but PZD3 to PZD12 can be written and F0-02 and F0-03 are set to 2 and 9 respectively, check whether FE-00 and FE-01 are set to U3-17 and U3-16 respectively. If not, manually correct the values of FE-00 and FE-01.

## 7.7 Communication Configurations

### 7.7.1 Configuring a Slave on the S7-300 Master in STEP 7 V5.4

Before using the PROFIBUS master, you need to configure the GSD file of the slave to add the corresponding slave device to the system of the master. If the file exists, skip step 2. You can obtain the GSD file from Inovance or its agent.

The configuration procedure is as follows:

1. Install the GSDML file. (Skip this step if the GSDML file has been installed.) Choose **Options > Manage general station description files (GSD)**.

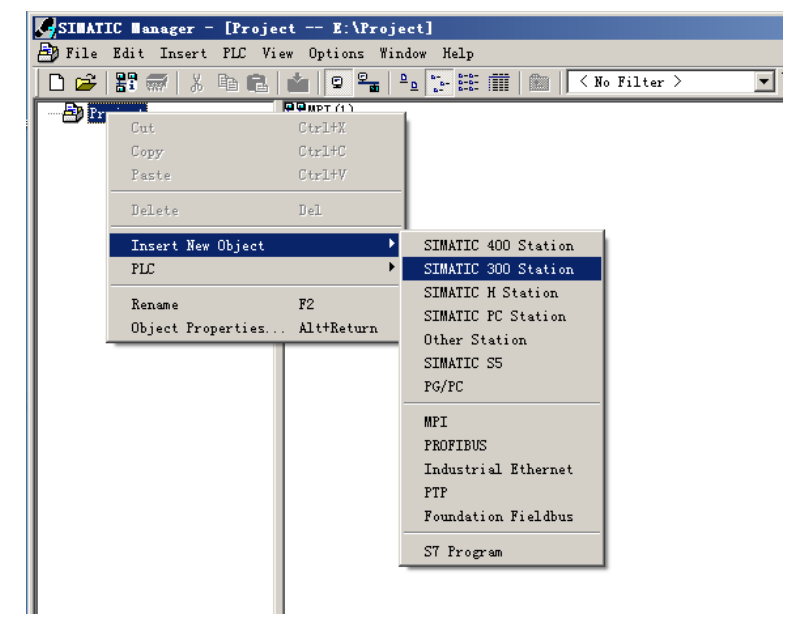

 Double-click the hardware icon to access the HW Config interface, and choose Options > Install GSD File to add the MD38DP2.GSD file (English path required), as shown in the following figure.

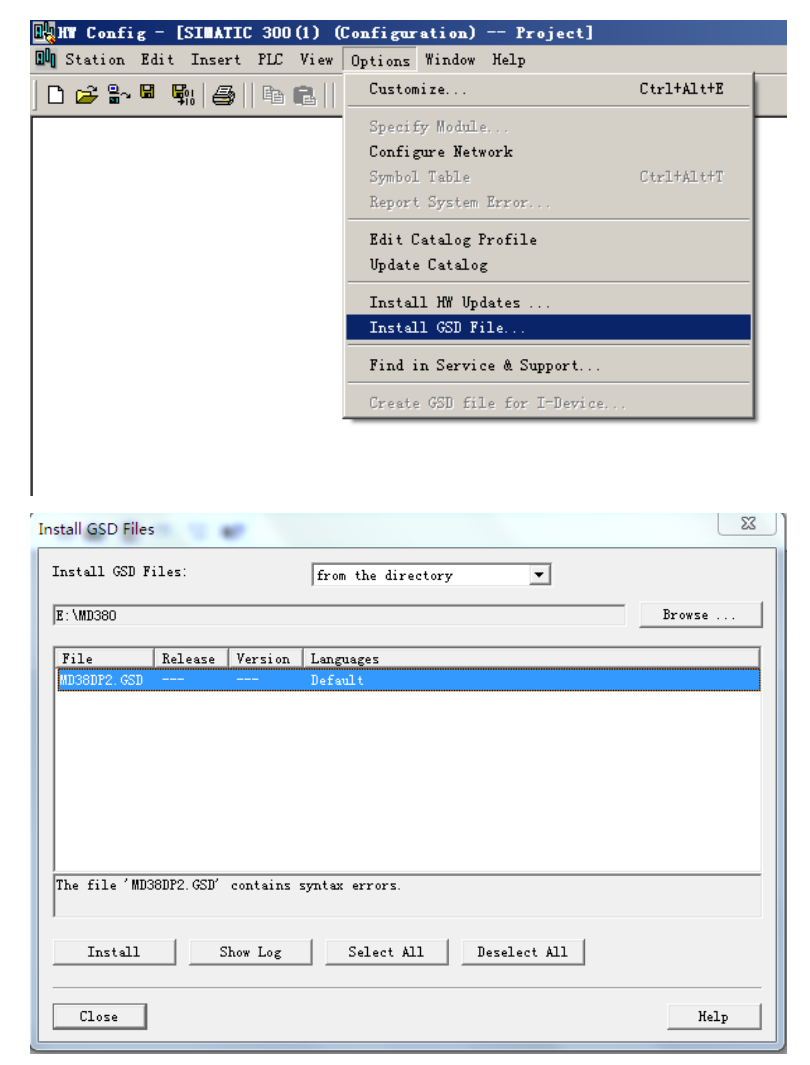

Click **Install**. After the installation is complete, the PROFIBUS DP module MD38DP2 is displayed, as shown in the following figure.

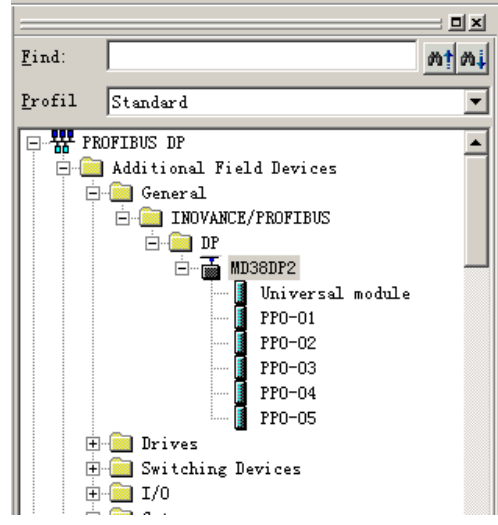

Note: If any master or slave already exists on the **HW.config** interface, close the current interface by clicking the X button (marked with a red circle as shown in the following figure) before importing the GSD file.

| RANY Config - [SIMATIC 300(1) (Configuration) Project]                                                                                                    |        |                                | -   D   × |
|----------------------------------------------------------------------------------------------------|--------|--------------------------------|-----------|
| B Station Edit Insert PLC View Options Window Help                                                                                                    |        |                                | - 8 🕅     |
|                                                                                                    |        |                                | -         |
|                                                                                                    |        |                                |           |
| ⇒ (0) UR                                                                                                    |        |                                | 크리지       |
|                                                                                                    | Eind:  |                                | mt mi     |
| 2                                                                                                    | Profil | Standard                       | -         |
| 3                                                                                                    | -      |                                |           |
|                                                                                                    | 6 8 1  | Additional Riald Damiana       | -         |
| 6                                                                                                    |        | General                        |           |
|                                                                                                    |        | - inovance/profibus            |           |
| 8                                                                                                    |        | ė- <u>e</u>                    |           |
| 9                                                                                                    |        | HD38DP2                        |           |
|                                                                                                    |        | PPD-D1                         |           |
|                                                                                                    |        | PP0-02                         |           |
|                                                                                                    |        | PPD-03                         |           |
|                                                                                                    |        | PP0-04                         |           |
|                                                                                                    |        | In Prime                       |           |
|                                                                                                    |        | Switching Devices              |           |
|                                                                                                    | . E    | I/0                            |           |
|                                                                                                    | E      | Hateway                        |           |
|                                                                                                    |        | PLC                            | -1        |
|                                                                                                    |        | L'OBBATIBLE FRIFIBIS DE SLAVES | - 1       |
|                                                                                                    |        |                                | -2        |
|                                                                                                    |        |                                |           |
| Je Information Internation Internation International International Inter | J.     |                                | Chg (     |

In this case, you can save the original project. If an alarm indicating that system data cannot be created is displayed, click **OK**. After closing the current configuration interface, you can install the GSD file by performing the preceding steps. After the installation is complete, click the button marked with the red circle in the following figure.

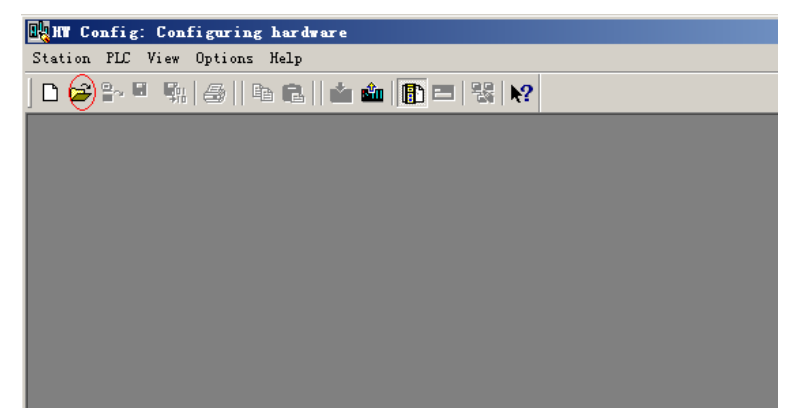

Select the original configuration project, and click **OK** to open it.

| Open                                         |                                                 |                |                     |        | ×  |
|----------------------------------------------|-------------------------------------------------|----------------|---------------------|--------|----|
| Entry point:<br>Project  Name:<br>Project  V | View:<br>Component vie<br>Storage<br>E:\Project | w <b>T</b>     | C Onlin G<br>Browse | 0fflin | ¥  |
| 🕑 🎒 Project                                  | I SIMATIC 300                                   | (1)            |                     |        |    |
|                                              | Object name:<br>Object type:                    | SIMATIC 300(1) |                     |        |    |
| OK                                           |                                                 | Trocess all    | Cance               | el Hel | Lp |

3. Configure the actual hardware system, as shown in the following figure.

| in conrig = [Simkiit 300(1) (Conriguration) rroject]                                                                                                    |  |
|----------------------------------------------------------------------------------------------------|--|
|                                                                                                    |  |
| ung Station Edit Insert PLC View Options Window Help                                                                                                    |  |
|                                                                                                    |  |
| Ethernet (1): FROFINET-IO-System (100)       1       2       1       1       1       1       1       1       1       1       1       1       1       1       1       1       1       1       1       1       1       1       1       1       1       1       1       1       1       1       1       1       1       1       1       1       1       1       1       1       1       1       1       1       1       1       1       1       1       1       1       1       1       1       1       1       1       1       1       1       1       1       1       1       1       1 <th></th> |  |

In the preceding figure, station 4 is MD38DP1, which is only used as an example. For details about its usage, see the MD380 Series PROFIBUS User Guide. MD38DP1 and MD38DP2 can coexist on the same network.

4. Configure data features of the slave.

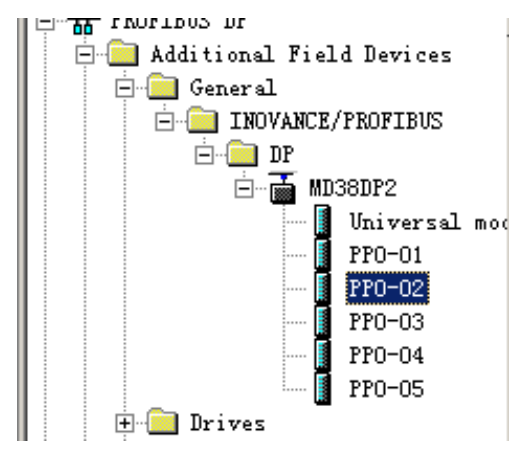

After the PPO type is added, the address assigned by the PLC to the slave is displayed, as shown in the following figure. Slot 1 marked with a red circle in the following figure indicates the PKW address (8 bytes). Slot 2 indicates the PZD address (12 bytes).

If the selected PPO type does not have a PKW area, the I address and Q address of slot 1 are blank.

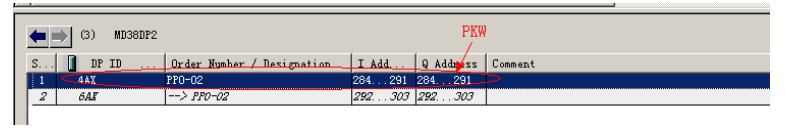

5. Configure PZDs.

The PZD1 and PZD2 configurations are fixed and cannot be modified by users. PZD3 to PZD12 are for customized periodic data exchange. They can be set in hardware configuration. Double-click the MD38DP icon in **HW Config**, click **Devicespecific parameters**, and configure corresponding parameter addresses as required.

| Properties - DP slave            | ×           |
|----------------------------------|-------------|
| General Parameter Assignment     |             |
| Parameters                       | Value       |
| 🖃 🔄 Station parameters           |             |
| _≝ DP Interrupt Mode             | DPVO        |
| 🕂 🧰 General DP parameters        |             |
| 🚊 🔄 Device-specific parameters   |             |
| - <u>⊨</u> PZD3(master->slave)   | 61452       |
| _≝ PZD4 (master->slave)          | 61448       |
| - <u>≡</u> PZD5 (master->slave)  | 64512       |
| - <u>≡</u> PZD6 (master->slave)  | 64513       |
| _≝ PZD7(master->slave)           | 61452       |
| _≝ PZD8(master->slave)           | 61440       |
| - <u>≡</u> PZD9(master->slave)   | 61440       |
| _≝ PZD10 (master->slave)         | 61440       |
| - <u>≡</u> PZD11 (master->slave) | 61440       |
| -∭ PZD12 (master->slave)         | 61440       |
| -∭ PZD3(slave->master)           | 61440       |
| -∭ PZD4(slave->master)           | 61440       |
| P7D5 (el ava- >maetar)           | 61440       |
|                                  |             |
| OK                               | Cancel Help |

PZDx(master->slave) indicates the address used by the master to write to the slave, and PZDx(slave->master) indicates the address used by the master to read the slave. PZD3 to PZD12 are displayed in decimal and can be modified. For example, to set **PZD3(master->slaver)** to F0-12, enter **61452**.

By default, all PZDs of MD380 are set to F0-00 (61440 in decimal). For unused PZDs, modification is not required and default values can be retained. PZD mapping must be set independently for each slave as required (if the mappings of various slaves are the same, you can select a configured slave, press **Ctrl+C**, select the PROFINET bus in the configuration, press **Ctrl+V**, and modify the device name and IP address).

To enable the aperiodic parameter read and write function of DPV1, set corresponding parameters in customized indexes at the end of **Device-specific parameters** list. MD380 provides six customized indexes numbered from 0 to 5, as shown in the following figure. For example, you can set index 0 to F0-02 and index 1 to F0-08.

| o <mark>perties - DP slave</mark><br>eneral Parameter Assignment |             |
|------------------------------------------------------------------|-------------|
| Parameters                                                       | Value       |
| -≝ PZD4(slave->master)                                           | 61440       |
| PZD5(slave->master)                                              | 61440       |
| _≝ PZD6(slave->master)                                           | 61440       |
| - ≝ PZD7 (slave->master)                                         | 61440       |
| -⊞ PZD8(slave->master)                                           | 61440       |
| -∭ PZD9(slave->master)                                           | 61440       |
| - ── PZD10 (slave->master)                                       | 61440       |
| - □ PZD11 (slave->master)                                        | 61440       |
| - ≝ PZD12(slave->master)                                         | 61440       |
| - Function code of IndexO                                        | 61442       |
| Function code of Index1                                          | 61448       |
| - Function code of Index2                                        | 61440       |
| - Function code of Index3                                        | 61440       |
| - Function code of Index4                                        | 61440       |
| Function code of Index5                                          | 61440       |
| 🕂 🧰 Hex parameter assignment                                     |             |
| <u></u>                                                          |             |
| OK                                                               | Cancel Help |

After the preceding steps, the PROFIBUS slave is configured. Now, you can compile programs in S7-300 to control the AC drive.

### 7.7.2 Configuring a Slave on the S7-1200 Master in TIA Portal V13

1. Open TIA Portal V13, create a project, and add an S7-1200 master according to actual situations.

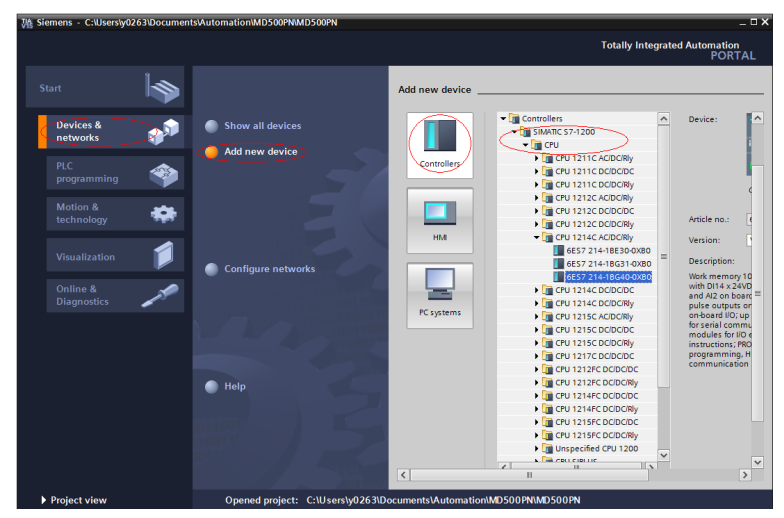

- C:\Users\v0263\Documents\Automation\MD \_ O X nation PORTAL 🕒 🔒 Save project 🚐 🐰 🥶 🕞 🗙 🐂 🛨 (주 🗉 🔃 🛄 🔛 🖉 Go o 87 IB IB × \_ 7 = X MD500PN > PLC\_1 [CPU 1214C AC/DC/Rly] 🚰 Topology view 💧 Network view 🔐 Device view Devices Options Haro 🔲 🐋 鬜 # PLC\_1 [CPU 1214C] 💌 🖽 🖾 🚄 🛄 🍳 ± ✓ Catalog P.C.) are MD500PN ini init Add new device Profile: <All> Filter 📥 Devices & netv DI
 DQ
 DI
 DQ
 DI ▼ 🛅 PLC\_1 [CPU 1214C AC... 5 6 The Device configuration 🗓 Online & diagnostics AI 🔒 Program blocks Technology objects
 Government Source files AliAQ Communications modules PLC tags Industrial Remote Com PLC data types = Watch and force ta ▼ m PROFIBUS 2 CM 1242-5
 CM 1243-5 Conline backups 1... C Properties 🚹 Info 🔒 🎦 Diagr Traces
 Traces
 Device proxy data 6GK7 General IO tags System constants Texts Point-to-point Program info Interface options Identification systems ▼ PROFINET interface [X1] ▶ 🖬 AS interface General ✓ Information Ethernet addresses 🔽 Su Details view Device Time synchronization ting of device names of al Permit over Module Operating mode Advanced options Use IEC V2.2 LLDP mode Interface options Keep-Alive connection ing Device configuration Real time settings Port [X1 P1] 😵 Online & diagnostics CM 1243-5 Regram blocks Portal view h PLC\_1

Since the S7-1200 CPU has no PROFIBUS interface, you need to add a PROFIBUS communication module. In this example, a CM1243-5 master module is added.

After adding the PROFIBUS master module, click **Network view**. Select the communication module, click **Properties** and then **General**, and click **Add new subnet** to create a PROFIBUS network. You can modify the master number here.

| MD500PN ► Devices & network | 5                        |                   |                  | _ <b>=</b> =×   |
|-----------------------------|--------------------------|-------------------|------------------|-----------------|
|                             | 6                        | Topology view     | Metwork view     | Device view     |
| Network Connections HMI of  | onnection 💌 🖪 Relations  | 🔛 🖷 🛄             | €, ±             |                 |
| -                           |                          |                   |                  | ^               |
| Γ N                         |                          |                   |                  |                 |
| PLC_1                       |                          |                   |                  |                 |
|                             |                          |                   |                  | l etw           |
| Ų                           |                          |                   |                  | ork d           |
| , v                         |                          |                   |                  | ata             |
|                             |                          |                   |                  |                 |
|                             |                          |                   |                  |                 |
|                             |                          |                   |                  | ~               |
| <                           |                          | > 100             | K 💌              | <u></u>         |
| CM 1243-5 [CM 1243-5]       |                          | <b>Properties</b> | 🗓 Info 追 📱 Diagr | iostics 🔤 🗖 🗌 🥆 |
| General IO tags Syste       | m constants Texts        |                   |                  |                 |
| ▶ General                   | PROFIBUS address         |                   |                  | ^               |
| ▼ DP interface              | · · · · · · · · · · ·    |                   |                  |                 |
| PROFIBUS address            | Interface networked with |                   |                  |                 |
| Operating mode              | Subnet:                  | Not networked     |                  | -               |
| -                           | <                        | Add new sub       | net              |                 |
|                             | -                        |                   |                  |                 |
|                             | Parameters               |                   |                  |                 |

To modify the PROFIBUS baud rate, select the network in the view, and choose General > Network settings on the Properties tab page, and select a proper baud rate from the Transmission speed drop-down list.

| PLC_1<br>CPU 1214C          | OFIBUS_1                                |              |          |             |     |
|-----------------------------|-----------------------------------------|--------------|----------|-------------|-----|
| <                           |                                         | > 100        | %        | •           | . 1 |
| PROFIBUS_1 [Profibus]       |                                         | 🔍 Properties | 🔟 Info 🔒 | Diagnostics |     |
| General IO tags Sy          | stem constants Texts                    |              |          |             |     |
| General<br>Network settings | Network settings                        |              |          |             |     |
| Cable configuration         |                                         |              |          |             |     |
| Additional network devices  | Highest PROFIBUS address:               | 126          |          |             | -   |
| Bus parameters              | <ul> <li>Transmission speed:</li> </ul> | 1.5 Mbps     |          |             |     |
|                             | Profile :                               | DP           |          | ·           | -   |
|                             |                                         |              |          |             |     |

2. Install the GSD file. Skip this step if a GSD file has been installed.

If a GSD file is not installed yet, **Not yet installed** will be displayed in the **Status** column. Select the GSD file and click **Install**. (Note that an error will occur if the installation path contains Chinese characters.)

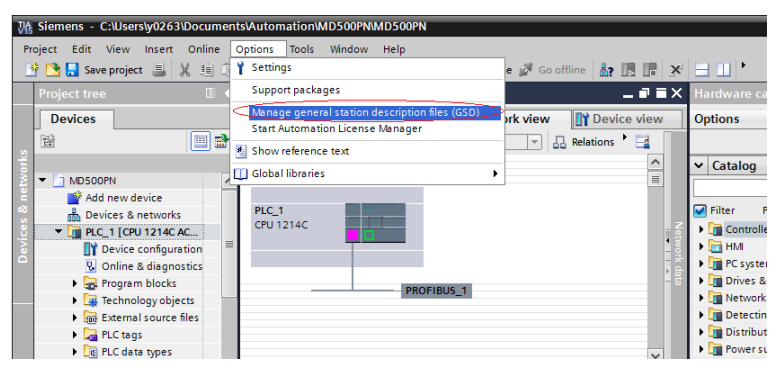

| Manage general station descriptio | n files<br>project |          |                   | ×      |
|-----------------------------------|--------------------|----------|-------------------|--------|
| Source path: E:\MD380             |                    |          |                   |        |
| Content of imported path          |                    |          |                   |        |
| File                              | Version            | Language | Status            | Info   |
| md38dp2.gsd                       |                    | Default  | Not yet installed |        |
|                                   |                    |          |                   |        |
|                                   |                    |          |                   |        |
|                                   |                    |          |                   |        |
|                                   |                    |          |                   |        |
|                                   |                    |          |                   |        |
|                                   |                    |          |                   |        |
|                                   |                    |          |                   |        |
|                                   |                    |          |                   |        |
| <                                 | 1                  | 1        |                   | >      |
|                                   |                    |          |                   |        |
|                                   |                    |          | Delete            | Cancel |

When the interface shown in the following figure is displayed, the installation is complete. Click **Close**.

| lanag | ge general station   | description   | files             | _     |   |       | _ |
|-------|----------------------|---------------|-------------------|-------|---|-------|---|
| Insta | nstallation result   |               |                   |       |   |       |   |
| ! M   | lessage              |               |                   |       |   |       |   |
| 0     | Installation was con | npleted succe | ssfully.          |       |   |       |   |
|       |                      |               |                   |       |   |       |   |
|       |                      |               |                   |       |   |       |   |
|       |                      |               |                   |       |   |       |   |
|       |                      |               |                   |       |   |       |   |
|       |                      |               |                   |       |   |       |   |
|       |                      |               |                   |       |   |       |   |
|       |                      |               |                   |       |   |       |   |
|       |                      |               |                   |       |   |       |   |
|       |                      |               |                   |       |   |       |   |
|       |                      |               |                   | c)    | 1 | cl    |   |
|       | Save log             |               | nstall additional | tiles |   | Close |   |

During installation of the GSD file, the PORTAL will automatically close the configuration interface. After the installation is complete, double-click **Devices & networks** on the left to open the original configuration interface.

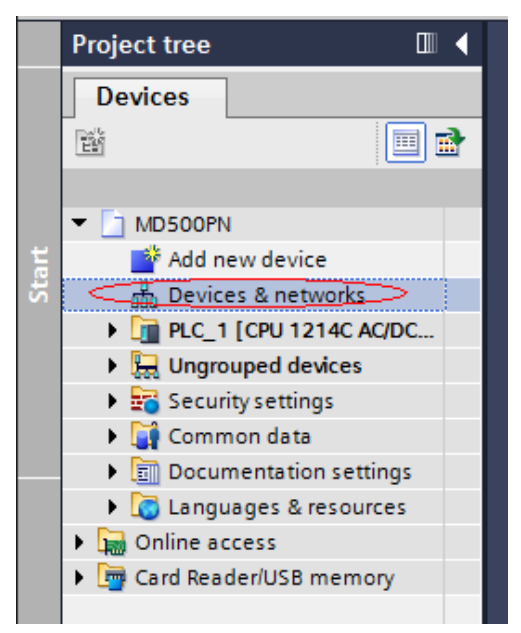

Choose **Hardware catalog** > **Other field devices** > **PROFIBUS-DP** > **General**. You can find the MD38DP2 in the list, which is the same as that in STEP 7. You need to fully expand the subordinate directories as shown in the following figure.

| Hardware catalog            |       |      |        |
|-----------------------------|-------|------|--------|
| Options                     |       |      | A      |
|                             |       |      | Haro   |
| ✓ Catalog                   |       |      | Iwar   |
| <search></search>           | litil | itit | e<br>C |
| Filter Profile: <all></all> | -     |      | đ      |
| Controllers                 |       |      | ŝ      |
| ▶ 🛅 HMI                     |       |      | IV     |
| Dr systems                  |       |      | Ų.     |
| Drives & starters           |       |      | ō      |
| Network components          |       |      | I.     |
| Detecting & Monitoring      |       |      | let    |
| Distributed I/O             |       |      | 0      |
| Power supply & distribution |       |      | S      |
| Field devices               |       |      |        |
| Cher field devices          |       |      | P      |
| Additional Ethernet devices |       |      | as     |
| PROFINET IO                 |       |      | ŝ      |
| < TROFIBUS DP >             |       | _    |        |
| Drives                      |       | _    | μ      |
| Encoders                    |       |      | ŀř     |
| Gateways                    |       | _    | ari    |
|                             |       | _    | ŝ      |
|                             |       | _    | _      |
|                             |       | _    |        |
|                             |       |      |        |
|                             |       |      |        |
| MD38DP2                     |       | ~    |        |
| > Information               |       |      |        |

3. Start the configuration.

On the **Hardware catalog** tab page, double-click **MD38DP2** or drag it to **Network view** under **Devices & networks**, and click **Not assigned** under the slave to select the corresponding PROFIBUS network. Select the slave, click **Properties** and then **General**, and set the slave number. Note that the setting must be consistent with that set by the DIP switch on the MD38DP2 expansion card.

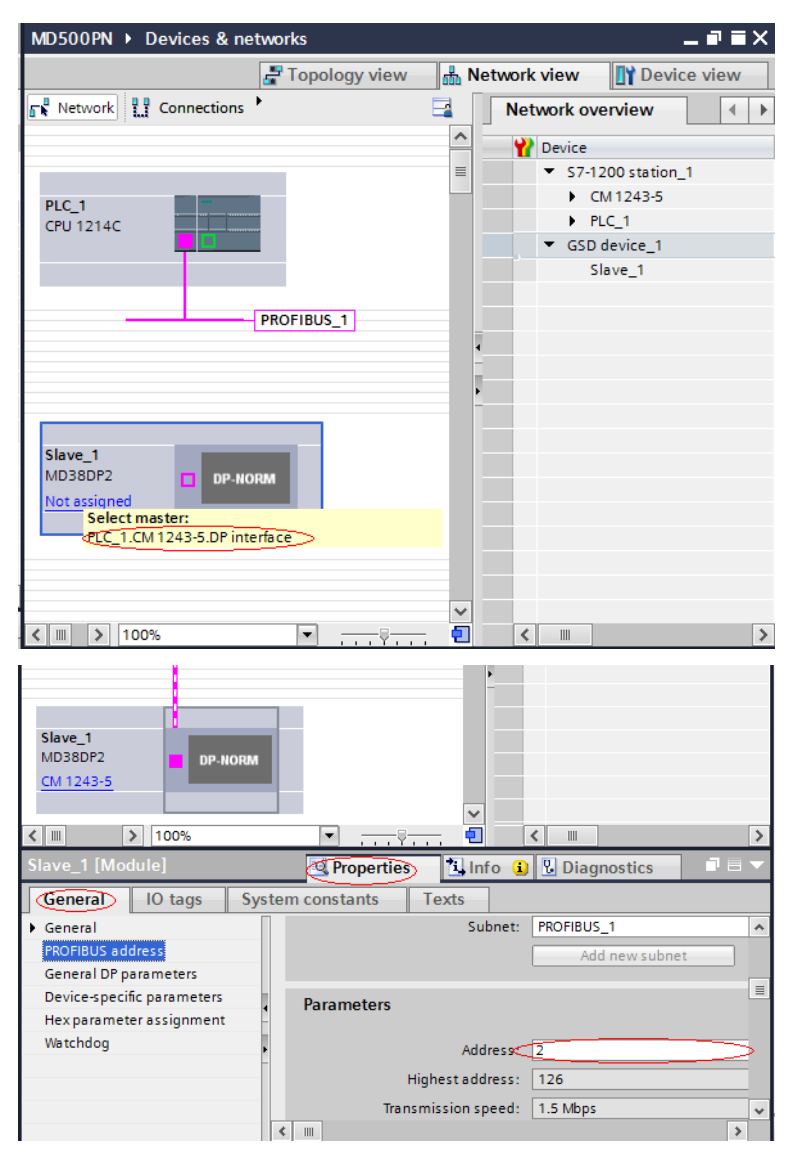

Click **General DP parameters**, and select **DPV0** from the **DP interrupt mode** dropdown list, as shown in the following figure.

|                             | ×                     |                         |
|-----------------------------|-----------------------|-------------------------|
| < Ⅲ > 100%                  |                       | < III >                 |
| Slave_1 [Module]            | 🖳 Properties 🚺 Info 🔒 | 🛛 🖳 Diagnostics 👘 🗖 🗏 🥆 |
| General IO tags Syst        | tem constants Texts   |                         |
| <ul> <li>General</li> </ul> | General DP parameters |                         |
| PROFIBUS address            | deneral bi parameters |                         |
| General DP parameters       |                       |                         |
| Device-specific parameters  | DP interrupt mode:    | DPV0                    |
| Hex parameter assignment    |                       | DPV1                    |
| Watchdog                    |                       | OPV0                    |
| -                           |                       |                         |
|                             |                       |                         |
|                             |                       |                         |
|                             | < IIII                | \$                      |

Click **Device view**, and select a proper PPO type under **Hardware catalog**. The addresses assigned for each segment are displayed as follows. The PKW address is marked with a red circle in the following figure. If the selected PPO has no PKW, the column is blank.

| MD500 | )PN ▶ Un  | grouped  | I devices 🔸 | Slave_1    |      |      |           |           | _ # #×   | Hardware catalog  🖬 🛙 |
|-------|-----------|----------|-------------|------------|------|------|-----------|-----------|----------|-----------------------|
|       |           |          |             | 📲 Topology | view | Netw | ork view  | 📑 Devi    | ice view | Options               |
| dt 📩  |           |          | Device o    | verview    | Р    | KW   |           |           |          |                       |
|       |           | ^        | -<br>11 N   | lodule     | Rack | Slot | l address | Q address | Туре     | ✓ Catalog             |
|       |           |          |             | Slave_1    | 9    | 0    |           |           | MD38DP2  | 101                   |
|       |           |          | $\sim$      | PPO-05_2_1 | 0    | 1    | 6875      | 6471      | PPO-05   |                       |
|       | Stave -   |          |             | PPO-05_2_2 | 0    | 2    | 7699      | 7295      | PPO-05   | Head module           |
|       |           |          |             |            |      |      |           |           |          | Universal module      |
|       |           | •        |             |            |      |      |           |           |          | PPO-01                |
|       |           |          |             |            |      |      |           |           |          | PPO-02                |
|       |           |          |             |            |      |      |           |           |          | PPO-03                |
|       | _         |          |             |            |      |      |           |           |          | PPO-04                |
|       |           |          |             |            |      |      |           |           |          | PPO-05                |
|       |           |          |             |            |      |      |           |           |          |                       |
|       |           |          |             |            |      |      |           |           |          |                       |
|       |           |          |             |            |      |      |           |           |          |                       |
| 1 1   |           | <u> </u> |             |            |      |      |           | _         |          |                       |
|       | <u></u> ¥ | . •      | 5           |            |      |      | 1         | _         | /        |                       |

4. Set PZD mapping.

Click **Network view** and then click **Device-specific parameters** to set the mapping for PZD3 to PZD12. Note that the PZD mappings for the PLC to read and write to the slave are set independently. For details, see " " on page "7.7.1 *Configuring a Slave on the S7-300 Master in STEP 7 V5.4*" on page 156 " " on page .

| MD500PN → Devices & networks | 5                               | _∎≡×                      |
|------------------------------|---------------------------------|---------------------------|
|                              | 🛃 Topology view 🛛 🛔 Ne          | twork view                |
| Network Connections HMI co   | onnection 💌 🎽 📑                 | Network overview          |
| Д Master sy                  | stem: PLC_1.DP-Mastersystem (1) | Device                    |
|                              |                                 | \$7-1200 station_1        |
|                              |                                 | ► CM1243-5                |
|                              |                                 | <ul> <li>PLC_1</li> </ul> |
| Slave_1                      |                                 | ▼ GSD device_1            |
| MD38DP2 DP-NORM              |                                 | Slave_1                   |
| CM 1243-5                    |                                 |                           |
|                              |                                 |                           |
|                              |                                 | *                         |
| < Ⅲ > 100%                   |                                 |                           |
| Slave 1 [Module]             | Properties 1 Info               | Diagnostics               |
| Constal 10 tags Susta        | m constants Toxts               |                           |
| General 10 tags Syste        | m constants Texts               |                           |
| General                      | Device-specific parameters      | ~                         |
| General DP parameters        |                                 |                           |
| Device-specific parameters   | PZD3(master->slave):            | 61440                     |
| Hex parameter assignment     | PZD4(master->slave):            | 61440                     |
| Watchdog                     | PZD5(master->slave):            | 61440                     |
|                              | PZD6(master->slave)             | 61440                     |
| •                            | PZD7/mastersalave)              | 61440                     |
|                              | rzb/(master->slave):            | 61440                     |
|                              | PZD8(master->slave):            | 61440                     |
|                              | PZD9(master->slave):            | 61440                     |
|                              | PZD10(master->slave):           | 61440                     |
|                              |                                 | >                         |

5. Compile and download the configuration.

If the settings of multiple slaves are the same, select a configured slave, press **Ctrl** +**C** and then **Ctrl**+**V** (or right-click the configured slave and choose **Copy** and then **Paste**) to connect more slaves to the network, and then modify their station numbers.

After all slaves are configured, save the configurations, and click the compile button. After the compiling is completed successfully, click the download button.

| 76  | 涨 Siemens - C:\Users\y0263\Documents\Automation\MD500PN\MD500PN |                   |                          |                       |                           |  |  |
|-----|-----------------------------------------------------------------|-------------------|--------------------------|-----------------------|---------------------------|--|--|
| P   | oject Edit View Insert Onlin                                    | e Options Tools W | ndow Help                |                       |                           |  |  |
| E   | 🛉 🎦 🔚 Save project ا 🐰 🧾                                        | 🛅 🗙 🎝 ± (4 ± 🚽    | 🖥 🛄 🕼 🖳 🧖 Go             | o online 📓 Go offline | 🌆 🖪 🖪 🗶 🖃 💷 '             |  |  |
|     | Project tree 🛛 🔳 🖣                                              | MD500PN Device    | s & networks             |                       |                           |  |  |
|     | Devices                                                         | Compile           | Downloa                  | d                     | 🚰 Topology view 🔒         |  |  |
| S   | 🖼 📃 📑                                                           | Network           | ections HMI connection   | - Relations           | 🖭 🐮 🔛 🛄 🔍 ±               |  |  |
| L ¥ |                                                                 |                   |                          | 부 Master syst         | em: PLC_1.DP-Mastersystem |  |  |
| 12  | ▼ MD500PN                                                       |                   |                          |                       |                           |  |  |
| Ĕ   | 💕 Add new device                                                |                   |                          |                       |                           |  |  |
| 8   | 📥 Devices & networks                                            | PLC_1             |                          |                       |                           |  |  |
| l ë | ▶ 🛅 PLC_1 [CPU 1214C A                                          | CPU 1214C         |                          |                       |                           |  |  |
| e l | Ungrouped devices                                               | T                 |                          |                       |                           |  |  |
|     | 🕨 🔚 Security settings                                           |                   |                          |                       |                           |  |  |
|     | 🕨 🥁 Common data                                                 |                   | DIC 1 DD Mastersusters ( |                       |                           |  |  |
|     | Documentation setti                                             |                   | rto_i.br-wastersystem (  | 0                     |                           |  |  |
|     | Languages & resource:                                           |                   |                          |                       |                           |  |  |

Set the interface for the PC the communicate with the PLC as required on the displayed interface. In this example, a local network port is selected. Then click **Start search** to search for the PLC.

|           | Device                           | Device type                | Slot             | Interface type    | Address                                                                                                    | Subne                                                    | t               |
|-----------|----------------------------------|----------------------------|------------------|-------------------|----------------------------------------------------------------------------------------------------|----------------------------------------------------------|-----------------|
|           | PLC_1                            | CPU 1214C AC/D             | 1 X1             | PN/IE             | 192.168.0.1                                                                                                    |                                                          |                 |
| <b></b>   | CM 1243-5                        | CM 1243-5                  | 101 X1           | PROFIBUS          | 1                                                                                                    | PROFI                                                    | BUS_1           |
|           |                                  | Type of the PG/PC inte     | rface:           | PN/IE             |                                                                                                    |                                                          | •               |
|           |                                  | PG/PC inte                 | rface:           | 💹 Intel(R) Ether  | net Connection (3) I2                                                                                                    | 18-LM                                                    | • 💎 [           |
|           |                                  | Connection to interface/su | bnet:            | Direct at slot '1 |                                                                                                    |                                                          | - 💎             |
|           |                                  | 1st gat                    | eway:            |                   |                                                                                                    |                                                          | - 💎             |
|           | Select target dev                | vice:                      |                  |                   | Show all compatib                                                                                                    | le devices                                               |                 |
|           | Select target dev<br>Device      | vice :<br>Device type      | Interfa          | ce type Ad        | Show all compatibl<br>dress                                                                                                    | le devices<br>Target dev                                 | ice             |
|           | Select target dev<br>Device<br>  | vice:<br>Device type<br>   | Interfa<br>PN/IE | ce type Ad<br>Ac  | Show all compatib<br>dress<br>cess address                                                                                                    | le devices<br>Target dev<br>                             | ice             |
|           | Select target dev<br>Device<br>  | vice:<br>Device type<br>   | Interfa<br>PN/IE | ce type Ad        | Show all compatib<br>dress<br>cess address                                                                                                    | Target dev<br>                                           | ice             |
|           | Select target dev<br>Device<br>  | vice:<br>Device type<br>   | Interfa<br>PN/IE | ce type Ad<br>Ac  | Show all compatible dress comparises address                                                                                                    | le devices<br>Target dev<br>—                            | ice             |
| Flash LED | Select target dev<br>Device<br>— | /ice:<br>Device type<br>   | Interfa<br>PN/IE | ce type Ad        | Show all compatible dress comparises cess address cess address cess address cess address cess address cess address cess centre of the centre of the centre o | le devices<br>Target dev<br>                             | ice             |
| Flash LED | Select target dev<br>Device<br>— | /ice:<br>Device type<br>—  | Interfa<br>PN/IE | ce type Ad        | Show all compatibi<br>dress<br>cess address                                                                                                    | Ie devices<br>Target dev<br>                             | ice             |
| Flash LED | Select target dev<br>Device      | ice:<br>Device type<br>-   | Interfa<br>PN/IE | ce type Ad        | Show all compatib<br>dress<br>cess address                                                                                                    | Ie devices<br>Target dev<br>—                            | ice<br>t search |
| Flash LED | Select target dev                | itee:<br>Device type       | Interfa<br>PN/IE | ce type Ad        | Show all compatib<br>dress<br>cess address                                                                                                    | Ie devices<br>Target dev<br>—<br>—<br>Star<br>r messages | ice<br>t search |
| Flash LED | Select target dev                | ice:<br>Device type        | Interfa<br>PN/IE | ce type Ad        | Show all compatib<br>dress<br>cess address                                                                                                    | r messages                                               | ice<br>t search |
| Flash LED | Select target dev                | ice:<br>Device type<br>-   | Interfa<br>PN/IE | ce type Ad        | Show all compatib<br>dress<br>cess address<br>Display only erro                                                                                                    | r messages                                               | ice<br>t search |

If no accessible device is found, the connection between the PC and PLC is faulty. Eliminate the fault first. (This problem also occurs when the PC was used for download through Ethernet in STEP 7 before. In this case, restart the PC or change the PG/PC interface to a non-Ethernet interface in STEP 7.)

| Online status information:                                            | Display only error messages |
|-----------------------------------------------------------------------|-----------------------------|
| 1 Found accessible device pn-io                                       | ^                           |
| 😢 Scan completed. 0 compatible devices of 1 accessible devices found. |                             |
| 😢 Scanning and information retrieval completed. 1 problem found.      |                             |
|                                                                       | ×                           |
|                                                                       |                             |
|                                                                       | <u>L</u> oad <u>C</u> ancel |

If the connection is normal, the **Load** button is available. You can click **Load** to start download and perform subsequent operations as prompted to download the configuration to the PLC.

### 7.7.3 Performing Periodic Read/Write Operations on the AC Drive Slave

In this example, the PLC is S7 315-2PN/DP, and the following figure shows the address assignment.

| <b>(</b> | ) (3)       | MD38DP2 |                            |         |           |         |
|----------|-------------|---------|----------------------------|---------|-----------|---------|
| S        | DP DP       | ID      | Order Number / Designation | I Add   | Q Address | Comment |
| 1        | 4AX         |         | PP0-02                     | 512519  | 512519    |         |
| 2        | 6A <b>F</b> |         | > PPO-02                   | 520 531 | 520 531   |         |
|          |             |         |                            |         |           |         |

1. Directly use the MOVE command to enable the AC drive to run in forward direction at the target frequency of 30 Hz (F0-02 = 2, F0-03 = 9), as shown in the following figure.

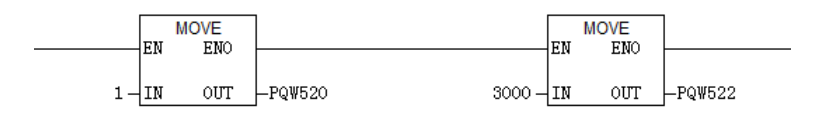

Other data is written in a similar way. The read data can also be transmitted from the PIW register to the common Q, I, L, M, or D register using the MOVE command for parsing.

2. Use SFC14 and SFC15.

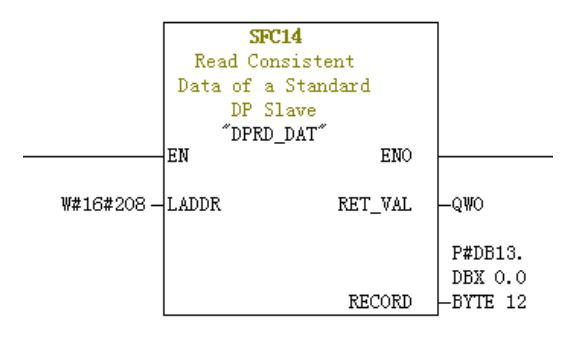

- **LADDR**: Starting address configured in the I block of the module, which must be in hexadecimal format.
- **RET\_VAL**: Return value. If an error occurs during function activation, the return value contains an error code. If no error occurs, 0 is returned.
- **RECORD**: Target area of the read user data. Its length must be consistent with the length of the module configuration selected in STEP 7. Only the byte data type is allowed.

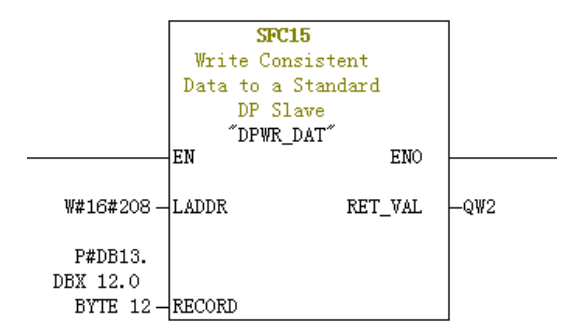

- **LADDR**: Starting address configured in the Q block of the module, which must be in hexadecimal format.
- **RET\_VAL**: Return value. If an error occurs during function activation, the return value contains an error code. If no error occurs, 0 is returned.
- **RECORD**: Source area of the user data to be written. Its length must be consistent with the length of the module configuration selected in STEP 7. Only the byte data type is allowed.

For both SFC14 and SFC15, the addresses must be in hexadecimal format converted from the I and Q starting addresses (in this example, the address is 520, which is H208 in hexadecimal format). The length of **RECORD** must be consistent with the BYTE length of the PPO type PZD (in this example, PPO2 is used, which includes six PZDs, that is, a total of 12 bytes).

### 7.7.4 Performing Aperiodic Read/Write Operations on the AC Drive Slave

To perform aperiodic read and write operations on the AC drive PROFIBUS DP slave, Siemen's system function modules SFB52 (for reading) and SFB53 (for writing) are required. Create an organization block in the program, and add relevant function blocks and programs in the organization block.

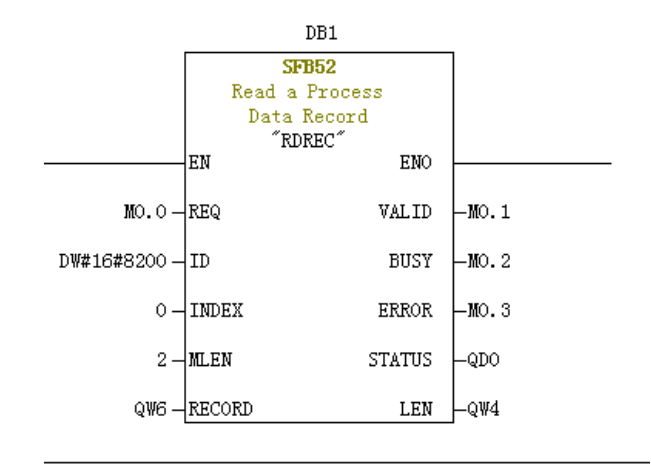

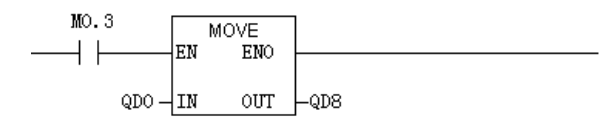

After M0.0 is set, the function block reads F0-02 (Index 0 has been set to F0-02 before) of the AC drive No. 3 and saves it in QW6. The fields are defined as follows:

- **REQ**: Command enable. When this field is set to 1, the function block is enabled.
- ID: Logic address. To specify this field, convert any Q address of the corresponding AC drive slave to a hexadecimal value, and set bit 15 of the value to 1. For example, for Q512, the hexadecimal value is H200. After bit 15 is set to 1, H8200 is obtained.

|   | ) (3)       | MD38DP2 |                            |         |           |         |
|---|-------------|---------|----------------------------|---------|-----------|---------|
| S | DP DP       | ID      | Order Number / Designation | I Add   | Q Address | Comment |
| 1 | 4AX         |         | PP0-02                     | 512519  | 512519    |         |
| 2 | 6A <b>X</b> |         | > PP0-02                   | 520 531 | 520 531   |         |

- **INDEX**: Index number, ranging from 0 to 5. This field can be customized to an index mapping address of a slave as required.
- MLEN: Maximum length of the data to be obtained. For MD38DP2, this field must be set to **2**.
- **RECORD**: Target area of the obtained data record. This field is used to store read data when the read operation is performed and sent data when the write operation is performed.

- VALID: New data record received and valid.
- **BUSY**: When the value is **ON**, the operation is not completed.
- ERROR: Error flag. When the value is ON, an error occurs.
- **STATUS**: Block status or error information.
- **LEN**: Length of the obtained data record.

During invocation, you can customize parameters or use some or all default parameters, as shown in the following figure.

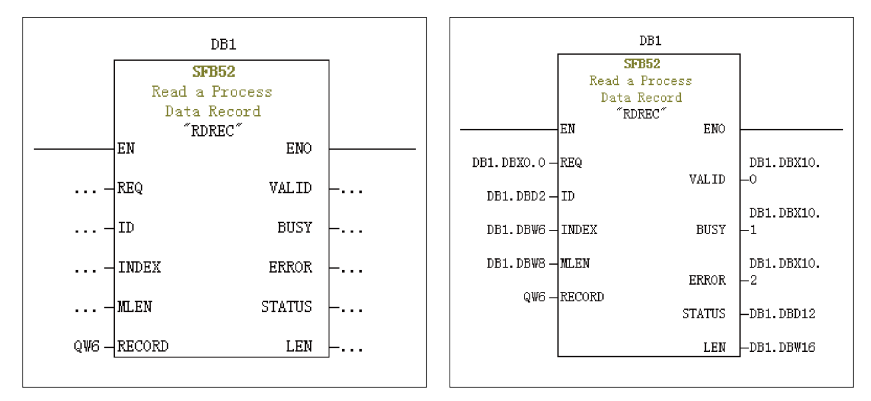

In the preceding figure, default parameters are used on the left. In this case, parameters are set according to the information shown on the right. You can set customized or default parameters for corresponding blocks as required.

Aperiodic write operations are performed in a similar way as aperiodic read operations. The **RECORD** field stores data to be written, as shown in the following figure.

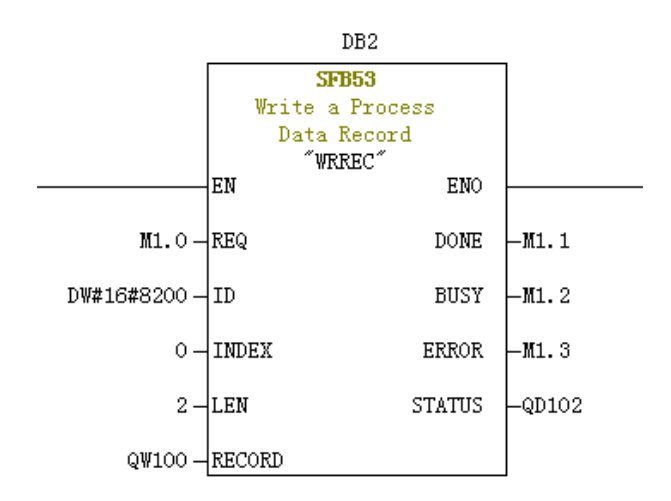

Note that before running an organization block, you need to download data blocks (above the function block, DB1 and DB2 in this example) to the PLC. Otherwise, an error indicating that the DB blocks are not loaded will be reported.

SFB53 is used to perform operations on the EEPROM. Therefore, the program is required to invoke relevant operations when required and disable relevant operations in time. As shown in the following figure, after the write operation is complete (M1.1 is set to 1), the program is invoked to reset M1.0.

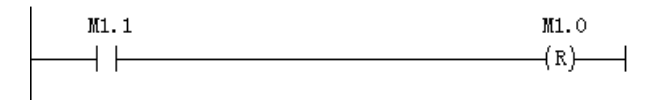

When SFB52 and SFB53 are executed, relevant blocks need to be invoked for multiple times. Therefore, do not invoke them when single execution is required.

# 7.8 Fault Diagnosis

### 7.8.1 Troubleshooting

The following table describes the faults that may occur during use of the MD38DP2 expansion card and the AC drive.

| Symptom                                                                                                    | Solution                                                                                                    |
|----------------------------------------------------------------------------------------------------|----------------------------------------------------------------------------------------------------|
| After the AC drive is powered on,<br>only the power indicator (D4) is<br>on, indicating that communication<br>between the MD38DP2 expansion<br>card and the AC drive is not<br>established | 1. Check that F0-28 is set to 1.                                                                                                    |
|                                                                                                    | 2. Check the AC drive type. This user guide only describes the usage of MD520. For other AC drive models, contact the technical engineers to obtain the correct user guide. |
| After the AC drive is powered on,<br>the power indicator (D4) is on and<br>the indicator of communication<br>with the AC drive (D2) blinks.                                                | Set the station number correctly (within the range of 1 to 125). Note that digit 8 of the DIP switch is the least significant bit of the address.                           |

| Sy                | mptom                                                                                                    | Solution                                                                                                    |
|-------------------|----------------------------------------------------------------------------------------------------|----------------------------------------------------------------------------------------------------|
|                   |                                                                                                    | 1. Check that the cable is properly connected.                                                                                                    |
|                   | After the                                                                                                    | 2. Check the DIP switches on the PROFIBUS DP<br>interfaces. The DIP switches on the PROFIBUS DP<br>interfaces at both ends of the network must be set to<br>ON, and the DIP switches on other PROFIBUS DP<br>interfaces must be set to OFF.                                                                                                    |
|                   | configuration is<br>downloaded,<br>indicators D2 and<br>D4 are steady on<br>while the yellow<br>indicator D3 is off<br>on the MD38DP2                                                                           | 3. If the AC drive is connected at the end, check that<br>the communication cable is connected through IN of<br>the PROFIBUS DP interface. (If the communication<br>cable is connected through OUT, it cannot be<br>connected to the network when the PROFIBUS DP<br>interface is set to ON.)                                                                                                    |
|                   | expansion card.                                                                                                    | 4. Check that the station number settings on the MD38DP2 expansion card are consistent with the configuration. Digit 8 of the DIP switch is the least significant bit of the address.                                                                                                    |
| The connection    |                                                                                                    | 5. Check that the GSD file used in the configuration is correct.                                                                                                    |
| fails after the   | After the                                                                                                    | 1. Check that the GSD file used is correct.                                                                                                    |
| is<br>downloaded. | configuration is<br>downloaded,<br>indicators D2 and<br>D4 are steady on<br>while the yellow<br>indicator D3 blinks<br>slowly at the<br>frequency of about<br>1 Hz to 2 Hz on the<br>MD38DP2<br>expansion card. | 2. Check that the PZD mapping is set correctly.<br>Device-specific parameters in STEP 7 and PORTAL<br>must be set in decimal format. Therefore, you need<br>to convert the parameter numbers into decimal<br>values when setting device-specific parameters. For<br>example, the decimal value of FC-11 is 64523 (0xFC0B<br>in hexadecimal format). If a parameter number that<br>the AC drive does not support is entered, the<br>connection fails. Note that PZD mapping does not<br>support Modbus addresses such as H2000 and H8000. |
|                   | After the<br>configuration is<br>downloaded, the<br>yellow indicator<br>D3 on the<br>MD38DP2<br>expansion card<br>blinks quickly.                                                                               | The PLC is not in the running status. Check the PLC status and locate the fault cause (possibly because the OB block does not exist).                                                                                                    |

| Symptom                                                                                                    |                                                                                                    | Solution                                                                                                    |  |
|----------------------------------------------------------------------------------------------------|----------------------------------------------------------------------------------------------------|----------------------------------------------------------------------------------------------------|--|
| After the<br>connection is<br>successful, all<br>indicators on<br>the PLC are<br>green, but<br>data cannot<br>be written<br>into or read<br>from the AC<br>drive.                                             | No data can be<br>written/read.                                                                          | Check whether the operated address is correct. No<br>matter whether the PPO type used contains the PKW<br>area, the address for the read and write operations is<br>located in the second row (also the last row). For<br>example, if the I address and Q address in the last<br>row of the station are both 520 to 531 (note that the I<br>and Q addresses may start from different numbers),<br>the PZD1 and PZD2 data written into the AC drive are<br>stored in QW520 and QW522, respectively. (If the PLC<br>is S7-300 or S7-400, PQW is required.) If SFC15 is<br>used, check whether <b>RET_VAL</b> of the SFC15 block is<br><b>0</b> . If not, an invocation error exists. Eliminate this<br>error first and invoke the block again. For details, see<br>section "7.7.3 Performing Periodic Read/Write<br>Operations on the AC Drive Slave". |  |
|                                                                                                    | PZD3 or<br>subsequent data<br>can be written, but<br>PZD1 or PZD2<br>cannot be written/<br>read.         | Check that F0-02 is set to 2 and F0-03 is set to 9.<br>Check whether the command reference is in the<br>range of 1 to 7 (not bit) or frequency reference is in<br>the range of –F0-10 to +F0-10. If not, the write<br>operation fails. Check whether FE-00 is set to U3-17<br>and FE-01 is set to U3-16. If not, manually correct the<br>parameter values or restore to factory settings.                                                                                                    |  |
|                                                                                                    | PZD1 and PZD2<br>can be written/<br>read, while PZD3<br>or subsequent<br>data cannot be<br>written/read. | Check whether the PPO type supports the PZD. Check whether <b>Device-specific parameters</b> are set correctly.                                                                                                    |  |
|                                                                                                    | -                                                                                                    | Check the logic relations. Check whether the same<br>PZD is assigned with values for multiple times in a<br>certain logic relation (check whether the value given<br>by the PLC is correct under the logic relation in the<br>monitoring table of the PLC).                                                                                                    |  |
| After communication is<br>established, the AC drive reports<br>ERR164, which cannot be cleared.<br>However, the indicators on the<br>MD38DP2 expansion card and the<br>BF indicator on the PLC are<br>normal. |                                                                                                    | Check whether the high-order 8 bits of the PZD1 data<br>(QW data) written into the AC drive are 0 in the PLC<br>program. If not, change them to 0. The PZD1<br>command in this user guide refers to values instead<br>of bits.<br>Note that this solution applies to MD520 only. For<br>other AC drives, consult the technical personnel.                                                                                                    |  |

| Symptom                                                                                                    | Solution                                                                                                    |  |
|----------------------------------------------------------------------------------------------------|----------------------------------------------------------------------------------------------------|--|
| After communication is<br>established, the communication is<br>normal when the AC drive is not                                                                                                    | 1. Disconnect the power supply, and measure the resistance between A1 and B1 of the PROFIBUS DP slave interface at the farthest end with a multimeter. The resistance should be $100\pm 20 \Omega$ .                                                                                                    |  |
| running. However, when one or<br>more AC drives are running, the<br>AC drive is disconnected<br>randomly.                                                                                                    | 2. Check that the shield layers of cables are<br>connected together and the shield layers are in<br>contact with the sheet metal in the PROFIBUS DP<br>interface. The shield layers are not required to<br>connect with other GND.                                                                                                    |  |
| After the connection is<br>established, if the AC drive reports<br>a fault, the faulty slave cannot<br>connect to the network when the<br>PLC configuration is changed and<br>downloaded or when only the AC<br>drive is powered on again. | MD38DP2 only supports the interruption mode DPV0.<br>If the interruption mode is set to DPV1, when a slave<br>is faulty, the PLC master may close the PROFIBUS DP<br>connection channel of the slave or interrupt all the<br>PLC communication (which usually occurs on S7-<br>1200). When such a symptom occurs, change the<br>PROFIBUS DP interruption mode (which is DPV0 by<br>default in STEP 7 and DPV1 by default in PORTAL) of<br>the slave to DPV0 under <b>General DP parameters</b> .<br>Then, compile and download the configuration, and<br>power on the PLC again. |  |

### Indicator Status and Troubleshooting

| Indicator % | Status           | Symptom                                                                            | Solution                                                                                                    |
|-------------|------------------|------------------------------------------------------------------------------------|----------------------------------------------------------------------------------------------------|
| Red (D4)    | OFF              | The MD38DP2<br>expansion card is not<br>powered on.                                | Check that connection<br>between the MD38DP2<br>expansion card and the AC<br>drive is secure.                              |
| Green (D2)  | OFF              | The connection<br>between the MD38DP2<br>expansion card and the<br>AC drive fails. | Check that F0-28 is set to 1<br>and the connection<br>between the MD38DP2<br>expansion card and the AC<br>drive is secure. |
| Green (D2)  | Blinking at 1 Hz | The connection<br>between the MD38DP2<br>expansion card and the<br>AC drive fails. | Check that the PROFIBUS<br>DP station number is<br>within the range of 1 to<br>125.                                        |
| Yellow (D3) | Blinking at 1 Hz | A configuration error occurs.                                                      | Check that the GSD file is correct.                                                                                        |
| Yellow (D3) | Blinking at 2 Hz | A parameter error occurs.                                                          | Check that all parameter<br>addresses in <b>Device-</b><br><b>specific parameters</b> are<br>supported by the AC drive.    |
| Indicator % | Status           | Symptom                                                                                   | Solution                                                                                       |
|-------------|------------------|-------------------------------------------------------------------------------------------|------------------------------------------------------------------------------------------------|
| Yellow (D3) | Blinking at 5 Hz | The master is not running.                                                                | Check the master state.                                                                        |
| Yellow (D3) | OFF              | The connection<br>between the MD38DP2<br>expansion card and the<br>PROFIBUS master fails. | Check that the slave<br>address is correct and the<br>PROFIBUS cable is<br>connected properly. |

# Note

Note  $\approx$ : For some products, the indicator color and the terminal symbol may not match. In this case, the terminal symbol prevails. The indicators are D2, D3, and D4 from left to right. See "" on page.

### **Troubleshooting for GSD Installation Failure**

• Symptom 1: The GSD file cannot be installed or updated when STEP 7 is used, as shown in the following figure.

| Install GSD Files:                                                                                                    |        |
|----------------------------------------------------------------------------------------------------|--------|
| E: \MD380                                                                                                    | Browse |
| File     Release     Version     Languages       MD30DF2.GSD                                                                          |        |
| An update is presently not possible. In one<br>or more SIEP 7 applications at least one GSD<br>file or type file is being referenced. |        |
| MD38DP2                                                                                                    | J      |
| Install Show Log Select All Deselect All                                                                                              |        |
| Close                                                                                                    | Help   |

Possible cause: The current hardware configuration has been opened and the GSD file is being used by other components.

Solution: Close the current configuration interface by clicking the X button (marked with a red circle in the following figure). Then, install or update the GSD file and open the configuration interface again.

| 형 HW Config - [SIMATIC 3001]) (Configuration) Project]<br>행 Station Edit Insert PLC View Options Window Help<br>D 글 알 와 열 및, 글의 원 등 1 4 4 4 10 10 10 같은 12 11                                                                                         |                                                                                                    |
|----------------------------------------------------------------------------------------------------|----------------------------------------------------------------------------------------------------|
| 20) UR         System (00)           1         000000000000000000000000000000000000                                                                                                    | Ist<br>Int Standard T<br>Profil Standard T<br>Profil Stan |
| G)         NIGORY2           S.         [1]         PTD Order Hubber / Designation         I.Add Q.Address Connent           1         4AX         PTO-96         SI2519         *           2         AAX         =>>770-92         SI2519         * | PROFIBUS-DP slaves for<br>SIMMIC ST, WT, and CT<br>(distributed rack)                                                                                                    |

• Symptom 2: The file cannot be interpreted.

| Install GSD Files                                |
|--------------------------------------------------|
| Install GSD Files:                               |
| E:\MD380 Browse                                  |
| File Release Version Languages                   |
| MD38DP2(1).GSD Default                           |
|                                                  |
|                                                  |
|                                                  |
|                                                  |
|                                                  |
|                                                  |
| The file 'MD38DP2(1).GSD' cannot be interpreted. |
| Install Show Log Select All Deselect All         |
| Close                                            |

Possible cause: During the GSD file transmission, the file name is changed manually or by the transmission tool. In this case, the file name fails to meet the PROFIBUS requirements.

Solution: Change the GSD file name to **MD38DP2.GSD**.

• Symptom 3: The file contains syntax errors.

| nstall GSD File | 5            |                                       |                    |              | 23     |
|-----------------|--------------|---------------------------------------|--------------------|--------------|--------|
| Install GSD 3   | Files:       |                                       | from the directory | •            |        |
| E:\MD380        |              |                                       |                    |              | Browse |
| File            | Release      | Version                               | Languages          |              |        |
| MD38DP2. GSD    |              |                                       | Default            |              |        |
|                 |              |                                       |                    |              |        |
|                 |              |                                       |                    |              |        |
|                 |              |                                       |                    |              |        |
|                 |              |                                       |                    |              |        |
| The file 'MI    | )38DP2. GSD' | contains :                            | syntax errors.     |              |        |
| ,<br>T+-11      |              | · · · · · · · · · · · · · · · · · · · | S.1 411            | Dec.1        |        |
| Install         |              | NOW LOG                               | Select All         | Deselect All |        |
| Close           |              |                                       |                    |              | Help   |

Possible cause: The GSD file is modified.

Solution: Use a correct GSD file.

• Other cases

Some versions of STEP 7 and PORTAL do not support a path that contains Chinese for installing the GSD file. In this case, store the GSD file in a path that does not contain Chinese characters.

# 8 MD-SI-DP1 Communication

### 8.1 Introduction

As a PROFIBUS DP fieldbus adapter card that meets international PROFIBUS fieldbus standards, the MD-SI-DP1 expansion card can improve the communication efficiency of the AC drive and implement the networking function, enabling the AC drive to be a slave controlled by the fieldbus master. It can implement PROFIBUS DP communication.

| Item                                                                 | MD-SI-DP1                                    | MD38DP2                                      |  |
|----------------------------------------------------------------------|----------------------------------------------|----------------------------------------------|--|
| Diagnosis                                                            | Supported                                    | Supported                                    |  |
| DPV1                                                                 | Supported                                    | Supported                                    |  |
| PPO4                                                                 | Supported                                    | Supported                                    |  |
| PPO type                                                             | Set by the Siemens software tool             | Set by the Siemens software tool             |  |
| PZD mapping address                                                  | Set by the Siemens software tool             | Set by the Siemens software tool             |  |
| Station number settings                                              | Set by the DIP switch, ranging from 1 to 125 | Set by the DIP switch, ranging from 1 to 125 |  |
| Master disconnection                                                 | AC drive informed by the expansion card      | AC drive informed by the expansion card      |  |
| Communication rate<br>between the expansion card<br>and the AC drive | Constant rate                                | Constant rate                                |  |
| Slave fault                                                          | Master informed by the expansion card        | Master informed by the expansion card        |  |
| CAN communication                                                    | Not supported                                | Supported                                    |  |

The following table lists the differences between MD-SI-DP1 and MD38DP2.

### 8.2 Installation

The MD-SI-DP1 expansion card is embedded in the MD520 series AC drive. Before installation, cut off the power supply of the AC drive and wait for about 10 minutes until the charging indicator of the AC drive becomes off. Then, insert the MD-SI-DP1 card into the AC drive and fasten the screws to prevent the signal socket between boards from being damaged by the pulling force of the external signal cable. *"Figure 8–1" on page 184* shows the installation.

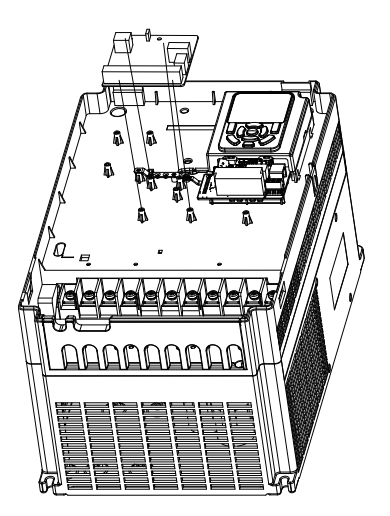

Figure 8-1 Installation of MD-SI-DP1

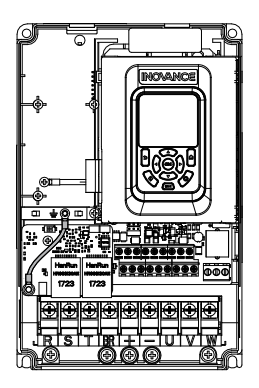

Figure 8-2 Connecting ground terminals of the MD-SI-DP1 card and AC drive

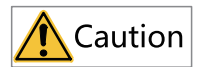

Do not install or disassemble this card with power on.

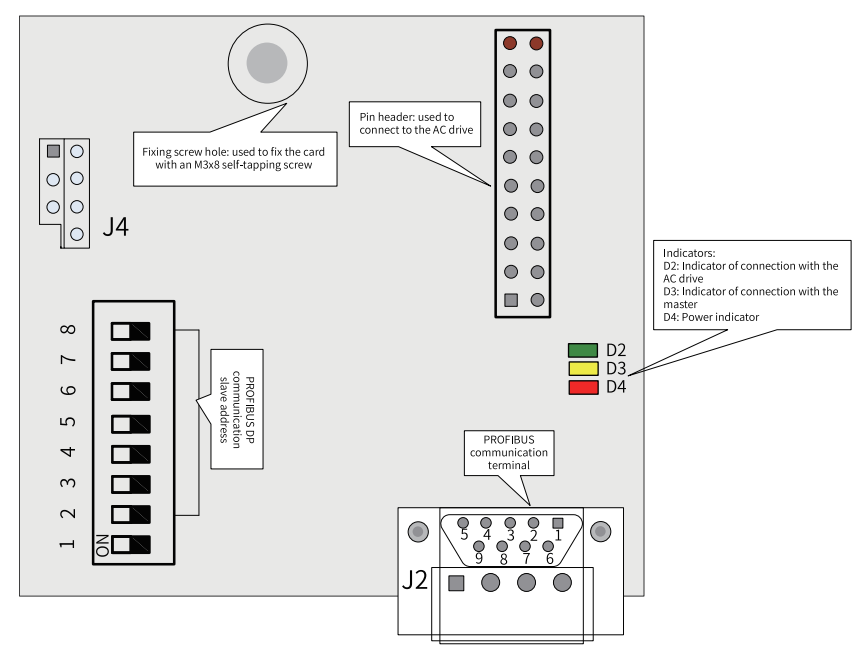

# 8.3 Interface Layout and Description

Figure 8-3 Interface layout of the MD-SI-DP1 card

### **DIP Switch**

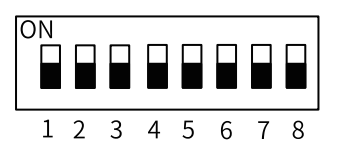

| Digit  | Function                            |                                          |                           | Description                                            |
|--------|-------------------------------------|------------------------------------------|---------------------------|--------------------------------------------------------|
| 1      | PROFIBUS DP card<br>type switchover | OFF: MD-SI-DP1 (default)<br>ON: Reserved |                           |                                                        |
|        |                                     | The a<br>7-dig                           | ddresses o<br>it binary D | of stations 1 to 125 can be set by the<br>IP switch.   |
| 2 to 8 | PROFIBUS DP<br>communication slave  | Ex<br>am<br>ple:                         | Address                   | DIP Switch Setting (digit 8: least<br>significant bit) |
|        | address                             |                                          | 1                         | 000 0001                                               |
|        |                                     |                                          | 7                         | 000 0111                                               |
|        |                                     |                                          | 20                        | 001 0100                                               |
|        |                                     |                                          | 125                       | 111 1101                                               |

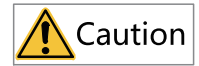

The change of digit 1 is valid upon the next power-on. The change of slave addresses takes effect immediately after setting.

#### **Standard 9-pin PROFIBUS Interface**

The MD-SI-DP1 expansion card is connected to the PROFIBUS master using the standard DB9 socket. The pin signal definition and pin arrangement of the standard DB9 socket are the same as those of Siemens' DB9 socket, as shown in the following figure.

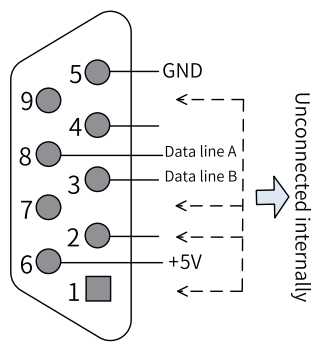

Figure 8-4 DB9 terminal pins

### **Control Terminals**

| Category                 | Symbol         | Terminal Name | Function                                                   |
|--------------------------|----------------|---------------|------------------------------------------------------------|
| PROFI                    | 1, 2, 7, and 9 | NC            | Unconnected internally                                     |
| BUS3communi5cation6(J3)8 | 3              | Data line B   | Positive pole of the data line                             |
|                          | 5              | GND           | Isolated 5 V power ground                                  |
|                          | 6              | +5 V          | Isolated 5 V power supply                                  |
|                          | 8              | Data line A   | Negative pole of the data line                             |
| Program<br>ming          | J4             | Programming   | Interface for production and commissioning. Do not use it. |

Table 8–1 Function description of control terminals

| Category       | Symbol      | Terminal Name                                                                                      | Function                                                                                                    |
|----------------|-------------|----------------------------------------------------------------------------------------------------|----------------------------------------------------------------------------------------------------|
| Indica<br>tor※ | D4 (red)    | Power indicator                                                                                    | <ul> <li>Steady ON: The AC drive is powered on.</li> <li>OFF: The AC drive is disconnected from the<br/>power supply or the PROFIBUS DP card is<br/>installed incorrectly.</li> </ul>                                                                                                    |
|                | D3 (yellow) | Indicator of<br>communication<br>between the<br>MD-SI-DP1<br>expansion card<br>and the master      | <ul> <li>Steady ON: Communication between the<br/>MD-SI-DP1 card and the PROFIBUS master<br/>is normal.</li> <li>OFF: There is no communication between<br/>the MD-SI-DP1 card and the PROFIBUS<br/>master (check the connection of PROFIBUS<br/>cables and the setting of the station<br/>number).</li> <li>Blinking: The master is not running or a<br/>fault occurs in communication between<br/>the MD-SI-DP1 expansion card and the<br/>master.</li> </ul>                                       |
|                | D2 (green)  | Indicator of<br>communication<br>between the<br>MD-SI-DP1<br>expansion card<br>and the AC<br>drive | <ul> <li>Steady ON: Communication between the<br/>MD-SI-DP1 expansion card and the AC<br/>drive is normal.</li> <li>OFF: Communication between the MD-SI-<br/>DP1 card and the AC drive fails. (F0-28 is<br/>not set to 1 or the AC drive does not<br/>support the MD-SI-DP1 expansion card.)</li> <li>Blinking: Interference exists in<br/>communication between the MD-SI-DP1<br/>expansion card and the AC drive or the<br/>expansion card address is beyond the<br/>range of 1 to 125.</li> </ul> |

# 8.4 Topology and Transmission Distance

The following figure shows the connection between the PROFIBUS DP card and PROFIBUS master.

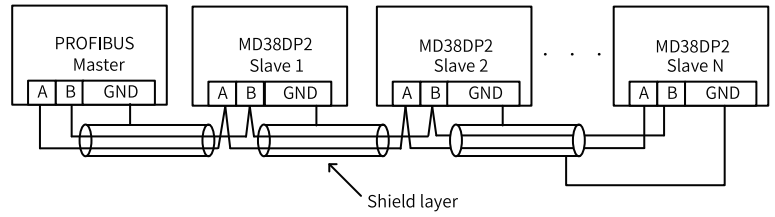

Figure 8-5 Connection between the PROFIBUS DP card and PROFIBUS master

Terminal resistors must be connected at both ends of the PROFIBUS bus and DIP switches must be set correctly according to the marks on the wiring terminals. After

terminal resistors are connected correctly, the resistance between A1 and B1 should be 110  $\Omega$  upon power-off. For devices connected at both ends of the PROFIBUS network, the communication cables must be connected from their PROFIBUS DP terminals to the channels marked with "IN" (channels corresponding to A1/B1). Otherwise, terminal resistors cannot be connected. If any required terminal resistor is not connected, the communication quality will deteriorate.

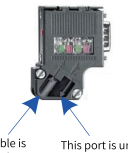

The communication cable is connected through this port on devices at both ends of the bus. This port is unconnected on devices at both ends of the bus.

The required length of the communication cable between the PROFIBUS DP expansion card and the PROFIBUS master varies with the baud rate of the master. It is strictly restricted according to the Siemens DB9 standard. The following table describes requirements on communication cable length based on the baud rate.

| Paud Pata (khit/a) | Maximum Length of Cable | Maximum Length of Cable Type |  |
|--------------------|-------------------------|------------------------------|--|
| Bauu Rate (KDIL/S) | Type A (m)              | B (m)                        |  |
| 9.6                | 1200                    | 1200                         |  |
| 19.2               | 1200                    | 1200                         |  |
| 187.5              | 600                     | 600                          |  |
| 500                | 200                     | 200                          |  |
| 1500               | 100                     | 70                           |  |
| 3000               | 100                     |                              |  |
| 6000               | 100                     | Not supported                |  |
| 12000              | 100                     |                              |  |

The following table lists the technical specifications of the cables.

| Cable Parameter                   | Туре А                                         | Туре В                                     |
|-----------------------------------|------------------------------------------------|--------------------------------------------|
| Impedance                         | 135 $\Omega$ to 165 $\Omega$ (f = 3 to 20 MHz) | 100 $\Omega$ to 130 $\Omega$ (f > 100 kHz) |
| Capacitor                         | < 30 pF/m                                      | < 60 pF/m                                  |
| Resistor                          | < 110 Ω/km                                     | Not specified                              |
| Cross-sectional area of conductor | ≥ 0.34 mm <sup>2</sup>                         | ≥ 0.22 mm <sup>2</sup>                     |

## 8.5 Protocol Description

#### **Data Transmission Formats**

In the PROFIdrive protocol, the PPO is used as the data transmission format. PPOs are classified into PPO1, PPO2, PPO3, PPO4, and PPO5, all of which are supported by the MD38DP2 expansion card.

The following table lists the functions supported by each data format.

| Data Format | Supported Functions                                                                                                    |
|-------------|----------------------------------------------------------------------------------------------------|
| PPO1        | Operation on a single function parameter<br>Setting of AC drive command and frequency<br>Reading of AC drive state and running frequency                                                                                                 |
| PPO2        | Operation on a single function parameter<br>Setting of AC drive command and frequency<br>Reading of AC drive state and running frequency<br>Periodic writing of four function parameters<br>Periodic reading of four function parameters |
| PPO3        | Setting of AC drive command and frequency<br>Reading of AC drive state and running frequency                                                                                                    |
| PPO4        | Setting of AC drive command and frequency<br>Reading of AC drive state and running frequency<br>Periodic writing of four function parameters<br>Periodic reading of four function parameters                                             |
| PPO5        | Operation on a single function parameter<br>Setting of AC drive command and frequency<br>Reading of AC drive state and running frequency<br>Periodic writing of ten function parameters<br>Periodic reading of ten function parameters   |

Data blocks of the PPO data are divided into two areas, PKW area (parameter value) and PZD area (process data). The following figure shows the PPO data formats supported by MD38DP2.

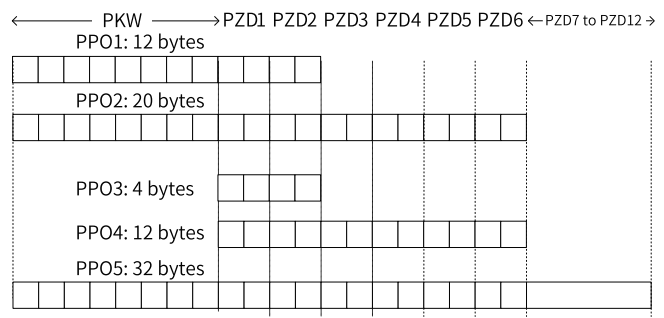

Figure 8-6 PPO data formats

#### PKW Data

PKW data is used by the master to read/write to a single parameter of the AC drive. The communication address of the AC drive parameter is directly determined by the communication data. The functions of PKW data are as follows:

- Reading function parameters of the AC drive
- Modifying function parameters of the AC drive

#### Data format

PKW data consists of three groups of arrays, including the PKE, IND, and PWE. The lengths of PKE and IND are two bytes, and the length of PWE is four bytes. The following table describes the data format.

|                              | PKW Data Sent by the Master |            |             |              |                                         |                                                   |                       |
|------------------------------|-----------------------------|------------|-------------|--------------|-----------------------------------------|---------------------------------------------------|-----------------------|
| Opera<br>tion<br>Com<br>mand | Paramete                    | er Address | Reserved    |              | Write: parameter<br>value<br>Read: null |                                                   |                       |
| PKE                          | PKE                         | IND        | IND         | PWE          | PWE                                     | PWE                                               | PWE                   |
|                              |                             | PKW D      | ata Returne | ed by the AC | C Drive                                 |                                                   |                       |
| Opera<br>tion<br>Com<br>mand | Paramete                    | er Address |             | Reserved     |                                         | Successful<br>value<br>Failed: erro<br>informatio | : returned<br>or<br>n |
| PKE                          | PKE                         | IND        | IND         | PWE          | PWE                                     | PWE                                               | PWE                   |

#### **Data description**

| PKW Data Sent by the Master |                                                                                                    | Р   | KW Data Returned by the AC Drive                                                                                                    |
|-----------------------------|----------------------------------------------------------------------------------------------------|-----|----------------------------------------------------------------------------------------------------|
| PKE                         | <ul> <li>High-order 4 bits:<br/>Command code0: No<br/>request1: Read parameter<br/>data2: Modify parameter<br/>data (The preceding<br/>command code is in<br/>decimal format.)</li> <li>Low-order 4 bits: Reserved</li> <li>Low-order 8 bits: High-<br/>order bits of the parameter<br/>address</li> </ul> | PKE | <ul> <li>High-order 4 bits: Response code0: No<br/>request1: Operation succeeded7:<br/>Operation failed</li> <li>Low-order 8 bits: High-order bits of<br/>the parameter address</li> </ul>                |
| IND                         | High-order 8 bits: Low-order<br>bits of the parameter address<br>Low-order 8 bits: Reserved                                                                                                    | IND | High-order 8 bits: Low-order bits of the<br>parameter address<br>Low-order 8 bits: Reserved                                                                                                    |
| PWE                         | High-order 16 bits: Reserved<br>Low-order 16 bits: Parameter<br>value (write request) or not<br>used (read request)                                                                                                    | PWE | <ul> <li>Request succeeded: Parameter value</li> <li>Request failed: Error code (consistent<br/>with standard Modbus)1: Invalid<br/>command2: Invalid address3: Invalid<br/>data4: Other error</li> </ul> |

### Application

The following figure shows the PKW data sent by the master and PKW response data returned by the AC drive when the master reads the AC drive parameter F0-08.

### Master reading AC drive parameter F0-08

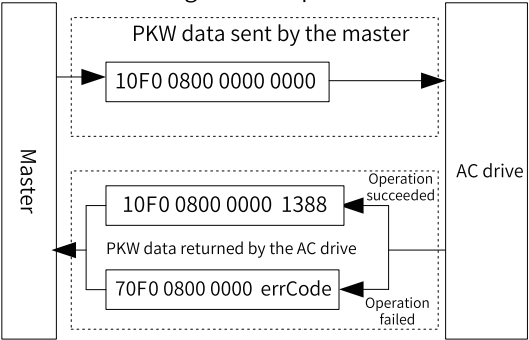

Figure 8-7 Example PKW data sent by the master when reading an AC drive parameter

The following figure shows the PKW data sent by the master and PKW response data returned by the AC drive when the master modifies the AC drive parameter F0-08.

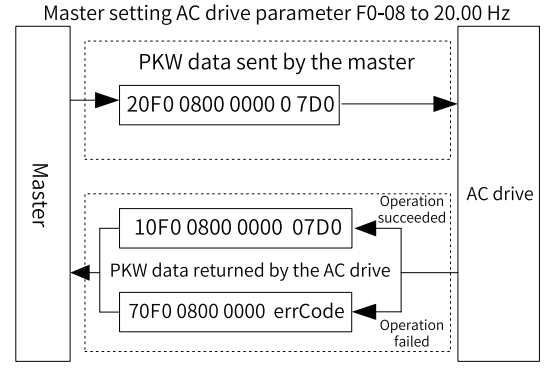

Figure 8-8 Example PKW data sent by the master when modifying an AC drive parameter

PKW data exchange with the AC drive is performed cyclically. Continuous write command (PKE = 0x20xx) on the EEPROM will significantly shorten the service life of the AC drive's main control chip. Therefore, to modify AC drive parameters, you are advised to perform aperiodic write operations (see SFB53 described in "7.7.4 *Performing Aperiodic Read/Write Operations on the AC Drive Slave" on page 173 "7.7.4 Performing Aperiodic Read/Write Operations on the AC Drive Slave" on page 173 "7.7.4 Performing Aperiodic Read/Write Operations on the AC Drive Slave" on page 173 " on page*) or write to RAM addresses in PKW. The following table lists the RAM addresses of the parameters.

| Parameter Group | Address      |
|-----------------|--------------|
| F0 to FF        | 0x00 to 0x0F |
| A0 to AF        | 0x40 to 0x4F |

For example, the RAM address of F0-10 is 0x000A.

#### PZD Data

The PZD data enables the master to modify and read AC drive data in real time and perform periodic data exchange. The data communication addresses are directly configured by the AC drive. The functions of PZD data are as follows:

- Setting the AC drive control command and target frequency in real time
- Reading the current state and running frequency of the AC drive in real time
- Exchanging function parameter and monitoring parameter data between the AC drive and PROFIBUS master in real time The PZD is used for periodic data exchange between the master and the AC drive, as described in the following table.

| Master Transmit Data PZD |                            |                                              |  |  |  |
|--------------------------|----------------------------|----------------------------------------------|--|--|--|
| AC Drive Command         | AC Drive Target Frequency  | AC Drive Parameters<br>Modified in Real Time |  |  |  |
| PZD1 PZD2                |                            | PZD3 to PZD12                                |  |  |  |
|                          | AC Drive Response Data PZD |                                              |  |  |  |
| AC Drive Command         | AC Drive Running Frequency | AC Drive Parameters Read in<br>Real Time     |  |  |  |
| PZD1                     | PZD2                       | PZD3 to PZD12                                |  |  |  |

#### Data Sent by the Master

| Master Transmit Data PZD |                                                                                                    |                                                                                                    |  |  |
|--------------------------|----------------------------------------------------------------------------------------------------|----------------------------------------------------------------------------------------------------|--|--|
|                          | AC drive command word (command source set to communication)                                                                                                    |                                                                                                    |  |  |
| PZD1                     | 0: No command<br>01: Run in forward direction<br>02: Run in reverse direction<br>03: Jog in forward direction                                                                                                    | 04: Jog in reverse direction<br>05: Coast to stop<br>06: Decelerate to stop<br>07: Reset upon fault                                                                                                    |  |  |
| PZD2                     | AC drive target frequency (freq<br>communication; value unit def<br>Hz is used as an example here)<br>The frequency reference range<br>When F0-22 is set to 1, the freq<br>Hz.<br>When F0-22 is set to 2, the freq<br>320.00 Hz.<br>When the reference target freq<br>drive does not respond to the | uency reference source set to<br>termined by the AC drive while<br>)<br>es from 0 to F0-10.<br>quency range is 0.0 Hz to 3200.0<br>quency range is 0.00 Hz to<br>quency exceeds F0-10, the AC<br>frequency reference. |  |  |

| Master Transmit Data PZD |                                                                                                    |  |  |  |
|--------------------------|----------------------------------------------------------------------------------------------------|--|--|--|
| PZD3 to PZD12            | Function parameter values (group F and group A) modified in<br>real time, not written into EEPROM<br>FE-02 to FE-11 correspond to PZD3 to PZD12. For the<br>configuration, see PZD data configuration.<br>After communication with the PLC is established, FE-02 to FE-<br>11 display the parameter values written into PZD3 to PZD12.<br>Manual settings of parameters in group FE of the AC drive are<br>invalid. |  |  |  |

### Data Returned by the AC Drive

|               | AC Drive Response Data PZD                                                                                                    |  |  |  |
|---------------|----------------------------------------------------------------------------------------------------|--|--|--|
| PZD1          | AC drive running state<br>The AC drive running state is defined by bit as follows:<br>• Bit0: 0: Stopped; 1: Running<br>• Bit1: 0: Running in forward direction; 1: Running in reverse direction<br>• Bit2: 0: Not faulty; 1: Faulty<br>• Bit3: 0: Running frequency not reached; 1: Running frequency reached                                                                                                    |  |  |  |
| PZD2          | AC drive running frequency:<br>The current AC drive running frequency is returned as 16-bit signed data.<br>When F0-22 is set to 1, -32000 to +32000 correspond to the actual<br>running frequency -3200.0 Hz to +3200.0 Hz.<br>When F0-22 is set to 2, -32000 to +32000 correspond to the actual<br>running frequency -320.00 Hz to +320.00 Hz.                                                                             |  |  |  |
| PZD3 to PZD12 | Function parameter values (group F and group A) and monitoring<br>parameter values (group U) read in real time<br>FE-22 to FE-31 correspond to PZD3 to PZD12. For the configuration, see<br>PZD data configuration.<br>After communication with the PLC is established, FE-02 to FE-11 display<br>the parameter values written into PZD3 to PZD12. Manual settings of<br>parameters in group FE of the AC drive are invalid. |  |  |  |

## 8.6 Related Parameters

### 8.6.1 Parameters related to Communication

### AC Drive Communication Card Setting

You need to set F0-28 to 1 to select PROFIBUS DP as the serial port communication protocol of the AC drive. See the following table.

| Parameter | Parameter<br>Name                   | Value Range                                                               | Setpoint | Description                                                                                            |
|-----------|-------------------------------------|---------------------------------------------------------------------------|----------|----------------------------------------------------------------------------------------------------|
| F0-28     | Serial<br>communication<br>protocol | 0: Modbus protocol<br>1: Communication<br>card network<br>bridge protocol | 1        | Select the special<br>communication card<br>network bridge as the<br>serial communication<br>protocol. |

### **Communication Control Parameters**

| Parameter | Parameter<br>Name      | Value Range                                                                                                    | Hexadecimal<br>Address | Decimal Address |
|-----------|------------------------|----------------------------------------------------------------------------------------------------|------------------------|-----------------|
| U3-16     | Frequency<br>reference | -Maximum<br>frequency to<br>+Maximum<br>frequency<br>Unit: 0.01 Hz                                                                                                    | H7310                  | 29456           |
| U3-17     | Control<br>command     | 0001: Run in<br>forward direction<br>0002: Run in<br>reverse direction<br>0003: Jog in<br>forward direction<br>0004: Jog in<br>reverse direction<br>0005: Coast to stop<br>0006: Decelerate to<br>stop<br>0007: Reset upon<br>fault   | H7311                  | 29457           |
| U3-18     | DO control             | Bit0: DO1 output<br>control<br>Bit1: DO2 output<br>control<br>Bit2: Relay 1<br>output control<br>Bit3: Relay 2<br>output control<br>Bit4: FMR output<br>control<br>Bit5: VDO1<br>Bit6: VDO2<br>Bit7: VDO3<br>Bit8: VDO4<br>Bit9: VDO5 | H7312                  | 29458           |
| U3-19     | AO1 control            | 0 to 7FFF,<br>indicating 0% to<br>100%                                                                                                    | H7313                  | 29459           |

| Parameter | Parameter     | Value Range                            | Hexadecimal | Decimal Address |
|-----------|---------------|----------------------------------------|-------------|-----------------|
|           | Name          |                                        | Address     |                 |
| U3-20     | AO2 control   | 0 to 7FFF,<br>indicating 0% to<br>100% | H7314       | 29460           |
| U3-21     | FMP control   | 0 to 7FFF,<br>indicating 0% to<br>100% | H7315       | 29461           |
| U3-23     | Speed control | Signed data, 1 RPM                     | H7317       | 29463           |

When the MD-SI-DP1 expansion card is used, the written PZD1 and PZD2 are mapped to U3-17 and U3-16 respectively by default. If a command or frequency fails to be written into the AC drive but PZD3 to PZD12 can be written and F0-02 and F0-03 are set to 2 and 9 respectively, check whether FE-00 and FE-01 are set to U3-17 and U3-16 respectively. If not, manually correct the values of FE-00 and FE-01.

### **Communication Monitoring Parameters**

| Parameter | Parameter Name                | Unit     | Hexadecimal | Decimal Address |
|-----------|-------------------------------|----------|-------------|-----------------|
|           |                               |          | Address     |                 |
| U0-00     | Running frequency<br>(Hz)     | 0.01 Hz  | H7000       | 28672           |
| U0-01     | Frequency<br>reference (Hz)   | 0.01 Hz  | H7001       | 28673           |
| U0-02     | Bus voltage (V)               | 0.1 V    | H7002       | 28674           |
| U0-03     | Output voltage (V)            | 1 V      | H7003       | 28675           |
| U0-04     | Output current (A)            | 0.01 A   | H7004       | 28676           |
| U0-05     | Output power (kW)             | 0.1 kW   | H7005       | 28677           |
| U0-06     | Output torque (%)             | 0.1%     | H7006       | 28678           |
| U0-07     | DI state                      | 1        | H7007       | 28679           |
| U0-08     | DO state                      | 1        | H7008       | 28680           |
| U0-09     | AI1 voltage (V)               | 0.01 V   | H7009       | 28681           |
| U0-10     | AI2 voltage (V)               | 0.01 V   | H700A       | 28682           |
| U0-11     | AI3 voltage (V)               | 0.01 V   | H700B       | 28683           |
| U0-12     | Count value                   | 1        | H700C       | 28684           |
| U0-13     | Length value                  | 1        | H700D       | 28685           |
| U0-14     | Load speed                    | 1        | H700E       | 28686           |
| U0-15     | PID reference                 | 1        | H700F       | 28687           |
| U0-16     | PID feedback                  | 1        | H7010       | 28688           |
| U0-17     | PLC stage                     | 1        | H7011       | 28689           |
| U0-18     | Pulse input<br>reference (Hz) | 0.01 kHz | H7012       | 28690           |

| Parameter | Parameter Name                         | Unit    | Hexadecimal | Decimal Address |
|-----------|----------------------------------------|---------|-------------|-----------------|
|           |                                        |         | Address     |                 |
| U0-19     | Feedback speed<br>(Hz)                 | 0.01 Hz | H7013       | 28691           |
| U0-20     | Remaining running duration             | 0.1 min | H7014       | 28692           |
| U0-21     | All voltage before correction          | 0.001 V | H7015       | 28693           |
| U0-22     | AI2 voltage before correction          | 0.001 V | H7016       | 28694           |
| U0-23     | AI3 voltage before<br>correction       | 0.001 V | H7017       | 28695           |
| U0-24     | Linear speed                           | 1 m/min | H7018       | 28696           |
| U0-25     | Current power-on duration              | 1 min   | H7019       | 28697           |
| U0-26     | Current running duration               | 0.1 min | H701A       | 28698           |
| U0-27     | Pulse input<br>frequency               | 1 Hz    | H701B       | 28699           |
| U0-28     | Communication reference                | 0.01%   | H701C       | 28700           |
| U0-29     | Encoder feedback<br>speed              | 0.01 Hz | H701D       | 28701           |
| U0-30     | Main frequency X                       | 0.01 Hz | H701E       | 28702           |
| U0-31     | Auxiliary frequency<br>Y               | 0.01 Hz | H701F       | 28703           |
| U0-32     | Any memory<br>address                  | 1       | H7020       | 28704           |
| U0-33     | Synchronous<br>motor rotor<br>position | 0.1°    | H7021       | 28705           |
| U0-34     | Motor temperature                      | 1°C     | H7022       | 28706           |
| U0-35     | Target torque (%)                      | 0.1%    | H7023       | 28707           |
| U0-36     | Resolver position                      | 1       | H7024       | 28708           |
| U0-37     | Power factor angle                     | 0.1°    | H7025       | 28709           |
| U0-38     | ABZ position                           | 1       | H7026       | 28710           |
| U0-39     | V/f separation<br>target voltage       | 1 V     | H7027       | 28711           |
| U0-40     | V/f separation<br>output voltage       | 1 V     | H7028       | 28712           |
| U0-41     | DI state display                       | 1       | H7029       | 28713           |
| U0-42     | DO state display                       | 1       | H702A       | 28714           |
| U0-43     | DI state display 1                     | 1       | H702B       | 28715           |

| Parameter | Parameter Name                                                | Unit                                                | Hexadecimal<br>Address | Decimal Address |
|-----------|---------------------------------------------------------------|-----------------------------------------------------|------------------------|-----------------|
| U0-44     | DI state display 2                                            | 1                                                   | H702C                  | 28716           |
| U0-45     | Fault information                                             | 1                                                   | H702D                  | 28717           |
| U0-58     | Z signal counter                                              | 1                                                   | H703A                  | 28730           |
| U0-59     | Frequency<br>reference (%)                                    | 0.01%                                               | H703B                  | 28731           |
| U0-60     | Running frequency<br>(%)                                      | 0.01%                                               | H703C                  | 28732           |
| U0-61     | AC drive state                                                | 1                                                   | H703D                  | 28733           |
| U0-62     | Current fault code                                            | 1                                                   | H703E                  | 28734           |
| U0-63     | Data sent by<br>master during<br>point-point<br>communication | 0.01%                                               | H703F                  | 28735           |
| U0-64     | Data sent by slave<br>during point-point<br>communication     | 0.01%                                               | H7040                  | 28736           |
| U0-65     | Torque upper limit                                            | 0.1%                                                | H7041                  | 28737           |
| U0-66     | Expansion card<br>model                                       | 100: CANopen<br>200: PROFIBUS<br>DP<br>300: CANlink | H7042                  | 28738           |
| U0-67     | Expansion card version                                        | 1                                                   | H7043                  | 28739           |
| U0-68     | AC drive state                                                | 1                                                   | H7044                  | 28740           |
| U0-69     | Running frequency<br>(Hz)                                     | 0.01 Hz                                             | H7045                  | 28741           |
| U0-70     | Motor speed                                                   | RPM                                                 | H7046                  | 28742           |
| U0-71     | Output current                                                | 0.1 A                                               | H7047                  | 28743           |

When the MD-SI-DP1 expansion card is used, the read PZD1 and PZD2 are mapped to U0-68 and U0-69 respectively by default. If a state or running frequency fails to be read while PZD3 to PZD12 can be read, check whether FE-20 and FE-21 are set to U0-68 and U0-69 respectively. If not, manually correct the values of FE-20 and FE-21.

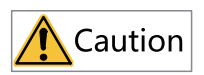

If the AC drive is updated from an earlier version that supports MD38DP1 to a later version that supports MD38DP2, the preceding operations must be performed or the AC drive must be reset after the update is complete.

# 8.7 Communication Configurations

### 8.7.1 Communication Instance Description

The MD-SI-DP1 card uses the same GSD file as the MD38DP2 card, and its usage is also the same as that of the MD38DP2 card. Therefore, this chapter still uses the screenshots of the communication and configuration interfaces displaying information about the MD38DP2 card.

### 8.7.2 Configuring a Slave on the S7-300 Master in STEP 7 V5.4

Before using the PROFIBUS master, you need to configure the GSD file of the slave to add the corresponding slave device to the system of the master. If the file exists, skip step 2. You can obtain the GSD file from Inovance or its agent.

The configuration procedure is as follows:

1. Install the GSDML file. (Skip this step if the GSDML file has been installed.) Choose **Options > Manage general station description files (GSD)**.

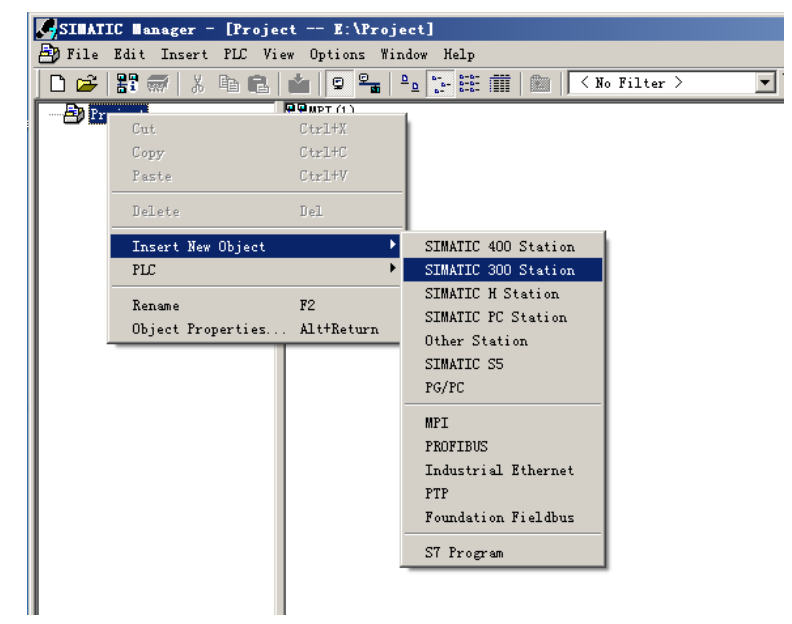

 Double-click the hardware icon to access the HW Config interface, and choose Options > Install GSD File to add the MD38DP2.GSD file (English path required), as shown in the following figure.

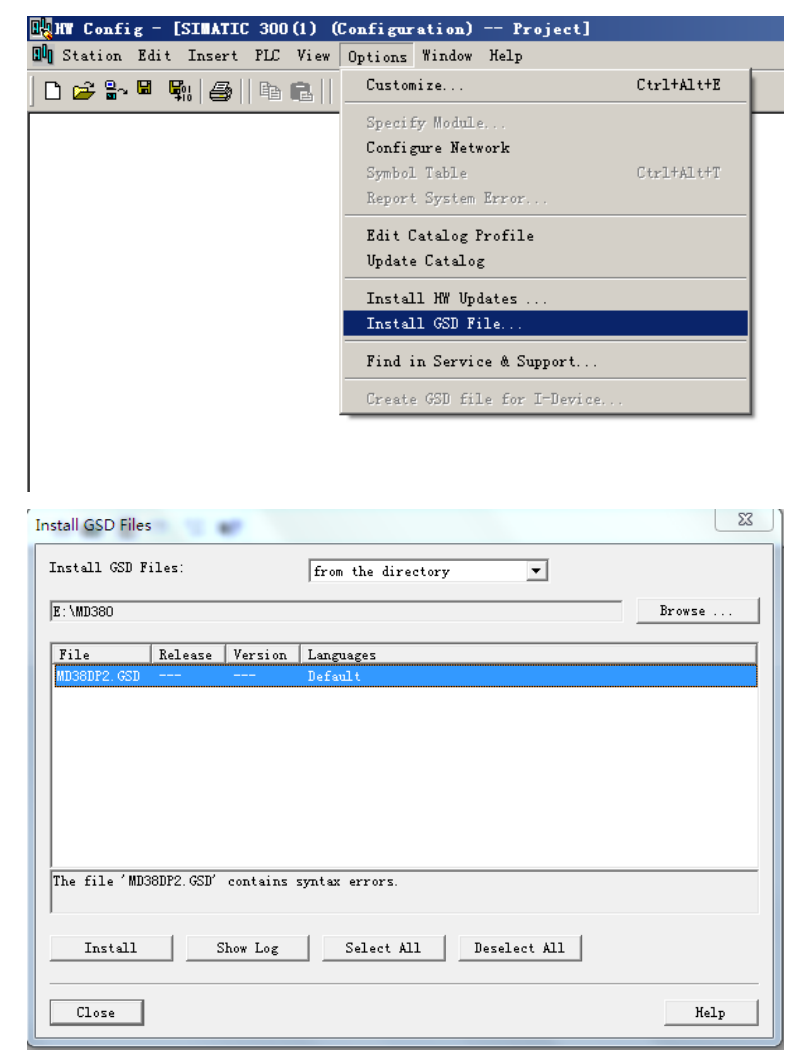

Click **Install**. After the installation is complete, the PROFIBUS DP module MD38DP2 is displayed, as shown in the following figure.

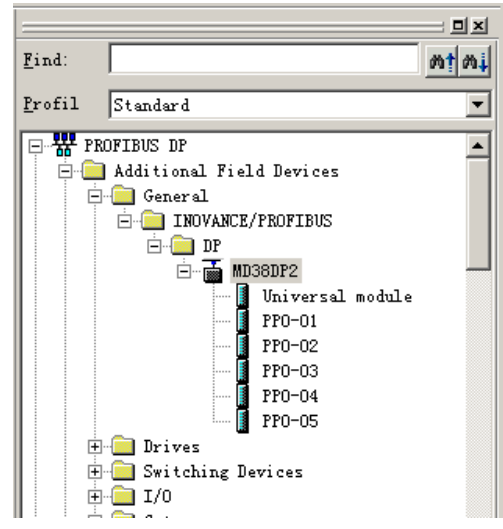

Note: If any master or slave already exists on the **HW.config** interface, close the current interface by clicking the X button (marked with a red circle as shown in the following figure) before importing the GSD file.

| RAN Config - [SIMATIC 300(1) (Configuration) Project]                                                                                                    |        |                               | - 🗆 ×    |
|----------------------------------------------------------------------------------------------------|--------|-------------------------------|----------|
| 🕼 Station Edit Insert PLC View Options Window Help                                                                                                    |        |                               | - 18 X   |
|                                                                                                    |        |                               | $ \circ$ |
|                                                                                                    |        |                               |          |
|                                                                                                    |        |                               | 크리지      |
|                                                                                                    | Find:  |                               | nt ni    |
| 2                                                                                                    | Profil | Standard                      | -        |
| 3                                                                                                    | -      |                               |          |
|                                                                                                    | 말꿈법    | ROFIBUS DP                    | -        |
| 6                                                                                                    |        | - General                     |          |
|                                                                                                    |        | - INOVANCE/PROFIBUS           |          |
| 8                                                                                                    |        | 🗄 🧰 📴 🛄                       |          |
| 9                                                                                                    |        | E m MD36DP2                   |          |
|                                                                                                    |        | PPD-D1                        |          |
|                                                                                                    |        | PP0-02                        |          |
|                                                                                                    |        | PP0-03                        |          |
|                                                                                                    |        | PP0-04                        |          |
|                                                                                                    |        | 👔 PPU-US                      |          |
|                                                                                                    | l i    | - Switching Devices           |          |
|                                                                                                    | i i    | - 🔁 I/O                       |          |
|                                                                                                    | E      | - 🧰 Gateway                   |          |
| ×                                                                                                    |        |                               | -1       |
|                                                                                                    |        | LOBDATIBLE FRUFIDUS UF STAVES | - 1      |
|                                                                                                    |        |                               |          |
|                                                                                                    |        |                               |          |
| Je Hallanana Ionan ann tao Ivanana Ivanana Ivana | D      |                               | Cha      |

In this case, you can save the original project. If an alarm indicating that system data cannot be created is displayed, click **OK**. After closing the current configuration interface, you can install the GSD file by performing the preceding steps. After the installation is complete, click the button marked with the red circle in the following figure.

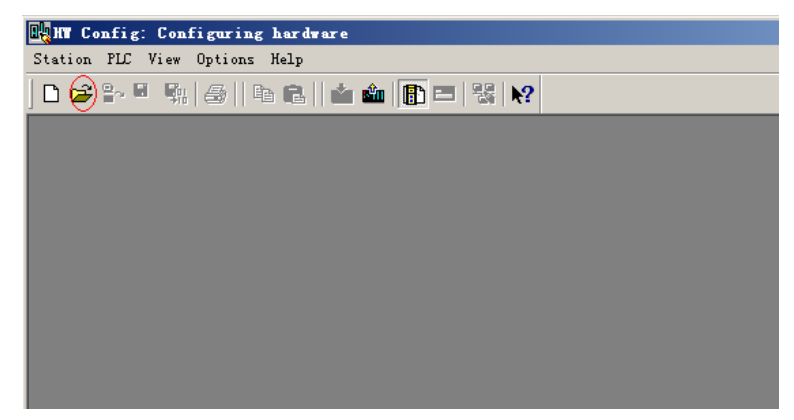

Select the original configuration project, and click **OK** to open it.

| Open                    |                         |                |               | ×    |
|-------------------------|-------------------------|----------------|---------------|------|
| Entry point:<br>Project | View:<br>Component view | × <b>•</b>     | ○ Onlin ⊙ Off | lin  |
| Name:<br>Project 💌      | Storage<br>E:\Project   |                | Browse        |      |
| ⊕ ∰ Project             | SIMATIC 300             | (1)            |               |      |
|                         | Object name:            | SIMATIC 300(1) |               |      |
|                         | Object type:            | Process all    |               | •    |
| OK                      |                         |                | Cancel        | Help |

3. Configure the actual hardware system, as shown in the following figure.

| in conrig = [Simkiit 300(1) (Conriguration) rroject]                                                                                                    |  |
|----------------------------------------------------------------------------------------------------|--|
|                                                                                                    |  |
| ung Station Edit Insert PLC View Options Window Help                                                                                                    |  |
|                                                                                                    |  |
| Ethernet (1): FROFINET-IO-System (100)       1       2       1       1       1       1       1       1       1       1       1       1       1       1       1       1       1       1       1       1       1       1       1       1       1       1       1       1       1       1       1       1       1       1       1       1       1       1       1       1       1       1       1       1       1       1       1       1       1       1       1       1       1       1       1       1       1       1       1       1       1       1       1       1       1       1 <th></th> |  |

In the preceding figure, station 4 is MD38DP1, which is only used as an example. For details about its usage, see the MD380 Series PROFIBUS User Guide. MD38DP1 and MD38DP2 can coexist on the same network.

4. Configure data features of the slave.

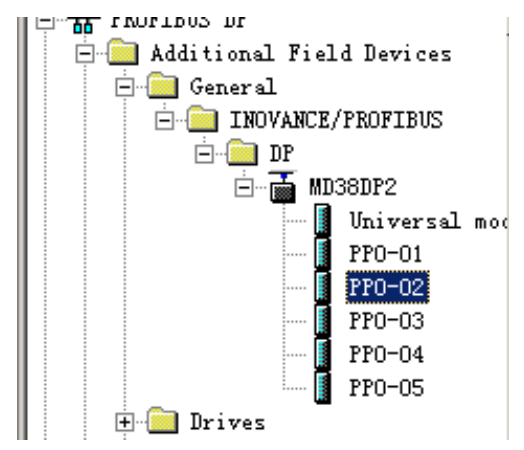

After the PPO type is added, the address assigned by the PLC to the slave is displayed, as shown in the following figure. Slot 1 marked with a red circle in the following figure indicates the PKW address (8 bytes). Slot 2 indicates the PZD address (12 bytes).

If the selected PPO type does not have a PKW area, the I address and Q address of slot 1 are blank.

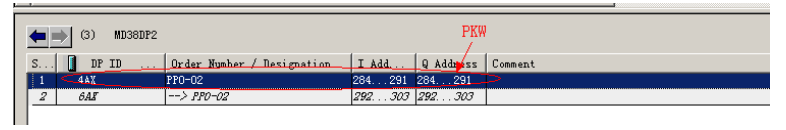

5. Configure PZDs.

The PZD1 and PZD2 configurations are fixed and cannot be modified by users. PZD3 to PZD12 are for customized periodic data exchange. They can be set in hardware configuration. Double-click the MD38DP icon in **HW Config**, click **Devicespecific parameters**, and configure corresponding parameter addresses as required.

| Properties - DP slave            |             |  |  |  |  |
|----------------------------------|-------------|--|--|--|--|
| General Parameter Assignment     | 1           |  |  |  |  |
| Parameters                       | Value       |  |  |  |  |
| 🖃 🔄 Station parameters           |             |  |  |  |  |
| -= DP Interrupt Mode             | DPVO        |  |  |  |  |
| 🕂 🧰 General DP parameters        |             |  |  |  |  |
| 🚊 🔄 Device-specific parameters   |             |  |  |  |  |
| - <u>≡</u> PZD3(master->slave)   | 61452       |  |  |  |  |
| - <u>≡</u> PZD4 (master->slave)  | 61448       |  |  |  |  |
| _≝ PZD5(master->slave)           | 64512       |  |  |  |  |
| - <u>≡</u> PZD6 (master->slave)  | 64513       |  |  |  |  |
| - <u>≡</u> PZD7 (master->slave)  | 61452       |  |  |  |  |
| - <u>≡</u> PZD8(master->slave)   | 61440       |  |  |  |  |
| _≝ PZD9(master->slave)           | 61440       |  |  |  |  |
| _≝ PZD10 (master->slave)         | 61440       |  |  |  |  |
| _≝ PZD11 (master->slave)         | 61440       |  |  |  |  |
| - <u>≡</u> PZD12 (master->slave) | 61440       |  |  |  |  |
| _≝ PZD3(slave->master)           | 61440       |  |  |  |  |
| _≝ PZD4(slave->master)           | 61440       |  |  |  |  |
| P7D5 (clave-)macter)             | 61440       |  |  |  |  |
|                                  |             |  |  |  |  |
| OK                               | Cancel Help |  |  |  |  |

PZDx(master->slave) indicates the address used by the master to write to the slave, and PZDx(slave->master) indicates the address used by the master to read the slave. PZD3 to PZD12 are displayed in decimal and can be modified. For example, to set **PZD3(master->slaver)** to F0-12, enter **61452**.

By default, all PZDs of MD380 are set to F0-00 (61440 in decimal). For unused PZDs, modification is not required and default values can be retained. PZD mapping must be set independently for each slave as required (if the mappings of various slaves are the same, you can select a configured slave, press **Ctrl+C**, select the PROFINET bus in the configuration, press **Ctrl+V**, and modify the device name and IP address).

To enable the aperiodic parameter read and write function of DPV1, set corresponding parameters in customized indexes at the end of **Device-specific parameters** list. MD380 provides six customized indexes numbered from 0 to 5, as shown in the following figure. For example, you can set index 0 to F0-02 and index 1 to F0-08.

| Parameters                   | Value |  |
|------------------------------|-------|--|
| P7D4 (s] ave= mester)        | 61440 |  |
| P7D5 (slave )master)         | 61440 |  |
| PZD6 (slave master)          | 61440 |  |
| PZD7 (slave->master)         | 61440 |  |
| PZD8(slave->master)          | 61440 |  |
| PZD9(slave->master)          | 61440 |  |
| PZD10 (slave->master)        | 61440 |  |
|                              | 61440 |  |
| PZD12 (slave->master)        | 61440 |  |
| Function code of IndexO      | 61442 |  |
| Function code of Index1      | 61448 |  |
| - Function code of Index2    | 61440 |  |
| - Function code of Index3    | 61440 |  |
| - Function code of Index4    | 61440 |  |
| Function code of Index5      | 61440 |  |
| 🕂 🦲 Hex parameter assignment |       |  |
|                              |       |  |

After the preceding steps, the PROFIBUS slave is configured. Now, you can compile programs in S7-300 to control the AC drive.

### 8.7.3 Configuring a Slave on the S7-1200 Master in TIA Portal V13

1. Open TIA Portal V13, create a project, and add an S7-1200 master according to actual situations.

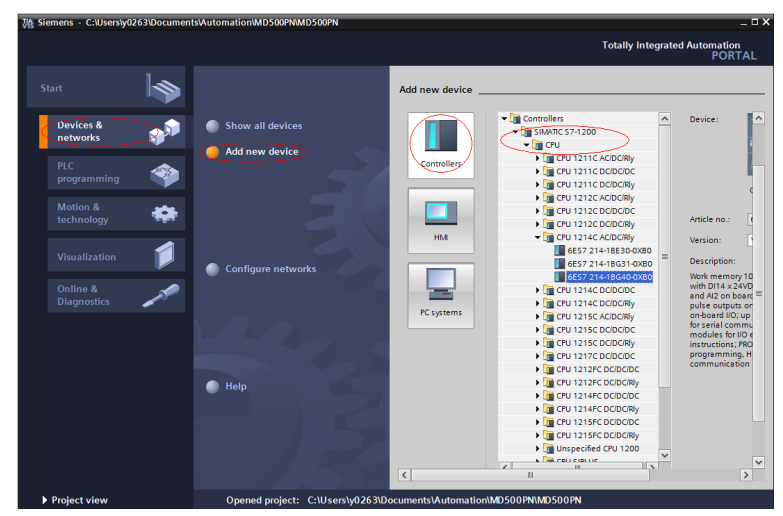

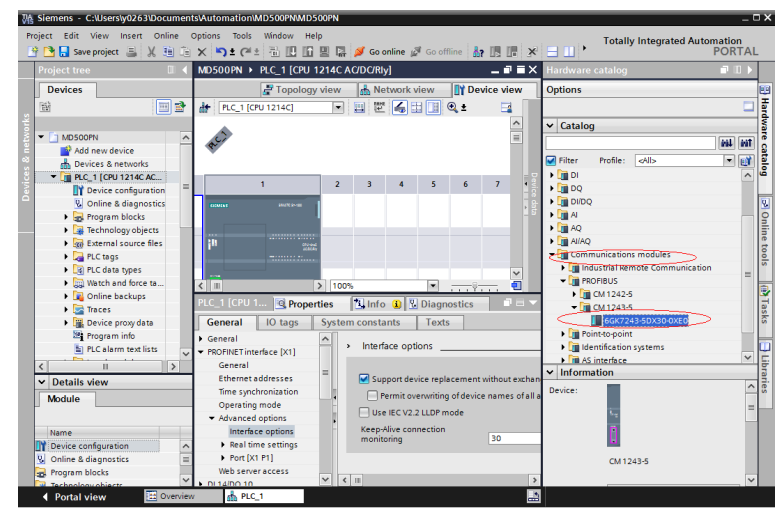

Since the S7-1200 CPU has no PROFIBUS interface, you need to add a PROFIBUS communication module. In this example, a CM1243-5 master module is added.

After adding the PROFIBUS master module, click **Network view**. Select the communication module, click **Properties** and then **General**, and click **Add new subnet** to create a PROFIBUS network. You can modify the master number here.

| MD500PN   Devices & ne                                |                                             | ·■■×   |
|-------------------------------------------------------|---------------------------------------------|--------|
|                                                       | 🛃 Topology view 🛛 🙀 Network view 🛛 🙀 Device | e view |
| Network                                               | HM connection 💌 🗛 Relations 🕎 👯 🔛 🛄 🔍 🛨     |        |
|                                                       |                                             | ^      |
|                                                       |                                             |        |
| PLC_1<br>CPU 1214C                                    |                                             |        |
|                                                       |                                             | - 6    |
|                                                       |                                             | - 11   |
|                                                       |                                             | - 11   |
| 4                                                     |                                             | ~      |
|                                                       | 100%                                        |        |
| CM 1243-5 [CM 1243-5]                                 | Properties Diagnostics                      |        |
| General IO tags                                       | System constants Texts                      |        |
| <ul> <li>▶ General</li> <li>▼ DP interface</li> </ul> | PROFIBUS address                            |        |
| General                                               | Interface networked with                    |        |
| PROFIBUS address                                      | Subasti Networked                           |        |
| operating mode                                        | Subiet: Not networked                       |        |
|                                                       | Add new subnet                              |        |
|                                                       | Parameters                                  |        |

To modify the PROFIBUS baud rate, select the network in the view, and choose General > Network settings on the Properties tab page, and select a proper baud rate from the Transmission speed drop-down list.

| CPU 1214C                                                |   | MAMA |
|----------------------------------------------------------|---|------|
| PROFILIE &                                               |   |      |
| PROFILOS_1                                               |   |      |
|                                                          | ~ |      |
|                                                          | • |      |
| PROFIBUS_1 [Profibus] Info 👔 🖳 Diagnostics               | 1 | -    |
| General IO tags System constants Texts                   |   |      |
| General Network settings                                 |   | _    |
| Cable configuration                                      |   |      |
| Additional network devices Highest PROFIBUS address: 126 | • |      |
| Bus parameters                                           | ⊅ | •    |
| Profile: DP                                              | • |      |
|                                                          |   |      |

2. Install the GSD file. Skip this step if a GSD file has been installed.

If a GSD file is not installed yet, **Not yet installed** will be displayed in the **Status** column. Select the GSD file and click **Install**. (Note that an error will occur if the installation path contains Chinese characters.)

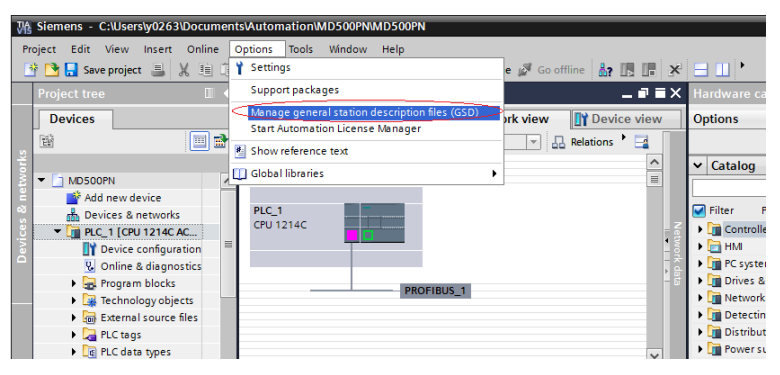

| Manage general station description files X Installed GSDs GSDs in the project |         |          |                   |        |  |  |
|-------------------------------------------------------------------------------|---------|----------|-------------------|--------|--|--|
| Source path: E:MD380                                                          |         |          |                   |        |  |  |
| Content of imported path                                                      |         |          |                   |        |  |  |
| File                                                                          | Version | Language | Status            | Info   |  |  |
| md38dp2.gsd                                                                   |         | Default  | Not yet installed |        |  |  |
|                                                                               |         |          |                   |        |  |  |
|                                                                               |         |          |                   |        |  |  |
|                                                                               |         |          |                   |        |  |  |
|                                                                               |         |          |                   |        |  |  |
|                                                                               |         |          |                   |        |  |  |
|                                                                               |         |          |                   |        |  |  |
|                                                                               |         |          |                   |        |  |  |
|                                                                               |         |          |                   |        |  |  |
|                                                                               |         |          |                   |        |  |  |
|                                                                               |         |          |                   |        |  |  |
|                                                                               |         |          | Delete Install    | Cancel |  |  |

When the interface shown in the following figure is displayed, the installation is complete. Click **Close**.

| e general station   | descriptio        | n files                                                                                    |                                                                                                    |                                     |                                     |                                                                                                    |
|---------------------|-------------------|--------------------------------------------------------------------------------------------|----------------------------------------------------------------------------------------------------|-------------------------------------|-------------------------------------|----------------------------------------------------------------------------------------------------|
| llation result      |                   |                                                                                            |                                                                                                    |                                     |                                     |                                                                                                    |
| essage              |                   |                                                                                            |                                                                                                    |                                     |                                     |                                                                                                    |
| Installation was co | mpleted suc       | cessfully.                                                                                 |                                                                                                    |                                     |                                     |                                                                                                    |
|                     |                   |                                                                                            |                                                                                                    |                                     |                                     |                                                                                                    |
|                     |                   |                                                                                            |                                                                                                    |                                     |                                     |                                                                                                    |
|                     |                   |                                                                                            |                                                                                                    |                                     |                                     |                                                                                                    |
|                     |                   |                                                                                            |                                                                                                    |                                     |                                     |                                                                                                    |
|                     |                   |                                                                                            |                                                                                                    |                                     |                                     |                                                                                                    |
|                     |                   |                                                                                            |                                                                                                    |                                     |                                     |                                                                                                    |
|                     |                   |                                                                                            |                                                                                                    |                                     |                                     |                                                                                                    |
|                     |                   |                                                                                            |                                                                                                    |                                     |                                     |                                                                                                    |
|                     |                   |                                                                                            |                                                                                                    |                                     |                                     |                                                                                                    |
| Save log            |                   | Install additional                                                                         | files                                                                                                    | 1000                                | Close                               |                                                                                                    |
|                     | e general station | e general station descriptio<br>Ilation result<br>essage<br>Installation was completed suc | e general station description files<br>Ilation result<br>essage<br>Installation was completed successfully.<br>Save log | e general station description files | e general station description files | e general station description files  Ilation result  essage Installation was completed successfully.  Save log Install additional files Close |

During installation of the GSD file, the PORTAL will automatically close the configuration interface. After the installation is complete, double-click **Devices & networks** on the left to open the original configuration interface.

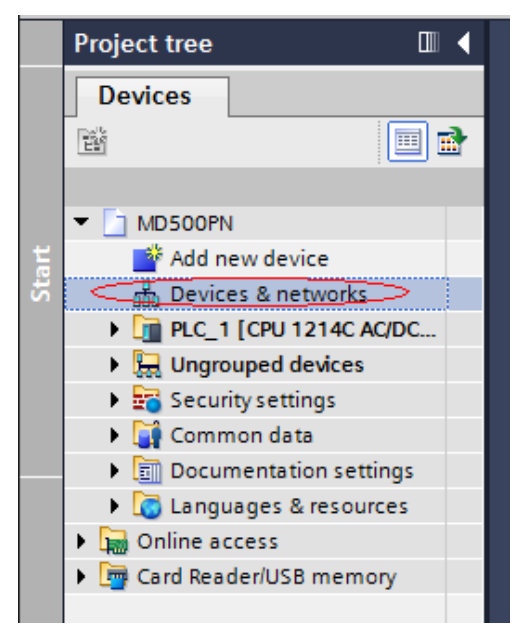

Choose **Hardware catalog** > **Other field devices** > **PROFIBUS-DP** > **General**. You can find the MD38DP2 in the list, which is the same as that in STEP 7. You need to fully expand the subordinate directories as shown in the following figure.

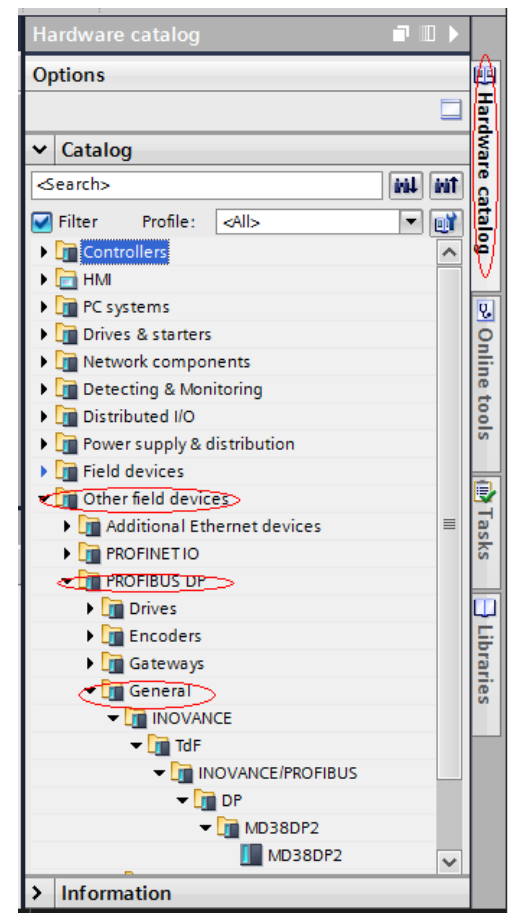

3. Start the configuration.

On the **Hardware catalog** tab page, double-click **MD38DP2** or drag it to **Network view** under **Devices & networks**, and click **Not assigned** under the slave to select the corresponding PROFIBUS network. Select the slave, click **Properties** and then **General**, and set the slave number. Note that the setting must be consistent with that set by the DIP switch on the MD38DP2 expansion card.

| MD500PN → Devices & netw       | vorks                     | _ # #×                                 |
|--------------------------------|---------------------------|----------------------------------------|
| 6                              | 🖥 Topology view 🛛 🛗 Netwo | ork view 🛯 🏦 Device view               |
| Network                        |                           | letwork overview                       |
|                                |                           | Pevice                                 |
|                                | =                         | <ul> <li>\$7-1200 station_1</li> </ul> |
|                                |                           | CM 1243-5                              |
| CPU 1214C                      |                           | PLC_1                                  |
|                                |                           | <ul> <li>GSD device_1</li> </ul>       |
|                                |                           | Slave_1                                |
|                                |                           |                                        |
| P                              | ROFIBUS_1                 |                                        |
|                                | · · · · ·                 |                                        |
|                                |                           |                                        |
|                                |                           |                                        |
|                                |                           |                                        |
| Slave_1                        |                           |                                        |
| MD38DP2 DP-NORN                | •                         |                                        |
| Not assigned<br>Select master: |                           |                                        |
| PLC_1.CM 1243-5.DP interfa     |                           |                                        |
|                                |                           |                                        |
|                                |                           |                                        |
|                                | ~                         |                                        |
| <b>&lt; III &gt;</b> 100%      | ▼                         | < III >                                |
|                                | ×                         |                                        |
|                                |                           |                                        |
|                                |                           |                                        |
| Slave_1                        |                           |                                        |
| CM 1243-5                      |                           |                                        |
| <u></u>                        |                           |                                        |
| 2 III > 100%                   |                           |                                        |
|                                |                           |                                        |
| Slave_I [Module]               | Properties 1 Info         | Diagnostics                            |
| General IO tags Syst           | tem constants Texts       |                                        |
| General                        | Subnet                    | PROFIBUS_1                             |
| PROFIBUS address               |                           | Add new subnet                         |
| Device-specific parameters     |                           | =                                      |
| Hex parameter assignment       | Parameters                |                                        |
| Watchdog                       | Address                   | 2                                      |
|                                | Address                   |                                        |
|                                | Highest address           | : 126                                  |
|                                | Transmission speed        | : 1.5 Mbps 🗸 🗸                         |
|                                |                           |                                        |

Click **General DP parameters**, and select **DPV0** from the **DP interrupt mode** dropdown list, as shown in the following figure.

|                              | <b>v</b>                |           |
|------------------------------|-------------------------|-----------|
| < Ⅲ > 100%                   |                         | < III >   |
| Slave_1 [Module]             | 🔍 Properties 🔄 🗓 Info 🔒 | 🛛 🔁 🗖 🖉 🤝 |
| General IO tags Sys          | stem constants Texts    |           |
| General     PROFIBUS address | General DP parameters   |           |
| General DP parameters        |                         |           |
| Device-specific parameters   | DP interrupt mode:      | DPV0      |
| Hex parameter assignment     |                         | DPV1      |
| Watchdog                     |                         |           |
|                              |                         |           |
|                              | < III                   | >         |

Click **Device view**, and select a proper PPO type under **Hardware catalog**. The addresses assigned for each segment are displayed as follows. The PKW address is marked with a red circle in the following figure. If the selected PPO has no PKW, the column is blank.

| MD500P | N ▶ Ungi | rouped   | devices 🕨    | Slave_1    |      |      |           |           | _ # #×   | Hardware catalog 🔳 🛙 |
|--------|----------|----------|--------------|------------|------|------|-----------|-----------|----------|----------------------|
|        |          |          |              | 📲 Topology | view | Netw | ork view  | 📑 Devi    | ice view | Options              |
| dt 📩   |          | <b>1</b> | Device of    | verview    | Р    | KW   |           |           |          |                      |
|        |          | ^        | -<br>*** •** | lodule     | Rack | Slot | l address | Q address | Туре     | ✓ Catalog            |
|        |          |          |              | Slave_1    | 9    | 0    |           |           | MD38DP2  | 101                  |
|        |          |          | $\sim$       | PPO-05_2_1 | 0    | 1    | 6875      | 6471      | PPO-05   |                      |
| 4      | Have -   |          |              | PPO-05_2_2 | 0    | 2    | 7699      | 7295      | PPO-05   | Head module          |
|        | · ·      |          |              |            |      |      |           |           |          | 📗 Universal module   |
|        |          | •        |              |            |      |      |           |           |          | PPO-01               |
|        |          |          |              |            |      |      |           |           |          | PPO-02               |
|        | _        | 1        |              |            |      |      |           |           |          | PPO-03               |
|        |          |          |              |            |      |      |           |           |          | PPO-04               |
| 1 I    |          |          |              |            |      |      |           |           |          | PPO-05               |
|        |          |          |              |            |      |      |           |           |          |                      |
|        |          |          |              |            |      |      |           |           |          |                      |
| 1 5    |          | - 21     |              |            |      |      |           |           |          |                      |
|        |          | ~        |              |            |      |      |           | _         |          |                      |
|        | <u></u>  | 민        | <            |            |      |      | 1         |           | >        |                      |

4. Set PZD mapping.

Click **Network view** and then click **Device-specific parameters** to set the mapping for PZD3 to PZD12. Note that the PZD mappings for the PLC to read and write to the slave are set independently. For details, see " " on page "8.7.2 Configuring a Slave on the S7-300 Master in STEP 7 V5.4" on page 198 " " on page .

| MD500PN → Devices & netwo | orks                                        | _ <b>- - -</b> ×        |
|---------------------------|---------------------------------------------|-------------------------|
|                           | 📲 Topology view 🛛 🛔 Ne                      | twork view              |
| Network 1 Connections     | VII connection 💌 🕨 📑                        | Network overview        |
| <b>Д</b> Maste            | r system: PLC_1.DP-Mastersystem (1)         | A Pevice                |
|                           |                                             |                         |
|                           |                                             | ► CM 1243-5             |
|                           |                                             | ↓ PLC_1                 |
| Slave_1                   |                                             |                         |
| MD38DP2 DP-NORM           |                                             | Slave_1                 |
| CM 1243-5                 |                                             |                         |
|                           |                                             |                         |
|                           |                                             | ~                       |
| < III > 100%              |                                             |                         |
| Slave_1 [Module]          | Roperties 1 Info                            | 🔒 🗓 Diagnostics 👘 🗖 🗖 🤝 |
| General IO tags Sy        | stem constants Texts                        |                         |
| > General                 | Device-specific parameters                  | ^                       |
| PROFIBUS address          | better spectre parameters _                 |                         |
| General DP parameters     | P7P2(                                       |                         |
| Hex parameter assignment  | P2D3(master->slave):                        | 61440                   |
| Watchdog                  | PZD4(master->slave):                        | 61440                   |
|                           | <ul> <li>PZD5(master-&gt;slave):</li> </ul> | 61440                   |
|                           | PZD6(master->slave):                        | 61440                   |
|                           | PZD7(master->slave):                        | 61440                   |
|                           | PZD8(master->slave):                        | 61440                   |
|                           | PZD9(master->slave):                        | 61440                   |
|                           | PZD10(master->slave):                       | 61440                   |
|                           |                                             |                         |

5. Compile and download the configuration.

If the settings of multiple slaves are the same, select a configured slave, press **Ctrl** +**C** and then **Ctrl**+**V** (or right-click the configured slave and choose **Copy** and then **Paste**) to connect more slaves to the network, and then modify their station numbers.

After all slaves are configured, save the configurations, and click the compile button. After the compiling is completed successfully, click the download button.

| 76                               | Siemens - C:\Users\y0263\Docur | nents\Automation\MD | 00PN\MD500PN          |                     |                           |
|----------------------------------|--------------------------------|---------------------|-----------------------|---------------------|---------------------------|
| P                                | oject Edit View Insert Onlin   | e Options Tools W   | ndow Help             |                     |                           |
| E                                | 🛉 🎦 🔚 Save project ا 🐰 🧾       | 🛅 🗙 🎝 ± (4 ± 🚽      | 🖥 🛄 🖺 🖳 💋 Go          | online 🔊 Go offline | 🌆 🖪 🖪 🗶 🖃 🛄 '             |
|                                  | Project tree 🛛 🔳 🖣             | MD500PN Device      | s & networks          |                     |                           |
|                                  | Devices                        | Compile             | Downloa               | d                   | 🚰 Topology view 🔒         |
| s                                | 🛍 📃 🖻                          | Network             | ctions HMI connection | ▼ 🔒 Relations       | 🕎 📲 📰 🛄 🍕 t               |
| L ¥                              |                                |                     |                       | 4 Master syst       | em: PLC_1.DP-Mastersystem |
| 12                               | ▼ MD500PN                      |                     |                       |                     |                           |
| Ĕ                                | 💕 Add new device               |                     |                       |                     |                           |
| <ul> <li>∞</li> <li>∞</li> </ul> | d Devices & networks           | PLC_1               |                       |                     |                           |
| l ä                              | ▶ 🛅 PLC_1 [CPU 1214C A         | CPU 1214C           |                       |                     |                           |
| e l                              | Ungrouped devices              | T                   |                       |                     |                           |
|                                  | 🕨 🔚 Security settings          |                     |                       |                     |                           |
|                                  | 🕨 🥁 Common data                |                     |                       |                     |                           |
|                                  | Documentation setti            |                     |                       |                     |                           |
|                                  | Languages & resource:          |                     |                       |                     |                           |

Set the interface for the PC the communicate with the PLC as required on the displayed interface. In this example, a local network port is selected. Then click **Start search** to search for the PLC.

|             | Device                           | Device type                | Slot             | Interface type    | Address                                                                                                    | Subnet                   |        |
|-------------|----------------------------------|----------------------------|------------------|-------------------|----------------------------------------------------------------------------------------------------|--------------------------|--------|
|             | PLC_1                            | CPU 1214C AC/D             | 1 X1             | PN/IE             | 192.168.0.1                                                                                                    |                          |        |
| -           | CM 1243-5                        | CM 1243-5                  | 101 X1           | PROFIBUS          | 1                                                                                                    | PROFIE                   | US_1   |
|             |                                  | Type of the PG/PC inte     | rface:           | PN/IE             |                                                                                                    | •                        | •      |
|             |                                  | PG/PC inte                 | rface:           | 💹 Intel(R) Ether  | net Connection (3) I2                                                                                                    | 18-LM                    | • 🖲 [  |
|             |                                  | Connection to interface/su | bnet:            | Direct at slot '1 |                                                                                                    |                          | •      |
|             |                                  | 1st gat                    | eway:            |                   |                                                                                                    |                          |        |
|             | Select target dev                | rice:                      | 1                |                   | Show all compatib                                                                                                    | le devices               |        |
|             | Select target dev<br>Device      | rice :<br>Device type      | Interfa          | ce type Ad        | Show all compatib                                                                                                    | le devices<br>Target dev | ice    |
|             | Select target dev<br>Device<br>— | Device type                | Interfa<br>PN/IE | ce type Ad<br>Ac  | Show all compatib<br>dress<br>cess address                                                                                                    | Target dev               | ice    |
|             | Select target dev<br>Device<br>— | ice:<br>Device type<br>    | Interfa<br>PN/IE | ce type Ad<br>Ac  | Show all compatib<br>dress<br>cess address                                                                                                    | Target dev               | ice    |
| 2<br>1<br>2 | Select target dev<br>Device<br>— | rice:<br>Device type<br>—  | Interfa<br>PN/IE | ce type Ad<br>Ac  | Show all compatib<br>dress<br>cess address                                                                                                    | Target dev               | ice    |
| Flash LED   | Select target dev<br>Device<br>— | ice:<br>Device type<br>—   | Interfa<br>PN/IE | ce type Ad        | Show all compatib<br>dress<br>cess address                                                                                                    | Target dev               | ice    |
| Flash LED   | Select target dev<br>Device<br>— | ice:<br>Device type<br>—   | Interfa<br>PN/IE | ce type Ad        | Show all compatib<br>dress<br>cess address                                                                                                    | Target dev               | ice    |
| Flash LED   | Select target dev<br>Device<br>  | ice:<br>Device type<br>—   | Interfa<br>PN/IE | ce type Ad        | Show all compatib<br>dress<br>cess address                                                                                                    | Target dev<br>-          | search |
| Flash LED   | Select target dev                | ice:<br>Device type<br>-   | Interfa<br>PN/IE | ce type Ad        | Show all compatible dress compatible dress company and the set of the set of | Target dev               | search |
| Flash LED   | Select target dev                | ice:<br>Device type<br>-   | Interfa<br>PN/IE | ce type Ad        | Show all compatib<br>dress<br>cess address                                                                                                    | Target dev<br>           | search |
| Flash LED   | Select target dev                | ice:<br>Device type<br>    | Interfa<br>PN/IE | ce type Ad        | Show all compatib<br>dress<br>cess address                                                                                                    | r messages               | search |
| Flash LED   | Select target dev                | ice:<br>Device type<br>-   | Interfa<br>PN/IE | ce type Ad        | Show all compatib<br>dress<br>cess address                                                                                                    | r messages               | search |

If no accessible device is found, the connection between the PC and PLC is faulty. Eliminate the fault first. (This problem also occurs when the PC was used for download through Ethernet in STEP 7 before. In this case, restart the PC or change the PG/PC interface to a non-Ethernet interface in STEP 7.)

| Online status information:                                            | Display only error messages |
|-----------------------------------------------------------------------|-----------------------------|
| 🔥 Found accessible device pn-io                                       | ^                           |
| 😢 Scan completed. 0 compatible devices of 1 accessible devices found. |                             |
| 😢 Scanning and information retrieval completed. 1 problem found.      |                             |
|                                                                       | ✓                           |
|                                                                       |                             |
|                                                                       | Load                        |

If the connection is normal, the **Load** button is available. You can click **Load** to start download and perform subsequent operations as prompted to download the configuration to the PLC.

### 8.7.4 Performing Periodic Read/Write Operations on the AC Drive Slave

In this example, the PLC is S7 315-2PN/DP, and the following figure shows the address assignment.

| (3) MD38DP2 |             |    |                            |         |           |         |  |  |  |
|-------------|-------------|----|----------------------------|---------|-----------|---------|--|--|--|
| S           | 🚺 DP I      | ID | Order Number / Designation | I Add   | Q Address | Comment |  |  |  |
| 1           | 4AX         |    | PP0-02                     | 512519  | 512519    |         |  |  |  |
| 2           | 6A <b>8</b> |    | > PPO-02                   | 520 531 | 520 531   |         |  |  |  |
|             |             |    |                            |         |           |         |  |  |  |

1. Directly use the MOVE command to enable the AC drive to run in forward direction at the target frequency of 30 Hz (F0-02 = 2, F0-03 = 9), as shown in the following figure.

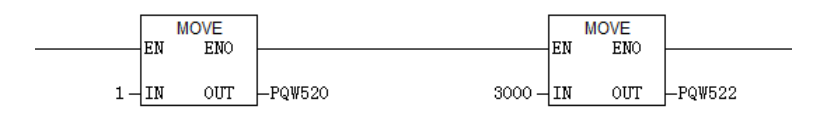

Other data is written in a similar way. The read data can also be transmitted from the PIW register to the common Q, I, L, M, or D register using the MOVE command for parsing.

2. Use SFC14 and SFC15.

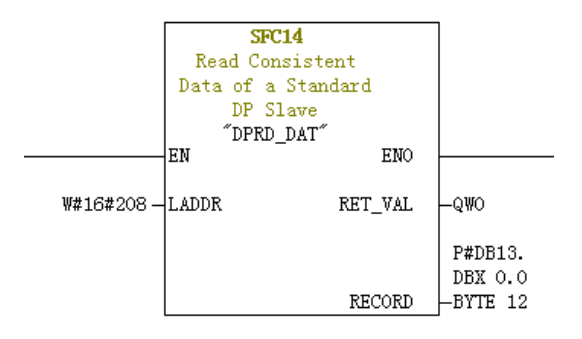

- **LADDR**: Starting address configured in the I block of the module, which must be in hexadecimal format.
- **RET\_VAL**: Return value. If an error occurs during function activation, the return value contains an error code. If no error occurs, 0 is returned.
- **RECORD**: Target area of the read user data. Its length must be consistent with the length of the module configuration selected in STEP 7. Only the byte data type is allowed.

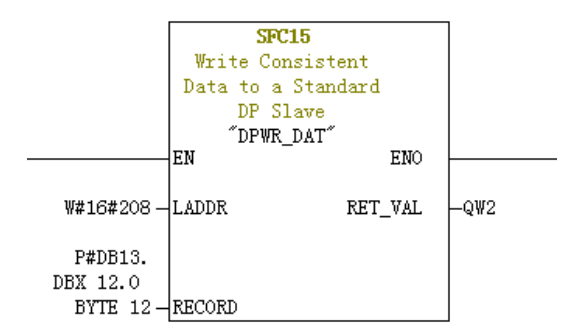

- **LADDR**: Starting address configured in the Q block of the module, which must be in hexadecimal format.
- **RET\_VAL**: Return value. If an error occurs during function activation, the return value contains an error code. If no error occurs, 0 is returned.
- **RECORD**: Source area of the user data to be written. Its length must be consistent with the length of the module configuration selected in STEP 7. Only the byte data type is allowed.

For both SFC14 and SFC15, the addresses must be in hexadecimal format converted from the I and Q starting addresses (in this example, the address is 520, which is H208 in hexadecimal format). The length of **RECORD** must be consistent with the BYTE length of the PPO type PZD (in this example, PPO2 is used, which includes six PZDs, that is, a total of 12 bytes).

### 8.7.5 Performing Aperiodic Read/Write Operations on the AC Drive Slave

To perform aperiodic read and write operations on the AC drive PROFIBUS DP slave, Siemen's system function modules SFB52 (for reading) and SFB53 (for writing) are required. Create an organization block in the program, and add relevant function blocks and programs in the organization block.
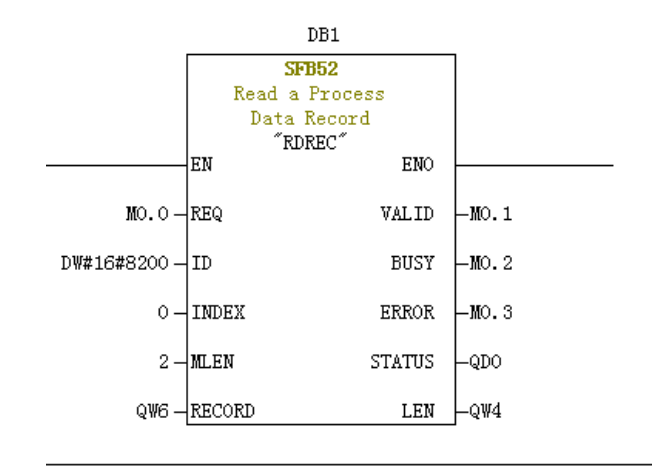

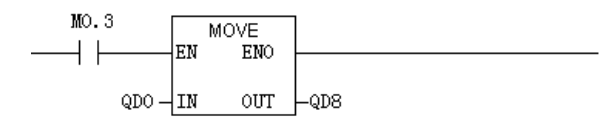

After M0.0 is set, the function block reads F0-02 (Index 0 has been set to F0-02 before) of the AC drive No. 3 and saves it in QW6. The fields are defined as follows:

- **REQ**: Command enable. When this field is set to 1, the function block is enabled.
- ID: Logic address. To specify this field, convert any Q address of the corresponding AC drive slave to a hexadecimal value, and set bit 15 of the value to 1. For example, for Q512, the hexadecimal value is H200. After bit 15 is set to 1, H8200 is obtained.

|   | (3)         | MD38DP2 |                            |         |           |         |
|---|-------------|---------|----------------------------|---------|-----------|---------|
| S | DF          | ID      | Order Number / Designation | I Add   | Q Address | Comment |
| 1 | 4AX         |         | PP0-02                     | 512519  | 512519    |         |
| 2 | 6A <b>X</b> |         | > PP0-02                   | 520 531 | 520 531   |         |

- **INDEX**: Index number, ranging from 0 to 5. This field can be customized to an index mapping address of a slave as required.
- MLEN: Maximum length of the data to be obtained. For MD38DP2, this field must be set to **2**.
- **RECORD**: Target area of the obtained data record. This field is used to store read data when the read operation is performed and sent data when the write operation is performed.

- VALID: New data record received and valid.
- **BUSY**: When the value is **ON**, the operation is not completed.
- ERROR: Error flag. When the value is ON, an error occurs.
- **STATUS**: Block status or error information.
- LEN: Length of the obtained data record.

During invocation, you can customize parameters or use some or all default parameters, as shown in the following figure.

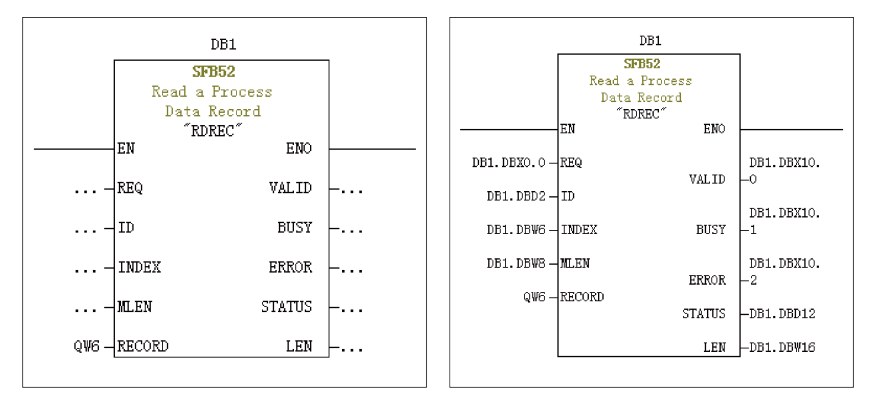

In the preceding figure, default parameters are used on the left. In this case, parameters are set according to the information shown on the right. You can set customized or default parameters for corresponding blocks as required.

Aperiodic write operations are performed in a similar way as aperiodic read operations. The **RECORD** field stores data to be written, as shown in the following figure.

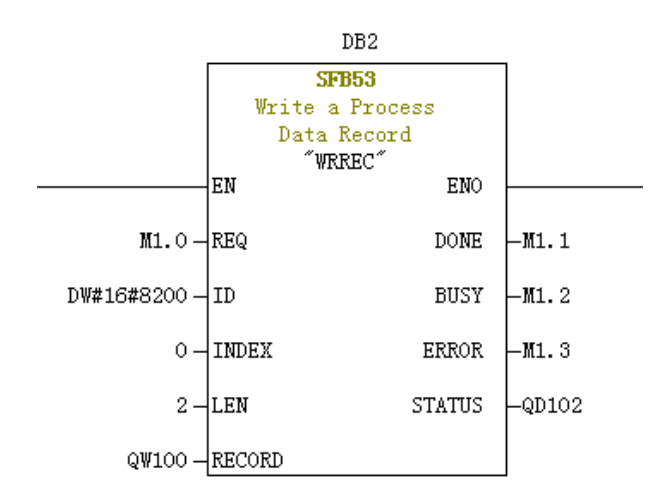

Note that before running an organization block, you need to download data blocks (above the function block, DB1 and DB2 in this example) to the PLC. Otherwise, an error indicating that the DB blocks are not loaded will be reported.

SFB53 is used to perform operations on the EEPROM. Therefore, the program is required to invoke relevant operations when required and disable relevant operations in time. As shown in the following figure, after the write operation is complete (M1.1 is set to 1), the program is invoked to reset M1.0.

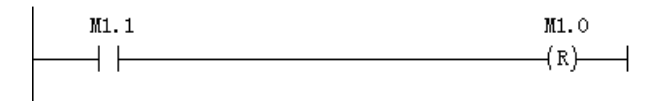

When SFB52 and SFB53 are executed, relevant blocks need to be invoked for multiple times. Therefore, do not invoke them when single execution is required.

#### 8.7.6 Diagnosis

You can use SFC13 in the program to obtain specific diagnosis information of each slave, as shown in the following figure.

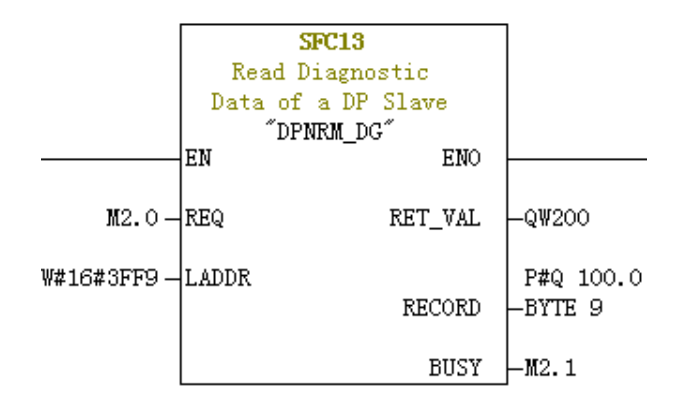

- **REQ**: Command enable. When this field is set to **ON**, diagnosis information reading is initiated.
- LADDR: Configured diagnosis address of the PROFIBUS DP slave. The following figure shows the actual value. For SFC13, the address must be specified in hexadecimal.

| Properties - DP slave                                                |                    | ×                                                        |
|----------------------------------------------------------------------|--------------------|----------------------------------------------------------|
| General Parameter                                                    | Assignment         |                                                          |
| Module<br>Order number:<br>Family:<br>DP slave type:<br>Designation: | General<br>MD38DP2 | GSD file (type file): MD38DP2.GSD                        |
| Addresses — Diagnostic                                               | 16377              | Node/Master System<br>PROFIBUS 3<br>DP master system (1) |
| SYNC/FREEZE Capa                                                     | bilities           |                                                          |
| SYNC SYNC                                                            | <b>F</b> REEZE     | ✓ Watchdog                                               |
| Comment:                                                             |                    |                                                          |
|                                                                      |                    | *                                                        |
| OK                                                                   |                    | Cancel Help                                              |

- **RET\_VAL**: Error code (negative) when an invocation error occurs or actual length of transmitted data (positive) when no error occurs.
- **RECORD**: Target area of the read diagnosis data. The value must be 9 bytes. Otherwise, an error is reported during invocation. The 9 bytes are defined as follows:

Bytes 0–2: Station status

Byte 3: Master number

Byte 4: Supplier ID (high-order byte)

Byte 5: Supplier ID (low-order byte)

Byte 6: Dedicated device diagnosis length (fixed to 3)

Byte 7: Dedicated device diagnosis (high-order byte)

Byte 8: Dedicated device diagnosis (low-order byte)

• **BUSY**: When this field is **1**, reading is not complete. Device-specific diagnosis provides relevant AC drive fault information, which is consistent with the value of U0-62. When the communication between the MD-SI-DP1 expansion card and AC drive is interrupted, 0x34 is returned.

### 8.8 Fault Diagnosis

### 8.8.1 Troubleshooting

The following table describes the faults that may occur during use of the MD-SI-DP1 expansion card and the AC drive.

| Symptom                                                                                                    | Solution                                                                                                    |
|----------------------------------------------------------------------------------------------------|----------------------------------------------------------------------------------------------------|
| After the AC drive is powered on,<br>only the power indicator (D4) is<br>on, indicating that communication<br>between the MD-SI-DP1 expansion | <ol> <li>Check that F0-28 is set to 1.</li> <li>Check the AC drive type. This user guide only<br/>describes the usage of MD520. For other AC drive<br/>models, contact the technical engineers to obtain the<br/>correct user guide.</li> </ol> |
| card and the AC drive is not established.                                                                                                    | 3. Check whether the AC drive software version supports the MD-SI-DP1 card.                                                                                                    |
| After the AC drive is powered on,<br>the power indicator (D4) is on and<br>the indicator of communication<br>with the AC drive (D2) blinks.   | Set the station number correctly (within the range of 1 to 125). Note that digit 8 of the DIP switch is the least significant bit of the address.                                                                                               |

| Symptom           |                                                                                                    | Solution                                                                                                    |
|-------------------|----------------------------------------------------------------------------------------------------|----------------------------------------------------------------------------------------------------|
|                   |                                                                                                    | 1. Check that the cable is properly connected.                                                                                                    |
|                   | After the<br>configuration is<br>downloaded,<br>indicators D2 and<br>D4 are steady on<br>while the yellow<br>indicator D3 is off<br>on the MD-SI-DP1<br>expansion card.                                           | 2. Check the DIP switches on the PROFIBUS DP<br>interfaces. The DIP switches on the PROFIBUS DP<br>interfaces at both ends of the network must be set to<br>ON, and the DIP switches on other PROFIBUS DP<br>interfaces must be set to OFF.                                                                                                    |
|                   |                                                                                                    | 3. If the AC drive is connected at the end, check that<br>the communication cable is connected through IN of<br>the PROFIBUS DP interface. (If the communication<br>cable is connected through OUT, it cannot be<br>connected to the network when the PROFIBUS DP<br>interface is set to ON.)                                                                                                    |
|                   |                                                                                                    | 4. Check that the station number settings on the MD-<br>SI-DP1 expansion card are consistent with the<br>configuration. Digit 8 of the DIP switch is the least<br>significant bit of the address.                                                                                                    |
| The connection    |                                                                                                    | 5. Check that the GSD file used in the configuration is correct.                                                                                                    |
| tails after the   | After the                                                                                                    | 1. Check that the GSD file used is correct.                                                                                                    |
| is<br>downloaded. | configuration is<br>downloaded,<br>indicators D2 and<br>D4 are steady on<br>while the yellow<br>indicator D3 blinks<br>slowly at the<br>frequency of about<br>1 Hz to 2 Hz on the<br>MD-SI-DP1<br>expansion card. | 2. Check that the PZD mapping is set correctly.<br>Device-specific parameters in STEP 7 and PORTAL<br>must be set in decimal format. Therefore, you need<br>to convert the parameter numbers into decimal<br>values when setting device-specific parameters. For<br>example, the decimal value of FC-11 is 64523 (0xFC0B<br>in hexadecimal format). If a parameter number that<br>the AC drive does not support is entered, the<br>connection fails. Note that PZD mapping does not<br>support Modbus addresses such as H2000 and H8000. |
|                   | After the<br>configuration is<br>downloaded, the<br>yellow indicator<br>D3 on the MD-SI-<br>DP1 expansion<br>card blinks<br>quickly.                                                                              | The PLC is not in the running status. Check the PLC status and locate the fault cause (possibly because the OB block does not exist).                                                                                                    |

| Symptom                                                                                                    |                                                                                                    | Solution                                                                                                    |
|----------------------------------------------------------------------------------------------------|----------------------------------------------------------------------------------------------------|----------------------------------------------------------------------------------------------------|
| After the<br>connection is<br>successful, all                                                                                                    | No data can be<br>written/read.                                                                          | Check whether the operated address is correct. No<br>matter whether the PPO type used contains the PKW<br>area, the address for the read and write operations is<br>located in the second row (also the last row). For<br>example, if the I address and Q address in the last<br>row of the station are both 520 to 531 (note that the I<br>and Q addresses may start from different numbers),<br>the PZD1 and PZD2 data written into the AC drive are<br>stored in QW520 and QW522, respectively. (If the PLC<br>is S7-300 or S7-400, PQW is required.) If SFC15 is<br>used, check whether <b>RET_VAL</b> of the SFC15 block is<br><b>0</b> . If not, an invocation error exists. Eliminate this<br>error first and invoke the block again. For details, see<br>section "8.7.4 Performing Periodic Read/Write<br>Operations on the AC Drive Slave". |
| the PLC are<br>green, but<br>data cannot<br>be written<br>into or read<br>from the AC<br>drive.                                                                                                    | PZD3 or<br>subsequent data<br>can be written, but<br>PZD1 or PZD2<br>cannot be written/<br>read.         | Check that F0-02 is set to 2 and F0-03 is set to 9.<br>Check whether the command reference is in the<br>range of 1 to 7 (not bit) or frequency reference is in<br>the range of –F0-10 to +F0-10. If not, the write<br>operation fails. Check whether FE-00 is set to U3-17<br>and FE-01 is set to U3-16. If not, manually correct the<br>parameter values or restore to factory settings.                                                                                                    |
|                                                                                                    | PZD1 and PZD2<br>can be written/<br>read, while PZD3<br>or subsequent<br>data cannot be<br>written/read. | Check whether the PPO type supports the PZD. Check whether <b>Device-specific parameters</b> are set correctly.                                                                                                    |
|                                                                                                    | -                                                                                                    | Check the logic relations. Check whether the same<br>PZD is assigned with values for multiple times in a<br>certain logic relation (check whether the value given<br>by the PLC is correct under the logic relation in the<br>monitoring table of the PLC).                                                                                                    |
| After communication is<br>established, the AC drive reports<br>ERR164, which cannot be cleared.<br>However, the indicators on the<br>MD-SI-DP1 expansion card and the<br>BF indicator on the PLC are<br>normal. |                                                                                                    | Check whether the high-order 8 bits of the PZD1 data<br>(QW data) written into the AC drive are 0 in the PLC<br>program. If not, change them to 0. The PZD1<br>command in this user guide refers to values instead<br>of bits.<br>Note that this solution applies to MD520 only. For<br>other AC drives, consult the technical personnel.                                                                                                    |

| Symptom                                                                                                    | Solution                                                                                                    |
|----------------------------------------------------------------------------------------------------|----------------------------------------------------------------------------------------------------|
| After communication is<br>established, the communication is<br>normal when the AC drive is not                                                                                                    | 1. Disconnect the power supply, and measure the resistance between A1 and B1 of the PROFIBUS DP slave interface at the farthest end with a multimeter. The resistance should be $100\pm 20 \Omega$ .                                                                                                    |
| running. However, when one or<br>more AC drives are running, the<br>AC drive is disconnected<br>randomly.                                                                                                    | 2. Check that the shield layers of cables are<br>connected together and the shield layers are in<br>contact with the sheet metal in the PROFIBUS DP<br>interface. The shield layers are not required to<br>connect with other GND.                                                                                                    |
| After the connection is<br>established, if the AC drive reports<br>a fault, the faulty slave cannot<br>connect to the network when the<br>PLC configuration is changed and<br>downloaded or when only the AC<br>drive is powered on again. | MD-SI-DP1 only supports the interruption mode<br>DPV0. If the interruption mode is set to DPV1, when a<br>slave is faulty, the PLC master may close the<br>PROFIBUS DP connection channel of the slave or<br>interrupt all the PLC communication (which usually<br>occurs on S7-1200). When such a symptom occurs,<br>change the PROFIBUS DP interruption mode (which is<br>DPV0 by default in STEP 7 and DPV1 by default in<br>PORTAL) of the slave to DPV0 under <b>General DP</b><br><b>parameters</b> . Then, compile and download the<br>configuration, and power on the PLC again. |

### Indicator Status and Troubleshooting

| Indicator ※ | Status           | Symptom                                                                              | Solution                                                                                                    |
|-------------|------------------|--------------------------------------------------------------------------------------|----------------------------------------------------------------------------------------------------|
| Red (D4)    | OFF              | The MD-SI-DP1<br>expansion card is not<br>powered on.                                | Check that connection<br>between the MD-SI-DP1<br>expansion card and the AC<br>drive is secure.                              |
| Green (D2)  | OFF              | The connection<br>between the MD-SI-DP1<br>expansion card and the<br>AC drive fails. | Check that F0-28 is set to 1<br>and the connection<br>between the MD-SI-DP1<br>expansion card and the AC<br>drive is secure. |
| Green (D2)  | Blinking at 1 Hz | The connection<br>between the MD-SI-DP1<br>expansion card and the<br>AC drive fails. | Check that the PROFIBUS<br>DP station number is<br>within the range of 1 to<br>125.                                          |
| Yellow (D3) | Blinking at 1 Hz | A configuration error occurs.                                                        | Check that the GSD file is correct.                                                                                          |
| Yellow (D3) | Blinking at 2 Hz | A parameter error occurs.                                                            | Check that all parameter<br>addresses in <b>Device</b> -<br><b>specific parameters</b> are<br>supported by the AC drive.     |

#### Table 8–2

| Indicator % | Status           | Symptom                                                                                     | Solution                                                                                       |
|-------------|------------------|---------------------------------------------------------------------------------------------|------------------------------------------------------------------------------------------------|
| Yellow (D3) | Blinking at 5 Hz | The master is not running.                                                                  | Check the master state.                                                                        |
| Yellow (D3) | OFF              | The connection<br>between the MD-SI-DP1<br>expansion card and the<br>PROFIBUS master fails. | Check that the slave<br>address is correct and the<br>PROFIBUS cable is<br>connected properly. |

### Note

Note  $\approx$ : For some products, the indicator color and the terminal symbol may not match. In this case, the terminal symbol prevails. The indicators are D2, D3, and D4 from left to right. See "" on page.

#### **Troubleshooting for GSD Installation Failure**

• Symptom 1: The GSD file cannot be installed or updated when STEP 7 is used, as shown in the following figure.

| Install GSD Files:                                                                                                    |        |
|----------------------------------------------------------------------------------------------------|--------|
| E: \MD380                                                                                                    | Browse |
| File     Release     Version     Languages       MD30DF2.GSD                                                                          |        |
| An update is presently not possible. In one<br>or more SIEP 7 applications at least one GSD<br>file or type file is being referenced. |        |
| MD38DP2                                                                                                    | J      |
| Install Show Log Select All Deselect All                                                                                              |        |
| Close                                                                                                    | Help   |

Possible cause: The current hardware configuration has been opened and the GSD file is being used by other components.

Solution: Close the current configuration interface by clicking the X button (marked with a red circle in the following figure). Then, install or update the GSD file and open the configuration interface again.

| C # 2+ 0         %: 6         %: 6         %: 7         2         2         2         1         1         1         1         1         1         1         1         1         1         1         1         1         1         1         1         1         1         1         1         1         1         1         1         1         1         1         1         1         1         1         1         1         1         1         1         1         1         1         1         1         1         1         1         1         1         1         1         1         1         1         1         1         1         1         1         1         1         1         1         1         1         1         1         1         1         1         1         1         1         1         1         1         1         1         1         1         1         1         1         1         1         1         1         1         1         1         1         1         1         1         1         1         1         1         1         1         1         1 | 时 HW Config - ISIMATIC 300(1) (Configuration) Project]<br>時 Station Edit Insert PLC View Options Window Help                                                                                                    |                                                                                                    |
|----------------------------------------------------------------------------------------------------|----------------------------------------------------------------------------------------------------|----------------------------------------------------------------------------------------------------|
| (i) MD08DP2                                                                                                    | 2     0     0     0       1     1     0     0       1     1     0     0       1     1     0     0       1     1     0     0       1     1     0     0       1     1     0     0       1     1     0     0       1     1     0     0       1     1     0     0       1     1     0     0       1     1     0     0 | Eind     nejai       Pofil     Standard       B     Brozzensor       B     Brozzensor       B     Brozensor       B     Brozensor |
| $ \begin{array}{c c c c c c c c c c c c c c c c c c c $                                                                                                    | ★★★★★★★★★★★★★★★★★★★★★★★★★★★★★★★★★★★★                                                                                                    | THE PROFIBUS-OF slaves for ts (distributed rack)                                                                                                    |

• Symptom 2: The file cannot be interpreted.

| Install GSD Files                                | ×      |
|--------------------------------------------------|--------|
| Install GSD Files:                               |        |
| E:\MD380                                         | Browse |
| File Release Version Languages                   |        |
| MD38DP2(1).GSD Default                           |        |
|                                                  |        |
|                                                  |        |
|                                                  |        |
|                                                  |        |
|                                                  |        |
|                                                  |        |
| The file 'MD38DP2(1).GSD' cannot be interpreted. |        |
|                                                  |        |
|                                                  |        |
| Install Show Log Select All Deselect All         |        |
|                                                  |        |
| Close                                            | Help   |

Possible cause: During the GSD file transmission, the file name is changed manually or by the transmission tool. In this case, the file name fails to meet the PROFIBUS requirements.

Solution: Change the GSD file name to **MD38DP2.GSD**.

• Symptom 3: The file contains syntax errors.

| Install GSD File | s                                     |          |                         | 23     |  |  |  |
|------------------|---------------------------------------|----------|-------------------------|--------|--|--|--|
| Install GSD 1    | Install GSD Files: from the directory |          |                         |        |  |  |  |
| E:\MD380         |                                       |          |                         | Browse |  |  |  |
| File             | Release                               | Version  | Languages               |        |  |  |  |
| MD38DP2.GSD      |                                       |          | Default                 |        |  |  |  |
|                  |                                       |          |                         |        |  |  |  |
|                  |                                       |          |                         |        |  |  |  |
|                  |                                       |          |                         |        |  |  |  |
|                  |                                       |          |                         |        |  |  |  |
|                  |                                       |          |                         |        |  |  |  |
| The file 'MI     | 38DP2. GSD'                           | contains | syntax errors.          |        |  |  |  |
| Install          |                                       | Show Log | Select All Deselect All |        |  |  |  |
| Close            |                                       |          |                         | Help   |  |  |  |

Possible cause: The GSD file is modified.

Solution: Use a correct GSD file.

• Other cases

Some versions of STEP 7 and PORTAL do not support a path that contains Chinese for installing the GSD file. In this case, store the GSD file in a path that does not contain Chinese characters.

# 9 EtherNet/IP Communication

### 9.1 Introduction

As an EtherNet/IP fieldbus adapter that complies with international EtherNet/IP bus standards, the MD520 series EtherNet/IP communication expansion card (MD500-EN1 card for short) features high efficiency, flexible topology, and easy operation. It is installed on an MD series AC drive to improve the communication efficiency and facilitate implementation of the AC drive networking function, enabling the AC drive to be a slave controlled by the fieldbus master.

This user guide is applicable to the MD500-EN1 card with software of version 1.00 or later (you can query the version by viewing the parameter U0-67 of the AC drive after the card is installed and powered on). The corresponding EDS file is **MD500P\_EIP\_V1.00.eds**.

### 9.2 Installation

The MD500-EN1 card is embedded in the MD520 series AC drive. Before installation, cut off the power supply of the AC drive and wait for about 10 minutes until the charging indicator of the AC drive becomes off. Then, insert the MD500-EN1 card into the AC drive and fasten the screws to prevent the signal socket between boards from being damaged by the pulling force of the external signal cable. *"Figure 9–1" on page 227* shows the installation.

After installing the MD500-EN1 card on the AC drive, connect the ground terminals of the MD500-EN1 card and the AC drive properly, as shown in *"Figure 9–2 Connecting ground terminals of the MD500-EN1 card and AC drive" on page 228*.

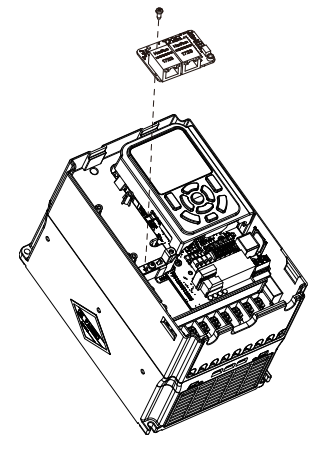

Figure 9-1 Installation of MD500-EN1

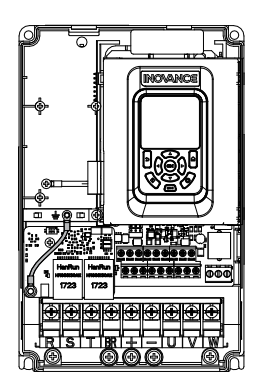

Figure 9-2 Connecting ground terminals of the MD500-EN1 card and AC drive

### 9.3 Interface Layout and Description

"Table 9–1" on page 229 shows the hardware layout of the MD500-EN1 card. The pin header J7 on the back of the MD500-EN1 card is used to connect the AC drive. The MD500-EN1 card provides two network ports (J4 and J6) for communication with the EtherNet/IP master (or other slaves). For details about the hardware, see "Table 9–1" on page 229.

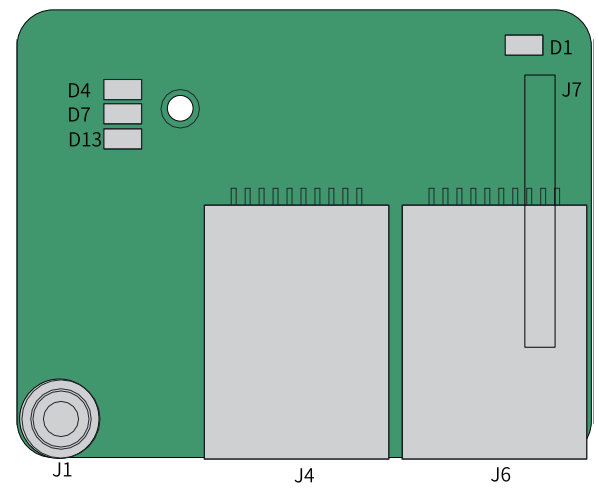

Figure 9-3 Interface layout of the MD500-EN1 card

| Symbol   | Hardware Name                                                     | Function                                                                                                    |
|----------|-------------------------------------------------------------------|----------------------------------------------------------------------------------------------------|
| J7       | Pin header                                                        | It connects to the AC drive.                                                                                                    |
| J4<br>J6 | Network ports                                                     | The MD500-EN1 card is connected to<br>the EtherNet/IP master using the<br>standard Ethernet RJ45 socket<br>(direction-insensitive). The pin signal<br>definitions are the same as those of<br>the standard Ethernet pins. They<br>support both cross-connected lines<br>or direct-connected lines. |
| J1       | EMC ground terminal                                               | It connects to the EMC ground terminal of the AC drive.                                                                                                    |
| D13      | Power indicator (green)                                           | It indicates the power status.<br>ON indicates normal.<br>OFF indicates abnormal, and you<br>need to check whether the<br>installation is correct.                                                                                                    |
| D1       | Status indicator of<br>communication with the AC drive<br>(green) | For details, see "Table 9-2 Indicators                                                                                                    |
| D4       | Ethernet/IP RUN indicator<br>(green)                              | of the MD500-EN1 card" on page 229                                                                                                    |
| D7       | Ethernet/IP fault indicator (red)                                 |                                                                                                    |

| Table 9–1 Hardware description of the MD500-EN | 1 card |
|------------------------------------------------|--------|
|------------------------------------------------|--------|

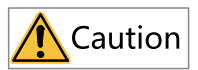

- After the MD500-PN1 card is installed, J2 is on the left and J3 is on the right when facing the RJ45 interface. These two ports are direction-insensitive. You can connect either one to the near PLC end.
- The Cat5e shielded twisted pair network cable is recommended to ensure stability.

| Indicator                                  | State Description                              | Solution                                                    |
|--------------------------------------------|------------------------------------------------|-------------------------------------------------------------|
| D1 steady green                            | Normal                                         | N/A                                                         |
| D1 is steady off.                          | Abnormal<br>communication with<br>the AC drive | Check whether FD-00 is set to 9 and FD-01 is set to 3.      |
| D4 is steady off, and<br>D7 is steady red. | Faulty                                         | See the following AC drive fault codes and troubleshooting. |

| Table 9–2 Indicators of | the MD500-EN1 card   |
|-------------------------|----------------------|
|                         | CHE HIDSOU LIVE CUIU |

| Indicator                                           | State Description                          | Solution                                                                                             |
|-----------------------------------------------------|--------------------------------------------|----------------------------------------------------------------------------------------------------|
| D4 is steady off, and<br>D7 is blinking red.        | Waiting for obtaining<br>IP address        | The expansion card is in DHCP mode.<br>Assign an IP address to the device by using<br>BOOTP or DHCP. |
| D4 is blinking green,<br>and D7 is blinking<br>red. | Connection<br>disconnected or<br>timed out | Check whether the network cable is disconnected and whether the master is running.                   |
| D4 is blinking green,<br>and D7 is steady off.      | Waiting for<br>connecting to the<br>master | Check whether the network cable is properly connected and whether the master is running.             |
| D4 is steady green,<br>and D7 is steady off.        | Normal                                     | N/A                                                                                                  |

### 9.4 Topology

EtherNet/IP supports a variety of topologies, including bus, star, and tree topologies. Diversified networking modes can be implemented by using switches.

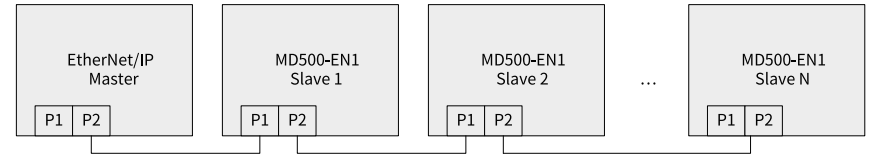

Figure 9-4 Bus topology

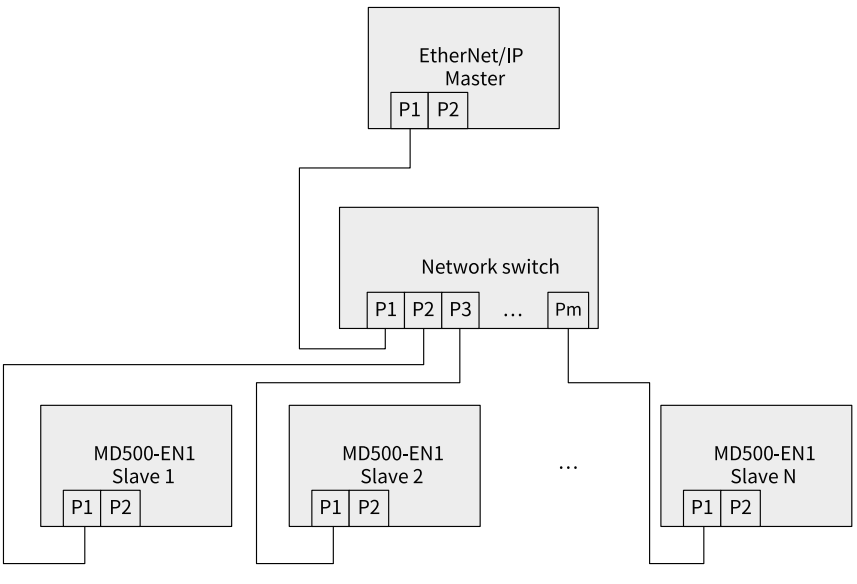

Figure 9-5 Star topology

### 9.5 Protocol Description

#### 9.5.1 I/O Messages

The MD500-EN1 expansion card supports 24 I/O messages for data transmission, of which 12 are master-to-slave messages and 12 are slave-to-master messages.

The I/O messages enable the master to modify and read AC drive data in real time and perform periodic data exchange. The data communication addresses are directly configured by the AC drive. The specific functions are as follows:

- Setting the AC drive control command and target frequency in real time
- Reading the current state and running frequency of the AC drive in real time
- Exchanging function parameter and monitoring parameter data between the AC drive and EtherNet/IP master in real time

The I/O message data is used for periodic data exchange between the master and the AC drive, as described in the following table.

| I/O Messages (O->T) Sent by Master                                                   |                        |                           |  |
|--------------------------------------------------------------------------------------|------------------------|---------------------------|--|
| AC Drive Command AC Drive Target Frequency AC Drive Parameters Modified in Real Time |                        |                           |  |
| Output I/O Messages[0]                                                               | Output I/O Messages[1] | Output I/O Messages[2–11] |  |
| I/O Messages (T->T) Returned by AC Drive                                             |                        |                           |  |

| AC Drive State        | AC Drive Running Frequency | AC Drive Parameters Read in<br>Real Time |
|-----------------------|----------------------------|------------------------------------------|
| Input I/O Messages[0] | Input I/O Messages[1]      | Input I/O Messages[2–11]                 |

### 9.5.2 Data Sent by the Master

The following table describes the data sent by the master.

| I/O Message Data Sent by the Master  |                                                                                                    |                                                                                                    |  |
|--------------------------------------|----------------------------------------------------------------------------------------------------|----------------------------------------------------------------------------------------------------|--|
|                                      | AC drive command word<br>(command source set to<br>communication)                                                                                                    |                                                                                                    |  |
| I/O Messages 0                       | 00: Stop according to the<br>stop mode defined by F6-10<br>01: Run in forward direction<br>02: Run in reverse direction<br>03: Jog in forward direction                                                                                                    | 04: Jog in reverse direction<br>05: Coast to stop 06: Stop<br>according to the stop mode<br>defined by F6-10 07: Reset<br>upon fault |  |
| I/O Messages 1                       | AC drive target frequency (frequency reference source set<br>to communication), which ranges from the reverse<br>frequency upper limit (negative value) to forward<br>frequency upper limit (decimal places included, for<br>example, 2000 corresponds to 20.00 Hz on the AC drive).<br>When the reference target frequency exceeds this range,<br>the AC drive runs at the frequency upper limit. |                                                                                                    |  |
| I/O Messages 2 to I/O<br>Messages 11 | Function parameter values (group F and group A) modified<br>in real time, not written into EEPROM. FE-02 to FE-11<br>correspond to I/O Messages 2 to I/O Messages 11. For<br>details about the configuration, see the I/O message data<br>configuration.                                                                                                    |                                                                                                    |  |

#### 9.5.3 Data Returned by the AC Drive

The following table describes the data returned by the AC drive.

| I/O Message Data Returned by the AC Drive |                                                                                                    |  |
|-------------------------------------------|----------------------------------------------------------------------------------------------------|--|
| I/O Messages 0                            | AC drive running state, which is described<br>as follows by bit:<br>Bit0: 0: Stopped; 1: Running<br>Bit1: 0: Running in forward direction; 1:<br>Running in reverse direction<br>Bit2: 0: Not faulty; 1: Faulty<br>Bit3: 0: Running frequency not reached; 1:<br>Running frequency reached Bit4 to Bit7:<br>Reserved<br>Bit8 to bit15: AC drive fault code |  |
| I/O Messages 1                            | AC drive running frequency (unit: 0.01 Hz)<br>The current AC drive running frequency is<br>returned as 16-bit signed data.                                                                                                    |  |
| I/O Messages 2 to I/O Messages 11         | Function parameter values (group F and<br>group A) and monitoring parameter values<br>(group U) read in real time. FE-22 to FE-31<br>correspond to I/O Messages 2 to I/O<br>Messages 11. For details about the<br>configuration, see the I/O message data<br>configuration.                                                                                |  |

### 9.6 Related Parameters

#### 9.6.1 AC Drive Communication Card Type Setting

After powering on the AC drive, the MD500-EN1 card can communicate with the AC drive properly only after F0-28 is set to 1.

| Parameter | Parameter<br>Name                   | Value Range                                                                                                    | Setpoint | Description                                                                                                    |
|-----------|-------------------------------------|----------------------------------------------------------------------------------------------------|----------|----------------------------------------------------------------------------------------------------|
| F0-28     | Serial<br>communication<br>protocol | 0: Modbus<br>protocol<br>1:<br>Communication<br>card network<br>bridge protocol                                                                                                    | 1        | Select the<br>special<br>communication<br>card network<br>bridge protocol<br>as the serial<br>communication<br>protocol. |
| F0-02     | Command<br>source                   | 0: Operating<br>panel<br>1: Terminal<br>2:<br>Communication                                                                                                    | 2        | Set the<br>command<br>source to<br>communication.                                                                        |
| F0-03     | Main frequency<br>reference source  | 0: Digital setting<br>(non-retentive<br>at power failure)<br>1: Digital setting<br>(retentive at<br>power failure)<br>2: Al1<br>3: Al2<br>4: Al3<br>5: Pulse<br>reference (DI5)<br>6: Multi-<br>reference<br>7: Simple PLC<br>8: PID<br>9:<br>Communication | 9        | Set the target<br>frequency<br>through<br>communication.                                                                 |

### 9.6.2 MD500-EN1 Card IP Address Configuration

The following table describes the communication card configuration parameters of the AC drive.

| Parameter No.  | Parameter Name                    | Value Range               | Description                                                                                                    |
|----------------|-----------------------------------|---------------------------|----------------------------------------------------------------------------------------------------|
| FD-37          | DHCP function                     | 0: Disabled<br>1: Enabled | Defines the DHCP<br>function of the<br>EtherNet/IP<br>expansion card. After<br>the DHCP function is<br>enabled, the<br>following IP address<br>configuration<br>parameters are<br>invalid. |
| FD-38 to FD-41 | Expansion card IP<br>address      | 0–255                     | Defines the IP<br>address of the<br>EtherNet/IP<br>expansion card.                                                                                                    |
| FD-42 to FD-45 | Expansion card<br>subnet mask     | 0–255                     | Defines the subnet<br>mask of the<br>EtherNet/IP<br>expansion card.                                                                                                    |
| FD-46 to FD-49 | Expansion card<br>gateway address | 0–255                     | Defines the gateway<br>address of the<br>EtherNet/IP<br>expansion card.                                                                                                    |

The IP address can be a static IP address or DHCP dynamic IP address. The IP mode is defined by FD-37. The static IP address is set by FD-37 to FD-39. For example, if the static IP address is 192.168.0.6, the subnet mask is 255.255.255.0, and the gateway is 192.168.0.1, set as follows:

| Parameter | Function                                        | Setpoint |
|-----------|-------------------------------------------------|----------|
| FD-37     | DHCP function                                   | 0        |
| FD-38     | Most significant byte of the<br>IP address      | 192      |
| FD-39     | Second most significant byte of the IP address  | 168      |
| FD-40     | Third byte of the IP address                    | 0        |
| FD-41     | Least significant byte of the IP address        | 6        |
| FD-42     | Most significant byte of the<br>subnet mask     | 255      |
| FD-43     | Second most significant byte of the subnet mask | 255      |
| FD-44     | Third byte of the subnet mask                   | 255      |
| FD-45     | Least significant byte of the subnet mask       | 0        |

| Parameter | Function                                    | Setpoint |
|-----------|---------------------------------------------|----------|
| FD-46     | Most significant byte of the gateway        | 192      |
| FD-47     | Second most significant byte of the gateway | 168      |
| FD-48     | Third byte of the gateway                   | 0        |
| FD-49     | Least significant byte of the gateway       | 1        |

When the DHCP or BOOTP function is used, the MAC address of the expansion card is required. You can obtain the MAC address by checking the label on the expansion card, or viewing the related parameter of the AC drive.

The MD500-EN1 expansion card also supports the IP address conflict detection function. When the IP address of this card is the same as that of another device in the network, the red indicator D7 becomes steady on, and bit2 of FD-58 changes to 1.

| No. | Scenario                                                                                                    | Symptom                                                                                                    | Solution                                             |
|-----|----------------------------------------------------------------------------------------------------|----------------------------------------------------------------------------------------------------|------------------------------------------------------|
| 1   | Both devices support<br>IP address conflict<br>detection.<br>The two devices are<br>powered on at<br>different time.          | The device powered<br>on first keeps the IP<br>address and<br>continues to run,<br>and the other device<br>enters conflict mode.                                                                                                    |                                                      |
| 2   | Both devices support<br>IP address conflict<br>detection.<br>The two devices are<br>powered on at<br>almost the same<br>time. | Both devices enter IP<br>address conflict<br>mode.                                                                                                    | Check device IP<br>addresses and<br>change duplicate |
| 3   | One device supports<br>IP address conflict<br>detection while the<br>other does not.                                          | The device that does<br>not support IP<br>address conflict<br>detection occupies<br>the IP address no<br>matter whether it is<br>powered on first.<br>The device that<br>supports IP address<br>conflict detection<br>enters conflict mode. | addresses.                                           |

There are three IP address conflict situations, as described in the following table.

# Note

- The expansion card implements active conflict detection upon power-on and DHCP IP address assignment, and it implements passive detection at other times. If the same dynamic (static) IP address is separately assigned to two devices, which are then connected to a network, neither of the two expansion cards will report an IP address conflict.
- IP address assignment by using the DHCP function will fail if an assignment conflict occurs during the process.

### 9.6.3 Parameters Related to AC Drive Communication Card

| Parameter No. | Parameter Name                                           | Unit | Description                       |
|---------------|----------------------------------------------------------|------|-----------------------------------|
| FD-61         | First two bytes of the expansion card MAC address        | 1    | MAC address of the expansion card |
| FD-62         | Middle two bytes of<br>the expansion card<br>MAC address | 1    | MAC address of the expansion card |
| FD-63         | Last two bytes of the expansion card MAC address         | 1    | MAC address of the expansion card |
| FD-58         | Expansion card error code                                | 1    | Error code of the expansion card  |

#### 9.6.4 Communication Control Parameters

| Parameter No. | Parameter | Value            | Range            | Decimal Address |
|---------------|-----------|------------------|------------------|-----------------|
|               | Name      |                  |                  |                 |
| U3-16         | Frequency | –Maximum freque  | ency to          | 29456           |
|               | reference | +Maximum freque  | ency             |                 |
|               |           | 0.01 Hz          |                  |                 |
| U3-17         | Control   | 0000: Stop       | 0004: Jog in     | 29457           |
|               | command   | according to the | reverse          |                 |
|               |           | stop mode        | direction        |                 |
|               |           | defined by F6-10 | 0005: Coast to   |                 |
|               |           | 0001: Run in     | stop             |                 |
|               |           | forward          | 0006: Decelerate |                 |
|               |           | direction        | to stop          |                 |
|               |           | 0002: Run in     | 0007: Reset      |                 |
|               |           | reverse          | upon fault       |                 |
|               |           | direction        |                  |                 |
|               |           | 0003: Jog in     |                  |                 |
|               |           | forward          |                  |                 |
|               |           | direction        |                  |                 |

| Parameter No. | Parameter     | Value Range                      | Decimal Address |
|---------------|---------------|----------------------------------|-----------------|
|               | Name          |                                  |                 |
| U3-18         | DO control    | Bit0: DO1 output control         | 29458           |
|               |               | Bit1: DO2 output control         |                 |
|               |               | Bit2: Relay 1 output control     |                 |
|               |               | Bit3: Relay 2 output control     |                 |
| U3-19         | AO1 control   | 0 to 7FFF, indicating 0% to 100% | 29459           |
| U3-20         | AO2 control   | 0 to 7FFF, indicating 0% to 100% | 29460           |
| U3-21         | FMP control   | 0 to 7FFF, indicating 0% to 100% | 29461           |
| U3-22         | Reserved      | Reserved                         |                 |
| U3-23         | Speed control | Signed data, 1 RPM               | 29463           |

When the MD500-EN1 expansion card is used, the written I/O Messages 0 and I/O Messages 1 are mapped to U3-17 and U3-16 respectively by default. If a command or frequency fails to be written into the AC drive but I/O Messages 2 to I/O Messages 11 can be written and F0-02 and F0-03 are set to 2 and 9 respectively, check whether FE-00 and FE-01 are set to U3-17 and U3-16 respectively. If not, manually correct the values of FE-00 and FE-01.

#### 9.6.5 Communication Monitoring Parameters

| Parameter | Parameter Name      | Unit    | Decimal Address |
|-----------|---------------------|---------|-----------------|
| U0-00     | Running frequency   | 0.01 Hz | 28672           |
| U0-01     | Frequency reference | 0.01 Hz | 28673           |
| U0-02     | Bus voltage         | 0.1 V   | 28674           |
| U0-03     | Output voltage      | 1 V     | 28675           |
| U0-04     | Output current      | 0.1 A   | 28676           |
| U0-05     | Output power        | 0.1 kW  | 28677           |
| U0-06     | Output torque       | 0.1%    | 28678           |
| U0-07     | DI state            | 1       | 28679           |
| U0-08     | DO/RO state         | 1       | 28680           |
| U0-09     | AI1 voltage         | 0.01 V  | 28681           |
| U0-10     | AI2 voltage         | 0.01 V  | 28682           |
| U0-11     | AI3 voltage         | 0.01 V  | 28683           |
| U0-12     | Count value         | 1       | 28684           |
| U0-13     | Length value        | 1       | 28685           |
| U0-14     | Load speed          | 1       | 28686           |
| U0-15     | PID reference       | 1       | 28687           |
| U0-16     | PID feedback        | 1       | 28688           |
| U0-17     | PLC stage           | 1       | 28689           |

Table 9–3 Communication monitoring parameters

| Parameter | Parameter Name                   | Unit     | Decimal Address |
|-----------|----------------------------------|----------|-----------------|
| U0-18     | Pulse input<br>frequency         | 0.01 kHz | 28690           |
| U0-19     | Feedback speed                   | 0.01 Hz  | 28691           |
| U0-20     | Remaining running duration       | 0.1 min  | 28692           |
| U0-21     | Al1 voltage before<br>correction | 0.001 V  | 28693           |
| U0-22     | AI2 voltage before<br>correction | 0.001 V  | 28694           |
| U0-23     | AI3 voltage before<br>correction | 0.001 V  | 28695           |
| U0-24     | Linear speed                     | 1 m/min  | 28696           |
| U0-25     | Current power-on duration        | 1 min    | 28697           |
| U0-26     | Current running duration         | 0.1 min  | 28698           |
| U0-27     | Pulse input<br>frequency         | 1 Hz     | 28699           |
| U0-28     | Communication reference          | 0.01%    | 28700           |
| U0-29     | Encoder feedback<br>speed        | 0.01 Hz  | 28701           |
| U0-30     | Main frequency X                 | 0.01 Hz  | 28702           |
| U0-31     | Auxiliary frequency Y            | 0.01 Hz  | 28703           |
| U0-32     | Any memory address               | 1        | 28704           |
| U0-33     | Synchronous motor rotor position | 0.1°     | 28705           |
| U0-34     | Motor temperature                | 1°C      | 28706           |
| U0-35     | Target torque                    | 0.1%     | 28707           |
| U0-36     | Resolver position                | 1        | 28708           |
| U0-37     | Power factor angle               | 0.1°     | 28709           |
| U0-38     | ABZ position                     | 1        | 28710           |
| U0-39     | V/f separation target voltage    | 1 V      | 28711           |
| U0-40     | V/f separation<br>output voltage | 1 V      | 28712           |
| U0-41     | DI state display                 | 1        | 28713           |
| U0-42     | DO state display                 | 1        | 28714           |
| U0-43     | DI state display 1               | 1        | 28715           |
| U0-44     | DI state display 2               | 1        | 28716           |
| U0-45     | Fault information                | 1        | 28717           |

| Parameter | Parameter Name                                                              | Unit                                                                                   | Decimal Address |
|-----------|-----------------------------------------------------------------------------|----------------------------------------------------------------------------------------|-----------------|
| U0-58     | Z signal counter                                                            | 1                                                                                      | 28730           |
| U0-59     | Frequency reference                                                         | 0.01%                                                                                  | 28731           |
| U0-60     | Running frequency                                                           | 0.01%                                                                                  | 28732           |
| U0-61     | AC drive state                                                              | 1                                                                                      | 28733           |
| U0-62     | Current fault code                                                          | 1                                                                                      | 28734           |
| U0-63     | Data sent by master<br>during point-point<br>communication                  | 0.01%                                                                                  | 28735           |
| U0-64     | Data sent by slave<br>during point-point<br>communication                   | 0.01%                                                                                  | 28736           |
| U0-65     | Torque upper limit                                                          | 0.1%                                                                                   | 28737           |
| U0-66     | Expansion card<br>model                                                     | 100: CANopen<br>200: PROFIBUS DP<br>400: PROFINET<br>500: EtherCAT<br>600: EtherNet/IP | 28738           |
| U0-67     | Expansion card version                                                      | 0.01                                                                                   | 28739           |
| U0-68     | AC drive state                                                              | 1                                                                                      | 28740           |
| U0-69     | Running frequency                                                           | 0.01 Hz                                                                                | 28741           |
| U0-70     | Motor speed                                                                 | 1 RMP                                                                                  | 28742           |
| U0-71     | Output current                                                              | 0.1 A                                                                                  | 28743           |
| U0-80     | Name of EtherCAT slave                                                      | 1                                                                                      | 28752           |
| U0-81     | Alias of EtherCAT<br>slave                                                  | 1                                                                                      | 28753           |
| U0-82     | EtherCAT ESM<br>transmission error<br>code                                  | 1                                                                                      | 28754           |
| U0-83     | EtherCAT XML file version                                                   | 0.01                                                                                   | 28755           |
| U0-84     | EtherCAT<br>synchronization loss<br>count                                   | 1                                                                                      | 28756           |
| U0-85     | Maximum errors and<br>invalid frames of<br>EtherCAT port 0 per<br>unit time | 1                                                                                      | 28757           |
| U0-86     | Maximum errors and<br>invalid frames of<br>EtherCAT port 1 per<br>unit time | 1                                                                                      | 28758           |

| Parameter | Parameter Name                                                                       | Unit | Decimal Address |
|-----------|--------------------------------------------------------------------------------------|------|-----------------|
| U0-87     | Maximum<br>forwarding errors of<br>EtherCAT port per<br>unit time                    | 1    | 28759           |
| U0-88     | Maximum error<br>count of EtherCAT<br>data frame<br>processing unit per<br>unit time | 1    | 28760           |
| U0-89     | Maximum link loss of<br>the EtherCAT port<br>per unit time                           | 1    | 28761           |

### 9.7 Communication Configurations

### 9.7.1 Using an MD500-EN1 Expansion Card on an Allen-Bradley L16ER Master

In this example, Studio5000 version 32.00.00 is used, the master is 1769-L16ER-BB1B, and the IP address and other information have been configured in advance according to the guide. Both network ports on the expansion card are available. To use the expansion card, set F0-02 to 2, F0-03 to 9, FD-00 to 9, and FD-01 to 3 on the AC drive.

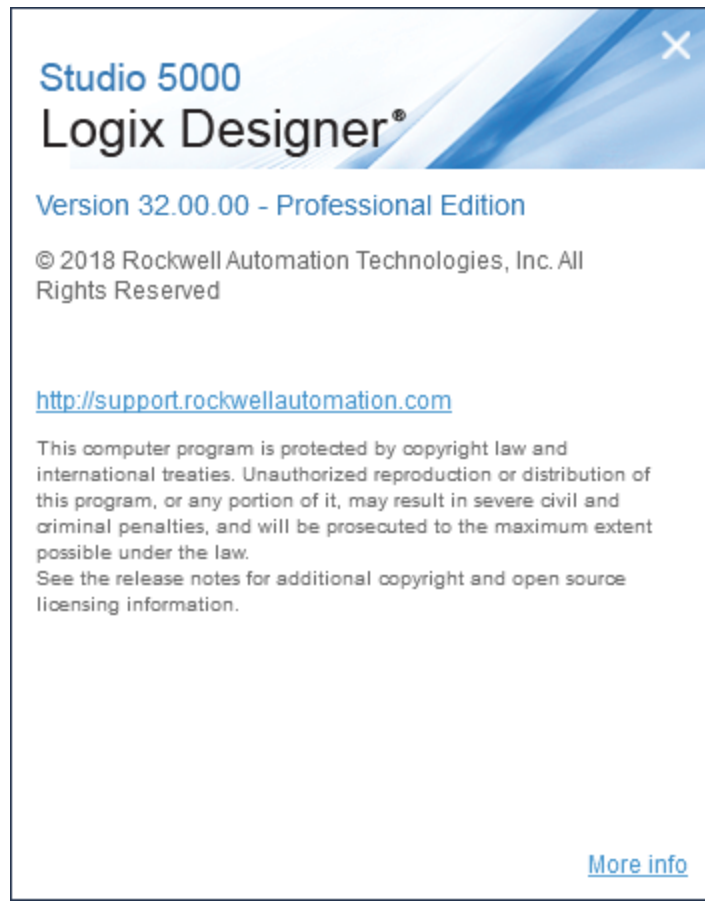

Step 1: Create a project.

Open Studio 5000 and create a project. Select **1769-L16ER-BB1B** under **CompactLogix 5370 Controller** as the controller model.

| 😚 New Project | :                                                                                                    | ×  |
|---------------|----------------------------------------------------------------------------------------------------|----|
| Project Types | Search                                                                                                    | ×  |
| J Logix       | <ul> <li>Compact GuardLogix® 5370 Safety Controller</li> <li>Compact GuardLogix® 5380 Safety Controller</li> <li>CompactLogix® 5370 Controller</li> <li>1769-L16ER-8B18</li> <li>CompactLogix® 5370 Controller</li> <li>1769-L18ERM-BB18</li> <li>CompactLogix® 5370 Controller</li> <li>1769-L19ER-8B18</li> <li>CompactLogix® 5370 Controller</li> <li>1769-L24ER-QB18</li> <li>CompactLogix® 5370 Controller</li> <li>1769-L24ER-QBFC18</li> <li>CompactLogix® 5370 Controller</li> <li>1769-L24ER-QBFC18</li> <li>CompactLogix® 5370 Controller</li> <li>1769-L24ER-QBFC18</li> <li>CompactLogix® 5370 Controller</li> <li>1769-L30ER</li> <li>CompactLogix® 5370 Controller</li> <li>1769-L30ER</li> </ul> | +  |
|               | Location: E:\                                                                                                    | se |
|               | Cancel Back Next Fini                                                                                                    | sh |

#### Step 2: Import the EDS file.

#### 52.11 TOOLS WINDOW HELP ATIONS Options... **\*** i 🖓 🖓 Volts l l'A Security ► Documentation Languages... ē Favo Import ۲ Export ۲ EDS Hardware Installation Tool Motion ► Monitor Equipment Phases Plug-In Manager... Custom Tools... ControlFLASH ControlFLASH Plus

#### Choose Tools > EDS Hardware Installation Tool.

Click Next, and select Register an EDS file(s).

| <b>Options</b><br>What tank do you want to complete?                                                                     | ¥, |
|----------------------------------------------------------------------------------------------------|----|
| <sup>(7)</sup> Register an EDS file(s).<br>This option will add a device(s) to our database.                             |    |
| C Unregister a device.<br>This option will remove a device that has been registered by<br>an EDS file from our database. |    |
| Create an EDS file.<br>This option creates a new EDS file that allows our software to<br>recognize your device.          |    |
| C Upload EDS file(s) from the device.<br>This option uploads and registers the EDS file(s) stored in the device.         |    |
|                                                                                                    |    |
|                                                                                                    |    |

Select the EDS file in your computer and click Next.

| Rockwell Automation's EDS Wizard                                                                                                    | $\times$ |
|----------------------------------------------------------------------------------------------------|----------|
| Registration<br>Bectronic Data Sheet file(s) will be added to your system for use in Rockwell Automation applications.                                                                                   | J.       |
|                                                                                                    |          |
| (                                                                                                    |          |
| C Register a directory of EDS files 🔲 Look in subfolders                                                                                                    |          |
| Named:                                                                                                    |          |
| D:\MD500P_EIP_V1.00.eds Browse                                                                                                    |          |
| • If there is an icon file (ico) with the same name as the file(s) you are registering then this image will be associated with the device.<br>To perform an installation test on the file(s), click Next |          |
| Next >                                                                                                    | Cancel   |

Then keep clicking **Next** until the **Finish** button appears, click **Finish**.

Step 3: Set the IP address for the expansion card. Take a static IP address as an example.

Set the AC drive parameters FD-37 to FD-49 to disable the DHCP function, set the IP address to 192.168.0.6, set the subnet mask to 255.255.255.0, and set the gateway address to 192.168.0.1.

Step 4: Configure the Studio 5000 project.

Click **Ethernet** on the left and choose **New Module**.

| 0] 1 💭 [0] 1 🖌 🖉 [0] 1 🖉 [0] 1 | <ul> <li>[0] 1769-L16ER-BB1B MD500_EIP_Card</li> <li>Embedded I/O</li> <li>[1] Embedded Discrete_IO</li> <li>Expansion I/O, 0 Modules</li> </ul> |                                            |        |  |  |  |
|--------------------------------|----------------------------------------------------------------------------------------------------|--------------------------------------------|--------|--|--|--|
| 🔷 🔺 Ethernet                   | t                                                                                                    |                                            |        |  |  |  |
| 1769                           |                                                                                                    | New Module                                 |        |  |  |  |
|                                | đ                                                                                                    | Import Module<br>Discover Modules<br>Paste | Ctrl+V |  |  |  |
|                                |                                                                                                    | Properties Alt+<br>Print                   | Enter  |  |  |  |

#### Locate EIP\_Card and click Create.

| Enter Search Text for Module Ty                                                 | Clear Filters                               |                |                                                                               | 3   | lide Filters🛠 |
|---------------------------------------------------------------------------------|---------------------------------------------|----------------|-------------------------------------------------------------------------------|-----|---------------|
| Module Type Category                                                            | 7 Filters                                   | <u>^</u>       | Iodule Type Vendor Filters                                                    |     |               |
| <ul> <li>✓ Analog</li> <li>✓ Communication</li> <li>✓ Communications</li> </ul> |                                             | Ad<br>Di<br>Er | dvanced Energy Industries, Inc.<br>ialight<br>ndresstHauser<br>www.common.com |     |               |
| Consumications Adapts                                                           | IF                                          | - V F/         | ANC CONFORMION<br>ANUC Robotics America                                       |     | -             |
| Catalog Number                                                                  | Description                                 | Vendor         | Category                                                                      |     | -             |
| CNB                                                                             | FLOWSERVE IPS - 400/480V                    | Rockwell Au    | DPI to EtherNet/IP                                                            |     |               |
| CNB                                                                             | FLOWSERVE IPS - 208/240V                    | Rockwell Au    | DPI to EtherNet/IP                                                            |     |               |
| CNB                                                                             | FLOWSERVE IPS - 600V                        | Rockwell Au    | DPI to EtherNet/IP                                                            |     |               |
| DACS EtherNet/IP A                                                              | Dialight EtherNet/IP Adapter                | Dialight       | Communication                                                                 |     |               |
| DACS EtherNet/IP A                                                              | Dialight EtherNet/IP Adapter, 2-Port        | Dialight       | Communication                                                                 |     |               |
| Drivelogix5730 Eth                                                              | 10/100 Mbps Ethernet Port on DriveLogix5730 | Rockwell Au    | Communication                                                                 |     |               |
| E1 Plus                                                                         | Electronic Overload Relay Communications    | Rockwell Au    | Communication                                                                 |     |               |
| E121                                                                            | Flowserve 208Vac/240Vac/325Vdc              | Rockwell Au    | DPI to EtherNet/IP                                                            |     |               |
| E141                                                                            | Flowserve 400Vac/480Vac/650Vdc              | Rockwell Au    | DPI to EtherNet/IP                                                            |     |               |
| E151                                                                            | Flowserve 600Vac/810Vdc                     | Rockwell Au    | DPI to EtherNet/IP                                                            |     |               |
| EA3600 EtherNet/IP                                                              | EA3600 Network Connect                      | Zebra Techn    | Communication                                                                 |     |               |
| EIP_Card                                                                        | EIP_Coard                                   | Inovance       | Frequency converter to Et                                                     |     |               |
| EtherNet/IP                                                                     | SoftLogix5800 EtherNet/IP                   | Rockwell Au    | Communication                                                                 |     |               |
| ETHERNET-BRIDGE                                                                 | Generic EtherNet/IP CIP Bridge              | Rockwell Au    | Communication                                                                 |     |               |
| ETHERNET-MODULE                                                                 | Generic Ethernet Module                     | Rockwell Au    | Communication                                                                 |     |               |
| ETHERNET-PANEL/TEN                                                              | EtherNet/TP Panelview                       | Rockwell An    | HNT                                                                           |     |               |
| 532 of 532 Module Types Fo                                                      | und                                         |                |                                                                               | Add | to Favorites  |

On the displayed configuration interface, enter the configured IP address and specify the name.

| General* Ge                                                  | neral           |                                               |            |                  |                   |
|--------------------------------------------------------------|-----------------|-----------------------------------------------|------------|------------------|-------------------|
| Module Info T<br>Internet Protocol V<br>Port Configuration V | ype:<br>'endor: | MD500_EtherNetIP_Card MD500_Ether<br>Inovance | NetIP_Card |                  |                   |
|                                                              | dienit.         | Luca                                          |            | Discount Address |                   |
| N                                                            | lame:           | MUSUU                                         |            |                  | 100 100 1         |
| D                                                            | lescription:    |                                               | *          | Private Network: | 192.168.1.        |
|                                                              |                 |                                               |            | IP Address:      | 192 . 168 . 0 . 6 |
|                                                              |                 |                                               |            | Host Name:       |                   |
|                                                              |                 |                                               | -          |                  |                   |
|                                                              | Module Defini   | ition                                         |            |                  |                   |
|                                                              | Revision:       | 1.001                                         |            |                  |                   |
|                                                              | Electronic Ke   | eying: Compatible Module                      |            |                  |                   |
|                                                              | Connections     | RT Connection Point                           |            |                  |                   |
|                                                              |                 |                                               |            |                  |                   |
|                                                              |                 |                                               |            |                  |                   |
|                                                              |                 |                                               | Change     |                  |                   |
| Status: Offline                                              |                 |                                               |            | OK Cancel        | Apply Help        |

Click **Change**, select **INT** from the **SINT** drop-down list on the right, click **OK**, ignore the warning and click **Yes**.

| Module Definition*                   |         |      |        |      | ×    |
|--------------------------------------|---------|------|--------|------|------|
| Revision: 1 • 001                    | -       |      |        |      |      |
| Electronic Keying: Compatible Module |         | •    | ]      |      |      |
| Connections:                         |         |      |        |      |      |
| Name                                 |         | Size |        |      |      |
| PT Connection Point                  | Input:  |      | 24     | SINT |      |
|                                      | Output: |      | 24     |      | •    |
|                                      |         |      |        | SINT |      |
|                                      |         |      |        | DINT |      |
|                                      |         |      |        | REAL |      |
|                                      |         |      |        |      |      |
|                                      |         |      |        |      |      |
|                                      |         |      |        |      |      |
| _                                    |         |      |        |      |      |
|                                      | ОК      |      | Cancel |      | Help |

Choose LOGIC > Monitor Tags.

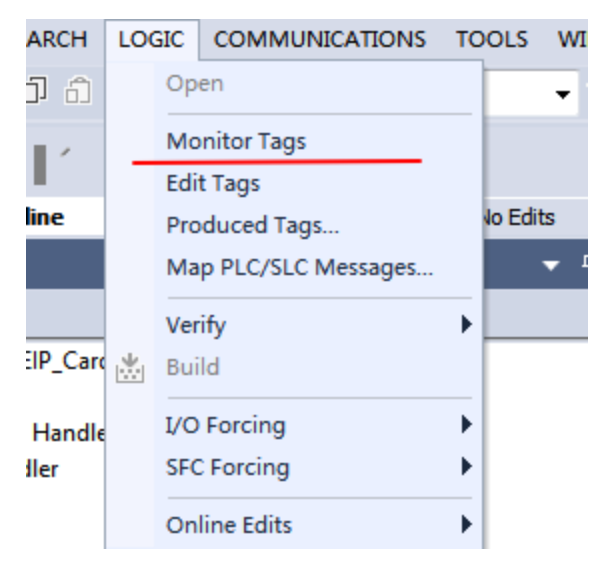

Unfold MD500:C.Data, and select Hex in the Style column.

| Name                                 | -8 + | Value + | Force Mask 🔷 | Style | Data Type          | Description |
|--------------------------------------|------|---------|--------------|-------|--------------------|-------------|
| Local:1:C                            |      | {]      | {}           |       | AB:Embedded_Discre |             |
| Local:1:1                            |      | {]      | {}           |       | AB:Embedded_Discre |             |
| Local:1:0                            |      | {]      | {}           |       | AB:Embedded_Discre |             |
| ▲ MD500:C                            |      | {]      | {}           |       | _3039:MD500_EtherN |             |
| ▲ MD500:C.Data                       |      | {]      | {            | Hex 🗸 | SINT[48]           |             |
| MD500:C.Data[0]                      |      | 16#44   |              | Hex   | SINT               |             |
| MD500:C.Data[1]                      |      | 16#70   |              | Hex   | SINT               |             |
| MD500:C.Data[2]                      |      | 16#45   |              | Hex   | SINT               |             |
| MD500:C.Data[3]                      |      | 16#70   |              | Hex   | SINT               |             |
| <ul> <li>MD500:C.Data[4]</li> </ul>  |      | 16#00   |              | Hex   | SINT               |             |
| MD500:C.Data[5]                      |      | 16#f0   |              | Hex   | SINT               |             |
| <ul> <li>MD500:C.Data[6]</li> </ul>  |      | 16#00   |              | Hex   | SINT               |             |
| <ul> <li>MD500:C.Data[7]</li> </ul>  |      | 16#f0   |              | Hex   | SINT               |             |
| MD500:C.Data[8]                      |      | 16#00   |              | Hex   | SINT               |             |
| MD500:C.Data[9]                      |      | 16#f0   |              | Hex   | SINT               |             |
| MD500:C.Data[10]                     |      | 16#00   |              | Hex   | SINT               |             |
| MD500:C.Data[11]                     |      | 16#f0   |              | Hex   | SINT               |             |
| <ul> <li>MD500:C.Data[12]</li> </ul> |      | 16#00   |              | Hex   | SINT               |             |

The parameters under **MD500:C.Data** are related to PDO mapping. Every two parameters form a group. 0–23 are I/O Messages Mapping(T->O), and 24–27 are I/O Messages Mapping(O->T). As shown in the figure, Data[0] is 0x44, and Data[1] is 0x70, indicating that TPDO1 is mapped to U0-68.

By default, I/O Messages Mapping(T->O)[0] is U0-68, I/O Messages Mapping(T->O)[1] is U0-69, I/O Messages Mapping(O->T)[0] is U3-17, and I/O Messages Mapping(O->T)[1] is U3-16. These four entries cannot be modified. Otherwise, a fault will occur. Other entries can be customized.

MD500:I.Data and MD500:O.Data are I/O data during transmission. Values written to O.Data are actually written into the corresponding parameters according to the configured mapping. The parameter configured in I/O Messages Mapping(T->O)[0] is uploaded to I.Data regularly.

After the configuration is complete, click the button marked with the red square in the figure below to search for the device.

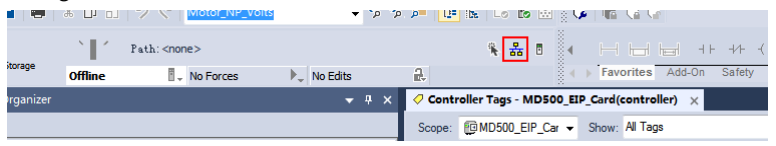

In this example, USB is used to connect the device. Select the device and click **Download** to download the code to the PLC.

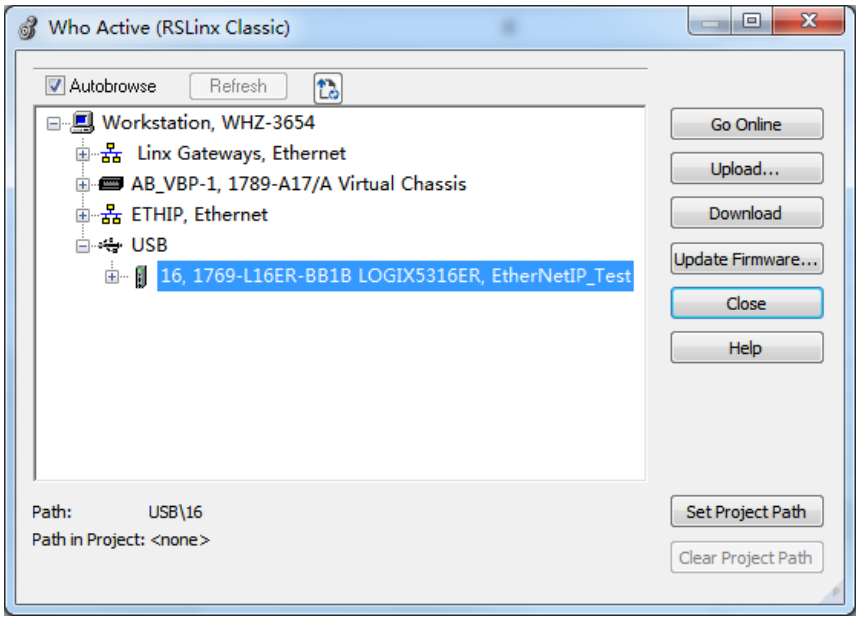

Step 5: Transmit data using explicit messages.

Open the program compiling part in the PLC, and click **MSG** under **Input/Output**.

|   | MSG             |   |       |
|---|-----------------|---|-------|
| - | Message Control | ? | -(EN) |
|   |                 |   |       |
|   |                 |   | -(ER) |

Enter a name at the question mark (?), right-click the name, and choose New "Read".

|   | MSC |                               | •          |
|---|-----|-------------------------------|------------|
|   |     | New "Read"                    |            |
| l | ж   | Cut Instruction               | Ctrl+X     |
|   | ŋ   | Copy Instruction              | Ctrl+C     |
|   | đ   | Paste                         | Ctrl+V     |
|   |     | Delete Instruction            | Delete     |
|   |     | Add Ladder Element            | Alt+Insert |
|   |     | Edit Main Operand Description | Ctrl+D     |
|   |     | Save Instruction Defaults     |            |
|   |     | Clear Instruction Defaults    |            |

Click Create.

| New Tag                  |                           |            | ×              |
|--------------------------|---------------------------|------------|----------------|
| Name:                    | Read                      |            | Create 🛛 🔻     |
| Description:             |                           | *          | Cancel<br>Help |
|                          |                           | ~          |                |
| Usage:                   | <controller></controller> | T          |                |
| Туре:                    | Base 🔹                    | Connection |                |
| Alias For:               |                           | Ŧ          |                |
| Data Type:               | MESSAGE                   |            |                |
| Parameter<br>Connection: |                           | -          |                |
| Scope:                   | D500_EIP_Card             | •          |                |
| External<br>Access:      | Read/Write                | •          |                |
| Style:                   |                           |            |                |
| Constant                 |                           |            |                |
| Sequencing               | l                         |            |                |
| Open MESS                | SAGE Configuration        |            |                |
| Open Param               | neter Connections         |            |                |

Click ... on the right under **MSG**.

| MSG             |        |   |
|-----------------|--------|---|
| Message Control | Reac 🛄 | Ř |

Set the parameters according to the following figure.

Set **Service Type** to **Get Attribute Single** for reading parameters or **Set Attribute Single** for writing to parameters. **Class** is fixed to 0x93, **Attribute** is fixed to 0x9, and **Instance** is the decimal value converted from the parameter to be read. For example, FD-13, that is, FD0D, needs to be converted to the decimal value 64781, as shown in the preceding figure.

Select a position for storing the parameter from the **Destination Element** drop-down list on the right. You can also click **New Tag** to create a variable.

|       | •                       |            |
|-------|-------------------------|------------|
| •     | Source Element:         |            |
| (Law) | Source Length:          | 0 (Bytes)  |
| (nex) | Destination<br>Element: | EIP_Read 🗸 |
| (Hex) |                         | New Tag    |
|       |                         |            |
|       |                         |            |
|       |                         |            |
|       |                         |            |
|       |                         |            |
|       |                         |            |
|       |                         |            |

Click the **Communication** tab to select the AC drive.

Click **OK**. The master will read the parameter and store the data to the selected variable. You can choose **LOGIC** > **Monitor Tags** to view the value of the variable.

| MD500:1  | {} | {}        |         | _3039:MD500_EtherN |  |
|----------|----|-----------|---------|--------------------|--|
| MD500:O  | () | <b>{}</b> |         | _3039:MD500_EtherN |  |
| Read     | {} | {}        |         | MESSAGE            |  |
| EIP_Read | 1  |           | Decimal | DINT               |  |
| key      | 0  |           | Decimal | BOOL               |  |

To write to a parameter, set the parameters according to the following figure.

Step 6: Set the DHCP function.

Note: IP addresses assigned by using the DHCP function are not retained upon power failure.
Set FD-37 to 1 to enable the DHCP function, power on the AC drive again, and connect the PC and AC drive to the same network.

Choose **BootP-DHCP Tool** from the start menu, and select the network adapter.

After power-on, you can find the device request in the BootP DHCP EtherNet/IP Commissioning Tool.

| BootP DHCP EtherNet/IP Co                              | mmissio                         | ning Tool    |   | 1          | 1.1         |          |
|--------------------------------------------------------|---------------------------------|--------------|---|------------|-------------|----------|
| File Tools Help                                        |                                 |              |   |            |             |          |
| Add Relation                                           | Discovery History Clear History |              |   |            |             |          |
| Ethernet Address (MAC)                                 | Туре                            | (hr:min:sec) | # | IP Address | Hostna      | ime      |
| 00:10:4D:FE:70:CA                                      | DHCP                            | 17:01:20     | 4 |            |             |          |
|                                                        |                                 |              |   |            |             |          |
|                                                        |                                 |              |   |            |             |          |
|                                                        |                                 |              |   |            |             |          |
|                                                        | ,<br>Entered Relations          |              |   |            |             |          |
| Ethernet Address (MAC)                                 | Туре                            | IP Address   |   | Hostname   | Description |          |
|                                                        |                                 |              |   |            |             |          |
|                                                        |                                 |              |   |            |             |          |
|                                                        |                                 |              |   |            |             |          |
|                                                        |                                 |              |   |            |             |          |
| Errors and warnings                                    |                                 |              |   |            |             |          |
| Unable to service DHCP request from 00:10:4D:FE:70:CA. |                                 |              |   |            |             | 0 of 256 |

Right-click the request and choose **Add Relation**.

|                    | Discovery History |              |    | cicar mixery                  |             |    |
|--------------------|-------------------|--------------|----|-------------------------------|-------------|----|
| rnet Address (MAC) | Туре              | (hr:min:sec) | #  | IP Address                    | Hostnar     | ne |
| 0:4D:FE:70:CA      | DHCP              | 17:02:20     | 10 | Add Relation<br>Clear History |             |    |
| Entered Relations  |                   |              |    |                               |             |    |
| rnet Address (MAC) | Туре              | IP Address   |    | Hostname                      | Description |    |

Set the IP address and click **OK**.

| ſ | New Entry                               | x |
|---|-----------------------------------------|---|
|   | Server IP Address: 169.254.120.72       |   |
|   | Client Address (MAC): 00:10:4D:FE:70:CA |   |
|   | Client IP Address: 192 . 168 . 0 . 6    |   |
|   | Hostname:                               |   |
|   | Description:                            |   |
|   | OK Cancel                               |   |

The IP address is written to the device.

| Delete Relation                                                 | Entered Relations | Enable BOOTP/DHCP | Disable BOOTP/DHCP |  |
|-----------------------------------------------------------------|-------------------|-------------------|--------------------|--|
| Ethernet Address (MAC) Ty                                       | ype IP Address    | Hostname Descrip  | otion              |  |
| 00:10:4D:FE:70:CA D                                             | HCP 192.168.0.6   |                   |                    |  |
|                                                                 |                   |                   |                    |  |
|                                                                 |                   |                   |                    |  |
|                                                                 |                   |                   |                    |  |
|                                                                 |                   |                   |                    |  |
| Errors and warnings                                             |                   |                   | Relations          |  |
| Sent 192.168.0.6 to Ethernet address 00:10:4D:FE:70:CA 1 of 256 |                   |                   |                    |  |
|                                                                 |                   |                   |                    |  |

### 9.7.2 Using an MD500-EN1 Expansion Card on an Inovance AM600 Master

In this example, InoProShop V1.5.2 is used, the master is AM600, and the IP address and other information have been configured in advance according to the guide. You can use either network port on the expansion card. To use the expansion card, set F0-02 to 2, F0-03 to 9, FD-00 to 9, and FD-01 to 3 on the AC drive.

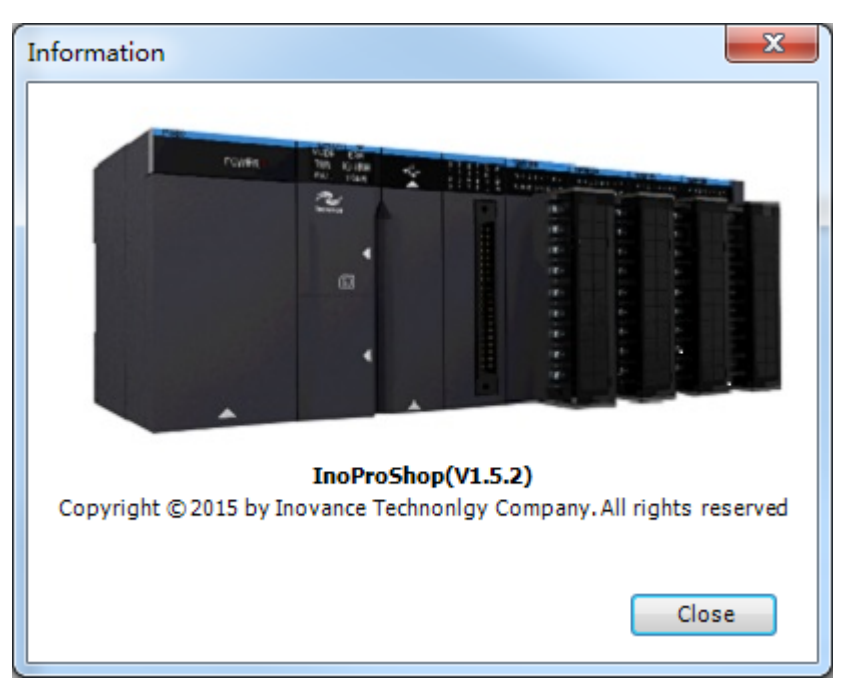

Step 1: Create a project.

Open InoProShop and create a project. Select the device model AM600-CPU1608TP/ TN.

Step 2: Import the EDS file and add a slave.

Click **Network Configuration** on the left, click the PLC, select **EtherNet/IP Master**, and click **Import EDS File** to import the EDS file for the EtherNet/IP expansion card. Import the device in the **Network Device List** on the right.

Step 3: Configure parameters for the slave.

Configure an IP address for the slave.

Click **Connections** on the left to configure the implicit message mapping. **Input I/O Messages Mapping(T->O)**[*x*] is the mapping of data sent from the slave to the master, and **Output I/O Messages Mapping (O->T)**[*x*] is the mapping of data sent from the master to the slave. Each entry can be configured with up to 12 mappings. By default, **Input I/O Messages Mapping(T->O)**[**0**] is mapped to U0-68 (28740 in decimal), **Input I/O Messages Mapping(T->O)**[**1**] is mapped to U0-69 (28741 in decimal); **Output I/O Messages Mapping(O->T)**[**0**] is mapped to U3-17 (29457 in decimal), and **Output I/O Messages Mapping(O->T)**[**1**] is mapped to U3-16 (29456 in decimal). Do not change these four default mappings. Other mappings are set to F0-00 (61440 in decimal) by default. You can modify the mappings as required here.

## www.PLC1.ir

Convert the parameter address into a decimal value and enter the value. For example, for F0-12, enter 61452. Retain the default values for unneeded mappings.

Step 4: Configure the IP address for the master.

Scan the network for the master to be configured.

Assign an IP address to the network port of the master.

Download the project to the PLC.

You can view the I/O Messages(O->T) and I/O Messages(T->O) data based on the EtherNet/IP I/O mapping.

### 9.8 Fault Diagnosis

### 9.8.1 Troubleshooting

The following table describes the faults that may occur during use of the MD500-EN1 card and the AC drive.

| Symptom                                                                  | Possible Cause                                                                                                    | Solution                                                                                                    |
|--------------------------------------------------------------------------|----------------------------------------------------------------------------------------------------|----------------------------------------------------------------------------------------------------|
| Communication failure<br>between the MD500-EN1<br>card and AC drive      | 1. The AC drive does not<br>support EtherNet/IP<br>communication. 2. The<br>communication<br>configuration of the MD500-<br>EN1 card is incorrect. 3. The<br>MD500-EN1 card hardware is<br>faulty. | 1. Check that the AC drive<br>supports EtherNet/IP<br>communication. 2. Set the<br>MD500-EN1 communication<br>parameters correctly. 3.<br>Replace the MD500-EN1<br>card.                                                                                                    |
| Err164 communication error<br>reported by the AC drive<br>during running | 1. The communication data<br>is abnormal. 2. The network<br>cable is damaged or<br>connected incorrectly. 3.<br>External interference exists.                                                      | 1. Check that the EtherNet/<br>IP master program is<br>normal. 2. Check that the<br>network cable is connected<br>properly, and replace the<br>cable if necessary. 3. Use the<br>Cat5e shielded twisted pair<br>network cable as required.<br>Check that the MD500-EN1<br>card is grounded correctly.<br>Eliminate the external<br>interference. Contact the<br>technical support personnel<br>if necessary. |

Table 9–4 Fault analysis and solutions

A fault code is an 8-bit binary integer, of which each bit indicates a different fault. To obtain the fault code, read the value of FD-58 of the AC drive, and convert it into an 8-bit binary number. For example, if the read value of FD-58 is 3, its binary equivalent is

## www.PLC1.ir

0000 0011, then the fault code is bit 0 and bit 1. The following table describes the corresponding fault description and troubleshooting.

| Fault Code | Description                                                                  | Solution                                                                                |  |
|------------|------------------------------------------------------------------------------|-----------------------------------------------------------------------------------------|--|
| Bit7       | None                                                                         | None                                                                                    |  |
| Bit6       | Communication with the AC drive fails, or the AC drive version is incorrect. | Upgrade the AC drive<br>software to the version that<br>supports EtherNet/IP.           |  |
| Bit5       | The I/O Messages mapping configuration is incorrect.                         | Check the PLC configurations.                                                           |  |
| Bit4       | Connection times out.                                                        | Check the connections and whether the master is running properly.                       |  |
| Bit3       | Link loss occurs.                                                            | Check the wiring.                                                                       |  |
| Bit2       | An IP conflict occurs.                                                       | Check whether there is<br>another device with the<br>same IP address as this<br>device. |  |
| Bit1       | The MAC address is lost or not programed.                                    | Contact Inovance for technical support.                                                 |  |
| Bit0       | An Ethernet hardware error occurs.                                           | Contact Inovance for technical support.                                                 |  |

Note: A fault code may be a combination of multiple faults.

If the fault code is 0, the green indicator D4 is steady off, and the red indicator D7 is steady on, the troubleshooting is the same as that of bit6.

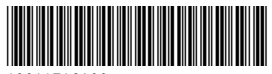

Copyright © Shenzhen Inovance Technology Co., Ltd.

19011716A00

#### Shenzhen Inovance Technology Co., Ltd.

www.inovance.com

Suzhou Inovance Technology Co., Ltd.

www.inovance.com

Add.: Inovance Headquarters Tower, High-tech Industrial Park, Guanlan Street, Longhua New District, Shenzhen Tel: (0755) 2979 9595 Fax: (0755) 2961 9897 Customer service: 4000-300124

Add.: No. 16 Youxiang Road, Yuexi Town, Wuzhong District, Suzhou 215104, P.R. China Tel: (0512) 6637 6666 Fax: (0512) 6285 6720 Customer service: 4000-300124

# www.PLC1.ir